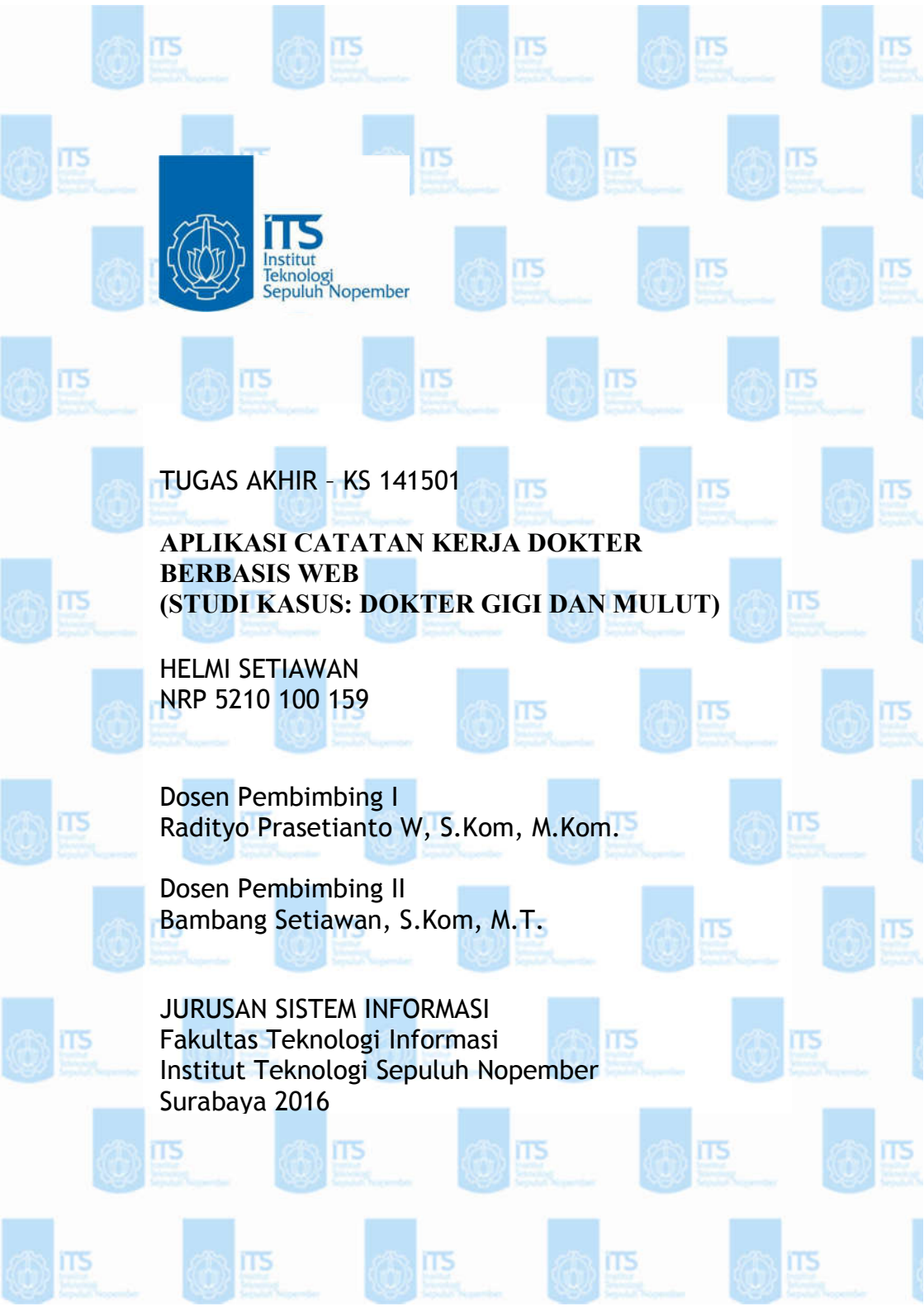

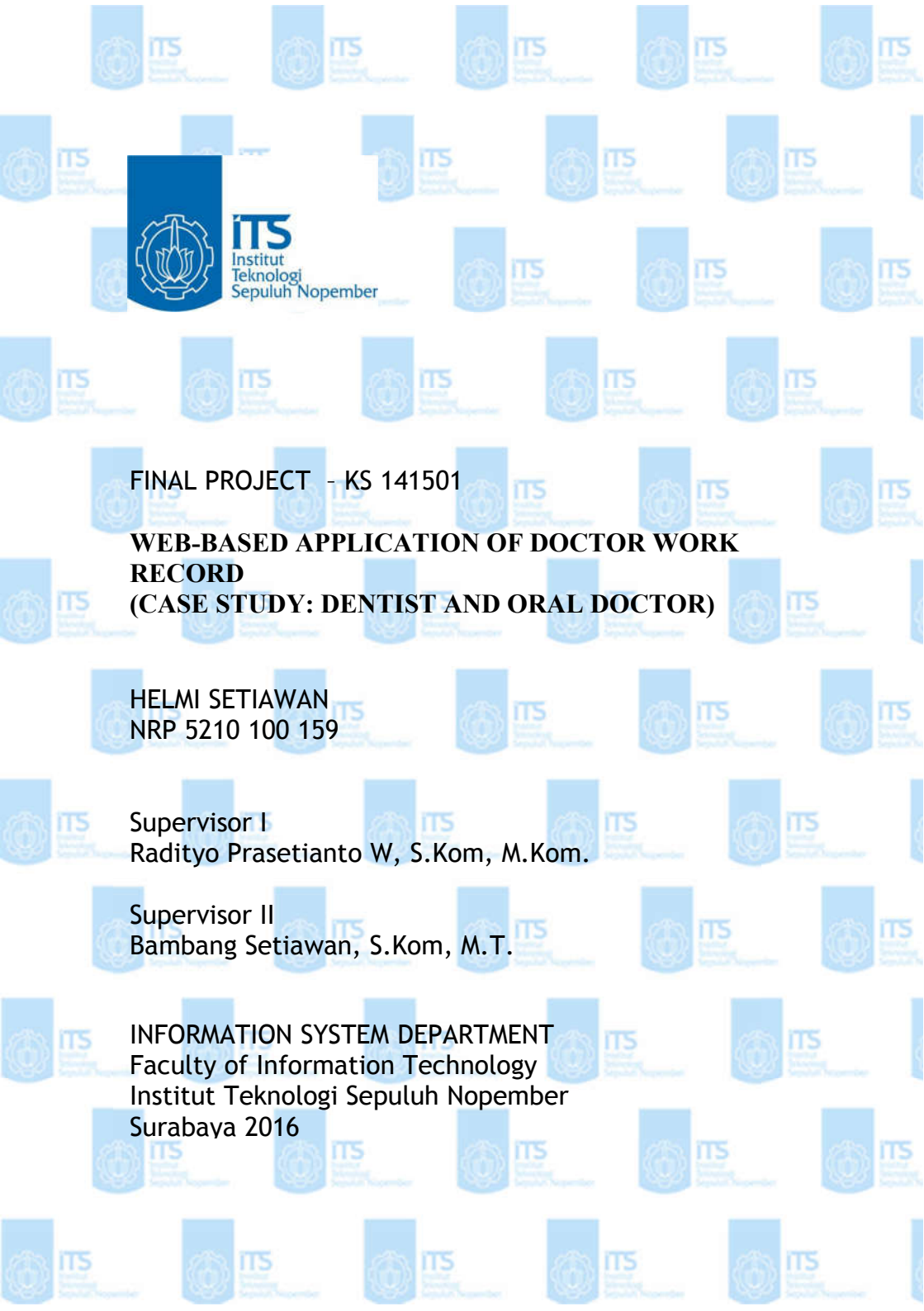

# APLIKASI CATATAN KERJA DOKTER BERBASIS WEB (STUDI KASUS: DOKTER GIGI DAN MULUT)

## **TUGAS AKHIR**

Disusun Untuk Memenuhi Salah Satu Syarat Memperoleh Gelar Sarjana Komputer pada

Jurusan Sistem Informasi Fakultas Teknologi Informasi Institut Teknologi Sepuluh Nopember Surabaya

Oleh:

HELMI SETIAWAN NRP. 5210 100 159

Surabaya, Januari 2016

KETUA

mynu

JURUSAN SISTEM INFORMASI

sis Dr. Aris Tjahvanto, M.Kom.

NIP. 19650310 199102 1 001

## **APLIKASI CATATAN KERJA DOKTER BERBASIS** WEB (STUDI KASUS : DOKTER GIGI DAN MULUT)

TUGAS AKHIR Disusun Untuk Memenuhi Salah Satu Syarat Memperoleh Gelar Sarjana Komputer

pada Jurusan Sistem Informasi Fakultas Teknologi Informasi Institut Teknologi Sepuluh Nopember

> Oleh : HELMI SETIAWAN NRP. 5210 100 159

Disetujui Tim Penguji :

Tanggal Ujian Periode Wisuda : 13 Januari 2016 : 113

(Pembing II)

Radityo Prasetianto W, S.Kom, M.Kom. (Pembimbing I)

Bambang Setiawan, S.Kom, M.T.

Faizal Johan Atletiko, S.Kom, M.T

Nur Aini Rakhmawati, S.Kom, M.Sc.Eng

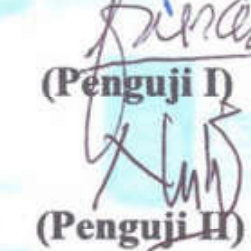

#### APLIKASI CATATAN KERJA DOKTER BERBASIS WEB (STUDI KASUS: DOKTER GIGI DAN

MULUT)

| Nama Mahasiswa     | : Helmi Setiawan                       |
|--------------------|----------------------------------------|
| NRP                | : 5210100159                           |
| Jurusan            | : Sistem Informasi                     |
| Dosen Pembimbing 1 | : Radityo Prasetianto W, S.Kom, M.Kom. |
| Dosen Pembimbing 2 | : Bambang Setiawan, S.Kom, M.T.        |
|                    |                                        |

#### ABSTRAK

Rekam medis dalam dunia kedokteran merupakan salah satu bagian dalam proses pengobatan yang sangat krusial kegunaan dan fungsinya, salah satu fungsi yang diberikan oleh rekam medis adalah mencegah salahnya penanganan terhadap pasien. Saat ini rekam medis masih dilakukan secara tradisional dengan media kertas atau penulisan yang masih memiliki banyak kelemahan, rekam medis yang dicatat dalam kertas sangat rentan hilang dan rusak serta dianggap kurang efisien karena pertukaran dan pengalian informasi seorang pasien akan membutuhkan waktu, sementara akurasi dan relevansi informasi masih diragukan. Sementara itu rekam medis dengan menggunakan komputer/PC dengan Local Area Network sebagai penghubung ke server masih kurang efisien karena terbatasnya ruangan dan membutuhkan penyimpanan lokal serta tenaga ahli untuk menanganinya. Kekurangan rekam medis adalah data yang tercatat menjadi milik dari rumah sakit sehingga harus tetap berada di rumah sakit tersebut, sedangkan untuk dokter spesialis yang praktek di banyak rumah sakit akan sangat menghambat kerja dan penanganan terhadap pasien.

Dengan adanya permasalahan tersebut maka dalam tugas akhir dirancang aplikasi catatan kerja yang berbasis web vang mengacu pada rekam medis. Dalam merancang aplikasi tersebut akan menggunakan teknologi berbasis web berbahasa HTML5 dengan bootstrap sebagai CSS dan *MvsSOL* sebagai database server sebagai media penvimpanan tetap. Aplikasi berbasis web dipilih sebagai solusi untuk mempermudah pencatatan rekam media karena dapat diakses menggunakan berbabai platfrom atau sistem operasi berbeda sehingga dapat diakses kapan saja dan dimana saja.

Aplikasi yang dibuat adalah catatan kerja dokter spesialis gigi dan mulut. Aplikasi catatan kerja dokter telah melalui uji coba fungsional dan non-fungsional yang menyimpulkan bahwa aplikasi sudah sesuai dengan fungsi yang diharapkan oleh dokter gigi dan mulut. Sehingga aplikasi dapat digunakan untuk meningkatkan kinerja dari dokter gigi dan mulut dalam menangani penyakit pasien.

Kata kunci: rekam medis, web aplication, gigi, mulut, odontogram.

#### ABSTRACT

Medical records in the world of medicine is one part of the treatment process is crucial usability and functionality. one of the functions provided by the medical record is to prevent harm to the patient's treatment. Currently medical records are still done traditionally on paper or writing still has many weaknesses, medical records were noted in the paper is very susceptible lost and damaged and considered less efficient because of the exchange and multiplication information a patient will require time, while accuracy and relevance of information still doubtful. While the medical records using a computer / PC to the Local Area Network as a link to the server is still less efficient because of the limited space and require local storage as well as experts to handle it. Shortage of medical record data is recorded into the property of the hospital and should remain in the hospital, while for specialists who practice in hospitals would greatly hinder the work and the handling of patients.

Given these problems, the final project is designed applications that work record that refers to web-based medical record. In designing the application will use HTML5 web-based technologies with bootstrap speaking as CSS and MysSQL as the database server as a permanent storage medium. Web-based applications chosen as a solution to facilitate the recording of recording media because it can be accessed using berbabai different platforms or operating systems that can be accessed anytime and anywhere.

Applications are made is the work record of oral and dental specialists. Applications doctors work record has been

through a trial functional and non-functional mennyimpulkan that the application is in conformity with the functionality expected by dentists and oral doctor. So that the application can be used to improve the performance of the dentist and the patient's mouth in dealing with the disease.

Keyword : medical records, web application, teeth, mouth, odontogram.

#### KATA PENGANTAR

Puji syukur Alhamdulilah senantiasa penulis panjatkan atas kehadirat Allah SWT yang telah melimpahkan rahmat-Nya, hidayah serta karunia-Nya ssehingga penulus dapat menyelesaikan Tugas Akhir ini dengan judul :

#### APLIKASI CATATAN KERJA DOKTER BERBASIS WEB (STUDI KASUS : DOKTER GIGI DAN MULUT)

Tugas akhir ini tidak akan pernah terwujud tanpa bantuan dan dukungan dari berbagai pihak yang telah meluangkan waktu, tenaga dan pikirannya bagi penulis untuk menyelesaikan tugas akhir ini. Pada kesempatan ini penulis mengucapkan terima kasih kepada pihak-pihak dibawah ini, yaitu :

- 1) Ibu Nurtimah dan Bapak Hayat selaku orang tua penulis, terima kasih atas bimbingan, do'a, dan motivasi yang tak pernah henti diberikan kepada penulis.
- Bapak Radityo Prasetianto Wibowo, S.Kom, M.Kom selaku dosen pembimbing I dan Bapak Bambang Setiawan selaku dosen pembimbing II yang telah meluangkan waktu dan pikiran beliau untuk membimbing dan mengarahkan penulis dalam pengerjaan tugas akhir ini.
- Bapak Faizal Johan Atletiko, S.Kom, M.Kom dan Ibu Nur Aini Rakhmawati, S.Kom, M.Sc.Eng selaku dosen penguji yang memberikan saran ataupun kritik yang membangun dalam proses pengerjaan tugas akhir ini.
- Rendy Krisna Rezmanda selaku teman diskusi yang telah membantu secara langsung dalam proses pengerjaan tugas akhir.

- 5) Ramadhani Fadiah selaku penyemangat dan motivasi bagi penulis dalam proses pengerjaan tugas akhir ini.
- 6) Kepada sahabat-sahabat penulis, Mas An, Mario, Tara, Rizal, Fakhri, Zota, Wepe, Galang, Vici, Razi, dan semua anak warung becak yang telah memotivasi dan memberikan dukungan penulis dalam mengerjakan tugas akhir ini.
- Kepada seluruh Dosen dan Karyawan yang telah memberikan ilmu dan membantu penulis selama menjalani perkuliahan di Jurusan Sistem Informasi ITS.
- 8) Serta seluruh pihak yang telah membantu penulis dalam mengerjakan tugas akhir ini yang tidak mungkin disebutkan satu per satu.

Semoga tulisan ini bermanfaat bagi peneliti lainnya untuk dijadikan refrensi terkait pengembangan aplikasi catatan kerja dokter. Penulis membuka pintu selebar-lebarnya bagi pihak – pihak yang ingin memberikan kritik dan saran bagi penulis untuk menyempurnakan tugas akhir ini.

Surabaya, Januari 2016

Penulis

## DAFTAR ISI

| ABSTRAK            | ••••••••••••••••••••••••••••••••••••••• | iv   |
|--------------------|-----------------------------------------|------|
| ABSTRACT.          |                                         | vi   |
| KATA PENG          | ANTAR                                   | viii |
| <b>DAFTAR ISI</b>  |                                         | X    |
| DAFTAR GA          | MBAR                                    | xvi  |
| DAFTAR TA          | BEL                                     | xxiv |
| DAFTAR KO          | DDE                                     | xxvi |
| BAB I PEND         | AHULUAN                                 | 1    |
| 1.1 Lat            | ar Belakang                             | 1    |
| 1.2 Per            | umusan Masalah                          | 4    |
| 1.3 Bat            | asan Masalah                            | 4    |
| 1.4 Tuj            | uan Tugas Akhir                         | 4    |
| 1.5 Ma             | nfaat Kegiatan Tugas Akhir              | 4    |
| 1.6 Rel            | evansi                                  | 5    |
| BAB II TINJ        | AUAN PUSTAKA                            | 7    |
| 2.1 Stu            | di Terkait                              | 7    |
| 2.2 Das            | sar Teori                               | 8    |
| 2.2.1              | Rekam Medis                             | 8    |
| 2.2.2              | Dokter Spesialis Gigi dan Tenggorokan.  | 13   |
| 2.2.3              | Bootstrap                               | 16   |
| 2.2.4              | HTML5 dan PHP                           | 17   |
| 2.2.5              | MySQL                                   | 18   |
| 2.2.6              | CSS                                     | 20   |
| 2.2.7              | Technology Acceptance Model (TAM)       | 21   |
| 2.2.8              | Apache Jmeter                           | 24   |
| 2.2.9              | Jquery                                  | 25   |
| <b>BAB III MET</b> | ODOLOGI PENELITIAN                      | 27   |
| 3.1 Uru            | atan Pelaksanaan Proses Penelitian      | 27   |
| 3.1.1              | Perumusan Masalah                       | 29   |
| 3.1.2              | Studi Literatur                         | 29   |
| 3.1.3              | Survey                                  | 29   |
| 3.1.4              | Desain dan Prototype                    | 29   |

| 3.1.5 Pembuatan Aplikasi                         | 33 |
|--------------------------------------------------|----|
| 3.1.6 Testing atau Pengujian                     | 33 |
| 3.1.7 Pembuatan Laporan                          | 34 |
| BAB IV ANALISIS DAN PERANCANGAN                  |    |
| 4.1 Spesifikasi Kebutuhan                        | 35 |
| 4.1.1 Teknologi                                  | 35 |
| 4.1.2 Media                                      | 35 |
| 4.1.3 Pengguna Aplikasi                          | 36 |
| 4.1.4 Fungsi Aplikasi                            | 36 |
| 4.2 Arsitektur Sistem                            | 37 |
| 4.3 Flowchart Proses Bisnis Catatan Kerja Dokter |    |
| Gigi Dan Mulut                                   | 39 |
| 4.4 Kebutuhan Fungsional                         | 40 |
| 4.5 Kebutuhan Non-Fungsional                     | 42 |
| 4.6 Use Case Diagram                             | 43 |
| 4.6.1 Aktor                                      | 43 |
| 4.6.2 Pencatatan                                 | 43 |
| 4.7 Domain Model                                 | 45 |
| 4.8 GUI Storyboard                               | 46 |
| 4.8.1 Register User (Dokter)                     | 46 |
| 4.8.2 Halaman Awal (Login)                       | 47 |
| 4.8.3 Tambah Pasien                              | 48 |
| 4.8.4 Tambah Pemeriksaan                         | 50 |
| 4.8.5 Cari Data Pemeriksaan                      | 53 |
| 4.8.6 Edit Hasil Pemeriksaan                     | 53 |
| 4.8.7 Edit Identitas Pasien                      | 54 |
| 4.8.8 Hapus Data Hasil Pemeriksaan               | 55 |
| 4.8.9 <i>Download</i> Dokumen Hasil Pemeriksaan  | 56 |
| 4.8.10 Lihat Detail Sharing Dokumen              | 56 |
| 4.8.11 Sharing Dokumen Hasil Pemeriksaan         | 57 |
| 4.8.12 Halaman Approval (Admin)                  | 58 |
| 4.8.13 Lihat Daftar User (Dokter)                | 59 |
| 4.8.14 Edit Identitas dan Akun User atau Dokter  | 59 |
| 4.8.15 Hapus Akun User                           | 60 |
| 4.8.16 Menambah User atau Dokter Baru            | 62 |

| 4.8.17            | Daftar Sharing Dokumen (admin)       | 62     |
|-------------------|--------------------------------------|--------|
| 4.8.18            | Membatalkan Sharing Dokumen User     | 63     |
| 4.8.19            | Logout                               | 63     |
| 4.9 <i>Rol</i>    | bustnes dan Sequence Diagram         | 64     |
| 4.9.1             | Register                             | 64     |
| 4.9.2             | Login User                           | 67     |
| 4.9.3             | Tambah Pasien Baru                   | 68     |
| 4.9.4             | Edit Identitas Pasien                | 70     |
| 4.9.5             | Hapus Identitas Pasien               | 71     |
| 4.9.6             | Download Identitas Pasien            | 74     |
| 4.9.7             | Buat Pemeriksaan Baru                | 75     |
| 4.9.8             | Edit Pemeriksaan                     | 77     |
| 4.9.9             | Hapus Pemeriksaan                    | 78     |
| 4.9.10            | Upload Foto Pemeriksaan              | 80     |
| 4.9.11            | Download Dokumen Pemeriksaan         | 81     |
| 4.9.12            | Lihat Detail Dokumen Sharing         | 83     |
| 4.9.13            | Sharing Dokumen Pemeriksaan          | 85     |
| 4.9.14            | Membatalkan Sharing Dokumen Pemeriks | saan86 |
| 4.9.15            | Edit Profil Diri                     | 88     |
| 4.9.16            | Approve User                         | 89     |
| 4.9.17            | Disapprove User                      | 91     |
| 4.9.18            | Tambah User Baru                     | 92     |
| 4.9.19            | Edit Identitas User                  | 93     |
| 4.9.20            | Hapus Identitas User                 | 95     |
| 4.9.21            | Logout User                          | 97     |
| 4.10 Des          | sain Database                        | 98     |
| <b>BAB V IMPL</b> | EMENTASI                             | 101    |
| 5.1 Lin           | kungan Implementasi                  | 101    |
| 5.2 Imp           | plementasi Fungsi                    | 101    |
| 5.2.1             | Login                                | 102    |
| 5.2.2             | Registrasi Aplikasi                  | 105    |
| 5.2.3             | Tambah Pasien                        | 108    |
| 5.2.4             | Edit Data Pasien                     | 110    |
| 5.2.5             | Hapus Data Pasien                    | 112    |
| 5.2.6             | Download Data Pasien                 | 114    |

| 5.2.7      | Tambah Data Pemeriksaan116                  |
|------------|---------------------------------------------|
| 5.2.8      | Edit Pemeriksaan120                         |
| 5.2.9      | Hapus Data Pemeriksaan121                   |
| 5.2.10     | Download Dokumen Pemeriksaan                |
| 5.2.11     | Share dan Unshare Dokumen Pemeriksaan. 125  |
| 5.2.12     | Lihat Detail Sharing Dokumen Pemeriksaan127 |
| 5.2.13     | Edit Profil Diri129                         |
| 5.2.14     | Approve / Disapprove User                   |
| 5.2.15     | Tambah User (Pengguna)134                   |
| 5.2.16     | Edit Identitas User                         |
| 5.2.17     | Hapus Identitas User atau Hapus Akun138     |
| 5.2.18     | Log Out140                                  |
| 5.3 Uji    | Coba Fungsional141                          |
| 5.3.1      | Register141                                 |
| 5.3.2      | Login143                                    |
| 5.3.3      | Tambah Pasien144                            |
| 5.3.4      | Edit Data Pasien146                         |
| 5.3.5      | Hapus Data Pasien147                        |
| 5.3.6      | Download Data Pasien148                     |
| 5.3.7      | Tambah Data Pemeriksaan149                  |
| 5.3.8      | Edit Pemeriksaan154                         |
| 5.3.9      | Hapus Data Pemeriksaan156                   |
| 5.3.10     | Download Dokumen Pemeriksaan157             |
| 5.3.11     | Share dan Unshare Dokumen Pemeriksaan.158   |
| 5.3.12     | Edit Profil Diri160                         |
| 5.3.13     | Approve / Disapprove User161                |
| 5.3.14     | Tambah User (Dokter)162                     |
| 5.3.15     | Edit Identitas User163                      |
| 5.3.16     | Hapus Identitas User165                     |
| 5.3.17     | Logout166                                   |
| BAB VI HAS | IL DAN PEMBAHASAN167                        |
| 6.1 Has    | sil dan Uji Coba167                         |
| 6.2 Has    | sil Uji Coba Use Case169                    |
| 6.3 Uji    | Coba Non-Fungsional171                      |
| 6.4 Uji    | Kompabilitas Browser172                     |

| 6.5 Uji          | i Responsif Layar Perangkat           | 173   |
|------------------|---------------------------------------|-------|
| 6.5.1            | Laptop Lenovo Z460 14inc              | 175   |
| 6.5.2            | Smartphone Samsung Galaxy S4 5inc     | 176   |
| 6.5.3            | Tablet Samsung Note 8inc              | 177   |
| 6.5.4            | Tablet Apple Ipad 2 9.7inc            | 179   |
| 6.6 Uji          | i Performa atau beban Aplikasi        | 180   |
| 6.6.1            | Pengujian Halaman Aplikasi            | 180   |
| 6.6.2            | Hasil pengujian                       | 181   |
| 6.7 Uji          | Penerimaan Pengguna                   | 183   |
| 6.7.1            | Hasil Data Responden                  | 187   |
| 6.7.2            | Variabel Perceived Ease of Use (PEU). | 188   |
| 6.7.3            | Variabel Perceived Usefulness (PU)    | 188   |
| 6.7.4            | Variabel Attitude Toward Using        | 189   |
| 6.7.5            | Variabel Behaviora Intention to Use   | 189   |
| BAB VII KES      | SIMPULAN DAN SARAN                    | 191   |
| 7.1 Ke           | simpulan                              | 191   |
| 7.2 Sa           | ran                                   | 192   |
| DAFTAR PU        | STAKA                                 | 193   |
| <b>BIODATA P</b> | ENULIS                                | 195   |
| LAMPIRAN.        |                                       | A-1   |
| A. Te            | st Case                               | A-1   |
| B. Ha            | sil Kuesioner Uji Penerimaan Penggur  | naB-1 |
|                  |                                       |       |

## DAFTAR GAMBAR

| Gambar 1.1 Diagram Proses Sistem Aplikasi Web             | 3   |
|-----------------------------------------------------------|-----|
| Gambar 1.2. Pohon penelitian lab E-bisnis (Sumber: Lab E- |     |
| bisnis)                                                   | 5   |
| Gambar 3.1 Flow Chart Alur Perngerjaan                    | 28  |
| Gambar 4.1 Arsitektur Sistem Catatan Kerja Dokter         | 37  |
| Gambar 4.2 Arsitektur Akses Share Dokumen                 | 37  |
| Gambar 4.3 Arsitektur Akses Pemeriksaan                   | 38  |
| Gambar 4.4 Flowchart Proses Bisnis                        | 39  |
| Gambar 4.5 Use Case Diagram                               | 43  |
| Gambar 4.6 Domain Model                                   | 45  |
| Gambar 4.7 GUI Design Halaman Regiter User                | 46  |
| Gambar 4.8 GUI Design Halaman Utama (Login)               | 47  |
| Gambar 4.9 GUI Design Pop Up Form Login                   | 47  |
| Gambar 4.10 GUI Design Tambah Pasien - Identitas Pasien   | 48  |
| Gambar 4.11 GUI Design Tambah Pasien - Status Klinis      | 49  |
| Gambar 4.12 GUI Design Buat Pemeriksaan Status Oral       | 50  |
| Gambar 4.13 GUI Design Buat Pemeriksaan Odontogram        | 51  |
| Gambar 4.14 GUI Design Buat Pemeriksaan Foto              |     |
| Pemeriksaan                                               | 51  |
| Gambar 4.15 GUI Design Buat Kesimpulan Pemeriksaan        | 52  |
| Gambar 4.16 GUI Design Cari Transaksi                     | 53  |
| Gambar 4.17 GUI Design Tombol Edit Pemeriksaan            | 53  |
| Gambar 4.18 GUI Design Form Edit Pemeriksaan              | 54  |
| Gambar 4.19 GUI Design Tombol Edit Hasil Pemeriksaan.     | 54  |
| Gambar 4.20 GUI Design Edit Identias Pasien               | 55  |
| Gambar 4.21 GUI Design Tombol Hapus Hasil Pemeriksaa      | n   |
|                                                           | 55  |
| Gambar 4.22 GUI Design Pesan Peringatan Hapus Data Ha     | sil |
| Pemeriksaan                                               | 56  |
| Gambar 4.23 GUI Design Tombol Download Hasil              |     |
| Pemeriksaan                                               | 56  |
| Gambar 4.24 GUI Design Tombol Lihat Detail Transaksi      | 57  |

| Gambar 4.25 GUI Design Lihat Detail Transaksi 57        |
|---------------------------------------------------------|
| Gambar 4.26 GUI Design Daftar Sharing Dokumen           |
| Pemeriksaan58                                           |
| Gambar 4.27 Halaman Approval (Admin) 58                 |
| Gambar 4.28. GUI Design Daftar Dokter yang Terdaftar 59 |
| Gambar 4.29 GUI Design Tombol Edit User 59              |
| Gambar 4.30 GUI Design Edit User 60                     |
| Gambar 4.31 GUI Design Tombol Hapus Akun User 60        |
| Gambar 4.32 GUI Design Peringatan Untuk Menghapus User  |
|                                                         |
| Gambar 4.33 GUI Design Tambah User Baru 62              |
| Gambar 4.34 GUI Design Daftar Sharing Dokumen           |
| Pemeriksaan (admin)63                                   |
| Gambar 4.35 GUI Design Tombol Batal Bagikan 63          |
| Gambar 4.36 GUI Design Logout 64                        |
| Gambar 4.37 Use Case Robustness Diagram Register 65     |
| Gambar 4.38 Use Case Sequence Diagram Register 66       |
| Gambar 4.39 Use Case Robustness Diagram Login User 67   |
| Gambar 4.40 Use Case Sequence Diagram Login User 68     |
| Gambar 4.41 Use Case Robustness Diagram Tambah Pasien   |
| Baru 69                                                 |
| Gambar 4.42 Use Case Sequence Diagram Tambah Pasien     |
| Baru                                                    |
| Gambar 4.43 Use Case Robustness Diagram Edit Identitas  |
| Pasien71                                                |
| Gambar 4.44 Use Case Sequence Diagram Edit Identitas    |
| Pasien71                                                |
| Gambar 4.45 Use Case Robustness Diagram Hapus Identitas |
| Pasien72                                                |
| Gambar 4.46 Use Case Sequence Diagram Hapus Identitas   |
| Pasien73                                                |
| Gambar 4.47 Use Case Robustness Diagram Download        |
| Identitas Pasien74                                      |
| Gambar 4.48 Use Case Sequence Diagram Download          |
| Identitas Pasien75                                      |

| Gambar 4.49 Use Case Robustness Diagram Buat             |
|----------------------------------------------------------|
| Pemeriksaan Baru76                                       |
| Gambar 4.50 Use Case Sequence Diagram Buat Pemeriksaan   |
| Baru76                                                   |
| Gambar 4.51 Use Case Robustness Diagram Edit Pemeriksaan |
|                                                          |
| Gambar 4.52 Use Case Sequence Diagram Edit Pemeriksaan   |
| Gambar 4.53 Use Case Robustness Diagram Hapus            |
| Pemeriksaan                                              |
| Gambar 4.54 Use Case Sequence Diagram Hapus              |
| Pemeriksaan                                              |
| Gambar 4.55 Use Case Robustness Diagram Upload Foto      |
| Pemeriksaan                                              |
| Gambar 4.56 Use Case Sequence Diagram Upload Foto        |
| Pemeriksaan                                              |
| Gambar 4.57 Use Case Robustness Diagram Download         |
| Dokumen Pemeriksaan                                      |
| Gambar 4.58 Use Case Sequence Diagram Download           |
| Dokumen Pemeriksaan                                      |
| Gambar 4.59 Use Case Robustness Diagram Lihat Detail     |
| Transaksi                                                |
| Gambar 4.60 Use Case Sequence Diagram Lihat Detail       |
| Transaksi                                                |
| Gambar 4.61 Use Case Robustness Diagram Sharing          |
| Dokumen Pemeriksaan                                      |
| Gambar 4.62 Use Case Sequence Diagram Sharing Dokumen    |
| Pemeriksaan                                              |
| Gambar 4.63 Use Case Robustness Diagram Membatalkan      |
| Sharing Dokumen Pemeriksaan                              |
| Gambar 4.64 Use Case Diagram Membatalkan Sharing         |
| Dokumen Pemeriksaan                                      |
| Gambar 4.65 Use Case Robustness Diagram Edit Profil 88   |
| Gambar 4.66 Use Case Sequence Diagram Edit Profil 89     |
| Gambar 4.67 Use Case Robustness Diagram Approve User 90  |
|                                                          |

| Gambar 4.68 Use Case Sequence Diagram Approve User 90     |
|-----------------------------------------------------------|
| Gambar 4.69 Use Case Robustness Diagram Disapprove User   |
|                                                           |
| Gambar 4.70 Use Case Sequence Diagram Disapprove User92   |
| Gambar 4.71 Use Case Robustness Diagram Tambah User       |
| Baru                                                      |
| Gambar 4.72 Use Case Sequence Diagram Tambah User Baru    |
|                                                           |
| Gambar 4.73 Use Case Robustness Diagram Edit Identitas    |
| <i>User</i>                                               |
| Gambar 4.74 Use Case Sequence Diagram Edit Identitas User |
|                                                           |
| Gambar 4.75 Use Case Robustness Diagram Hapus Identitas   |
| User                                                      |
| Gambar 4.76 Use Case Sequence Diagram Hapus Identitas     |
| User                                                      |
| Gambar 4.77 Use Case Robustness Diagram Logout User 97    |
| Gambar 4.78 Use Case Sequence Diagram Logout              |
| Gambar 4.79 Desain Database                               |
| Gambar 5.1 Halaman Awal Aplikasi 102                      |
| Gambar 5.2 Tampilan Halaman Registrasi 105                |
| Gambar 5.3 Form Input Identitas Pasien 108                |
| Gambar 5.4 Halaman Form Status Klinis 109                 |
| Gambar 5.5 Halaman Edit Data Pasien 110                   |
| Gambar 5.6 Form Edit Status Klinis 111                    |
| Gambar 5.7 Peringatan Penghapusan Data Pasien 112         |
| Gambar 5.8 Halaman Utama (daftar pasien) 114              |
| Gambar 5.9 Tampilan dokumen pdf data pasien 115           |
| Gambar 5.10 Halaman Riwayat Pemeriksaan 116               |
| Gambar 5.11 Halaman Form Status Oral 117                  |
| Gambar 5.12 Halaman Form Odontogram 117                   |
| Gambar 5.13 Halaman Form Foto Pemeriksaan 118             |
| Gambar 5.14 Halaman Form Kesimpulan Pemeriksaan 118       |
| Gambar 5.15 ID yang dicantumkan pada form pemeriksaan     |
|                                                           |

| Gambar 5.16 Halaman Edit Pemeriksaan 120                 |
|----------------------------------------------------------|
| Gambar 5.17 Peringatan Penghapusan Data Pemeriksaan 121  |
| Gambar 5.18 Tampilan Dokumen Pemeriksaan yang di         |
| Download                                                 |
| Gambar 5.19 Tombol Sharing Dokumen                       |
| Gambar 5.20 Tampilan Halaman Lihat Detail Share Dokumen  |
|                                                          |
| Gambar 5.21 Tampilan Edit Profil Halaman Utama Dokter129 |
| Gambar 5.22 Tampilan Edit Profil Halaman Utama Admin129  |
| Gambar 5.23 Tampilan Halaman Approve / Disapprove User   |
|                                                          |
| Gambar 5.24 Tampilan Halaman Daftar Dokter134            |
| Gambar 5.25 Tampilan Form Pengisian Data Pengguna 135    |
| Gambar 5.26 Tampilan Edit Identitas User 136             |
| Gambar 5.27 Tombol Hapus Akun User 138                   |
| Gambar 5.28 Peringatan Penghapusan Data138               |
| Gambar 5.29Tombol Log Out140                             |
| Gambar 5.30 Halaman registrasi141                        |
| Gambar 5.31 Peringatan gunakan username berbeda 142      |
| Gambar 5.32 Peringatan gunakan email berbeda142          |
| Gambar 5.33 Halaman Utama Pengguna143                    |
| Gambar 5.34 Form Identitas Pasien144                     |
| Gambar 5.35 Form Kategori Status Klinis 145              |
| Gambar 5.36 Peringatan Kolom Wajib Isi 145               |
| Gambar 5.37 Tombol Edit Data Pasien 146                  |
| Gambar 5.38 Tombol Update Data Pasien146                 |
| Gambar 5.39 Tombol Hapus Data Pasien147                  |
| Gambar 5.40 Peringatan Penghapusan Data Pasien147        |
| Gambar 5.41 Tombol Unduh PDF148                          |
| Gambar 5.42 Tampilan Dokumen Data Pasien149              |
| Gambar 5.43 Nama Pasien Dengan Link 150                  |
| Gambar 5.44. Tombol Tambah Pemeriksaan 150               |
| Gambar 5.45 Form Pemeriksaan Status Oral151              |
| Gambar 5.46 Pemeriksaan Odontogram 152                   |
| Gambar 5.47 Form Foto Pemeriksaan 153                    |

| Gambar 5.48 Upload Foto                                | 153 |
|--------------------------------------------------------|-----|
| Gambar 5.49 Kesimpulan                                 | 154 |
| Gambar 5.50 Tombol Edit Data Pemeriksaan               | 155 |
| Gambar 5.51 Tombol Update Data Pemeriksaan             | 155 |
| Gambar 5.52 Tombol Hapus Data Pemeriksaan              | 156 |
| Gambar 5.53 Peringatan Eksekusi Hapus Data Pemeriksaa  | n   |
|                                                        | 156 |
| Gambar 5.54 Tombol Download Pemeriksaan                | 157 |
| Gambar 5.55 Dokumen Pemeriksaan Dalam Format PDF.      | 157 |
| Gambar 5.56 Tombol Share Dokumen Pemeriksaan           | 158 |
| Gambar 5.57 Tombol Unshare Dokumen Pemeriksaan         | 158 |
| Gambar 5.58 Halaman Sharing Dokumen                    | 159 |
| Gambar 5.59 Edit Profil Diri                           | 160 |
| Gambar 5.60 Halaman Status Approval User               | 161 |
| Gambar 5.61 Halaman Daftar Dokter                      | 162 |
| Gambar 5.62 Pop Up Form Tambah User                    | 163 |
| Gambar 5.63 Tombol Edit Identitas User                 | 164 |
| Gambar 5.64 Pop Up Edit Identitas User                 | 164 |
| Gambar 5.65 Tombol Hapus Akun User                     | 165 |
| Gambar 5.66 Pesan Peringatan Penghapusan Akun User     | 165 |
| Gambar 5.67 Tombol Logout                              | 166 |
| Gambar 6.1 Halaman Daftar Pasien (user)                | 167 |
| Gambar 6.2 Halaman Form Tambah Pasien Baru (user)      | 168 |
| Gambar 6.3 Halaman Daftar Pemeriksaan (user)           | 168 |
| Gambar 6.4 Halaman Form Tambah Pemeriksaan (user)      | 169 |
| Gambar 6.5 Hasil Download Dokumen Pemeriksaan (user    | )   |
|                                                        | 169 |
| Gambar 6.6 Tampilan Aplikasi Pada Perangkat 01         | 176 |
| Gambar 6.7 Tampilan Aplikasi Pada Perangkat 01         | 176 |
| Gambar 6.8 Tampilan Aplikasi Pada Perangkat 02         | 177 |
| Gambar 6.9 Tampilan Tabel Daftar Pasien Pada Perangkat | 02  |
|                                                        | 177 |
| Gambar 6.10 Tampilan Aplikasi Pada Perangkat 03        | 178 |
| Gambar 6.11 Tamppilan Tabel Daftar Pasien Pada Perangl | cat |
| 03                                                     | 178 |

| Gambar 6.13 Tampilan Form Tambah Pasien Pada Perangkat<br>04 |
|--------------------------------------------------------------|
| 04                                                           |
| Gambar 6.14 Jenis Kelamin Responden                          |
| Gambar 6.15 Pekeriaan Responden 186                          |
|                                                              |
| Gambar 6.16 Institusi atau Perguruan Tinggi Responden 186    |
| Gambar 6.17 Diagram Variabel Perceived Ease of Use 188       |
| Gambar 6.18 Diagram Variabel Perceived Usefulness 188        |
| Gambar 6.19 Diagram Variabel Attitude Toward Using 189       |
| Gambar 6.20 Diagram Variabel Behaviora Intention to Use      |
|                                                              |

## DAFTAR KODE

| Kode 5.1 Proses Cek Login                        | 103 |
|--------------------------------------------------|-----|
| Kode 5.2 Cek Hak Akses                           | 104 |
| Kode 5.3 Untuk Cek Username dan Password         | 106 |
| Kode 5.4 Enkripsi Password                       | 107 |
| Kode 5.5 Pengguna Untuk Catatan                  | 109 |
| Kode 5.6 Untuk Memunculkan Peringatan Hapus      | 113 |
| Kode 5.7 Penghapusan Data Pasien                 | 113 |
| Kode 5.8 Pembuatan Format Dokumen .pdf           | 115 |
| Kode 5.9 Peringatan Penghapusan                  | 121 |
| Kode 5.10 Hapus Data Pemeriksaan                 | 122 |
| Kode 5.11 Pembuatan Formulir Dokumen Pemeriksaan | 124 |
| Kode 5.12 Perubahan Status Dokumen Pemeriksaan   | 126 |
| Kode 5.13 Lihat Detai Share Dokumen              | 128 |
| Kode 5.14 Modal Edit Profil Diri                 | 130 |
| Kode 5.15 Update Profil Diri                     | 131 |
| Kode 5.16 Untuk Proses Approve / Disapprove User | 133 |
| Kode 5.17 Pengecekan Username dan Email          | 135 |
| Kode 5.18 Peringatan Pengisian Kolom             | 137 |
| Kode 5.19 Update Identitas User                  | 137 |
| Kode 5.20 Eksekusi Penghapusan Data              | 139 |
| Kode 5.21 Log Out                                | 140 |

## DAFTAR TABEL

| Tabel 4.1 Tabel Kebutuhan Fungsional              |         |
|---------------------------------------------------|---------|
| Tabel 6.1 Tabel Ringkasan Uji Fungsional          | 170     |
| Tabel 6.2 Daftar Browser yang di Uji Coba         | 172     |
| Tabel 6.3 Hasil Uji Coba Kompabilitas Browser     | 172     |
| Tabel 6.4 Tabel Kebutuhan dan Rekomendasi Perangl | kat 173 |
| Tabel 6.5 Perangkat Uji Responsif Layar           | 174     |
| Tabel 6.6 Tabel Hasil Responsif Layar Perangkat   | 174     |
| Tabel 6.7 Tabel Hasil Pengujian                   | 181     |
| Tabel 6.8 Tabel Variabel Kuesioner                | 184     |
| Tabel 6.9 Tabe Hasil Data Responden               | 187     |
| Tabel 6.10 Hasil rata-rata variabel               | 190     |

#### BAB I PENDAHULUAN

Bab pendahuluan ini akan membahas tentang latar belakang, rumusan masalah, tujuan dan manfaat dari pengerjaan tugas akhir.

#### 1.1 Latar Belakang

Dalam dunia kedokteran banyak komponen yang dapat dibilang krusial kegunaaannya, salah satu komponen tersebut adalah rekam medis. Rekam medis merupakan berkas atau dokumen yang berisikan catatan tentang identitas pasien, pemeriksaan, pengobatan, tindakan, dan pelayanan lain yang telah diberikan [1]. Saat ini rekam medis masih dilakukan dengan cara manual vaitu menulis dengan dalam dokumen dan dimasukkan kedalam komputer dengan penyimpanan tunggal. Namun, saat ini dengan berkembangnya teknologi rekam medis secara manual dapat dibilang sudah tidak efektif dikarenakan selain lambatnya proses perekaman serta penyimpanan yang rentan akan terjadinya kehilangan dokumen dan lambatnya proses pencarian dokumen yang memungkinkan keterlambatan penangan pasien, terutama pasien yang dalam kondisi parah atau kritis.

Dalam rekam medis manual atau media kertas memiliki beberapa kelemahan dan dapat dibilang tidak efisien karena alasan seperti usia penyimpanan rekam medis, akses yang terbatas, ruang dalam pengarsipan, dan pencarian dokumen rekam medis yang sulit [2]. Selain secara manual DEPKES juga memberikan aturan dalam pelayanan rekam medis dengan cara komputerisasi, namun hanya terbatas pada pendaftaran (*admission*), data pasien masuk (*transfer*), dan pasien keluar termasuk meninggal (*discharge*) [**3**]. Selain itu rekam medik menggunakan media komputer/PC memiliki kelemahan membutuhkan ruang yang luas dan tidak dapat diakses secara mudah dan cepat. Media komputer/PC juga membutuhkan infrastruktur pendukung dalam mengoprasikan media tersebut seperti, media penyimpanan lokal atau *Local Area Network* sebagai penghubung ke server serta modem sebagai penghubung ke jaringan internet. Rekam medis yang ada saat ini masih memiliki banyak batasan-batasan yang menghambat kinerja dari dokter, terdapat beberapa alasan rekam medis dan rekam medis elektronik perlu diganti :

- Rekam medis elektronik tidak dapat digunakan oleh dokter yang praktek di tempat berbeda-beda, karena data dari pasien hanya dapat diakses pada rumah sakit masing-masing.
- Rekam medis elektronik rumah sakit tidak memberikan layanan pada pasien untuk melakukan pemeriksaan di rumah sakit lain.

Saat ini teknologi berkembang sesuai dengan kebutuhan manusia yang terus bertambah dan membutuhkan waktu yang cepat dalam pengerjaannya. Dengan adanya kebutuhan tersebut juga teknologi informasi juga dengan terpaksa menyesuaikan yang awal mulanya sebuah aplikasi hanya berbasis pada satu perangkat atau *desktop aplication* berkembang manjadi *web-based aplication*. Stuktur proses kinerja dari aplikasi dapat dilihat pada Gambar 1.1

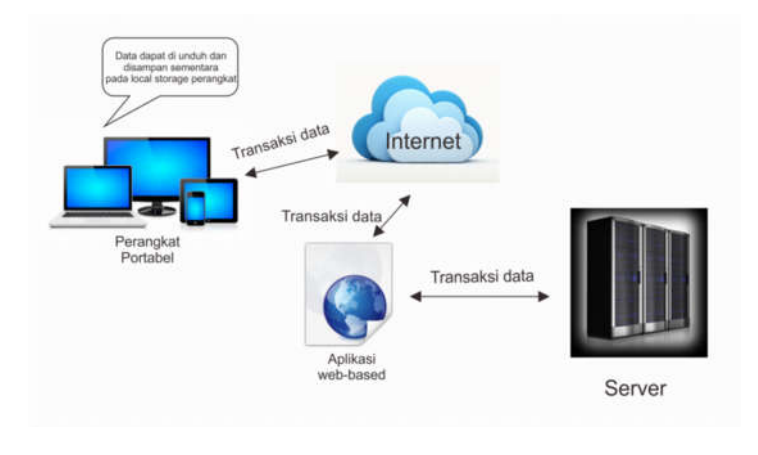

Gambar 0.1 Diagram Proses Sistem Aplikasi Web

Aplikasi berbasis *web* tersebut memiliki kelebihan yang mencolok, salah satunya adalah pertukaran data dan integrasi antar perangkat dapat dilakukan dengan cepat dan mudah. Selain itu dengan adanya aplikasi berbasis *web* tersebut tidak membutuhkan banyak ruang dalam penerapannya yang memungkinkan pengguna mengakses secara *real-time* dan dapat dilakukan kapan dan dimana saja dan tersimpan secara *online* ke server dengan koneksi internet pada perangkat dengan *platform* berbeda yang dimiliki. Sehingga dengan teknologi *web-based aplication* ini dapat dikatakan menjadi salah satu cara yang tepat untuk aplikasi catatan kerja dokter yang membutuhkan ketepatan data dan juga kecepatan akses.

#### 1.2 Perumusan Masalah

Permasalahan yang akan dibahas dalam tugas akhir ini adalah:

- Bagaimana spesifikasi catatan kerja yang dibutuhkan dokter spesialis gigi dan mulut?
- Bagaimana membangun aplikasi catatan kerja dokter gigi dan mulut berbasis *web* yang mudah digunakan dan sesuai dengan kebutuhan dokter spesialis gigi dan mulut?

### 1.3 Batasan Masalah

Batasan pemasalahan dalam tugas akhir ini adalah:

- Aplikasi catatan kerja khusus untuk dokter spesialis gigi dan mulut.
- Aplikasi catatan kerja berbasis web.
- Pengguna aplikasi adalah dokter bukan pasien.
- Aplikasi catatan kerja berbasis *web* merupakan aplikasi *client*.

## 1.4 Tujuan Tugas Akhir

Tujuan dari tugas akhir ini adalah untuk membangun sebuah aplikasi catatan kerja berbasis *web* yang dikhususkan untuk dokter spesialis gigi dan mulut.

### 1.5 Manfaat Kegiatan Tugas Akhir

Dengan adanya aplikasi berbasis *web* ini dapat mempermudah kinerja dokter spesialis khususnya dalam melakukan perekaman medis, pencarian dan akses informasi pasien sehingga penanganan pasien dapat dilakukan dengan cepat

dan tepat sesuai dengan riwayat kesehatan. Sedangkan untuk pasien aplikasi ini dapat membantu mempercepat penanganan penyakit.

#### 1.6 Relevansi

Topik pada tugas akhir ini berkaitan dengan turunan kedua yaitu Teknologi dan Infrastruktur E-Bisnis pokok bahasan **Teknologi Internet & Web Service** Lihat Gambar 1.2

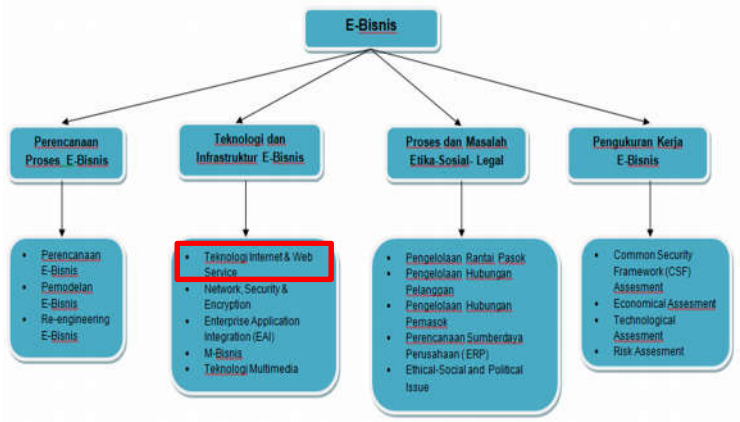

Gambar 0.2. Pohon penelitian lab E-bisnis (Sumber: Lab E-bisnis)

Halaman ini sengaja dikosongkan

#### BAB II TINJAUAN PUSTAKA

Bab ini berisikan penjelasan beberapa hal yang mendasari permasalahan tugas akhir ini meliputi penjelasan tentang mengapa catatan kerja dokter dibutuhkan oleh dokter dan teknologi yang digunakan dalam pengembangan. Dengan adanya tinjauan pustaka ini, maka konsep dari tugas akhir ini dapat lebih mudah dipahami.

#### 2.1 Studi Terkait

Pembuatan aplikasi catatan kerja dokter sebelumnya pernah dilakukan oleh salah satu mahasiswa Sistem Informasi Institut Teknologi Sepuluh Nopember bernama Ah Wirayuda dengan studi kasus pada dokter spesialis ortopedi [4] . Pada tugas akhir yang dibuat ini akan mengacu pada tugas akhir sebelumnya tersebut namun dengan studi kasus yang berbeda yaitu terhadap dokter gigi dan mulut. Pengacuan terhadap tugas akhir sebelumnya diharapkan akan membantu dalam pengembangan aplikasi catatan kerja dokter gigi dan mulut sehingga dapat dikembangkan lebih lanjut terhadap kebutuhan pada dokter di bidang dan spesialis lain.

Persamaan yang ada pada usulan tugas akhir penulis dengan tugas akhir milik Ah Wirayudha yaitu terletak pada penggunaan *framework*, metode, *tools*. Namun dalam tugas akhir yang akan dilakukan akan dilakukan pengembangan dalam hal teknologi yang digunakan. Pada tugas akhir sebelumnya yang menggunakan teknologi *mobile* berbasis Android akan dikembangkan dengan *web-based aplication* dengan tujuan agar penggunaan aplikasi dapat diterapkan

kedalam berbagai *platform* berbeda dengan perangkat yang bermacam-macam sesuai dengan perkembangan teknologi saat ini. Serta tugas akhir ini mengambil studi kasus yang berbeda dari sebelumnya.

#### 2.2 Dasar Teori

Beberapa dasar teori perlu dipahami sebelum memulai penelitian tugas akhir, dasar teori ini meliputi pengertian rekam medis, Dokter gigi dan mulut, HTML, CSS, Bootstrap, MySQL, PHP, TAM, dan Apache Jmeter.

#### 2.2.1 Rekam Medis

Rekam medis menurut Edna K Huffman [4] merupakan berkas yang menyatakan siapa, apa, mengapa, dimana, kapan dan bagaimanan pelayanan yang diperoleh seorang pasien selama dirawat atau menjalani pengobatan. Menurut Gemala R Hatta [5], rekam medis merupakan kumpulan fakta tentang kehidupan seorang dan riwayat penyakitnya, termasuk keadaan sakit, pengobatan saat ini dan saat lampau yang ditulis oleh praktisi kesehatan dalam upaya mereka memberikan pelavanan kesehatan kepada pasien. Berdasarkan Bab I pasal 1 peraturan menteri kesehatan Republik Indonesia nomor 269/MENKES/PER/III/2008 berdasarkan pasal 47 ayat (3) undang-undang nomor 29 tahun 2004 [1], Rekam medis adalah berkas yang berisikan dan dokumen identitas catatan tentang pasien. pemerikdaan, pengobatan, tindakan, dan pelayanan lain yang telah diberikan kepada pasien.

Peraturan menteri kesehatan Republik Indonesia juga telah mencantumkan beberapa kategori rekam medis dan keterangan yang harus ada dalam rekam medis pada pasal 3 sebagai berikut :

8

- 1. Isi rekam medis untuk pasien rawat jalan pada sarana pelayanan kesehatan sekurang-kurangnya memuat :
  - a. Identitas pasien;
  - b. Tanggal dan waktu;
  - c. Hasil anamnesis, mencakup sekurangkurangnya keluhan dan riwayat penyakit;
  - d. Hasil pemeriksaan fisik dan penunjang medik;
  - e. Diagnosis;
  - f. Rencana penatalaksanaan;
  - g. Pengobatan dan/atau tindakan;
  - h. Pelayanan lain yang telah diberikan kepada pasien;
  - i. Untuk pasien kasus gigi dilengkapi odontogram klinik; dan
  - j. Persetujuan tindakan bila diperlukan
- 2. Isi rekam medis untuk pasien rawat inap dan perawatan satu hari sekurang-kurangnya memuat :
  - a. Identitas pasien;
  - b. Tanggal dan waktu;
  - c. Hasil anamnesis, mencakup sekurangkurangnya keluhan dan riwayat penyakit;
  - d. Hasil pemeriksaan fisik dan penunjang medik;
  - e. Diagnosis;
  - f. Rencana penatalaksaaan;
  - g. Persetujuan tindakan;
  - h. Persetujuan tindakan bila diperlukan;
  - i. Catatan observasi klinis dan hasil pengobatan;
  - j. Ringkasan pulang (*discharge summary*);
  - k. Nama dan tanda tangan dokter, dokter gigi, atau tenaga kesehatan tertentu yang memberikan pelayanan kesehatan;
  - 1. Pelayanan lain yang dilakukan oleh tenaga kesehatan tertentu; dan

- m. Untuk pasien kasus gigi dilengkapi dengan odontogram klinik.
- 3. Isi rekam medis untuk pasien gawat darurat, sekurang-kurangnya memuat:
  - a. Identitas pasien;
  - b. Kondisi saat pasien tiba di sarana pelayanan kesehatan;
  - c. Identitas pengatar pasien;
  - d. Tanggal dan waktu;
  - e. Hasil anamnesis, mencakup sekurangkurangnya keluhan dan riwayat penyakit;
  - f. Hasil pemeriksaan fisik dan penunjang medik;
  - g. Diagnosis;
  - h. Pengobatan dan/atau tindakan;
  - i. Ringkasan kondisi pasien sebelum meninggalkan pelayanan unit gawat darurat dan rencana tindak lanjut;
  - j. Nama dan tanda tangan dokter, dokter gigi, atau tenaga kesehatan tertentu yang memberikan pelayanan kesehatan;
  - k. Sarana transportasi yang digunakan pasien yang akan dipindahkan ke sarana pelayanan kesehatan lain; dan
  - 1. Pelayanan lain yang telah diberikan kepada pasien.
- 4. Isi rekam medis pasien dalam keadaan bencana, selain memenuhi ketentuan sebagaimana dimaksud pada kategori diatas ditambahkan dengan :
  - a. Jenis bencana dan lokasi dimana pasien ditemukan;
  - b. Kategori kegawatan dan nomor pasien bencana masal; dan
  - c. Identitas yang menemukan pasien;

Isi dari rekam medis oleh dokter spesialis atau dokter gigi spesialis dapat dikembangkan sesuai dengan kebutuhan.

Pembuatan rekam medis oleh dokter merupakan hal yang wajib dilakukan, hal tersebut telah dicantumkan oleh pasal 46 avat 1 Undang Undang Praktik Kedokteran [6] yang menyatakan bahwa setelah memberikan pelayanan praktik kedokteran kepada pasien, dokter dan dokter gigi harus melengkapo rekam medis dengan mengisi atau menulis semua pelayanan praktik kedokteran yang telah dilakukannya. Terdapat dua jenis rekam medis yaitu manual dan elektronik, rekam medis manual merupakan rekam medis yang dibuat oleh konsil kesehatan indonesia adalah rekam medis konvensional atau dengan menggunakan media kertas dalam pencatatannya, sedangkan rekam medis elektronik merupakan pencatatan rekam medis yang terkomputerisasi. Di Indonesia rekam medis elektronik diatur oleh DEPKES, rekam medis dengan cara komputerisasi, namun hanya terbatas pada pendaftaran (admission), data pasien masuk (transfer), dan pasien keluar termasuk meninggal (discharge) [3]. Tanda tangan dokter dalam rekam medis elektronik dapat digantikan dengan nomor identitas pribadi dokter yang telah terdaftar

Dalam PerMenKes.No.269/MENKES/PER/III/2008 dimana berkas rekam medis bersifat rahasia yang harus dijaga kerahasiaannya oleh seluruh pihak rumah sakit baik pimpinan rumah sakit, dokter, perawat, pertugas rekam medis dan petugas terkait lainnya. Semua pihak rumah sakit bertanggung jawab melindungi informasi yang ada dalam rekam medis serta bertanggung jawab atas hilangnya informasi, pemalsuan, maupun penggunaan yang tidak bertanggung jawab terhadap keadaaan rekam medis itu sendiri baik secara fisik maupun informasi didalamnya.

PerMenKes.No.269/MENKES/PER/III/2008 juga telah mengatur kepemilikan dari rekam medis yang tercantum pada pasal 12 sebagai berikut [1]:

Berkas rekam medis milik sarana pelayanan kesehatan.

Isi rekam medis merupakan milik pasien.

Isi rekam medis sebagaimana dimaksud pada ayat (2) dalam bentuk ringkasan rekam medis.

Ringkasan rekam medis sebagaimana dimaksud pada ayat (3) dapat diberikan, dicatat, atau dicopy oleh pasien atau orang yang diberi kuasa atau atas persetujuan tertulis pasien atau keluarga pasien yang berhak untuk itu.

Sedangakan pada pasal 13 PerMenKes. No.269/MENKES/ PER/III/2008 mengatur pemanfaatan rekam medis sebagai berikut :

Pemanfaatan rekam medis dapat dipakai sebagai :

- a. Pemeliharaan kesehatan dan pengobatan pasien.
- b. Alat bukti dalam proses penegakan hukum, disiplin kedokteran, dan kedokteran gigi dan penegakkan etika kedokteran dan etika kedokteran gigi.
- c. Keperluan pendidikan dan penelitian.
- d. Dasar pembayar biaya pelayanan kesehatan, dan
- e. Data statistik kesehatan

Pemanfaatan rekam medis sebagaimana dimaksud pada ayat (1) huruf c yang menyebutkan identitas
harus mendapat persetujuan tertulis dari pasien atau ahli waris dan harus dijaga kerahasiaannya.

Pemanfaatan rekam medis untuk keperluan pendidikan dan penelitian tidak diperlukan persetujuan pasien, bila dilakukan untuk kepentingan negara.

## 2.2.2 Dokter Spesialis Gigi dan Tenggorokan

Kedokteran gigi adalah ilmu mengenai pencegahan dan perawatan penyakit atau kelainan pada gigi dan mulut melalui tindakan tanpa atau dengan pembedahan. Seseorang yang mempraktikkan ilmu kedokteran gigi disebut sebagai dokter gigi. Praktek kedokteran gigi umum meliputi tindakan preventif, promotif, kuratif dan rehabilitatif terhadap kondisi gigi dan mulut individu ataupun masyarakat.

Tindakan perawatan yang dapat dilakukan oleh seorang dokter gigi umum antara lain penambalan gigi berlubang, pembersihan karang gigi, pencabutan gigi, pembuatan gigi tiruan.

Seorang dokter gigi seringkali menggunakan sinar-x dalam menegakkan diagnosa.

Spesialisasi dalam kedokteran gigi antara lain [7]:

- Bedah mulut dengan Gelar Sp.BM
- Endodonsia (Konservasi Gigi) dengan Gelar Sp.KG
- Oral Medicine (Penyakit Mulut) dengan Gelar Sp.PM
- Ortodonsia dengan Gelar Sp.Ort

- Pedodonsia (Ilmu Kedokteran Gigi Anak) dengan Gelar Sp.KGA
- Periodonsia (Jaringan Gusi dan Penyangga Gigi) dengan Gelar Sp.Perio
- Prostodonsia (Restorasi Rongga Mulut) dengan Gelar Sp.Pros
- Radiologi Kedokteran Gigi dengan Gelar Sp.RKG

terbanyak adalah Dokter Gigi Ortodonsia, Yang mengurusi antara lain Gigi Tongos, karena di Indonesia masih dipentingkan Penampilan dan Bukannya Fungsi Sedangkan vang lainnva walaupun Gigi. sudah Sub-spesialis, kadang-kadang mengambil tidak mencantumkan keahliannya tersebut, karena masyarakat tidak mengenalnya dan menyaru sebagai Dokter Gigi Umum, karena secara etika Dokter Gigi dengan Subspesialis seharusnya hanya mengurusi bagiannya saja.

Dokter Gigi Bedah Mulut kadang-kadang disebut 'Tukang Jagal', karena prinsip kerjanya adalah membuang yang dianggap tidak berguna, misalnya pada kecelakaan, gigi yang hampir copot dicabut saja, padahal masih dapat dipertahankan, tetapi dengan biaya yang besar.

Dokter Gigi Konservasi Gigi, prinsipnya mempertahankan gigi, misalnya gigi yang akarnya infeksi diobati agar gigi tersebut tidak copot dan masih dapat difungsikan, demikian juga dalam kasus kecelakaan. Dokter Gigi Anak, banyak yang tidak tahu bahwa sejak gigi anak mulai tumbuh sebaiknya dilakukan kontrol ke Dokter Gigi Anak, jika biaya tidak menjadi halangan, agar Gigi Anak itu tumbuh dengan baik, teratur dan sehat.

Dokter Gigi Periodonsia, menumbuhkan jaringan gusi dan menjaga agar tulang alveolar yang mengapit gigi tidak menciut, dimana hal ini dapat terjadi karena salah dalam cara menyikat gigi, adanya karang gigi yang jarang dibersihkan dan akhirnya menimbulkan abses pada gusi. Karang Gigi harus dibersihkan setengah tahun sekali, ada atau tidak ada lubang yang perlu ditambal, terutama bagi Penderita Diabetes melitus, karena Karang Giginya biasanya banyak. Dengan perawatan Periodonsia yang baik, maka gigi tak akan goyah apalagi sampai copot, karena gigi seharusnya akan bersama kita seterusnya sampai waktu kita meninggal. Jika sudah goyah berarti sudah parah. Sebenarnya Dokter Gigi Umum dapat membersihkan Karang Gigi, tetapi tidak seahli Dokter Gigi Periodonsia, apalagi jika harus menumbuhkan Jaringan Gusi yang menciut dengan Kuret, Root Canal ataupun Bedah Flap.

Dokter Gigi Prostodonsia, cocok untuk pasien sumbing, terutama jika langit-langitnya juga terbelah. Pasien Sumbing kini dapat juga ditangani oleh Dokter THT-LK dan juga Dokter Spesialis Bedah Plastik. Dokter mana yang tepat sebaiknya kita yang menentukan, karena ketiga jenis dokter tersebut berusaha untuk melakukan pembedahan. Jika hanya Sumbing di bibir dapat menggunakan Dokter Spesialis Bedah Plastik. Dokter Radiologi Kedokteran Gigi, biasanya menangani pasien kanker.

#### 2.2.3 Bootstrap

sebuah toolkit Bootstrap merupakan vang dikembangkan oleh Twitter untuk mempermudah developer dalam mendesai tampilan aplikasi. Platform ini awalnya dikembangkan pada ajang Hackweek, sebuah perhelatan developer yang diadakan Twitter. Di bootstrap sudah tersedia CSS, HTML, dan JQuery Kelebihan Framework Bootstrap Plugin. adalah Responsive Layout dan 12-Coloumn grid system. Dengan Responsive Layout maka aplikasi web yang didesain dengan menggunakan Bootstrap akan langsung menyesuaikan dengan lebar dari media perambahnya. Sehingga *Framework* ini mendukung untuk semua jenis perangkat baik dari *smartphone*, *tablet*, *laptop*, ataupun PC Desktop. Selain itu Bootstrap juga sudah didukung untuk HTML5 dan CSS3 [8].

Bootstrap memiliki banyak fitur yang dibagi menjadi scaffolding, base css, component dan javascript. Scaffolding sendiri terdiri dari global style, grid system, fluid grid system, layout, dan responsive design.

Base css terdiri dari typography, code, tables, form, buttons, images, icons by glyphicons. Komponen terdiri dari dropdowns, button groups, button dropdowns, navs, navbar, breadcrumbs, pagination, label adn badges, typography, thumnails, alerts, progress bars, media object, misc. Sehingga pada pembuatan aplikasi di tugas akhir ini bootstrap digunakan untuk memperbaiki tampilan user interface aplikasi.

#### 2.2.4 HTML5 dan PHP

Hypertext Mark up Language atau biasa dikenal dengan HTML merupakan suatu metode untuk mengimplementasikan konsep hypertext dalam suatu naskah atau dokumen. HTML sendiri bukan tergolong pada suatu bahasa pemrograman karena sifatnya yang hanya memberikan tanda (marking up) pada suatu naskah teks dan bukan sebagai program. HTML merupakan protokol yang digunakan untuk mentransfer data atau dokumen dari web server ke dalam browser (Internet Explorer atau Netscape Navigator).

Meski HTML sendiri bukan merupakan bahasa pemrograman, HTML merupakan kumpulan dari beberapa intruksi yang dapat digunakan untuk mengubah-ubah format suatu naskah atau dokumen.

Pada awalnya HTML dikembangkan sebagi subset SGML (*Standard Generalized Mark-up Language*). Karena HTML didedikasikan untuk ditransmisikan melalui media Internet, maka HTML relatif lebih sederhana dari pada SGML yang lebih di tekankan pada format dokumen yang berorientasi pada aplikasi.

HTML sendiri memiliki banyak versi dan versi terbaru saat ini yaitu HTML5. HTML5 adalah versi terbaru teknologi *hypertext/web* yang sekarang ini masih dalam tahap pengembangan. HTML5 ini akan menjadi trend teknologi internet masa depan karena sudah diperkaya dengan fitur-fitur ungulan yang tentunya akan menjadi standard pengembangan media informasi berbasis web **[9]**.

Tujuan dibuatnya HTML5 antara lain:

- a. Fitur baru harus didasarkan pada HTML, CSS, DOM, dan JavaScript.
- b. Mengurangi kebutuhan untuk plugin eksternal (seperti Flash).
- c. Penanganan kesalahan yang lebih baik.
- d. Lebih banyak markup untuk menggantikan scripting.
- e. HTML5 merupakan perangkat mandiri.

Menurut Firdaus, PHP (Hypertext Preprocessor) merupakan bahasa yang hanya dapat berjalan pada server yang hasilnya dapat ditampilkan pada klien. Dalam mengeksekusi kode PHP pada sisi server (disebut server side) berbeda dengan mesin maya Java yang mengeksekusi program pada sisi klien (client side) [10].

Proses eksekusi kode PHP yang disisipkan pada halaman HTML. PHP merupakan bahasa standar yang digunakan dalam dunia website. PHP adalah bahasa pemograman yang berbentuk script yang diletakan didalam server web. Sekitar tahun 1994, Rasmus Lerdorf telah meletakan bersama Perl script untuk membuat siapa yang telah melihat resumenya terkesan. Kemudian sedikit demi sedikit user mulai menyukai script ini.

#### 2.2.5 MySQL

Menurut Didik Dwi Prasetyo [11] MySQL merupakan salah satu database server yang berkembang di lingkungan open source dan didistribusikan secara free (gratis) dibawah lisensi GPL.

MySQL merupakan RDBMS (Relational Database Management System) server. RDBMS adalah program yang memungkinkan pengguna database untuk membuat, mengelola, dan menggunakan data pada suatu model relational. Dengan demikian, tabel-tabel yang ada pada database memiliki relasi antara satu tabel dengan tabel lainnya.

Keunggulan MySQL Beberapa keunggulan dari MySQL yaitu :

- a. Cepat, handal dan Mudah dalam penggunaannya MySQL lebih cepat tiga sampai empat kali dari pada database server komersial yang beredar saat ini, mudah diatur dan tidak memerlukan seseorang yang ahli untuk mengatur administrasi pemasangan MySQL.
- b. Didukung oleh berbagai bahasa Database server MySQL dapat memberikan pesan error dalam berbagai bahasa seperti Belanda, Portugis, Spanyol, Inggris, Perancis, Jerman, dan Italia.
- c. Mampu membuat tabel berukuran sangat besar 24 Ukuran maksimal dari setiap tabel yang dapat dibuat dengan MySQL adalah 4 GB sampai dengan ukuran file yang dapat ditangani oleh sistem operasi yang dipakai.
- d. Lebih Murah MySQL bersifat open source dan didistribusikan dengan gratis tanpa biaya untuk UNIX platform, OS/2 dan Windows platform.
- e. Melekatnya integrasi PHP dengan MySQL Keterikatan antara PHP dengan MySQL yang sama-sama software opensource sangat kuat, sehingga koneksi yang terjadi lebih cepat jika dibandingkan dengan menggunakan database server lainnya. Modul MySQL di PHP telah dibuat

built-in sehingga tidak memerlukan konfigurasi tambahan pada file konfigurasi php.ini.

#### 2.2.6 CSS

CSS (Cascading Style Sheet) adalah standard pembuatan dan pemakaian style untuk dokumen terstruktur , CSS digunakan untuk mempersingkat penulisan tag HTML seperti font,color,text, dan table menjadi lebih ringkas sehingga tidak terjadi pengulangan tulisan [12].

Keuntungan menggunakan CSS :

- Memisahkan presentastion sebuah dokumen dari content document itu sendiri.
- Mempermudah dan Mempersingkat pembuatan dan pemeliharaan dokumen web
- Mempercepat proses rendering/pembacaan HTML.

CSS adalah salah satu cara paling efektif untuk memudahkan kita mengatur tampilan website. Kode css itu sendiri dapat kita sisipkan langsung pada file html, dan bisa juga kita tuliskan pada file terpisah yang berekstensi "\*.css". Pada dasarnya tidak ada ketentuan apakah kita harus menuliskan kode stylesheet di file html ataupun terpisah di file css. Namun bila kita memiliki banyak file html yang harus kita kelola, maka menuliskan kode stylesheet pada file css merupakan pilihan yang lebih baik karena menghindari penulisan kode yang sama berulang kali dan membuat kode stylesheet kita lebih reusable. katakanlah ada sekitar 100 file vang memiliki kode styleheet, dan ada beberapa style yang ingin kita ganti, maka kita harus mengganti kode styesheet pada 100 file tadi. Beda halnya bila kita menuliskannya pada file css, berarti kita hanya mengedit satu kali saja pada file css tersebut **[13]**.

### 2.2.7 Technology Acceptance Model (TAM)

Beberapa model yang dibangun untuk menganalisis dan memahami faktor-faktor yang mempengaruhi diterimanya penggunaan teknologi komputer, di antaranya yang tercatat dalam berbagai literatur dan referensi hasil riset dibidang teknologi informasi adalah seperti Theory of Reasoned Action (TRA), Theory of Planned Behaviour (TPB), dan Technology Acceptance Model (TAM).

Model TAM sebenarnya diadopsi dari model TRA vaitu teori tindakan yang beralasan dengan satu premis bahwa reaksi dan persepsi seseorang terhadap sesuatu hal, akan menentukan sikap dan perilaku orang tersebut [15]. Reaksi dan persepsi pengguna Teknologi Informasi (TI) akan mempengaruhi sikapnya dalam penerimaan terhadap teknologi tersebut. Salah satu faktor yang dapat mempengaruhinya adalah persepsi pengguna terhadap kemanfaatan dan kemudahan penggunaan TI sebagai suatu tindakan yang beralasan dalam konteks pengguna teknologi, sehingga alasan seseorang dalam melihat manfaat dan kemudahan penggunaan TI menjadikan tindakan/perilaku orang tersebut sebagai tolok ukur dalam penerimaan sebuah teknologi.

Model TAM yang dikembangkan dari teori psikologis, menjelaskan perilaku pengguna komputer yaitu berlandaskan pada kepercayaan (belief), sikap (attitude), keinginan (intention), dan hubungan perilaku pengguna (user behaviour relationship). Tujuan model ini untuk menjelaskan faktor-faktor utama dari perilaku pengguna terhadap penerimaan pengguna teknologi. Secara lebih terinci menjelaskan tentang penerimaan TI dengan dimensi-dimensi

tertentu yang dapat mempengaruhi diterimanya TI oleh pengguna (user).

Model ini menempatkan faktor sikap dari tiap-tiap perilaku pengguna dengan dua variabel yaitu :

- 1. kemudahan penggunaan (ease of use)
- 2. kemanfaatan (usefulness)

Kedua variabel ini dapat menjelaskan aspek keperilakuan pengguna [15]. Kesimpulannya adalah model TAM dapat menjelaskan bahwa persepsi pengguna akan menentukan sikapnya dalam kemanfaatan penggunaan TI. Model ini secara lebih jelas menggambarkan bahwa penerimaan penggunaan TI dipengaruhi oleh kemanfaatan (usefulness) dan kemudahan penggunaan (ease of use).

Penelitian ini nantinya akan diukur dengan menggunakan 4 (lima) konstruk vang telah dimodifikasi dari model penelitian TAM sebelumnya Persepsi tentang kemudahan penggunaan vaitu: (Perceived Ease Of Use). persepsi terhadap kemanfaatan (Perceived Usefulness), sikap penggunaan (Attitude Toward Using), dan perilaku untuk tetap menggunakan (Behavioral Intention To Use).

#### 2.2.7.1 Percieved Ease of Use

Persepsi tentang kemudahan penggunaan sebuah teknologi didefinisikan sebagai suatu ukuran dimana seseorang percaya bahwa komputer dapat dengan mudah dipahami dan digunakan [15].

Beberapa indikator kemudahan penggunaan teknologi informasi, meliputi :

- a. Komputer sangat mudah dipelajari
- b. Komputer mengerjakan dengan mudah apa yang diinginkan oleh pengguna
- c. Komputer sangat mudah untuk meningkatkan keterampilan pengguna
- d. Komputer sangat mudah untuk dioperasikan

## 2.2.7.2 Percieved Usefulness

Persepsi terhadap kemanfaatan didefinisikan sebagai suatu ukuran dimana penggunaan suatuteknologi dipercaya akan mendatangkan manfaat bagi orang yang menggunakannya [15].

Dimensi tentang kemanfaatan teknologi informasi meliputi:

- a. Kegunaan, meliputi dimensi: menjadikan pekerjaan lebih mudah, bermanfaat,menambah produktivitas
- b. Efektivitas, meliputi dimensi: mempertinggi efektivitas, mengembangkan kinerja pekerjaan

## 2.2.7.3 Attitude Toward Using

Attitude Toward Using dalam TAM dikonsepkan sebagai sikap terhadap penggunaan sistem yang berbentuk penerimaan atau penolakan sebagai dampak bila seseorang menggunakan suatuteknologi dalam pekerjaannya [**15**].

Peneliti lain menyatakan bahwa faktor sikap (attitude ) sebagai salah satu aspek yang mempengaruhi perilaku individual. Sikap seseorangterdiri atas unsur kognitif/cara pandang (cognitive ), afektif (affective ),

dan komponen-komponen yang berkaitan dengan perilaku (behavioral components) [16].

#### 2.2.7.4 Behavioral Intention to Use

Behavioral Intention to Use adalah kecenderungan perilaku untuk tetap menggunakan suatu teknologi.

Tingkat penggunaan sebuah teknologi komputer pada seseorang dapat diprediksi dari sikap perhatiannya terhadap teknologi tersebut, misalnya keinginanan menambah peripheral pendukung, motivasi untuk tetap menggunakan, serta keinginanuntuk memotivasi pengguna lain [15]. Peneliti selanjutnya menyatakan bahwa sikap perhatian untuk menggunakan adalah prediksi yang baik untuk mengetahui Actual Usage [17].

#### 2.2.8 Apache Jmeter

Aplikasi Apache JMeter <sup>™</sup> adalah perangkat lunak open source, 100% aplikasi Java murni dirancang untuk memuat tes perilaku fungsional dan mengukur kinerja. Ini pada awalnya dirancang untuk pengujian Aplikasi Web tetapi sejak diperluas untuk fungsi tes lainnya.

Apache JMeter dapat digunakan untuk menguji kinerja baik pada sumber daya statis dan dinamis (Web Services (SOAP / REST), Web bahasa dinamis - PHP, Java, ASP.NET, File, dll -, Java Objects, Database dan Queries, FTP server dan sebagainya. Hal ini dapat digunakan untuk mensimulasikan beban berat pada server, sekelompok server, jaringan atau objek untuk menguji kekuatan atau untuk menganalisa kinerja secara keseluruhan di bawah jenis beban yang berbeda. Anda dapat menggunakannya untuk membuat analisis grafis dari kinerja atau untuk menguji server / script / perilaku obyek Anda di bawah beban berat bersamaan [18].

#### 2.2.9 Jquery

JQuery merupakan suatu framework (library) javascript vang menekankan interaksi antara javascript dan HTML, atau bisa disebut juga sebagai cara baru dalam menuliskan kode javascript. jQuery akan mempercepat dan meringkaskan library javascript sehingga dengan jQuery menggunakan kita dapat mempercepat perpindahan dokumen HTML, penanganan event (event handling), pembuatan animasi didalam web sehingga web kita tampak seperti flash, dan juga interaksi AJAX untuk pengembangan web yang modern dan cepat. Jquery memiliki slogan "write less, do more" yang kurang lebih maksudnya adalah kesederhanaan dalam penulisan code, tapi dengan hasil yang lebih banyak.

JQuery mempunyai lisensi dibawah GNU General Public License dan MIT License artinya jQuery merupakan aplikasi yang Open Source dan bebas di publikasikan oleh siapapun. Ukurannya juga cukup kecil yaitu sebesar 56 KB (*compressed*) sehingga menggunakan jQuery menjadi jauh lebih cepat dan mudah daripada menggunakan framework yang lain atau menggunakan Javascript Konvensional.

Beberapa hal yang bisa dilakukan dengan JQuery :

Mengakses bagian halaman tertentu dengan mudah Mengubah tampilan bagian halaman tertentu Mengubah isi dari halaman

Merespon interaksi user dalam halaman dan menambahkan animasi ke halaman

Mengambil informasi dari server tanpa me-refresh seluruh halaman Menyederhanakan penulisan Javascript biasa

### BAB III METODOLOGI PENELITIAN

Bagian ini akan menjelaskan gambaran metode yang akan digunakan serta alur pengerjaan untuk mengerjakan tugas akhir ini. Bab ini merupakan acuan dalam pengerjaan tugas akhir sehingga dapat berjalan terstruktur dan sistematis.

## 3.1 Urutan Pelaksanaan Proses Penelitian

Penelitian ini dimulai Perumusan masalah, dilanjutkan dengan studi literatur untuk menentukan metode pembuatan aplikasi catatan kerja dokter berbasis web. Setelah dilakukan studi literatur makan dilakukan survey vang dilakukan untuk mengumpulkan kebutuhan dalam pembuatan aplikasi. Setelah kebtuhan terkumpul dan didapatkan maka akan dirancang atau di desain sebuah prototype aplikasi. Kemudian dilanjutkan pembuatan aplikasi catatan dokter berbasis web tersebut. setelah pembuatan aplikasi maka akan dilakukan pengujian dengan kebutuhan kesesuai aplikasi vang telah ditetapkan. Dan semua alur pembuatan tersebut direkam dalam laporan tugas akhir proses penelitian dapat dilihat pada Gambar 3.1

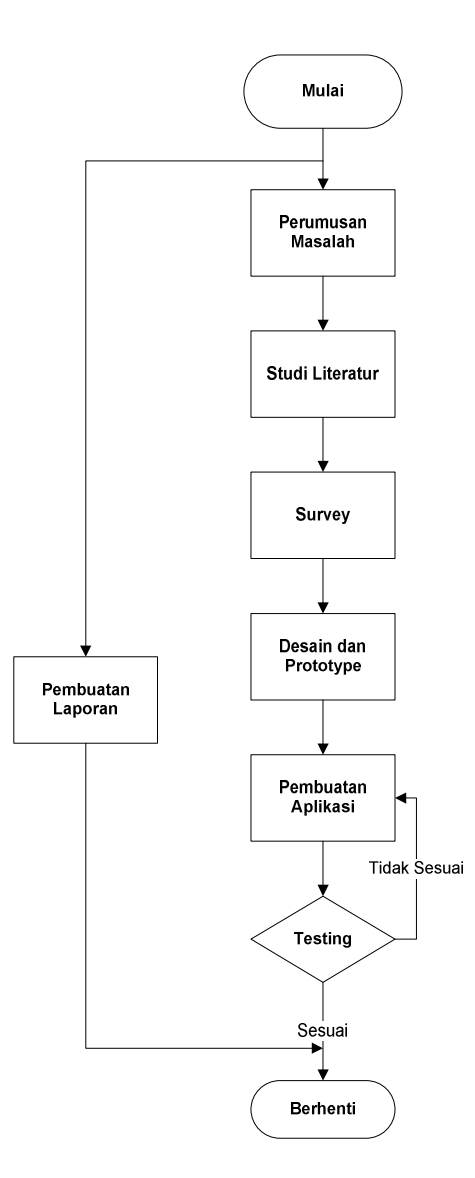

Gambar 3.1 Flow Chart Alur Perngerjaan

## 3.1.1 Perumusan Masalah

Merupakan tahap awal pembuatan tugas akhir yang berisi permasalahan serta tujuan dan manfaat dari adanya penelitian ini. Pada tugas akhir ini didapatkan permasalah kurang efektifnya penerapan rekam medis manual dan komputerisasi. Sehingga dibutuhkan sebuah cara baru yang dapat mengatasi permasalahan tersebut yaitu dibuatnya aplikasi catatan kerja dokter berbasis web.

# 3.1.2 Studi Literatur

Pada studi literatur dilakukan pemahaman dan pembelajaran dari literatur yang akan dilakukan dan berhubungan dengan permasalahan dari penelitian diantaranya, pemahaman akan metode, model, alat dan penelitian yang pernah dilakukan untuk membantu pengerjaaan, diantaranya Rekam Medis Dokter Gigi dan Mulut, *Framework Bootstrap*, HTML, CSS, dan Jquery pada pembuatan aplikasi berbasis web.

## 3.1.3 Survey

Pada tahap ini akan dilakukan sebuah survey yang dilakukan pada dokter gigi dan mulut dengan tujuan untuk mendapatkan bentuk rekam medis pada suatu rumah sakit dari dokter gigi dan mulut yang dituju pada tugas akhir ini. Selanjutnya rekam medis yang didapatkan menjadi aspek utama dalam pembuatan aplikasi catatan kerja dokter selanjutnya.

# 3.1.4 Desain dan *Prototype*

Berikut adalah tahap analisis awal dengan melihat kebutuhan pada sistem untuk menyesuaikan permaslahan pada studi kasus dengan aplikasi yang akan dibuat. Berikutnya dibuat sebuah prototype dengan menggunakan *Tools* dan metode yang tercantun pada tinjauan pustakan dengan menyesuaikan studi kasus dokter gigi dan mulut.

Adapun fitur-fitur yang akan diterapkan pada aplikasi catatan kerja dokter berbasis *web* sebagai berikut :

1. Login

Dalam fitur ini pengguna akan diminta username atau id dan password yang dimiliki setelah melakukan registrasi sebelumnya. Fitur ini berfungsi membatasi akses pada pengguna aplikasi. Pengamanan pada fitur ini menggunakan enkripsi *sha1* untuk menyamarkan identitas dari pengguna.

2. Melihat Daftar Hasil Pemeriksaan

Fitur berikut digunakan untuk mengambil data hasil pemeriksaan pasien yang telah diinputkan sebelumnya yang tersimpan pada *database*. Dalam fitur ini juga terdapat daftar hasil pemeriksaan yang paling baru terupdate.

3. Pencarian Data Hasil Pemeriksaan Berdasarkan Nama

Merupakan fitur yang digunakan dalam pencarian data yang diinginkan sesuai dengan variabel nama dari hasil pemeriksaan yang telah tersimpan dan dilakukan sebelumnya.

4. Mengubah dan menghapus Data Pemeriksaan Ialah fitur yang digunakan untuk mengubah atau menambahkan data pemeriksaan yang telah dilakukan sebelumnya. Serta memungkinkan untuk menghapus data pemeriksaan apabila terjadi kesalahan dalam pencatatannya. 5. Menambah Identitas Pasien Baru

Pada fitur ini pengguna dapat menambahkan pasien yang akan diperiksa dan memasukkan data dari pasien. Isi dari data pasien yang akan dimasukkan seperti berikut :

- a. Nama
- b. Tempat/Tanggal lahir
- c. Jenis Kelamin
- d. Pekerjaan
- e. Alamat
- f. Telepon
- 6. Menambahkan Pemeriksaan

Fitur berikut merupakan fitur yang lebih spesifik yang mengambil riwayat penyakit pasien, berikut data yang dapat dimasukkan pada fitur ini :

- a. Golongan Darah
- b. Tekanan Darah
- c. Penyakit Jantung
- d. Diabetes
- e. Haemophilia
- f. Hepatitis
- g. Penyakit Lainnya
- h. Alergi terhadap obat-obatan
- i. Alergi terhadap makanan
- j. Apakah anda sedang menggunakan obat berikut :
  - Antikoagulan
  - Kortison (steroid)
  - Aspirin
- k. Apakah anda menderita penyakit / kondisi, atau gangguan yang tidak tertulis di atas yang mungkin perlu diungkapkan, Jika ya. Jelaskan.

7. Memasukkan Data Ekstra Oral

Fitur ini berfungsi sebagai input data yang lebih spesifik pada organ gigi dan mulut pasien yang berupa tabel yang dapat di isi dengan keterangan tulisan atau catatan.

#### 8. Memasukkan Data Intra Oral

Fungsi dari fitur ini pengguna dapat memasukkan data dari kondisi oral atau kondisi gigi dan mulut pasien dengan kebutuhan data seperti berikut :

- a. Oklusi
- b. Torus Palatinus
- c. Torus Mandibularis
- d. Palatum
- e. Supemumerary Teeth
- f. Diastema
- g. Gigi Anomali
- h. Lain-lain
- 9. Fitur Input ODONTOGRAM

Merupakan fitur yang mendukung pengambilan data kondisi struktur gigi geligi dari pasien secara visual dengan berupa gambar. Pengisian dalam ODONTOGRAM berupa kode khusus dengan keterangan dalam setiap kode tersebut.

10. Unggah Foto Pemeriksaan

Merupakan fitur yang digunakan untuk mengunggah foto hasil pemeriksaan sebagai data visual yang dapat disimpan dan di hapus untuk keperluan pemeriksaan lanjut.

#### 11. Unduh Dokumen Pemeriksaan

Fitur ini memberikan kemudahan pengguna dalam merekap semua hasil pemeriksaan yang telah

dilakukan dengan format dokumen seperti .pdf sehingga dapat disimpan dalam media yang digunakan pengguna.

### 12. Fitur Sharing Dokumen Hasil Pemeriksaan

Merupakan fitur tambahan yang bertujuan untuk memberikan knowledge sharing antara dokter dibidang vang sama terhadap pengalaman penanganan penyakit yang pernah dilakukan oleh dokter. Pada data sharing ini akan terdapat batasan dimana dokter hanya dapat menyantumkan kasus penyakit yang ditangani, penanganan dan hasil vang diperoleh tanpa ada identitas pasien yang menghindari kemungkinan ditangani untuk penggunaan identitas pasien yang salah dan tidak bertanggung jawab.

### 3.1.5 Pembuatan Aplikasi

Setelah analisis telah lengkap pada tahap sebelumnya maka dilanjutkan tahap pembuatan aplikasi dengan membuat perancangan kode dengan memasukkan segala kebutuhan yang telah di analisis sebelumnya terhadap rekam medis dokter gigi dan mulut.

## 3.1.6 Testing atau Pengujian

Merupakan tahap yang dilakukan untuk menguji aplikasi yang dibuat apakah telah sesuai dengan kebutuhan dan telah mencakup semua kriteria yang terdapat dalam rekam medis. Pada tahap ini juga dilakukan pengujian kinerja aplikasi yang telah dibuat dengan mengimplementasikan terhadap perangkat portabel seperti laptop dan tablet. Apabila aplikasi yang dibuat telah berjalan dan memenuhi segala kebutuhan studi kasus maka dianggap aplikasi telah berhasil dibuat, dan sebaliknya apabila aplikasi terdapat error dalam pengimplementasian maka akan dilakukan analisis terhadap error tersebut dan perbaikan kembali. Tahap ini dapat diulangi bila kesalahan terjadi berulang-ulang. Kegiatan *testing* diantaranya adalah testing *use case*, testing media aplikasi, dan testing konektifitas database.

### 3.1.7 Pembuatan Laporan

Tahap ini dilakukan selama masa penlitian berjalan yang menulis segala pengerjaan tugas akhir ini dari awal sampai akhir ditulis dan didokumentasikan kedalam laporan dengan format buku tugas akhir yang ditentukan sehingga menghasilkan buku tugas akhir.

## BAB IV ANALISIS DAN PERANCANGAN

Bab perancangan ini merupakan bagian berisikan informasi dokumentasi sistem yang dikerjakan. Pembuatan desain aplikasi web berpedoman pada *Use Case Driven Object*.

### 4.1 Spesifikasi Kebutuhan

Sebelum merancang aplikasi catatan kerja dokter gigi dan mulut berbasis web, dispesifikasikan terlebih dahulu kebutuhan yang akan menjadi dasar perancangan sistem. Kebutuhan yang akan dibahas dalam bab ini meliputi teknologi, media, pengguna dan fungsi aplikasi web

### 4.1.1 Teknologi

Aplikasi web ini dibangun menggunakan html, php, css dan javascript dengan web browser sebagai media untuk menjalankan aplikasi. Aplikasi web yang dibagun merupakan aplikasi *client* dengan server sebagai media penyimpanan data inti dan *storage device* seperti laptop, *smartphone* atau komputer tablet.

#### 4.1.2 Media

Aplikasi web ini akan dibagun dengan menggunakan bootstrap 3.3.4 sehingga dapat digunakan pada mediamedia portabel seperti laptop atau komputer tablet dengan layar minimum 7inc dengan kemampuan menyesuaikan layar perangkat sehingga penggunakan aplikasi web pada media selain 7inc akan menyesuaikan dan dimungkinkan untuk tidak mendapatkan tampilan yang sesuai dengan *web browser* yang mendukung html5.

### 4.1.3 Pengguna Aplikasi

Pengguna aplikasi ini adalah dokter gigi dan mulut yang berhak memanfaatkan seluruh fungsi yang ada pada aplikasi web client. Pengguna merupakan dokter gigi dan mulut yang sudah terdaftar pada ikatan dokter gigi dan mulut Indonesia yang berhak untuk melakukan penyimpanan data pada *server* melalui aplikasi web, sehingga pengguna yang belum terdaftar hanya dapat melihat halaman awal dari aplikasi web.

## 4.1.4 Fungsi Aplikasi

Fungsi Aplikasi yang dibuat adalah sebagi berikut :

Pencatatan

Merupakan fungsi untuk menyimpan catatan dokter. Catatan ini berisi identitas pasien, status klinis, status oral, odontogram, dan kesimpulan.

Foto

Fungsi yang bertujuan untuk menyimpan foto dari setiap catatan dokter.

Pengunduhan

Merupakan fungsi yang bertujuan untuk mendapatkan hasil rekap catatan untuk disimpan pada perangkat media yang dimiliki dokter atau dicetak untuk keperluan pasien.

Sharing Dokumen Pemeriksaan

Fungsi yang bertujuan untuk dokter membagi pengalaman menangani kasus pada pasien tertentu sebagai bahan pembelajaran bagi dokter lain yang telah terdaftar pada aplikasi web dengan identitas pasien yang tidak ditampilkan.

#### 4.2 Arsitektur Sistem

Adapun arsitektur sistem secara umum aplikasi catatan kerja dokter sebagai berikut (gambar 4.1) :

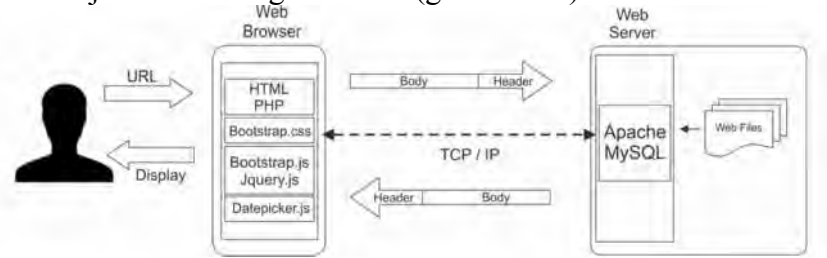

Gambar 4.1 Arsitektur Sistem Catatan Kerja Dokter

Dalam mengakses *share* dokumen, setiap dokter dapat mengakses dan membuka daftar *share* Seperti digambarkan pada arsitektur di bawah (gambar 4.2)

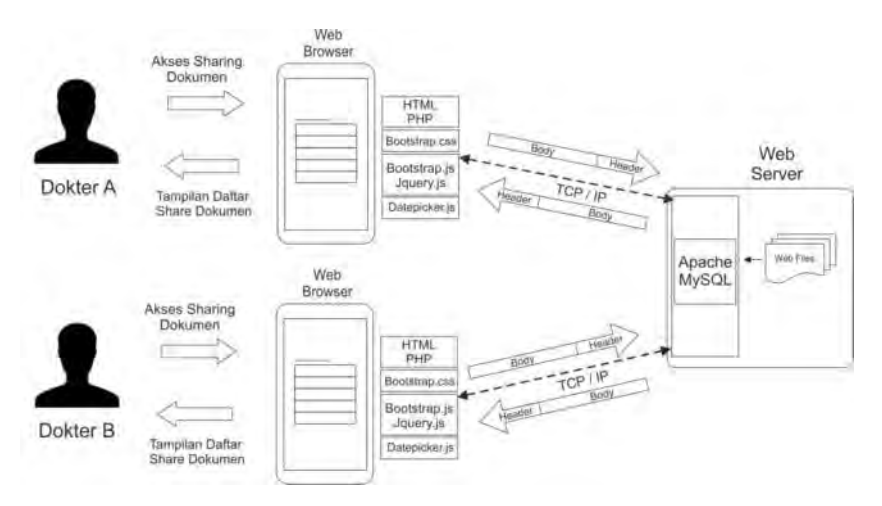

Gambar 4.2 Arsitektur Akses Share Dokumen

Berbeda dengan akses *share* dokumen, akses dokumen pemeriksaan hanya dapat dilakukan oleh pemilik atau dokter dari dokumen pemeriksaan tersebut. seperti digambarkan pada arsitektur dibawah (gambar 4.3)

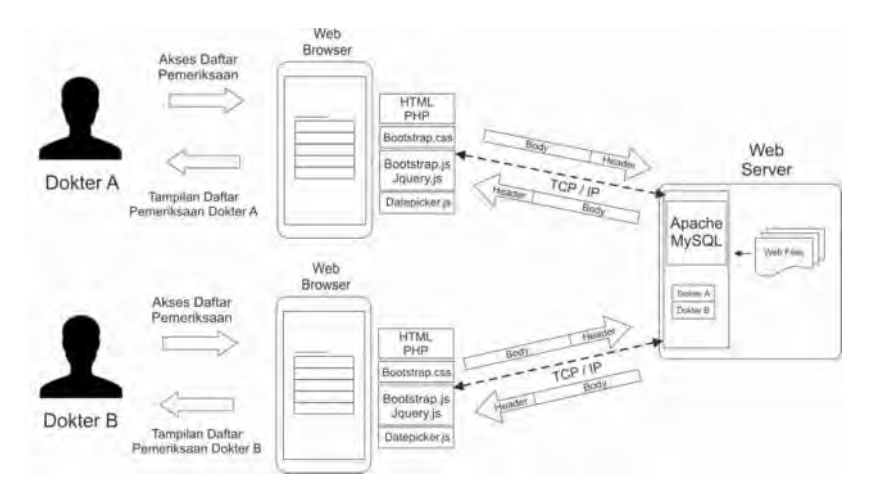

Gambar 4.3 Arsitektur Akses Pemeriksaan

# 4.3 *Flowchart* Proses Bisnis Catatan Kerja Dokter Gigi Dan Mulut

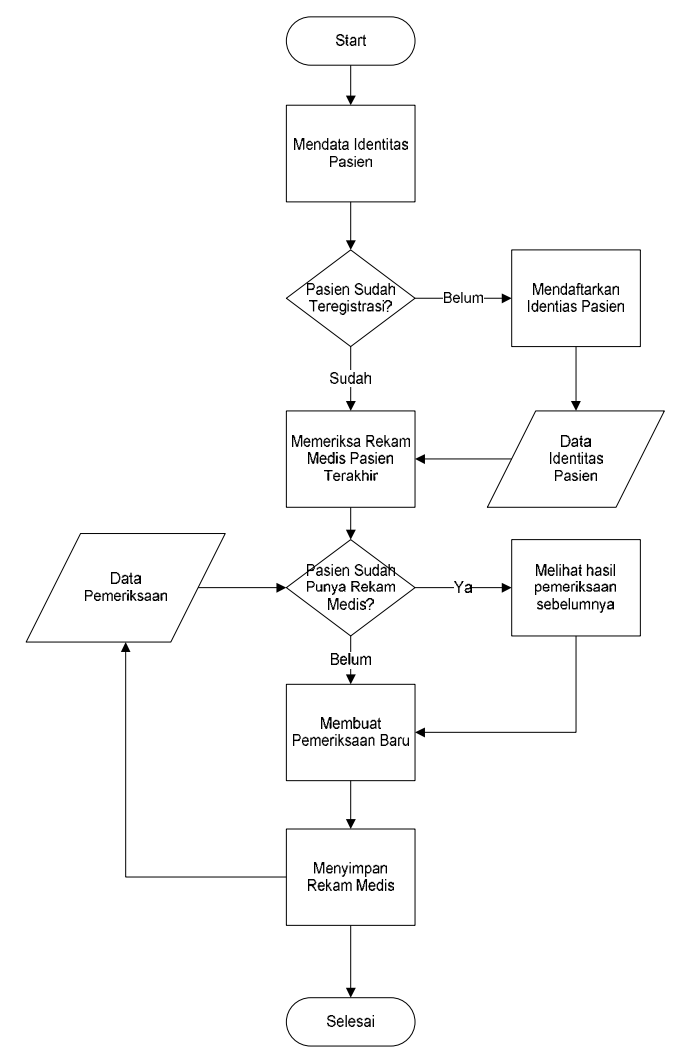

**Gambar 4.4 Flowchart Proses Bisnis** 

Dalam proses bisnis yang dilakukan oleh dokter gigi dalam mengambil data rekam medis pasien yang dilakukan pertama adalah mendata identias pasien. Namun apabila pasien yang akan diperiksa pernah melakukan pendaftaran maka akan dicarikan identitas pasien yang telah tersimpan sebelumnya. Untuk pasien vang belum terdaftar maka dokter akan mencatat identitas pasien tersebut dan menyimpannya. Setelah mendata identitas pasien, dokter mulai melakukan pemeriksaan. Langkah awal pemeriksaan dokter melihat rekam medis yang dimiliki pasien, apabila pasien belum memiliki rekam medis maka pasien akan dibuatkan rekam medis baru. Setelah rekam medis maka dilakukan tindakan memeriksa pemeriksaan yang nantinya hasil pemeriksaan akan disimpan sebagai pemeriksaan terbaru.

## 4.4 Kebutuhan Fungsional

Pada tahapan ini dilakukan pengelompokan kebutuhan berdasarkan area fungsional untuk tiap – tiap user yang berhubungan dengan perangkat lunak yang akan dibuat. Berikut adalah kebutuhan fungsional yang dibutuhkan oleh pengguna terhadap perangkat lunak ini dapat dilihat pada tabel 4.1

| No | Kebutuhan<br>Fungsional                                                                                                    | Turunan Kebutuhan                                                   |
|----|----------------------------------------------------------------------------------------------------|---------------------------------------------------------------------|
| 1  | Sistem Menyediakan<br>fitur bagi setiap<br>aktor untuk daftar,<br>keluar, dan masuk<br>aplikasi sesuai<br>dengan hak akses<br>yang dimilikinya | <ul> <li>Register</li> <li>Login</li> <li>Logout</li> </ul>         |
| 2  | Sistem menyediakan<br>fitur untuk                                                                                                    | <ul><li>Menambah pasien baru</li><li>Mengedit data pasien</li></ul> |

|   | mengelola identitas<br>pasien                                                               | <ul> <li>Menghapus data pasien</li> <li>Mengunduh dokumen<br/>identitas pasien</li> </ul>                                                                                                    |
|---|---------------------------------------------------------------------------------------------|----------------------------------------------------------------------------------------------------|
| 3 | Sistem menyediakan<br>fitur untuk<br>mengelola<br>pemeriksaan atau<br>rekam medis pasien    | <ul> <li>Menambah pemeriksaan<br/>baru</li> <li>Mengunggah foto<br/>pemeriksaan</li> <li>Mengedit data<br/>pemeriksaan</li> <li>Mengunduh dokumen<br/>pemeriksaan</li> </ul>                                                                                                    |
| 4 | Sistem menyediakan<br>fitur untuk<br>membagikan hasil<br>pemeriksaan                        | <ul> <li>Melihat dokumen hasil<br/>pemeriksaan yang<br/>dibagikan</li> <li>Membagikan dokumen<br/>pemeriksaan yang<br/>dipilih</li> <li>Membatalkan<br/>pembagian dokumen<br/>pemeriksaan</li> </ul>                                                                                      |
| 5 | Sistem menyediakan<br>fitur untuk<br>mengelola <i>user</i> dan<br>dokumen yang<br>dibagikan | <ul> <li>Edit profil</li> <li>Menyetujui hak akses<br/>user</li> <li>Membatalkan<br/>persetujuan hak akses<br/>user</li> <li>Menambah user baru</li> <li>Mengedit data user</li> <li>Menghapus (non-aktif)<br/>user</li> <li>Membatalkan<br/>pembagian dokumen<br/>pemeriksaan</li> </ul> |

# 4.5 Kebutuhan Non-Fungsional

Pada tahapan ini dilakukan inisialisasi terhadap semua kebutuhan non fungsional perangkat lunak. berikut ini merupakan bagian untuk menentukan kebutuhan non fungsional :

### Usability Requirement

• Aplikasi memiliki rancangan antarmuka perangkat lunak yang *user friendly*.

### Reliability and up-time requirement

• Aplikasi tidak boleh kehilangan data, kecuali dengan interfensi dari pengguna.

### Safety requirement

- Hanya administrator pusat yang mempunyai wewenang untuk membuat user yang sesuai dengan peranannya, mengubah peranan user, dan menghapus user.
- Hanya administrator pusat yang dapat mengubah password user lain.

### Data Correctness

• Data-data yang ditampilkan aplikasi haruslah benar adanya.

### Data Integrity

• Aplikasi catatan kerja dokter harus terjamin keamanannya.

### 4.6 Use Case Diagram

Berikut adalah Gambar dari use case diagram :

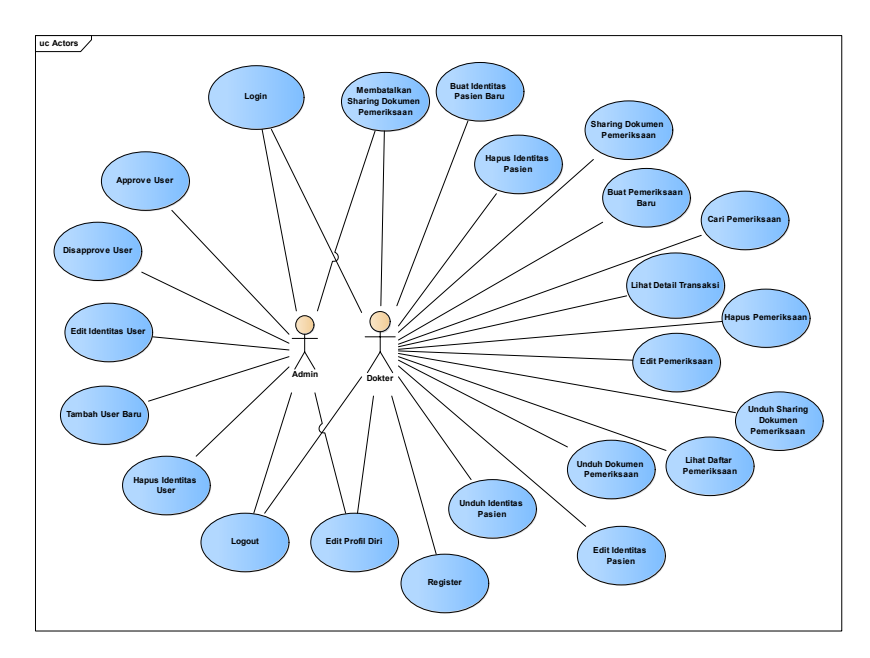

Gambar 4.5 Use Case Diagram

## 4.6.1 Aktor

- Dokter
- Admin

### 4.6.2 Pencatatan

- Use Case Register
- Use Case Login
- Use Case Tambah Pasien Baru
- Use Case Buat Pemeriksaan Baru
- Use Case Upload Foto Pemeriksaan

- Use Case Edit Pemeriksaan
- Use Case Edit Identitas Pasien
- Use Case Hapus Pemeriksaan
- Use Case Hapus Data Pasien
- Use Case Download Dokumen Pemeriksaan
- Use Case Download Dokumen Identitas Pasien
- Use Case Sharing Dokumen Pemeriksaan
- Use Case Edit Profil
- Use Case Cari Pemeriksaan
- Use Case Approval User
- Use Case Disappove User
- Use Case Tambah User Baru
- Use Case Edit User
- Use Case Hapus User
- Use Case Membatalkan Share Dokumen
- Use Case Edit Profil Admin
- Use Case Log Out

### 4.7 Domain Model

Merupakan pemetaan domain yang akan ada pada aplikasi web. Domain model dibutuhkan sebagai acuan dalam pembuatan aplikasi web. Model dapat dilihat pada Gambar.

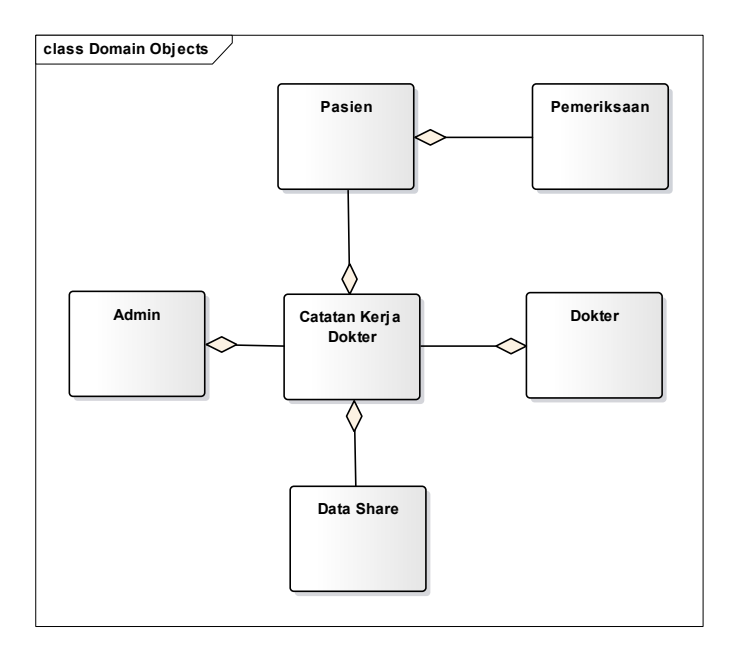

Gambar 4.6 Domain Model

# 4.8 GUI Storyboard

GUI Stroryboard dibutuhkan untuk membantu membuat deskripsi use case nantinya. Desai GUI ayang akan dibuat meliputi semua kemungkinan interaksi yang akan terjadi pada aplikasi.

# 4.8.1 Register User (Dokter)

Pada Halaman Register pengguna harus menginputkan keterangan diri dan username serta password yang ingin didaftarkan untuk menggunakan aplikasi web.

| DocRec          | Kembali |
|-----------------|---------|
| Register        |         |
| Nama Dokter :   |         |
| Email :         |         |
| Instansi :      |         |
| Nomor Telepon : |         |
| Username :      |         |
| Password :      |         |
| Register        |         |
|                 |         |

Gambar 4.7 GUI Design Halaman Regiter User

### 4.8.2 Halaman Awal (Login)

Untuk dapat menggunakan aplikasi web pengguna harus login terlebih dahulu dengan memasukkan username dan password yang telah terdaftar sebelumnya. Untuk lebih jelas dapat dilihat pada Gambar.

| Aplikasi Catatan                                                                        | Kerja Dokter                                                                                                    |
|-----------------------------------------------------------------------------------------|----------------------------------------------------------------------------------------------------|
| Merupakan sebuah aplikasi<br>riwayat medis pasien, dan n<br>pengetahuan soal penyakit y | yang bertujuan mempermudah kerja dokter dalam merekam<br>rempeberikan fasilitas bagi dokter untuk melakukan sharing<br>rang pernah ditangari |
| Cara Penggunaa                                                                          | n :                                                                                                    |
| Daftarkan Email dan Usem     Setelah mendaftar, silahka kolom login diatas              | iame anda dengan mengklik tombol Register diatas.<br>n masukkan username dan pasaword yang anda daftarkan sebelumnya pad                     |
|                                                                                         |                                                                                                    |
|                                                                                         |                                                                                                    |
|                                                                                         |                                                                                                    |
|                                                                                         |                                                                                                    |
|                                                                                         |                                                                                                    |

Gambar 4.8 GUI Design Halaman Utama (Login)

|    | citiditic |
|----|-----------|
| Pa | ssword    |

Gambar 4.9 GUI Design Pop Up Form Login

### 4.8.3 Tambah Pasien

Untuk menambahkan pasien baru, pengguna mengisi data pada form Tambah Pasien yang terdiri dari identitas pasien dan status klinis, dapat dilihat pada Gambar.

| -             | - 0                                      |               |          |
|---------------|------------------------------------------|---------------|----------|
|               | identitas Pasien                         | Sata One      | ·        |
| Nama Pasien   | Nama Lengkap                             | Alamat Rumah  | 4        |
| Tanggal Lahir | ddimmlyyyy                               |               | -        |
| Jenis Kelamin | <ul> <li>Pria</li> <li>Wanita</li> </ul> | Nomor Telepon | Edit Box |
| Pekerjaan     | Pekerjaan                                |               |          |

Gambar 4.10 GUI Design Tambah Pasien - Identitas Pasien
| Tambah Pasien      | Baru          |                     |                              |
|--------------------|---------------|---------------------|------------------------------|
| _                  | -0-           | 2<br>Dine 1         |                              |
| Golongan Darah     | A •           | Apakah anda sedan   | g menggunakan obat berikut : |
| Tekanan Darah      |               | Antikoagulan        | (D) Tidak Ada                |
| Demakit lasting    | In Tidah Sala |                     | C Ada                        |
| Penyakut Janaung   | Ada           | Kortison            | 😨 Tidak Ada                  |
| Distance           | Tight has     |                     | C Ada                        |
| Diabeses           | 9 Tidak Ada   | Aspinin             | Tidak Ada                    |
| -                  |               |                     | Ada                          |
| Haemophika         | O Tidak Ada   |                     |                              |
|                    | ILI Ada       | gangguan yang tidak | tertulis diatas yang mungkin |
| Hepatitis          | 9 Tidak Ada   | perlu diungkapkan   |                              |
|                    | NO Ada        | Mandal              | IN THE ALL                   |
| Penyakit Lain      | 😢 Tidak Ada   | Nonoisi             | Cildak Ada                   |
|                    | il) Ada       |                     | C I I I I                    |
| Alergi Obat-obatan | (o) Tidak Ada |                     |                              |
|                    | D Ada         |                     |                              |
| Alergi Makanan     | O Tidak Ada   |                     |                              |
|                    | - A0a         |                     |                              |
|                    |               |                     | Simpan                       |

Gambar 4.11 GUI Design Tambah Pasien - Status Klinis

## 4.8.4 Tambah Pemeriksaan

Untuk menambahkan pemeriksaan, pengguna mengisi data pada form Tambah Pemeriksaan yang terdiri dari status oral, odontogram dan kesimpulan, dapat dilihat pada Gambar.

| -                | Status Dra Distrigues     |                     | B              |
|------------------|---------------------------|---------------------|----------------|
| Nomor File       | GG-150801-1421            | Supernumemary Teeth | Tidak Ada      |
| Oktusi           | (9) Normal                |                     | 🔿 Ada          |
|                  | 🗇 Lainnya                 | Diastema            | Tidak Ada      |
| Taxas Detections | C Ada an Tidah Ada        |                     | (i) Ada        |
| Torus Palananus  | Mos MI HOSK HOS           | Gigi Anomali        | Tidak Ada      |
| Haemophilia      | 10 Tidak Ada              |                     | 🖒 Ada          |
|                  | Sisi Kin                  | Lain-lain           |                |
|                  | Sisi Kanan                |                     |                |
|                  | 🕐 Kedua Sisi              |                     | -              |
| Hepatitis        | @ Dalam @ Sedang @ Rendah |                     |                |
|                  |                           |                     | Provide advect |

Gambar 4.12 GUI Design Buat Pemeriksaan Status Oral

| Tanggal Perre                                                           |                                                                                                | and an pust                                                                                                    |                                                                                                |  |
|-------------------------------------------------------------------------|------------------------------------------------------------------------------------------------|----------------------------------------------------------------------------------------------------|------------------------------------------------------------------------------------------------|--|
|                                                                         | rikasan domm/yyyy                                                                              | 1                                                                                                    |                                                                                                |  |
| 18.                                                                     | Keterangan                                                                                     | 28                                                                                                    | Keterangan                                                                                     |  |
| 17                                                                      | Keterangen                                                                                     | 27                                                                                                    | Kelerangen                                                                                     |  |
| 15                                                                      | Keterangen                                                                                     | 26                                                                                                    | Kelerangan                                                                                     |  |
| 15 [55]                                                                 | Katerangen                                                                                     | 25 [65]                                                                                                    | Keterangan                                                                                     |  |
| 14 (54)                                                                 | Keterangan                                                                                     | 24 (64)                                                                                                    | Kelerarigan                                                                                    |  |
| 13 (57)                                                                 | Keterangan                                                                                     | 23 [63]                                                                                                    | Keterangan                                                                                     |  |
| 12,52                                                                   | Keterangan                                                                                     | 32 (62)                                                                                                    | Kelerangan                                                                                     |  |
| 11 (51)                                                                 | Keterangan                                                                                     | 21 (61)                                                                                                    | Keterangan                                                                                     |  |
|                                                                         | 1111                                                                                           |                                                                                                    | 111                                                                                            |  |
|                                                                         |                                                                                                |                                                                                                    | 101<br>201                                                                                     |  |
| 11 1811                                                                 | Kewangan                                                                                       | 3171                                                                                                    | 2001                                                                                           |  |
| a1,181)<br>42,182)                                                      | Kenerangan                                                                                     | 31 (71)<br>12 (72)                                                                                                    | Neter angen<br>Keiter angen                                                                    |  |
| #1 [81]<br>42 [42]<br>43 [43]                                           | Kelerungan<br>Kelerungan<br>Kelerungan                                                         | 31 [71]<br>32 [72]<br>32 [72]<br>32 [72]                                                                                                    | Keterangan<br>Kotonangan                                                                       |  |
| 41 [81]<br>42 [82]<br>43 [82]<br>44 [84]                                | Kenerangan<br>Keterangan<br>Ketarangan                                                         | 101 101 101 101 101 101 101 101 101 101                                                                                                    | Keterangan<br>Keterangan<br>Referangan                                                         |  |
| #1 [81]<br>42 [82]<br>43 [82]<br>44 [84]<br>45 [85]                     | Kerenangan<br>Reterangan<br>Reterangan                                                         | 101 101 101 101 101 101 101 101 101 101                                                                                                    | Kelerangan<br>Referengan<br>Referengan<br>Referengan                                           |  |
| 11 (13)<br>42 (13)<br>43 (13)<br>44 (14)<br>45 (13)<br>45<br>(13)<br>46 | Keterangan<br>Keterangan<br>Keterangan<br>Keterangan<br>Keterangan                             | 11711<br>11721<br>117211 | References<br>References<br>References<br>References<br>References<br>References               |  |
| 41 [81]<br>42 [82]<br>43 [83]<br>44 [84]<br>46 [85]<br>46<br>47         | Keterangan<br>Keterangan<br>Keterangan<br>Keterangan<br>Keterangan<br>Keterangan<br>Keterangan | 11 (17)<br>12 (17)<br>12 (17)<br>13 (17)<br>13 (17)<br>13 (17)<br>13 (17)<br>13 (17)<br>13 (17)<br>13 (17)<br>14 (17)<br>14 (17                                                                                                    | Nerarangan<br>Ketarangan<br>Ketarangan<br>Ketarangan<br>Ketarangan<br>Ketarangan<br>Ketarangan |  |

Gambar 4.13 GUI Design Buat Pemeriksaan Odontogram

| <br>                                                      |
|-----------------------------------------------------------|
| Drag Drag Files<br>Max File State 3072 HB<br>Bronse Fluto |
| Benkutnya                                                 |

Gambar 4.14 GUI Design Buat Pemeriksaan Foto Pemeriksaan

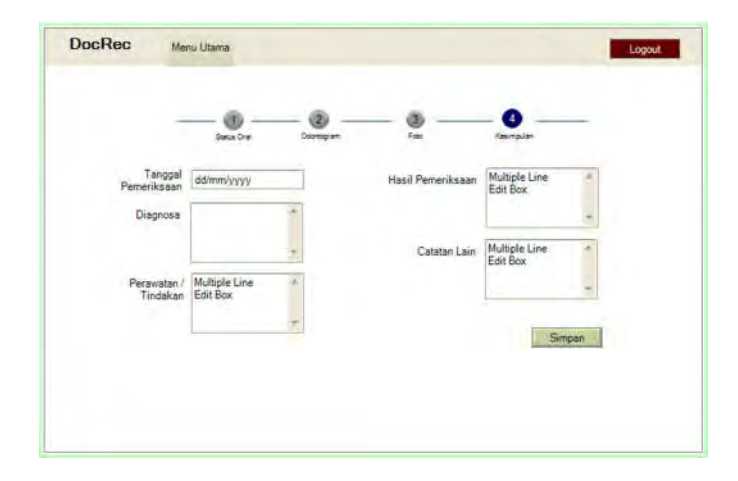

Gambar 4.15 GUI Design Buat Kesimpulan Pemeriksaan

### 4.8.5 Cari Data Pemeriksaan

Pengguna dapat mencari data pemeriksaan yang diinginkan dengan variabel Nomor File, Nama Pasien, Tanggal Pemeriksaan, dan Diagnosa yang dimasukka pada kolom cari pemeriksaan maka tabel akan menampilkan hasil pencarian yang dituju. Dapat dilihat pada gambar

| our in a cut | ries       |                              |                  | Search | Cari | Trans | saksi |   | 1 |
|--------------|------------|------------------------------|------------------|--------|------|-------|-------|---|---|
|              | 1. In said |                              | I fand trimmette |        |      |       | -     |   | - |
| G-1234       | 12/05/2015 | Tankena infeksi pada<br>gusi | Pemberian obat   |        | 1    | ×     |       | 8 |   |
| G-2222       | 01/06/2015 | Gigi keropos karena<br>usia  | Penambalan       |        | 12   | ×     |       | - |   |

Gambar 4.16 GUI Design Cari Transaksi

## 4.8.6 Edit Hasil Pemeriksaan

Halaman edit identitas pasien berfungsi untuk mengubah atau menambahkan catatan pada identitas pasien yang pernah dibuat sebelumnya. Pengguna dapat mengisi pada kolom yang telah disediakan. Dapat dilihat pada Gambar.

| Search              | Cari Tr | ansal | si    |
|---------------------|---------|-------|-------|
| Disgmose            |         |       | ldesi |
| a infeksi pada gusi |         | 包     | × 🖬   |
| ropos karena usía   |         | 2     | X 🖩   |

Gambar 4.17 GUI Design Tombol Edit Pemeriksaan

| dit Pemerik        | saan                     |                      |               |   |
|--------------------|--------------------------|----------------------|---------------|---|
| Status Oral        | e filma. (Resmptin)      |                      |               |   |
| Nomor File         | 66-150801-1421           | Supernumentary Teeth | a Tidak Arta  |   |
| Dkluss             | a Normal                 | setening and terri   | Ada           |   |
|                    | C Lainnys                | Diastema             | B Tidek Ade   |   |
| Trave Delastique   | The Arts of Tidak Side   |                      | Ada           |   |
| torue registronios | - Hos is intervies       | Gigi Anomali         | (1) Tidak Ada |   |
| Haemophilia        | @ Tidek Ade              |                      | Ada 📰         |   |
|                    | T Site Kin               | Lain-lain            |               |   |
|                    | Sisi Kanan               |                      |               |   |
|                    | Kedua Sisi               |                      |               | - |
| Hepatitia          | Dalam 💮 Sedang 👘 Reridah |                      |               |   |

Gambar 4.18 GUI Design Form Edit Pemeriksaan

## 4.8.7 Edit Identitas Pasien

Halaman edit identitas pasien berfungsi untuk mengubah atau menambahkan catatan pada identitas pasien yang pernah dibuat sebelumnya. Pengguna dapat mengisi pada kolom yang telah disediakan. Dapat dilihat pada Gambar.

| Search              | Cari Transaksi |
|---------------------|----------------|
| Diagona             | Adami          |
| a infeksi pada gusi | 🖆 🗙 🖬          |
| eropos karena usia  | 🖆 🗙 🖥          |

Gambar 4.19 GUI Design Tombol Edit Hasil Pemeriksaan

| dentitas Pasien | ana filina.  |               |                             |
|-----------------|--------------|---------------|-----------------------------|
| Nama Pasien     | Hari Sucipto | Alamat Rumah  | JI. Kedungdoro no. *<br>122 |
| Tanggal Lahir   | 21/12/1987   |               | -                           |
| Jenis Kelamin   | @ Pila       | Nomor Telepon | 08145384939                 |
| Pekerjaan       | Wirausaha    |               |                             |
|                 |              |               |                             |

Gambar 4.20 GUI Design Edit Identias Pasien

## 4.8.8 Hapus Data Hasil Pemeriksaan

Proses hapus hasil pemeriksaan terdapat pada halaman daftar pemeriksaan yang menampilkan tombol delete atau hapus seperti pada gambar. Kemudian akan muncul peringatan untuk konfirmasi proses menghapus hasil pemeriksaan seperti pada Gambar.

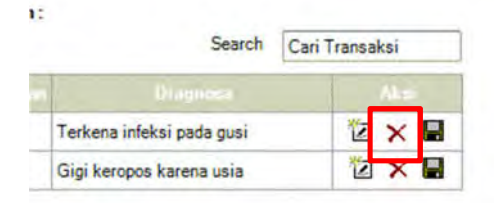

Gambar 4.21 GUI Design Tombol Hapus Hasil Pemeriksaan

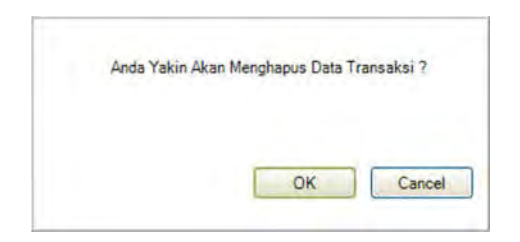

Gambar 4.22 GUI Design Pesan Peringatan Hapus Data Hasil Pemeriksaan

## 4.8.9 Download Dokumen Hasil Pemeriksaan

Download dokumen pemeriksaan bertujuan untuk mengunduh hasil pemeriksaan dalam bentuk dokumen pdf yang dapat disimpan pada media yang digunakan pengguna dan juga di cetak untuk kepentingan pasien. Tombol terdapat pada halaman daftar pemeriksaan pada tabel yang menampilkan data. Dapat dilihat pada Gambar.

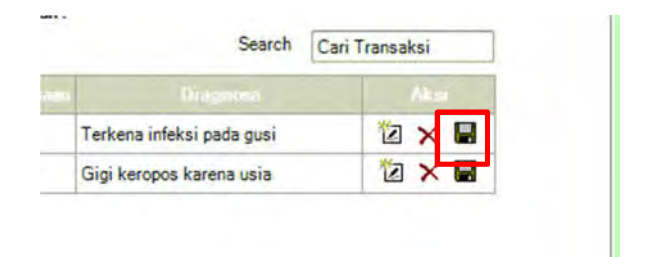

#### Gambar 4.23 GUI Design Tombol Download Hasil Pemeriksaan

## 4.8.10 Lihat Detail Sharing Dokumen

Pada halaman lihat detail sharing dokumen pengguna dapat melihat detail data yang dituju. Dapat dilihat pada Gambar.

|        | Search                    | Cari Transaksi |
|--------|---------------------------|----------------|
| ine in | Djagnesa                  | Alest          |
|        | Terkena infeksi pada gusi | Lihat Detail   |
|        | Gigi keropos karena usia  | Lihat Detail   |

### Gambar 4.24 GUI Design Tombol Lihat Detail Transaksi

| Nemor Transaksi : GG-1234<br>Nama Pasien : Hari Sucipto<br>Tanggal Lahir : 21/12/1387<br>Jenis Kelamin   Pria<br>Pekerjaan : Virausaha<br>Alamat Rumah : JI. Kedungdoro no. 122 | idenotas nasier         | Solid Kine, Solid Diel, D    | Acting and Mestigolar | -1 |
|----------------------------------------------------------------------------------------------------|-------------------------|------------------------------|-----------------------|----|
| Nama Pasien : Hari Sucipto<br>Tanggal Lahir : 21/12/1387<br>Jenis Kelamin : Pria<br>Pekerjaan : Virausaha<br>Alamat Rumah : JI. Kedungdoro no. 122                              | Nomor Trans             | aksi : GG-1234               |                       |    |
| Tanggal Lahir : 21/12/1587<br>Jenis Kelamin : Pria<br>Pekerjaan : Virausaha<br>Alamat Rumah : JI. Kedungdoro no. 122                                                            | Nama Pa                 | aien : Hari Sucipto          |                       |    |
| Jenis Kelamin   Pria<br>Pekerjaan   Virausaha<br>Alamat Rumah   JI. Kedungdoro no. 122                                                                                          | Tanggat                 | ahir : 21/12/1987            |                       |    |
| Pekerjaan : Várausaha<br>Alamat Rumah : JI. Kedungdoro no. 122                                                                                                    | Jenis Kel               | min Pria                     |                       |    |
| Alamat Rumah : JI. Kedungdoro no: 122                                                                                                    | Peke                    | aan : Wirausaha              |                       |    |
|                                                                                                    | Alamat Ru               | nah : JI. Kedungdoro no. 122 |                       |    |
| Nomor Telepon : 08146384939                                                                                                    | Nomor Tel               | pon : 08146384939            |                       |    |
| Keterangan Medis<br>Sebelumnya Tidak ada                                                                                                    | Keterangan M<br>Sebelun | idis<br>nya Tidak ada        |                       |    |

Gambar 4.25 GUI Design Lihat Detail Transaksi

## 4.8.11 Sharing Dokumen Hasil Pemeriksaan

Fungsi dari Sharing dokumen pemeriksaan adalah untuk sharing knowlege antar dokter dengan persoalaan atau kasus yang unik yang pernah dialami oleh dokter yang membagikan.

|              |                            | 1 martine       | A Distance of the other distance of the | 1          |     |
|--------------|----------------------------|-----------------|-----------------------------------------|------------|-----|
| -151123-2331 | skg. Roberto Honggo, Sp.EM | Kerusakan Gusi  | Perneberran<br>antiseptik               | 21-09-2015 |     |
| 151123-2300  | drg. Roberto Honggo, Sp EM | Saraf Terganggu | Rorsen dan<br>Pemerikaaan swal          | 23-09-2015 | -   |
| 123-2300     | drg. Roberto Honggo, Sp BM | Saraf Terganggu | Rorsen dan<br>Pemerikaaan swal          | 23-09-2015 | A 8 |

Gambar 4.26 GUI Design Daftar Sharing Dokumen Pemeriksaan

## 4.8.12 Halaman Approval (Admin)

Merupakan halaman yang memiliki fungsi berbeda dari user dan memiliki hak untuk mengatur kinerja dari aplikasi catatan kerja. Dalam halaman ini terdapat fungsi *approval* atau persetujuan akun user untuk dapat login kedalam aplikasi catatan kerja dokter.

|                        |                       | 54                | arch Cari Trans | akai |
|------------------------|-----------------------|-------------------|-----------------|------|
|                        | -                     | 1941              | 1               | 1.11 |
| GG-20151010-1111 drg T | i Mulyono Sani Sp.KGA | epeque@gruail.com | epeque          | 1    |
| GG-20151011-1211 drg R | uberto Honogo, Sp. BM | inderto@gmail.com | roberto         | ×    |

Gambar 4.27 Halaman Approval (Admin)

Merupakan halaman yang memiliki fungsi untuk melihat daftar identitas dokter yang telah terdaftar pada aplikasi catatan dokter.

| + Tambah Dokter                          |                                   |            |                    |      |
|------------------------------------------|-----------------------------------|------------|--------------------|------|
| erikut merupakan da<br>Show 10 • Entries | ftar dari doktor yang lengistrasi | 1          | Search Cari Transa | ksi  |
|                                          | Anna California                   | ( internal | Burner Colomber    |      |
| GG-20151010-1111                         | Hari Sucipto                      | Pengusaha  | 081223344455       | X    |
| GG-20151011-1211                         | Ria Lina                          | Sekretaria | 081334455667       | 12 × |
|                                          |                                   |            |                    |      |

Gambar 4.28. GUI Design Daftar Dokter yang Terdaftar

# 4.8.14 Edit Identitas dan Akun User atau Dokter

Merupakan salah satu fungsi yang terdapat pada halaman daftar dokter yang berfungsi untuk mengedit atau merubah identitas, *username*, *password*, hak akses dan *approval*.

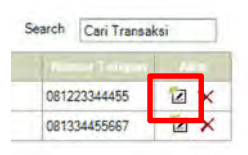

Gambar 4.29 GUI Design Tombol Edit User

| Username       |  |
|----------------|--|
| ABcd123_       |  |
| Email          |  |
| aaa@aaa.com    |  |
| Password       |  |
|                |  |
| Nama           |  |
| drg.abc, Sp.BM |  |
| Telepon        |  |
| 081234567890   |  |
| Instansi       |  |
| RS Gigi        |  |
| Hak Akses      |  |
| User           |  |
| Status         |  |
| User           |  |

Gambar 4.30 GUI Design Edit User

## 4.8.15 Hapus Akun User

Merupakan salah satu fungsi pada halaman daftar dokter yang berfungsi untuk menghapus data dari user atau dokter yang telah terdaftar dan secara otomatis juga menghapus segala data yang dimiliki akun atau dokter tersebut.

| Search | rch Cari Transa |    | _ |
|--------|-----------------|----|---|
|        |                 |    |   |
| 0812   | 23344455        | 1  | × |
| 0813   | 34455667        | 12 | × |

Gambar 4.31 GUI Design Tombol Hapus Akun User

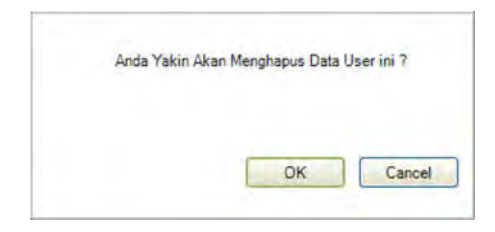

Gambar 4.32 GUI Design Peringatan Untuk Menghapus User

## 4.8.16 Menambah User atau Dokter Baru

Merupakan salah satu fungsi yang terdapat pada halaman daftar dokter yang berfungsi untuk menambahkan user baru untuk dapat menggunakan aplikasi catatan kerja dokter.

| Username       |  |
|----------------|--|
| ABcd123_       |  |
| Email          |  |
| aaa@aaa.com    |  |
| Password       |  |
|                |  |
| Nama           |  |
| drg.abc, Sp.BM |  |
| Telepon        |  |
| 081234567890   |  |
| Instansi       |  |
| RS Gigi        |  |
| Hak Akses      |  |
| User           |  |
| Status         |  |
| User           |  |

Gambar 4.33 GUI Design Tambah User Baru

# 4.8.17 Daftar Sharing Dokumen (admin)

Merupakan halaman yang berfungsi mengontrol aktifitas pembagian dokumen yang dilakukan oleh user sehingga

dokumen yang dibagikan tidak berisi hal yang terlarang dan dapat melanggar hukum dan hak dari pasien yang data pemeriksaannya di bagikan.

| H-                       |                        |              |                              |            |     |
|--------------------------|------------------------|--------------|------------------------------|------------|-----|
| 151123-2331 drg. Roberto | Honggo, Sp.BM Kerusal  | kan Gusi     | Perneberian<br>antiseptik    | 21-09-2015 | A×  |
| 151123-2300 drg. Roberto | Honggo, Sp.BM Saral To | erganggu Pen | Ronsen dan<br>neriksaan awal | 23-09-2015 | M×. |
| 51123-2300 drg. Roberto  | Honggo, Sp.BM Saraf To | erganggu Per | neriksaan awal               | 23-09-2015 | M × |

Gambar 4.34 GUI Design Daftar Sharing Dokumen Pemeriksaan (admin)

# 4.8.18 Membatalkan Sharing Dokumen User

Berfungsi untuk membatalkan sharing dokumen yang dilakukan oleh user yang melakukan sharing namun dalam isi dokumen mengandung hal yang dilarang untuk dibagikan.

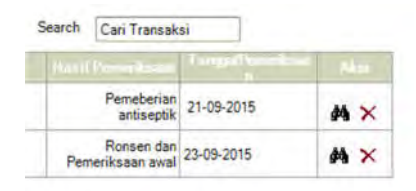

Gambar 4.35 GUI Design Tombol Batal Bagikan

## 4.8.19 Logout

Fungsi Logout adalah mengakhiri proses kegiatan penggunaan aplikasi web dari akun yang telah masuk sebelumnya.

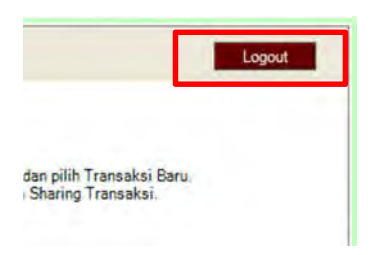

### Gambar 4.36 GUI Design Logout

## 4.9 Robustnes dan Sequence Diagram

Robustness diagram dibuat berdasarkan dari use case yang ada. Robustness diagram bertujuan untuk menjelaskan alur dari use case.. Sequence Diagram membuat alur use case dengan penjelasan yang mengarah pada pemrograman aplikasi.

## 4.9.1 Register

### **Basic Course :**

User telah berada pada halaman registrasi lalu mengisi kolom registrasi yang terdiri dari Nama Dokter, Alamat Email, Username, Password, Nama Instansi/Tempat Kerja, dan Nomor Telepon. Selanjutnya user melakukan klik tombol register. Sistem menyimpan data dan menampilkan halaman awal.

### <u> Alternate Course :</u>

User tidak mengisikan kolom wajib isi dan melakukan klik tombol registrasi. Sistem memberikan pesan peringatan kolom wajib isi dan mengembalikan ke halaman registrasi.

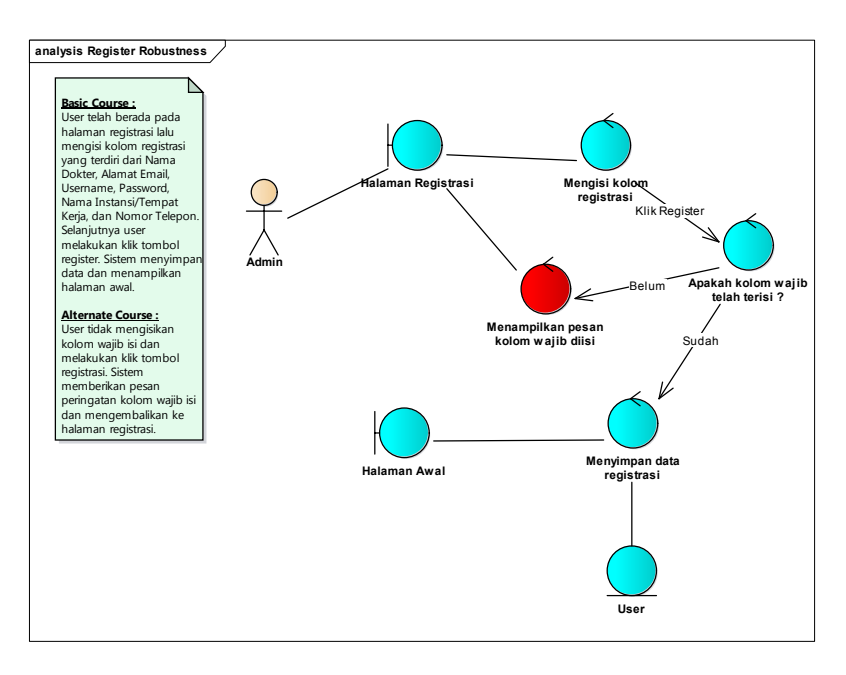

Gambar 4.37 Use Case Robustness Diagram Register

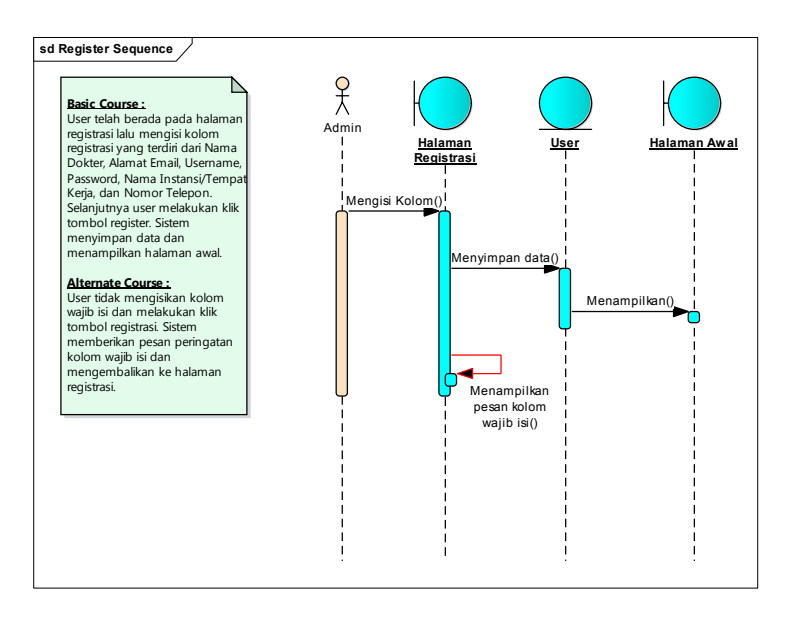

Gambar 4.38 Use Case Sequence Diagram Register

### 4.9.2 Login User

### **Basic Course :**

*User* telah berada pada halaman awal aplikasi, *user* melakukan klik pada tombol login. Sistem memunculkan kolom pengisian username dan password. *User* menginputkan username dan password yang telah didaftarkan. Sistem melakukan pengecekan validasi dari akun yang dimasukkan dan menampilkan halaman utama saat akun tervalidasi.

#### <u> Alternate Course :</u>

User memasukkan username atau password yang tidak valid. Sistem menampilkan pesan login gagal, username atau password salah dan mengembalikan ke halaman awal.

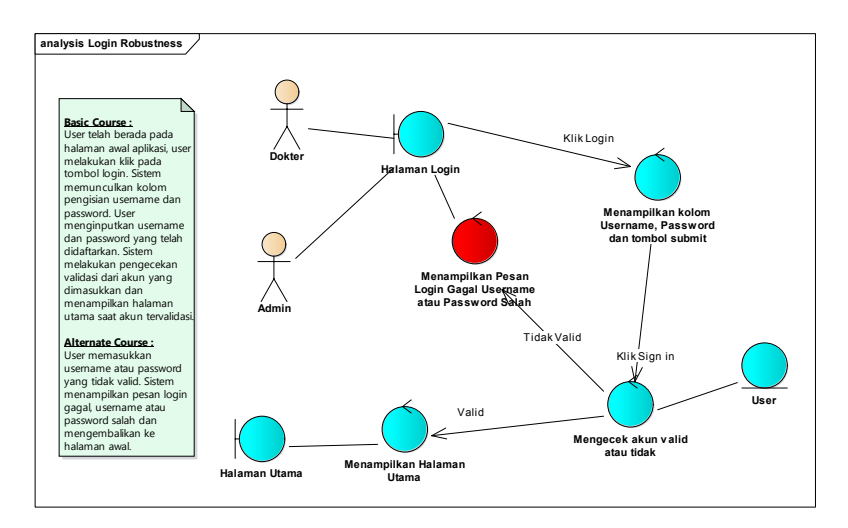

Gambar 4.39 Use Case Robustness Diagram Login User

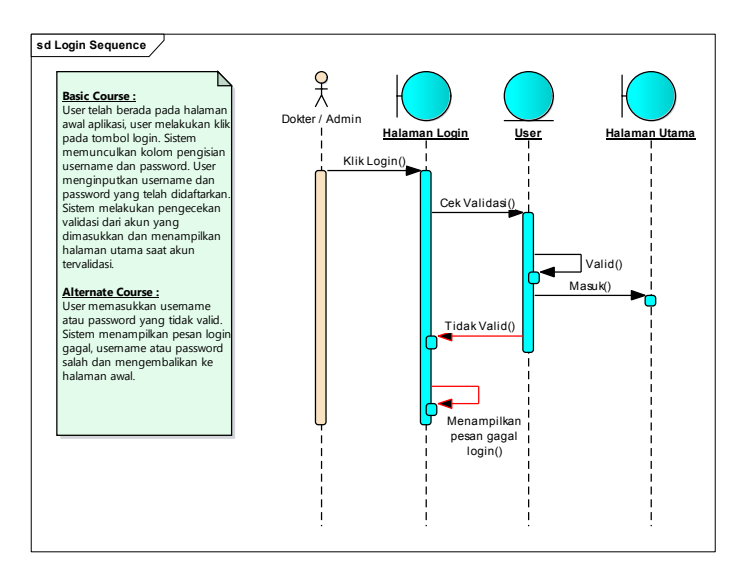

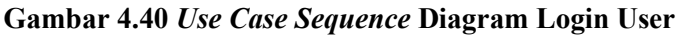

#### 4.9.3 Tambah Pasien Baru

#### **Basic Course :**

Dokter telah berada pada halaman daftar pasien, selanjutnya dokter mengisi kolom identitas pasien yang terdiri dari Nama Pasien, Tanggal Lahir, Jenis Kelamin, Pekerjaan, Alamat Rumah, Telepon. kemudian klik tab status klinis dan memilih dropdown Golongan Darah, kolom Tekanan Darah, Penyakit Jantung, Diabetes, Haemophilia, Hepatitis, Penyakit Lain, Alergi Obat-obatan, Alergi Makanan, Antikoagulan, Kortison, Aspirin, Kondisi. setelah semua kolom terisi maka klik tombol Simpan dan sistem menyimpan data.

### <u> Alternate Course :</u>

Data wajib tidak diisi, Maka sistem akan menampilkan peringatan "Data Wajib Harus Diisi"

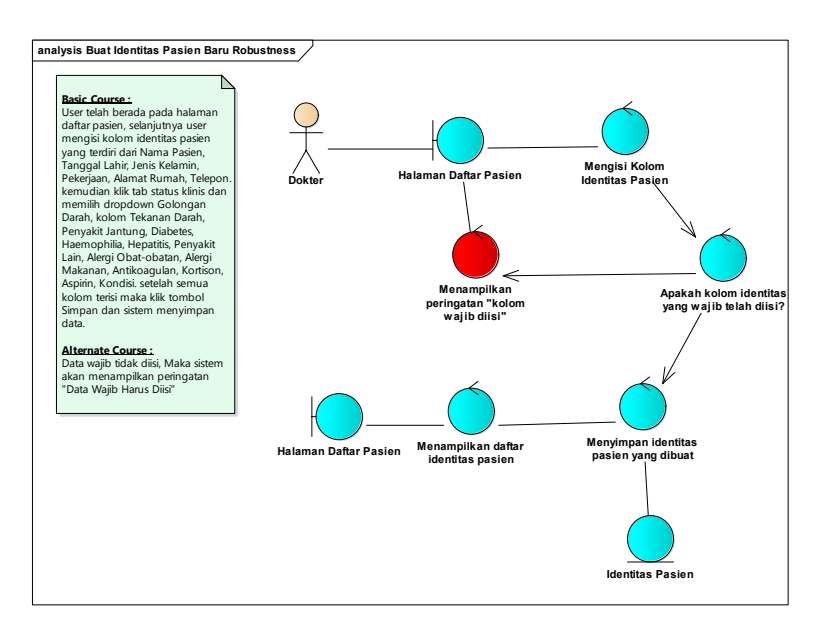

Gambar 4.41 *Use Case Robustness* Diagram Tambah Pasien Baru

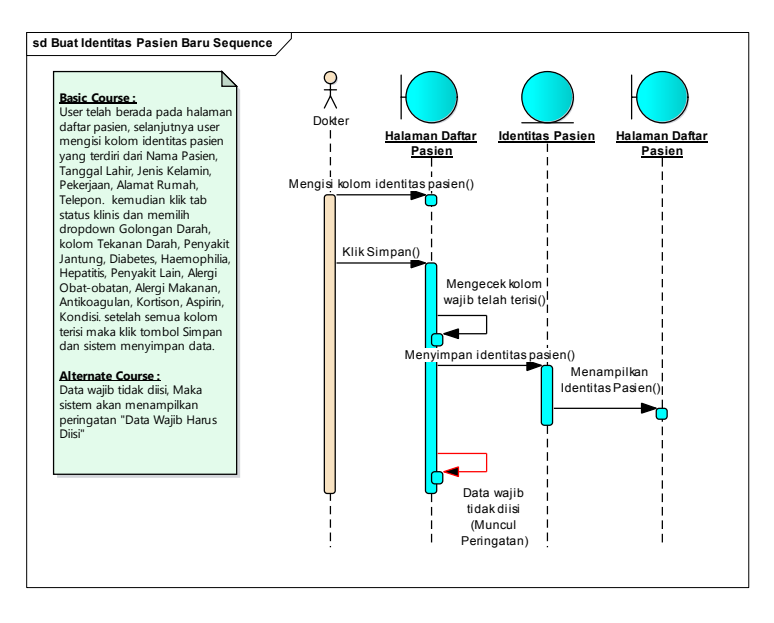

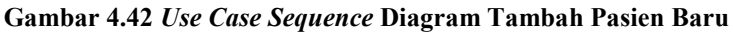

## 4.9.4 Edit Identitas Pasien

#### **Basic Course :**

Dokter telah berada pada halaman edit pasien, dokter mengisi atau mengubah data pasien selanjutnya melakukan penyimpanan dengan mengklik tombol update pasien. Sistem melakukan update data pasien yang telah dilakukan dokter.

### <u> Alternate Course :</u>

Dokter tidak melakukan pengisian dan perubahan data pasien pada halaman edit pemeriksaan dan mengklik tombol kembali, selanjutnya sistem tidak akan meyimpan data dan mengembalikan dokter pada Halaman Utama.

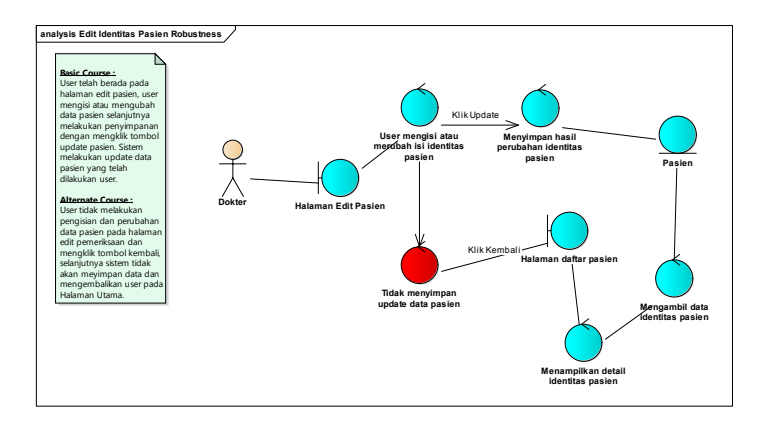

Gambar 4.43 Use Case Robustness Diagram Edit Identitas Pasien

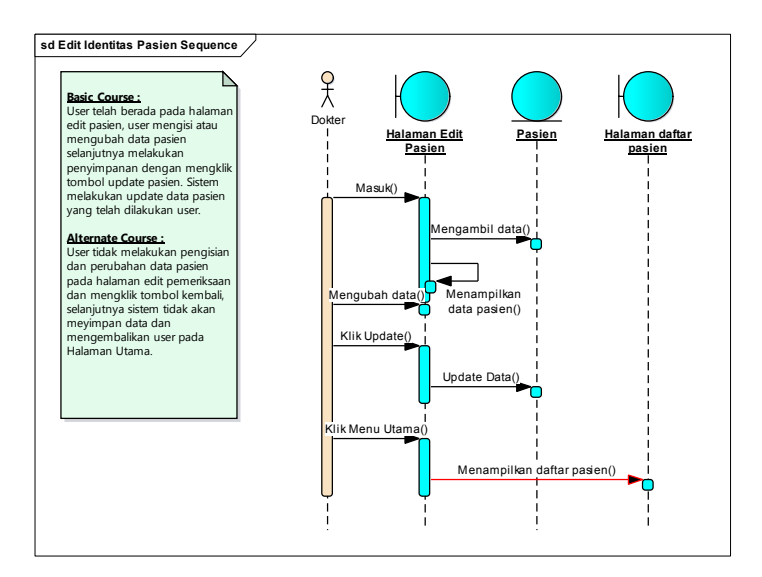

Gambar 4.44 Use Case Sequence Diagram Edit Identitas Pasien

# 4.9.5 Hapus Identitas Pasien

**Basic Course :** 

Dokter telah berada pada halaman daftar pasien, berikutnya dokter mengklik tombol hapus pada tabel daftar pasien yang dipilih. Sistem memberikan peringatan Apakah Anda Yakin Akan Menghapus Data Pasien ? dengan pilihan Cancel dan Ok. Selanjutnya dokter mengklik tombol Ok. Sistem memproses Hapus Data Pasien yang dipilih.

#### <u> Alternate Course :</u>

Dokter melakuan klik tombol Cancel pada peringatan. Sistem akan membatalkan proses penghapusan data pasien.

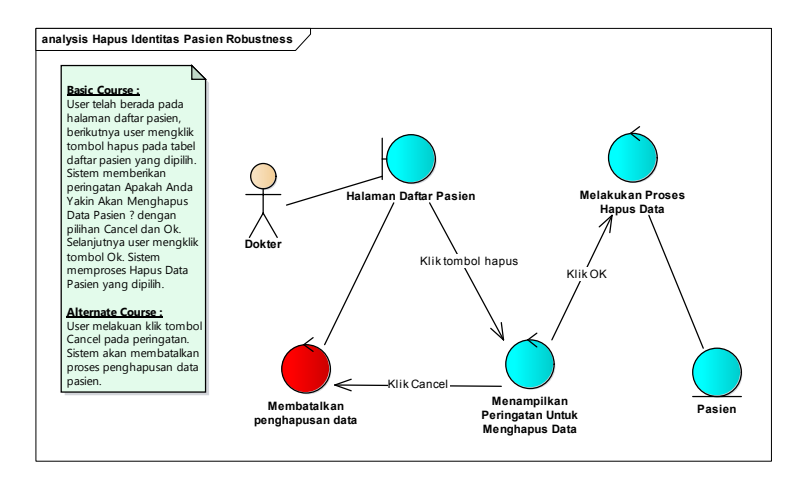

Gambar 4.45 Use Case Robustness Diagram Hapus Identitas Pasien

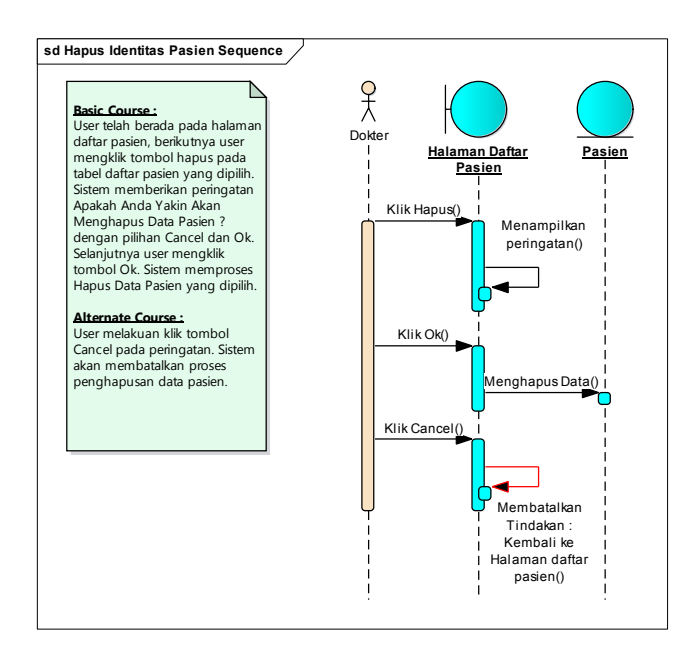

Gambar 4.46 Use Case Sequence Diagram Hapus Identitas Pasien

## 4.9.6 Download Identitas Pasien

### **Basic Course :**

Dokter telah berada pada halaman utama, selanjutnya dokter melakukan klik pada tombol simpan sebagai pdf. Sistem akan membuka tab baru pada browser yang selanjutnya menampilkan form pdf data pasien yang dipilih. Dokter melakukan klik pada tombol simpan. Sistem akan menyimpan pdf ke perangkat yang dipakai Dokter.

### <u> Alternate Course :</u>

Pada halaman utama tidak tersedia daftar pasien. dokter tidak dapat melakukan penyimpanan data sebagai pdf.

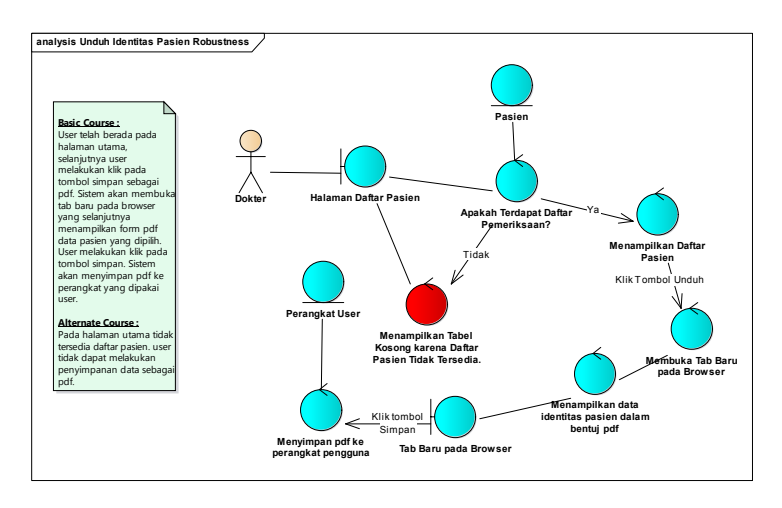

Gambar 4.47 Use Case Robustness Diagram Download Identitas Pasien

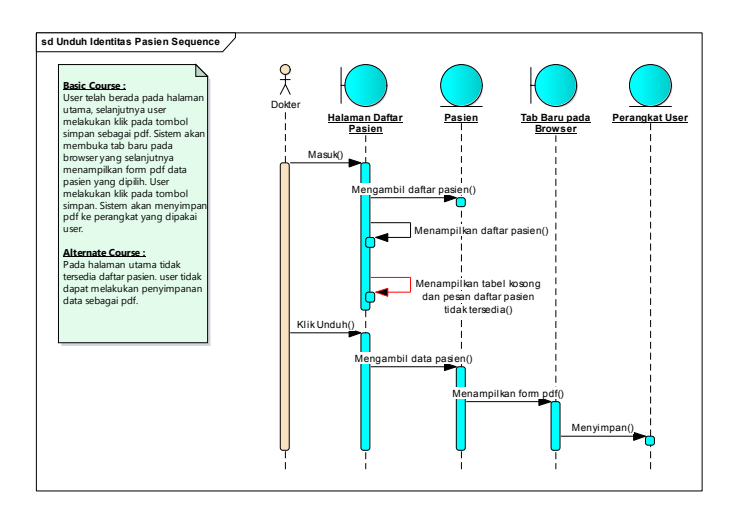

Gambar 4.48 Use Case Sequence Diagram Download Identitas Pasien

### 4.9.7 Buat Pemeriksaan Baru

#### **Basic Course :**

Dokter telah masuk pada halaman buat transaksi baru, selanjutnya dokter mengisi detail transaksi berupa Status oral dan mengisi pilihan Oklusi, Torus Palatinus, Torus Mandibularis, Palatum, Supernumemary Teeth, Diastema, Gigi Anomali, kolom Lain-lain. lalu klik tab odontogram, dalam odontogram kolom tidak selalu harus diisi, kolom diisi sesuai dengan kondisi gigi pasien, selajutnya masuk klik kesimpulan dan isi tanggal pemeriksaan, Diagnosa, Perawatan / Tindakan, Catatan Lainnya dan upload gambar. setelah itu klik tombol Simpan dan sistem akan menyimpan data.

Alternate Course :

Data wajib tidak diisi, Maka sistem akan menampilkan peringatan "Data Wajib Harus Diisi"

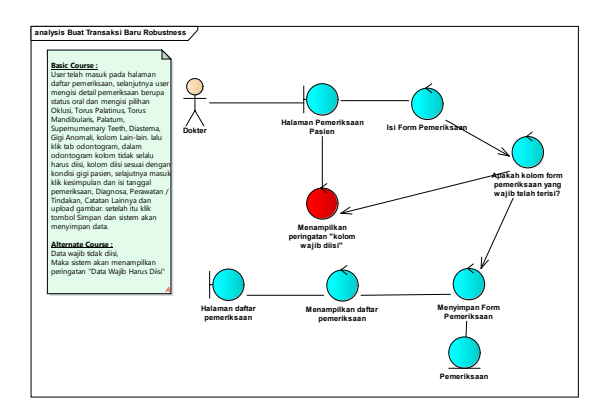

Gambar 4.49 *Use Case Robustness* Diagram Buat Pemeriksaan Baru

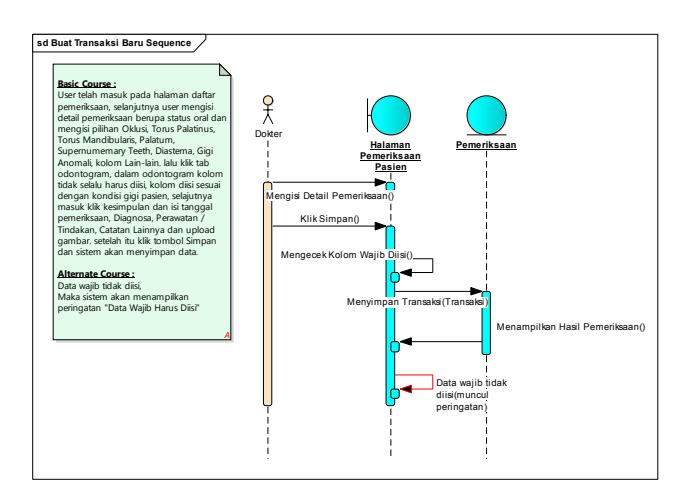

Gambar 4.50 *Use Case Sequence* Diagram Buat Pemeriksaan Baru

## 4.9.8 Edit Pemeriksaan

#### **Basic Course :**

Dokter telah berada pada halaman edit pemeriksaan, dokter mengisi atau mengubah data pemeriksaan selanjutnya melakukan penyimpanan dengan mengklik tombol update pemeriksaan. Sistem melakukan update data transaksi yang telah dilakukan dokter.

#### Alternate Course :

Dokter tidak melakukan pengisian dan perubahan data pemeriksaan pada halaman edit pemeriksaan dan mengklik tombol Menu Utama, selanjutnya sistem tidak akan meyimpan data dan mengembalikan dokter pada Halaman Utama.

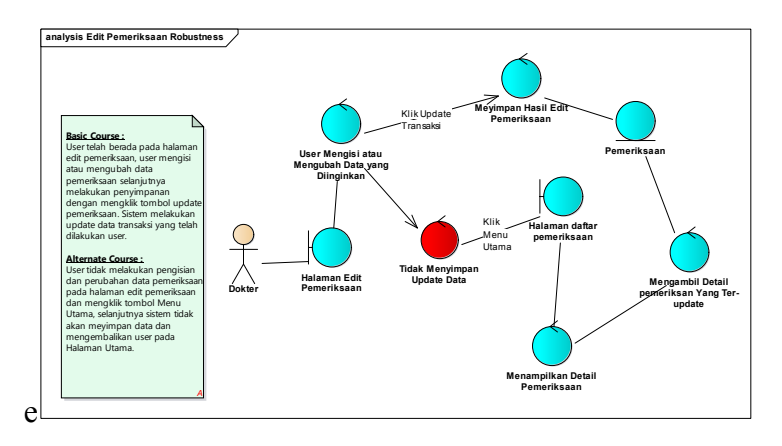

Gambar 4.51 Use Case Robustness Diagram Edit Pemeriksaan

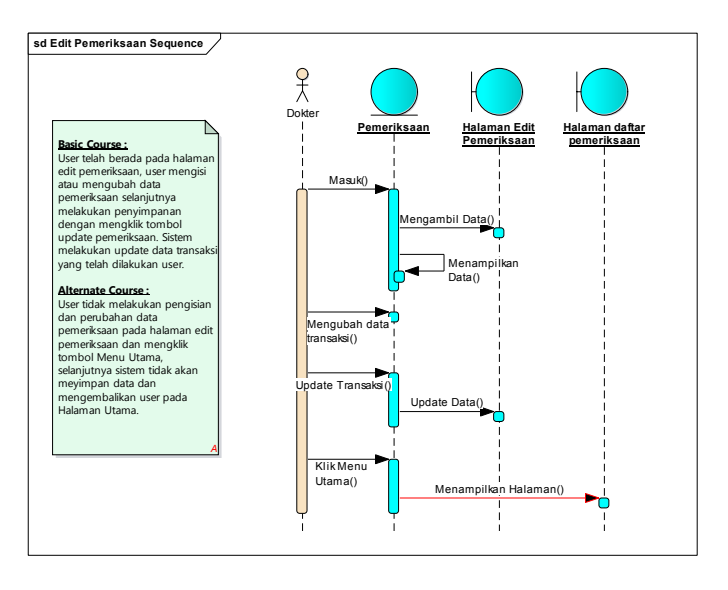

Gambar 4.52 Use Case Sequence Diagram Edit Pemeriksaan

## 4.9.9 Hapus Pemeriksaan

#### **Basic Course :**

Dokter telah berada pada halaman daftar pemeriksaan, berikutnya dokter mengklik tombol hapus pada tabel daftar transaksi yang dipilih. Sistem memberikan peringatan Apakah Anda Yakin Akan Menghapus Data Pemeriksaan ? dengan pilihan Cancel dan Ok. Selanjutnya dokter mengklik tombol Ok. Sistem memproses Hapus Data Pemeriksaan yang dipilih.

#### Alternate Course :

Dokter melakuan klik tombol Cancel pada peringatan. Sistem akan membatalkan proses penghapusan data pemeriksaan.

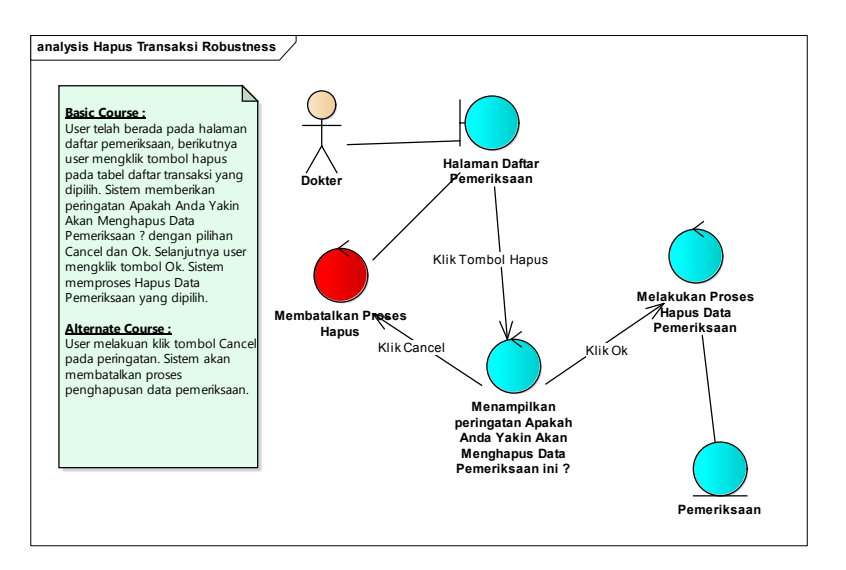

#### Gambar 4.53 Use Case Robustness Diagram Hapus Pemeriksaan

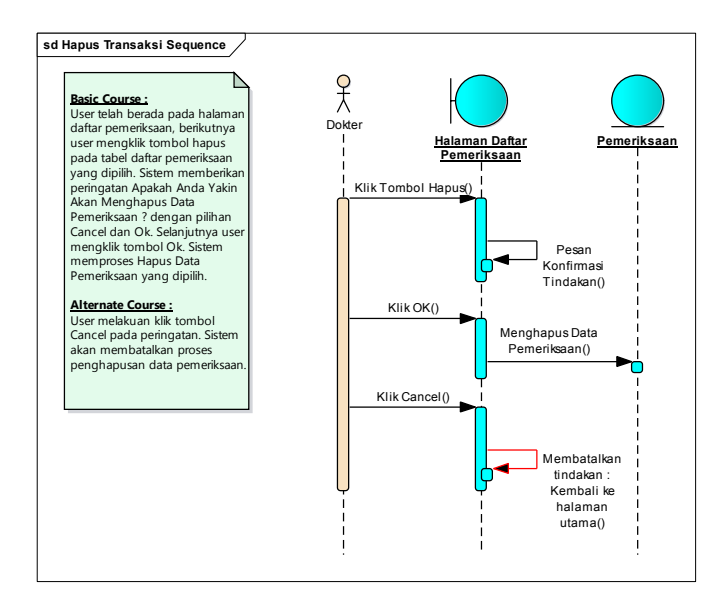

Gambar 4.54 Use Case Sequence Diagram Hapus Pemeriksaan

## 4.9.10 Upload Foto Pemeriksaan

### **Basic Course :**

Dokter telah berada pada form foto pemeriksaan dan mengklik tombol *browse photo*, selanjutnya sistem akan membuka jendala baru untuk dokter dapat memilih foto yang akan di unggah. Setelah dokter memilih foto , sistem akan memproses file tersebut dan menampilkan *preview* foto. Sistem juga menampilkan tombol delete tepat dibawah preview yang dapat digunakan dokter untuk menghapus foto apabila ada kesalahan saat memilih file.

## <u> Alternate Course :</u>

Apabila dokter salah memilih foto, maka dokter melakukan klik tombol *delete* yang berada tepat dibawah *preview* foto daan sistem akan menghapus foto tersebut.

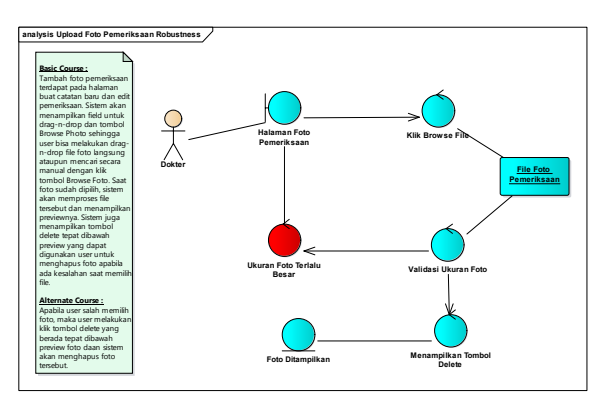

Gambar 4.55 *Use Case Robustness* Diagram Upload Foto Pemeriksaan

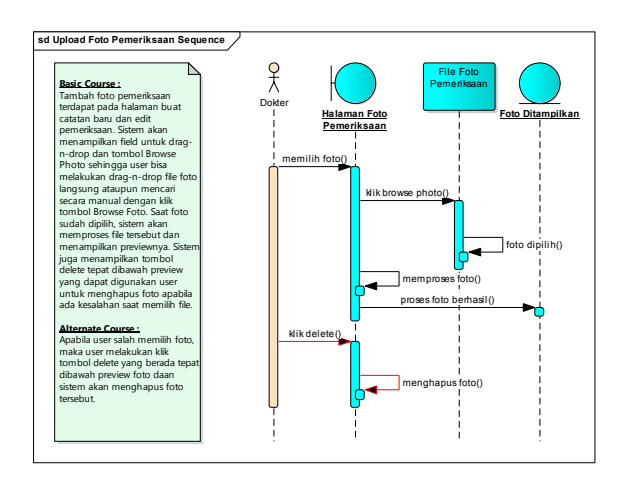

Gambar 4.56 Use Case Sequence Diagram Upload Foto Pemeriksaan

## 4.9.11 Download Dokumen Pemeriksaan

### **Basic Course :**

Dokter telah berada pada halaman utama, selanjutnya dokter melakukan klik pada tombol simpan sebagai pdf. Sistem akan membuka tab baru pada browser yang selanjutnya menampilkan form pdf data pemeriksaan yang dipilih. Dokter melakukan klik pada tombol simpan. Sistem akan menyimpan pdf ke perangkat yang dipakai dokter.

### Alternate Course :

Pada halaman utama tidak tersedia daftar pemeriksaan. dokter tidak dapat melakukan penyimpanan data sebagai pdf.

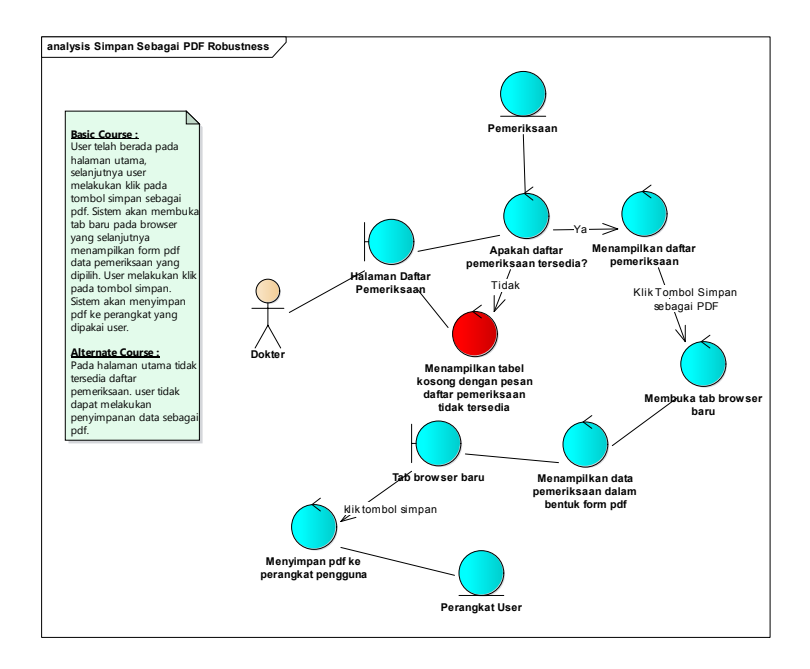

Gambar 4.57 Use Case Robustness Diagram Download Dokumen Pemeriksaan

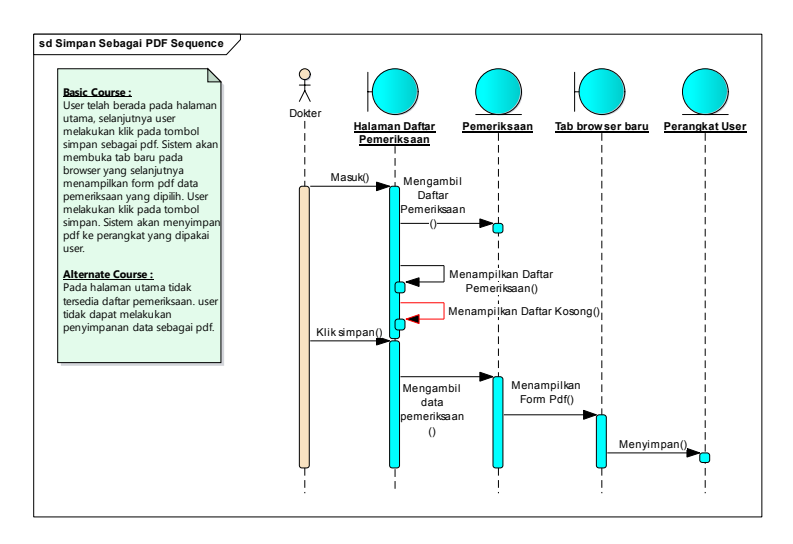

Gambar 4.58 Use Case Sequence Diagram Download Dokumen Pemeriksaan

## 4.9.12 Lihat Detail Dokumen Sharing

#### **Basic Course :**

Dokter telah berada pada halaman cari transaksi, selanjutnya dokter melakukan klik tombol liat detail pada data yang dituju. Sistem memunculkan pop-up dengan detail data transaksi sesuai dengan id yang dipilih.

#### Alternate Course :

Informasi detail tidak lengkap, sistem menampilkan detail data transaksi dan data kosong untuk data yang tidak tersedia.

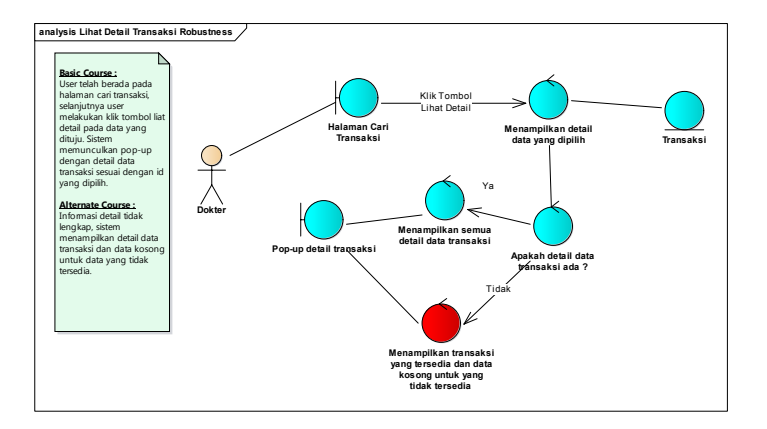

Gambar 4.59 *Use Case Robustness* Diagram Lihat Detail Transaksi

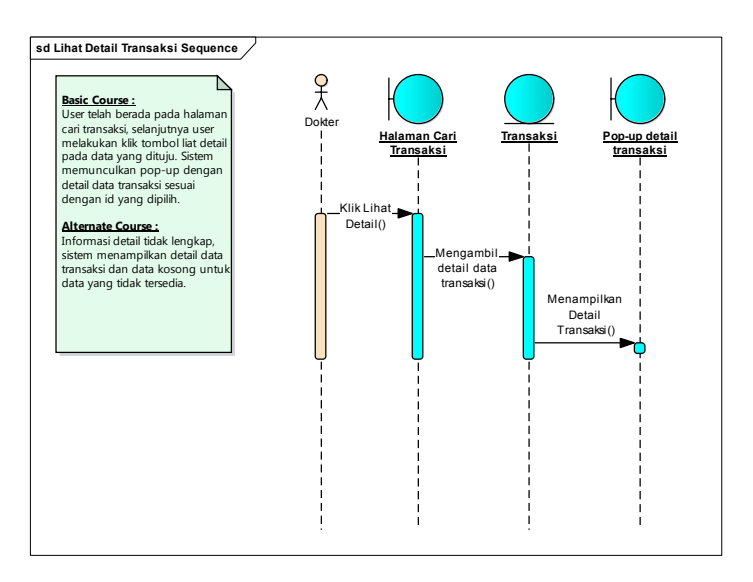

Gambar 4.60 *Use Case Sequence* Diagram Lihat Detail Transaksi
## 4.9.13 Sharing Dokumen Pemeriksaan

### **Basic Course :**

Dokter telah berada pada halaman daftar pemeriksaan. Selanjutnya dokter mengklik tombol share. Sistem akan mengubah status dokumen menjadi share dan menampilkan ke halaman sharing dokumen yang dapat dilihat dan di download oleh dokter lain.

#### Alternate Course :

Pada halaman tidak terdapat dokumen yang dapat di share sehingga dokter tidak dapat melakukan tindakan share

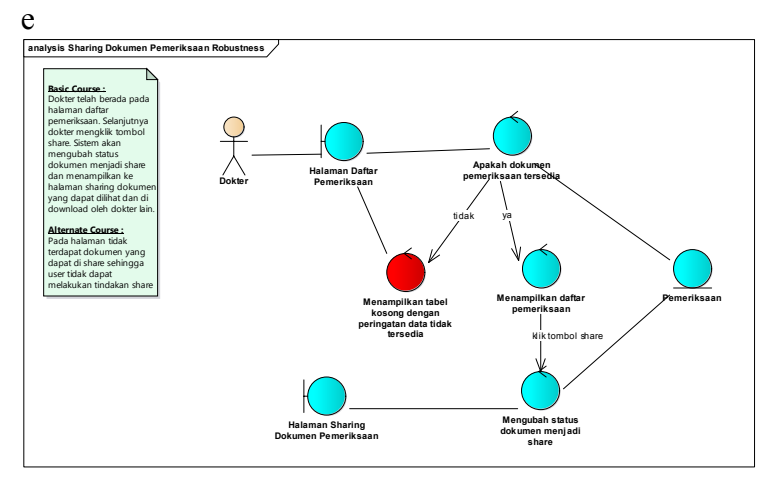

Gambar 4.61 *Use Case Robustness* Diagram Sharing Dokumen Pemeriksaan

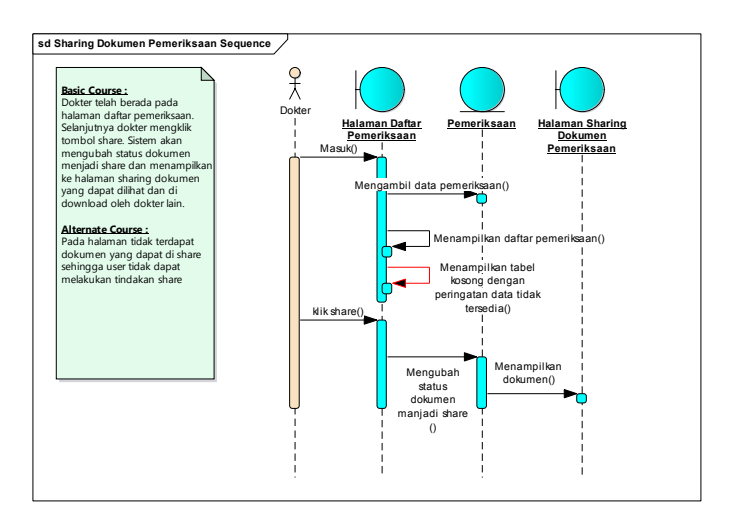

Gambar 4.62 Use Case Sequence Diagram Sharing Dokumen Pemeriksaan

# 4.9.14 Membatalkan Sharing Dokumen Pemeriksaan

## **Basic Course :**

Admin berada pada daftar dokumen yang di sharing oleh dokter. Sedangkan dokter telah berada pada halaman daftar pemeriksaan. Selanjutnya sistem akan memunculkan tombol unshare pada dokumen yang telah di share. berikutnya admin dan dokter mengklik tombol unshare untuk menonaktifkan dokumen sebagai dokumen yang di bagikan. sistem akan mengembalikan ke halaman dokter dengan tombol share dan admin dengan halaman tanpa dokumen yang di share.

#### Alternate Course :

Pada halaman tidak terdapat dokumen yang dapat di unshare sehingga admin atau user tidak dapat melakukan tindakan unshare

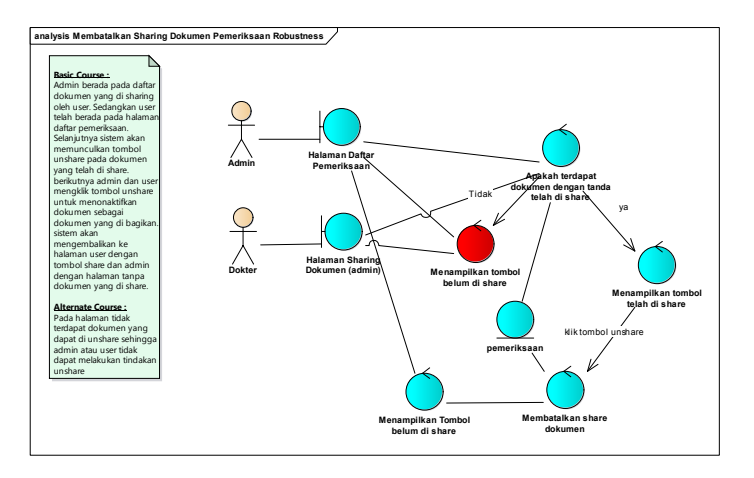

#### Gambar 4.63 Use Case Robustness Diagram Membatalkan Sharing Dokumen Pemeriksaan

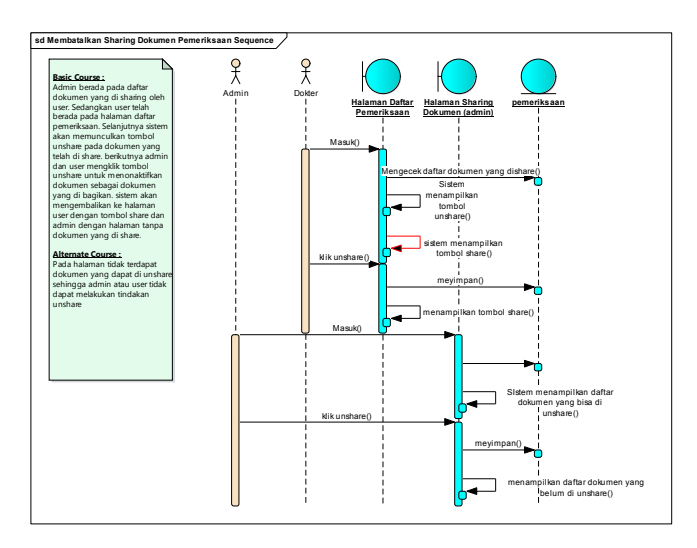

#### Gambar 4.64 Use Case Diagram Membatalkan Sharing Dokumen Pemeriksaan

# 4.9.15 Edit Profil Diri

#### **Basic Course :**

*User* terdapat pada halaman utama. Selanjutnya mengklik edit profil dan sistem akan menampilkan form pop up dengan data profil terakhir yang tersimpan. Selanjutnya melakukan perubahan pada form yang diinginkan lalu klik Update untuk menyimpan data yang dirubah, sistem akan mengembalikan *user* ke halaman utama.

#### Alternate Course :

*User* belum mengisi salah satu kolom wajib isi. Sistem menampilkan peringatan kolom wajib isi, dan mengembalikan ke kolom yang wajib isi sebelum menyimpan.

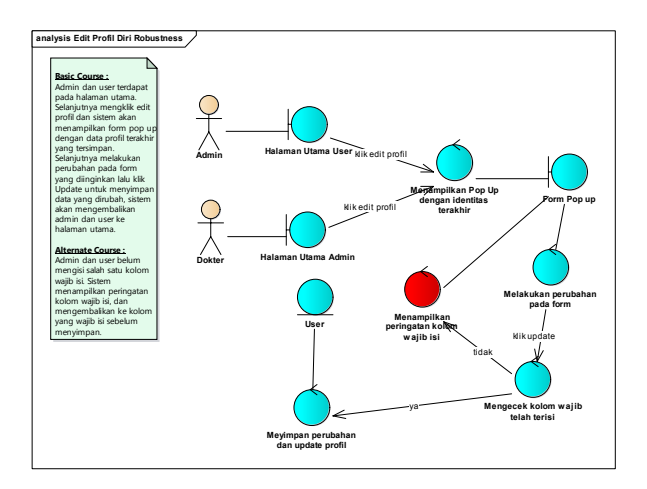

Gambar 4.65 Use Case Robustness Diagram Edit Profil

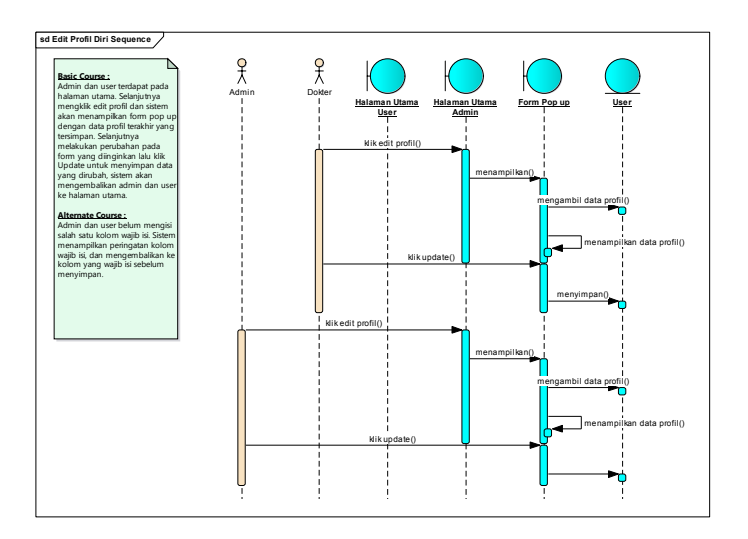

Gambar 4.66 Use Case Sequence Diagram Edit Profil

## 4.9.16 Approve User

## Basic Course :

Admin telah berada pada halaman utama admin. Selanjutnya pada tabel terdapat dokter yang belum disetujui untuk mengakses aplikasi dengan tanda tombol merah. admin mengklik tombol approve untuk menyetujui akun dokter untuk mendapat akses pada aplikasi catatan kerja.

# Alternate Course :

Tabel tidak menampilkan daftar dokter sehingga admin tidak dapat melakukan approval pada dokter yang terdaftar.

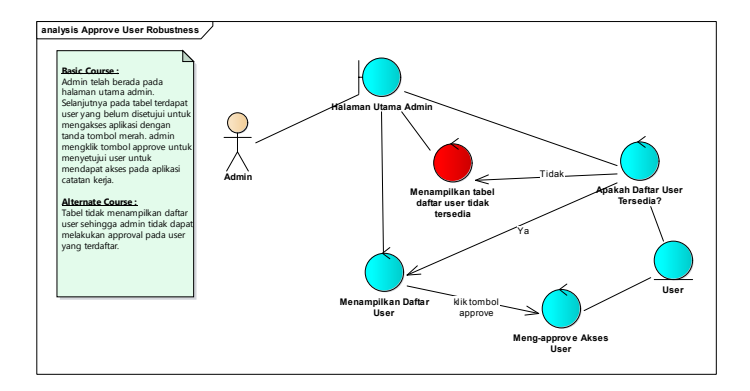

Gambar 4.67 Use Case Robustness Diagram Approve User

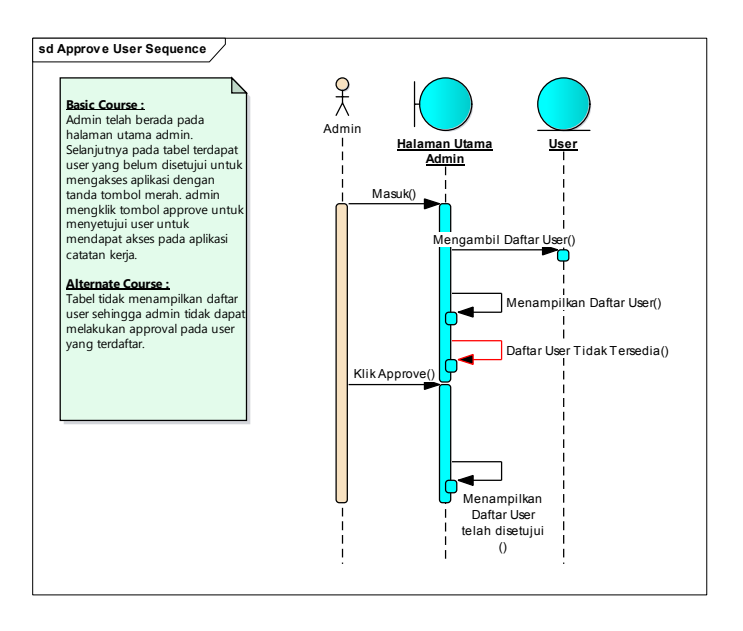

Gambar 4.68 Use Case Sequence Diagram Approve User

## 4.9.17 Disapprove User

#### **Basic Course :**

Admin telah berada pada halaman utama admin. Selanjutnya pada tabel terdapat dokter yang belum disetujui untuk mengakses aplikasi dengan tanda tombol hijau. admin mengklik tombol disapprove untuk tidak menyetujui akun dokter untuk mendapat akses pada aplikasi catatan kerja.

## <u> Alternate Course :</u>

Tabel tidak menampilkan daftar dokter sehingga admin tidak dapat melakukan approval pada dokter yang terdaftar.

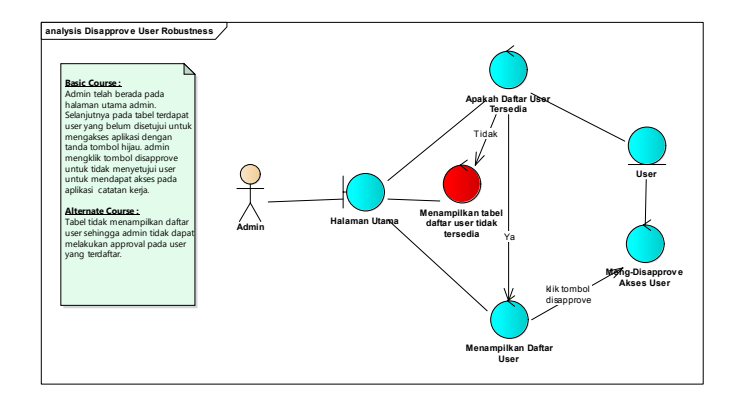

Gambar 4.69 Use Case Robustness Diagram Disapprove User

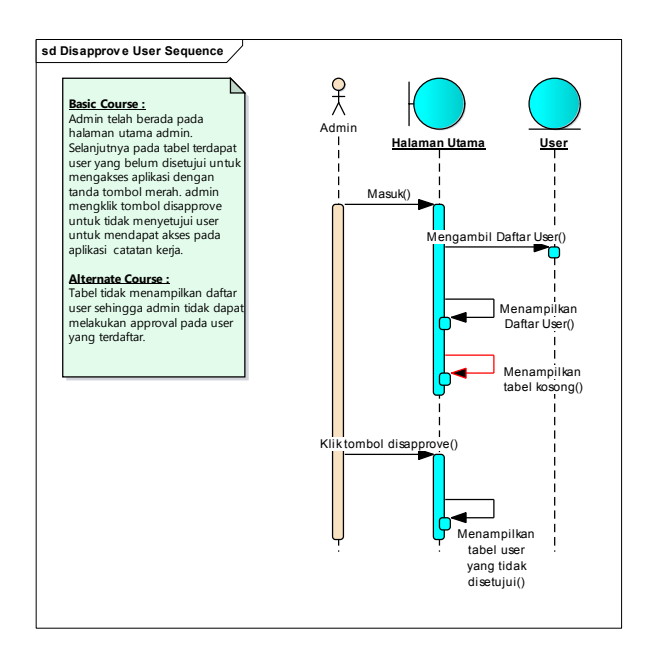

Gambar 4.70 Use Case Sequence Diagram Disapprove User

# 4.9.18 Tambah User Baru

## **Basic Course :**

Admin telah berada pada halaman daftar dokter. Selanjutnya admin mengklik tombol tambah dokter. Sistem akan memunculkan Pop Up dengan form untuk menambahkan identitas *user* atau dokter baru. setelah selesai mengisikan kolom pada form tersebut admin mengklik tombol register dan sistem menyimpan hasil pengisian form.

## Alternate Course :

Admin tidak mengisi kolom wajib diisi pada form pop up, sistem akan memunculkan peringatan untuk mengisi form tersebut sebelum meyimpannya.

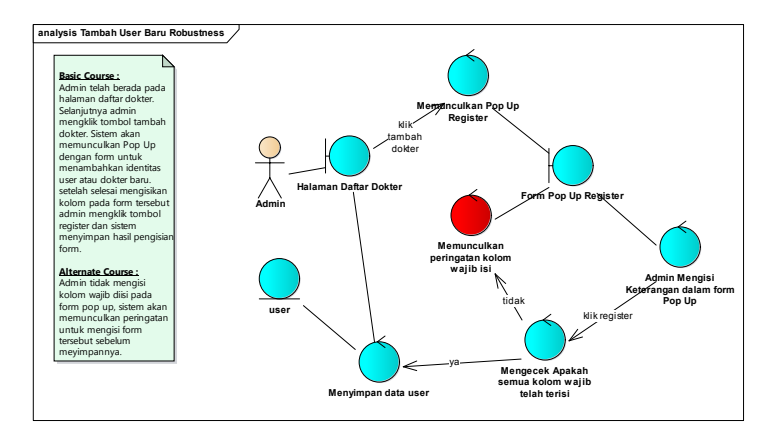

Gambar 4.71 Use Case Robustness Diagram Tambah User Baru

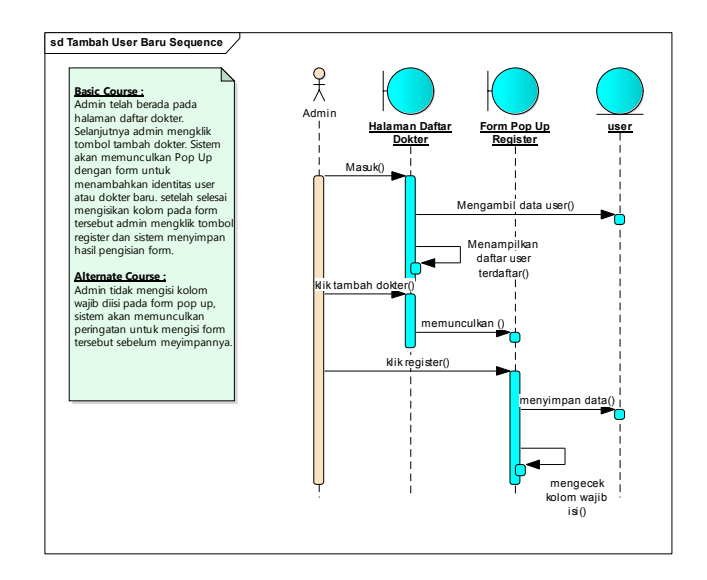

Gambar 4.72 Use Case Sequence Diagram Tambah User Baru

## 4.9.19 Edit Identitas User

**Basic Course :** 

Admin telah berada pada halaman daftar dokter. Selanjutnya Admin mengklik tolbol edit. Sistem akan memunculkan pop up dengan identitas *user* terakhir yang tersimpan. Admin melakukan perubahan pada identitas *user* dan mengeklik tombol update. Sistem akan menyimpan hasil perubahan dan menampilkan hasil perubahan identitas pada tabel daftar dokter.

#### Alternate Course :

Admin tidak melakukan perubahan apapun pada identitas *user* sehingga sistem mengembalikan admin ke halaman daftar dokter.

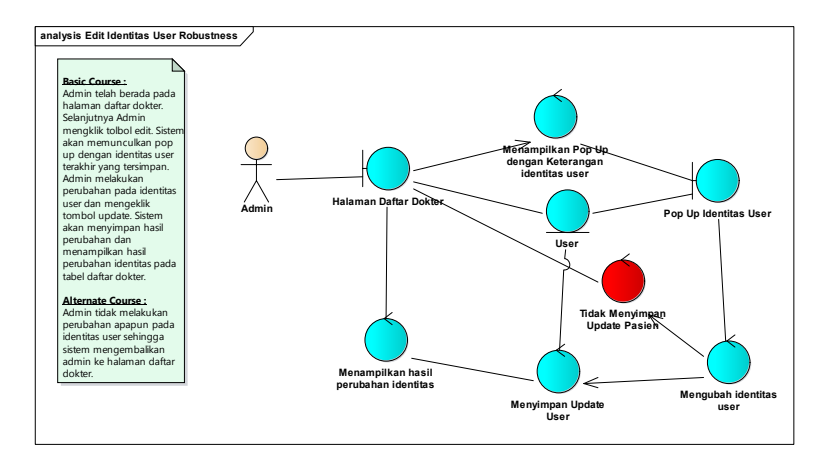

Gambar 4.73 Use Case Robustness Diagram Edit Identitas User

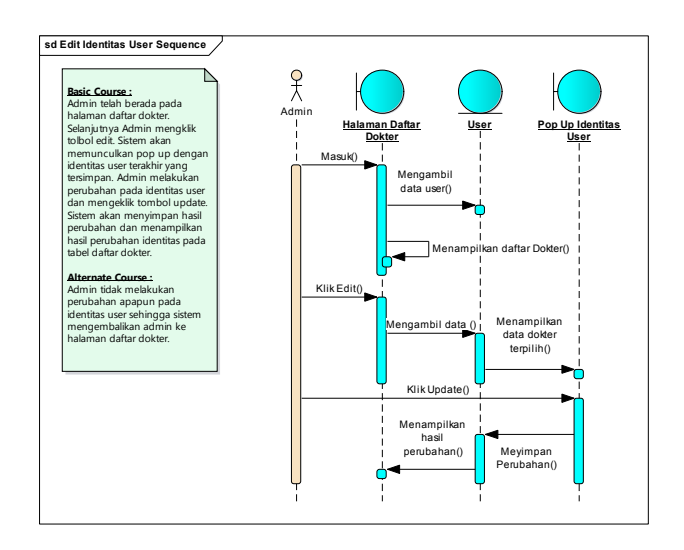

Gambar 4.74 Use Case Sequence Diagram Edit Identitas User

## 4.9.20 Hapus Identitas User

#### **Basic Course :**

Admin telah berada pada halaman daftar dokter, berikutnya *user* mengklik tombol hapus pada tabel daftar dokter yang dipilih. Sistem memberikan peringatan Apakah Anda Yakin Akan Menghapus Data Dokter ? dengan pilihan Cancel dan Ok. Selanjutnya *user* mengklik tombol Ok. Sistem memproses Hapus Data Pasien yang dipilih.

## <u> Alternate Course :</u>

Admin melakuan klik tombol Cancel pada peringatan. Sistem akan membatalkan proses penghapusan data Dokter.

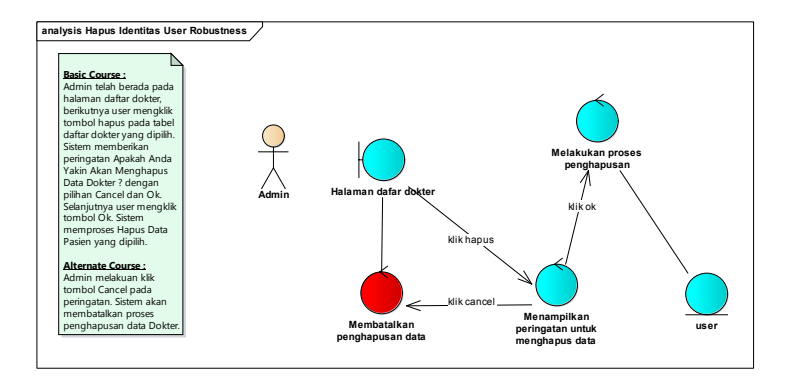

Gambar 4.75 Use Case Robustness Diagram Hapus Identitas User

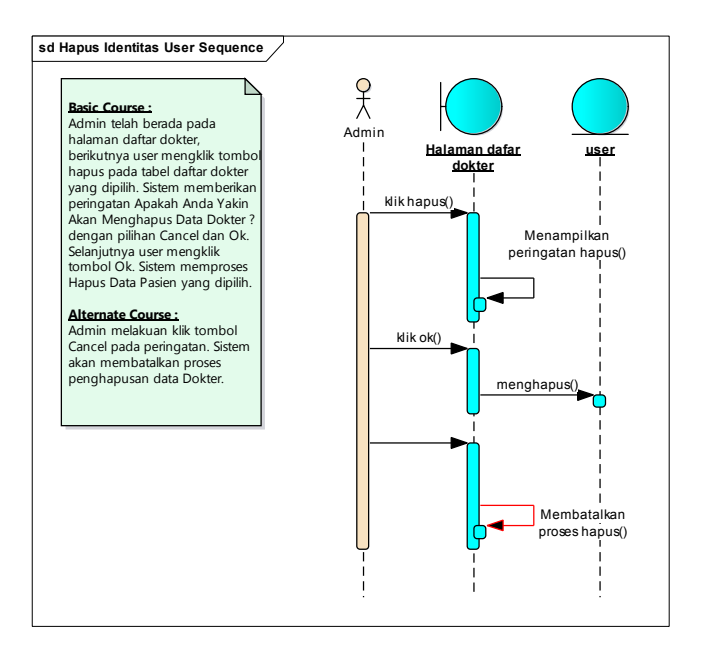

Gambar 4.76 Use Case Sequence Diagram Hapus Identitas User

## 4.9.21 Logout User

#### **Basic Course :**

*User* telah berada pada halaman utama dan telah login, selanjutnya melakukan klik pada tombol log out. Sistem melakukan validasi akun dan menampilkan halaman awal.

### Alternate Course :

*User* telah melewati batas waktu login, *user* melakukan klik log out. sistem akan menampilkan pesan anda telah secara otomatis log out.

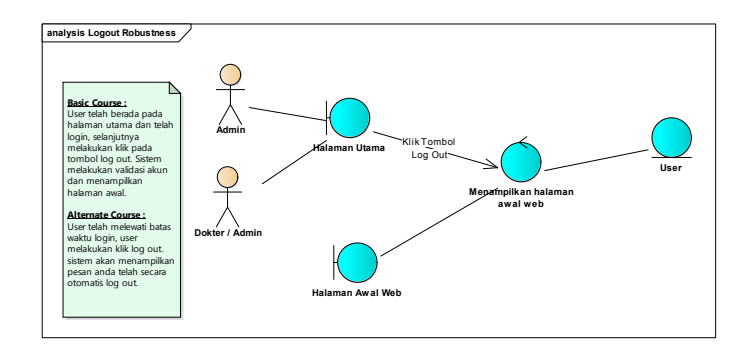

Gambar 4.77 Use Case Robustness Diagram Logout User

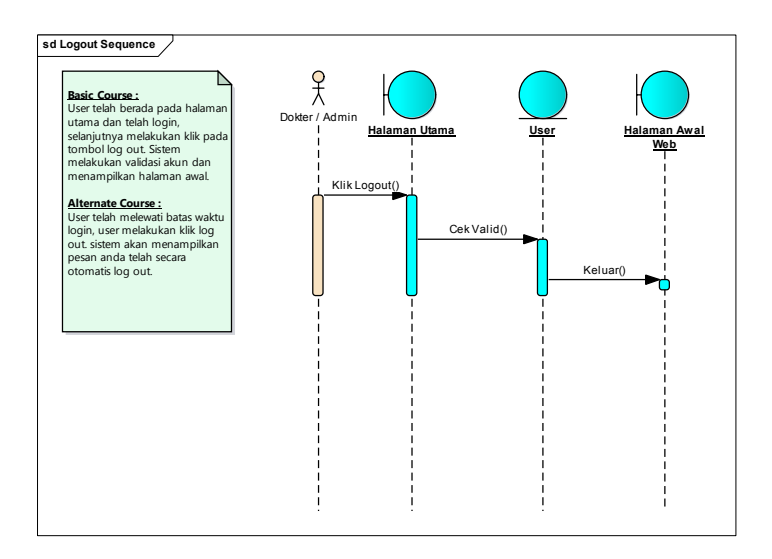

Gambar 4.78 Use Case Sequence Diagram Logout

## 4.10 Desain Database

Desain database merupakan rancangan basis data yang digunakan dalam aplikasi untuk mempermudah proses pembuatan database dan pemrograman aplikasi. Desain database yang berupa PDM (Physical Data Model) seperti pada Gambar 4.76

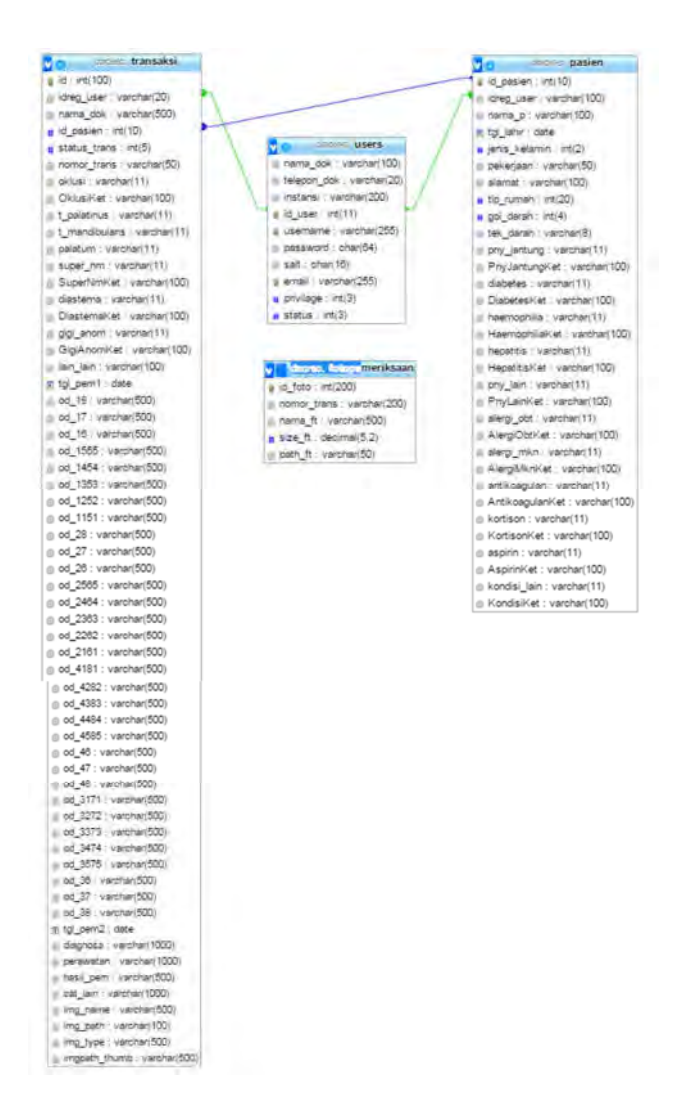

Gambar 4.79 Desain Database

100

Halaman ini sengaja dikosongkan

## BAB V IMPLEMENTASI

Bab implementasi ini menjelaskan bagaimana tahap-tahap penelitian diimplementasikan, termasuk hambatan dan rintangan yang dihadapi selama proses penelitian berjalan. Bab ini juga menjelaskan tentang cara melakukan penelitian secara teknis agar dapat dilakukan kembali dengan mudah.

## 5.1 Linkungan Implementasi

Aplikasi ini dikembangkan dengan menggunakan perangkat keras Notebook.

# 5.2 Implementasi Fungsi

Pada aplikasi ini terdapat berbagai fitur yang diimplementasikan, implementasi fungsi akan akan diterangkan pada subbab – subbab berikut :

# 5.2.1 Login

Pada awal pengguna membuka halaman aplikasi akan dihadapkan dengan halaman awal dan untuk mengakses aplikasi pengguna harus melakukan login terlebih dahulu atau melakukan pendaftaran terlebih dahulu untuk dapat mengakses aplikasi catatan kerja. Tampilan halaman awal dan fitur login seperti Gambar 5.1.

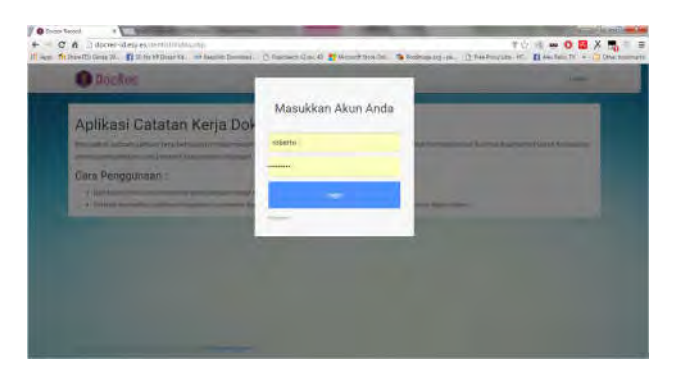

Gambar 5.1 Halaman Awal Aplikasi

Untuk dapat mengakses aplikasi catatan dokter pengguna harus melakukan login terlebih dahulu dengan memasukkan username dan password yang telah terdaftar sebelumnya.

```
<?php
  require("config.php");
  $submitted username = ";
  if(!empty($_POST)){
    $query = "
      SELECT
         id user.
         username,
         password,
         salt,
          nama dok,
          instansi,
          telepon dok,
         email,
          privilage,
          status
      FROM users
      WHERE
         username = :username
    п.
    $query_params = array(
      ':username' => $ POST['username']
    );
    try{
      $stmt = $db->prepare($query);
      $result = $stmt->execute($query params);
    catch(PDOException $ex){ die("Failed to run query: " . $ex->getMessage()); }
    $login ok = false;
    $row = $stmt->fetch();
    if($row){
      $check password = hash('sha256', $ POST['password'] . $row['salt']);
       for($round = 0; $round < 65536; $round++){
         $check password = hash('sha256', $check password . $row['salt']);
      if ($row['status']==1){
                                if($check password === $row['password']){
         $login ok = true;
       }
```

#### Kode 5.1 Proses Cek Login

Pada proses login sistem akan mengecek username dan password yang diinputkan telah sesuai dengan yang ada pada database dengan mengecek bila password sesuai dengan password yang telah di enkrips dengan sha256 dan tambahan salt pada kode 5.1.

```
if($login ok and ($row['privilage']==1)and ($row['status']==1)){
       unset($row['salt']);
       unset($row['password']);
       $ SESSION['user'] = $row;
       header("Location: welcome.php");
       die("Redirecting to: welcome.php");
                                if($login ok and ($row['privilage']==0)and
($row['status']==1)){
       unset($row['salt']);
       unset($row['password']);
       $_SESSION['user'] = $row;
       header("Location: admin/welcome_admin.php");
       die("Redirecting to: admin/welcome admin.php");
                                if($row['privilage']==1 and $row['status']==0){
                                $message1 = "Akun Anda Belum Disetujui oleh
Administrator !":
                                echo "<script type='text/javascript'> alert
('$message1');</script>";
                                3
                                else{
                                $message2 = "Username atau Password Anda Salah
!!":
                                echo "<script type='text/javascript'> alert
('$message2');</script>";
       $submitted username = htmlentities($ POST['username'], ENT QUOTES,
'UTF-8');
```

#### Kode 5.2 Cek Hak Akses

Dalam aplikasi catatan kerja terdapat 2 tipe hak akses yaitu admin dan user atau dokter. Pada saat login user yang melakukan login akan di cek status dari hak akses yang dimiliki oleh pengguna. Jika ditemukan kode akses sebagai pengguna umum atau dokter maka sistem akan mengarahkan pengguna kedalam halaman aplikasi untuk dokter. Sedangkan bila ditemukan kode akses menunjukkan pengguna yang masuk adalah admin maka sistem akan mengarahkan pengguna pada halaman admin dengan fungsi yang berbeda pula pada kode 5.2.

## 5.2.2 Registrasi Aplikasi

Untuk pengguna yang belum memiliki akun dan tidak dapat menggunakan aplikasi makan disarankan untuk melakukan pendaftaran terlebih dahulu. Untuk mendaftar pengguna dapat melakukannya dengan mengklik menu login dan di bawah kolom login terdapat sebuah link yang akan mengarahkan pengguna pada halaman pendaftaran pada gambar 5.2.

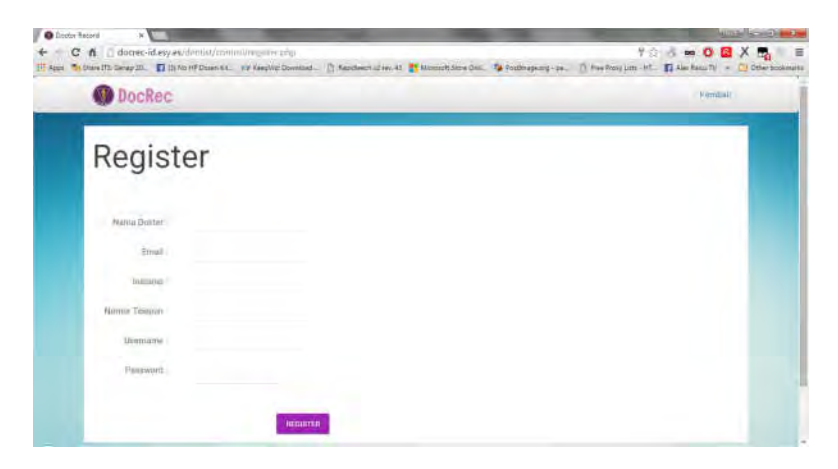

Gambar 5.2 Tampilan Halaman Registrasi

Pada proses pendaftaran pengguna yang melakukan pendaftaran tidak dapat menggunakan username dan email yang sama atau telah terdaftar oleh akun lain. Sehingga setiap pengguna akan memiliki username dan email yang berbeda. Lalu setelah mendaftarkan akun, pengguna tidak dapat langsung login karena setiap pengguna yang mendaftar akan di cek terlebih dahulu oleh admin dari aplikasi apakah akun tersebut valid dan benar merupakan dokter yang telah terdaftar pada Ikatan Dokter Indonesia.

```
// Chek username dan password
    $query = "
       SELECT
         1
       FROM users
       WHERE
         username = :username
    ۳.
    $ guery params = array( ':username' => $ POST['username'] );
    try {
       $stmt = $db->prepare($query);
       $result = $stmt->execute($query params);
    catch(PDOException $ex){ die("Failed to run query: " . $ex->getMessage()); }
    $row = $stmt->fetch();
    if($row){ die(('<script type="text/javascript">
                                           alert("Username telah digunakan!
Silahkan gunakan Username yang berbeda.")
          ;location.replace("register.php")</script>')); }
    $query = "
       SELECT
         1
       FROM users
       WHERE
         email = :email
    ۳.
    $query params = array(
       ':email' => $ POST['email']
    );
    try {
       $stmt = $db->prepare($query);
       $result = $stmt->execute($query params);
    catch(PDOException $ex){ die("Failed to run query: " . $ex->getMessage());}
    $row = $stmt->fetch();
    if($row){ die(('<script type="text/javascript">
                                           alert("Email telah digunakan! Silahkan
gunakan email yang berbeda.")
          ;location.replace("register.php")</script>')); }
```

#### Kode 5.3 Untuk Cek Username dan Password

Kode 5.3 berfungsi mengecek username dan password apakah telah digunakan atau terdaftar pada aplikasi catatan kerja

dokter dengan peringatan yang akan muncul bila pengguna memaksakan untuk melakukan pendaftaran.

```
// enkripsi password
    salt = dechex(mt rand(0, 2147483647)). dechex(mt rand(0, 2147483647));
    $password = hash('sha256', $ POST['password'] . $salt);
     for($round = 0; $round < 65536; $round++){ $password = hash('sha256',
$password . $salt); }
    $query_params = array(
       ':nama dok' => $ POST['nama dok'],
                                ':telepon dok' => $ POST['telepon dok'],
                                ':instansi' => $ POST['instansi'],
                                ':username' => $ POST['username'],
       ':password' => $password,
       :salt' => $salt,
       ':email' => $ POST['email'],
                                ':privilage'=> $ POST['privilage'],
                                ':status'=> $ POST['status']
    );
     try {
       $stmt = $db->prepare($query);
       $result = $stmt->execute($query_params);
    catch(PDOException $ex){ die("Failed to run query: " . $ex->getMessage()); }
     header("Location: ../index.php");
     die("Redirecting to ../index.php");
```

#### Kode 5.4 Enkripsi Password

Kode 5.4 menunjukkan kode enkripsi yang digunakan untuk merubah password menjadi kode khusus dan mengamankan akun dari pihak yang tidak mempunyai hak untuk mengakses akun tersebut.

## 5.2.3 Tambah Pasien

Setelah melakukan pendaftaran dan verifikasi oleh admin, pengguna diperbolehkan mengakses aplikasi catatan kerja dengan akun mereka yang telah login. Pada awal penggunaan aplikasi, pengguna dapat melakukan penginputan data pasien yang ingin mereka periksa. Berikut adalah tampilan halaman input data pasien pada Gambar 5.3.

| C d l'u                    | * W here                    | emteri/patien baucho    |                                           |                    | 9.0                      | -5 m 0            |                  |
|----------------------------|-----------------------------|-------------------------|-------------------------------------------|--------------------|--------------------------|-------------------|------------------|
| 10 Appa - 10 Shires 105 Ge | enap 20 🛛 🖬 (1) fim HP Dman | An. IN Amplie Doorsent. | Sanitienstry 2 mil 43, 🏥 Marsontr Mare Sm | Te Postinapeorg-pe | The free lines last - HT | III Sea faces for | · Ditter boomers |
| _                          | O DocRec                    | Manu Ultima             |                                           | _                  |                          | loodut            |                  |
|                            | Tambah Pa                   | sien Baru               |                                           |                    |                          |                   |                  |
|                            |                             | 0                       |                                           |                    |                          |                   |                  |
|                            |                             | alternition Plasmant    |                                           | Openance Hite      |                          |                   |                  |
|                            | National Planters           | (merel parameter)       | Alamit Rim                                | n                  |                          |                   |                  |
|                            | Tanggal Lahe                | mms/idt/peye            | Atomo Telepo                              |                    | -                        |                   |                  |
|                            | Jenny Kalamin               | Wiesta                  |                                           |                    |                          |                   |                  |
|                            | Petropan                    | Televiter               |                                           |                    |                          |                   |                  |
|                            |                             |                         |                                           | BERBOTNYA          |                          |                   |                  |
|                            |                             |                         |                                           |                    |                          | _                 |                  |

Gambar 5.3 Form Input Identitas Pasien

| + CA | doerec-id.esy.es/dumtich/us.or/<br>Garag 20. 📫 (0.566.49 Color Al. | Animy passion, Sanaphy<br>all KeepVid Discolary — [7] Reported to | Tree-40 🚦 Macametrizane De | . 👔 Fadirapezy - pe.                         | Q ()                | 5 00 0 0              | X 🔩 🗉 |
|------|--------------------------------------------------------------------|-------------------------------------------------------------------|----------------------------|----------------------------------------------|---------------------|-----------------------|-------|
| _    | O DocRec                                                           | il Jama                                                           |                            |                                              |                     | 100007                |       |
|      | Tambah Pasier                                                      | n Baru                                                            |                            |                                              |                     |                       |       |
|      |                                                                    | Jarrittas Passer                                                  |                            | Tatin He                                     | tai                 |                       |       |
|      | Radavgan Dartin                                                    | 4                                                                 | Apakah an                  | da sedang menggun                            | akan obat berikut : | <ul> <li>I</li> </ul> |       |
|      | Mikamini Davidi                                                    | Triday Alia                                                       | Arthoughter                | <ul> <li>Titlek Ada</li> <li>Ada:</li> </ul> |                     |                       |       |
|      | Deletere                                                           | 🕞 - Altas                                                         | Ration                     | Tidak Ada                                    |                     |                       |       |
|      | - Hartschie                                                        | 🗇 Anna                                                            | (Satara)                   | Thile Ada                                    |                     |                       |       |
|      |                                                                    | ( Ada                                                             |                            |                                              |                     |                       |       |

| Heparten          | Tidak Ada       | Apakah anda menderita penyakit/kondial,                                                                        |
|-------------------|-----------------|----------------------------------------------------------------------------------------------------|
|                   | C Am            | wtau gangguan yang tidak tertulis diatas-                                                                      |
| Perguka Lain      | () Helak Adla   | yang mungkin perlu diungkapkan                                                                                 |
|                   | () Atta         | Konder 🖷 Tidak Ada                                                                                             |
| Hangi Obal ubatan | Tuble Alle      | C) Ada                                                                                                    |
|                   | O Min           |                                                                                                    |
| Abergs Multaman   | (1) Tirfak Artu |                                                                                                    |
|                   | Q Ada           |                                                                                                    |
|                   |                 | and a second second second second second second second second second second second second second second second |

Gambar 5.4 Halaman Form Status Klinis

Pada pengisian kolom pada form terdapat beberapa kolom yang memiliki fungsi yang memperingatkan pengguna untuk mengisi karena kolom tersebut bersifat wajib isi karena data pada kolom tersebut sangat penting untuk keperluan pemeriksaan. Saat pengguna menekan tombol berikutnya atau simpan, sistem akan memperingatkan pengguna apabila terdapat kolom wajib isi yang belum diisi.

```
<div class="form-group" style="display:none">
<label class="col-md-5 control-label" for="idreg_user">ID Reg Dokter</label>
<div class="col-md-6">
<input id="idreg_user" name="idreg_user" type="text" class="form-control input-
md" value="<?php echo ($_SESSION['user']['id_user']);?>" readonly>
</div>
</div>
```

#### Kode 5.5 Pengguna Untuk Catatan

Kode 5.5 merupakan sebuah kode yang memberikan catatan pada data bahwa yang disimpan merupakan salah satu data milik pengguna dengan kode id akun yang masuk pada halaman.

# 5.2.4 Edit Data Pasien

Untuk melakukan pengeditan data pasien, pengguna harus memilih data pasien yang akan dilakukan pengeditan, dimana daftar pasien terdapat pada halaman utama aplikasi dan untuk melakukan pengeditan, pengguna dapat mengklik tombol edit yang terletak tepat disamping daftar pasien. Setelah mengklik tombol edit, pengguna akan diarahkan pada halaman edit yang dimana halaman tersebut menampilkan semua data pasien yang tersimpan dan siap edit dan diperbarui.

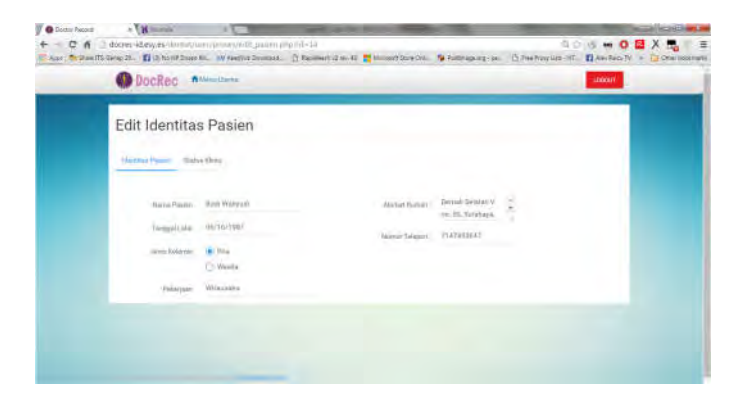

Gambar 5.5 Halaman Edit Data Pasien

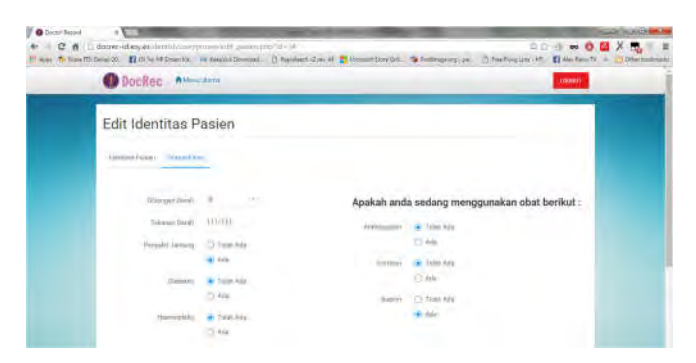

| () Ada                        | Apakah anda menderita penyakit/kondisi, atau |
|-------------------------------|----------------------------------------------|
| Warrante Law 🗃 Tubis Auto-    | gangguan yang tidak tertulis diatas yang     |
| 0 /6                          | mungkin perlu diungkapkan                    |
| Alleg (Dan thanks 🐞 Talah Ada | Roomer Trans Ada                             |
| 644                           | 0.44                                         |
| Margi Makaram 🔉 Talah dele    |                                              |
| Q' here                       |                                              |

Gambar 5.6 Form Edit Status Klinis

Pada halaman edit semua data yang tersimpan akan dimunculkan pada kolom form dan data pada kolom dapat dirubah dan menyimpannya kembali dengan data yang baru saja dirubah seperti pada gambar 5.6.

# 5.2.5 Hapus Data Pasien

Untuk melakukan penghapusan data, pengguna harus memilih data yang ingin dihapus yang terdapat pada tabel daftar pasien pada halaman utama. Setelah memilih data pasien yang ingin dihapus maka pengguna menngklik tombol hapus tepat disamping data yang dipilih. Setelah mengklik tombol hapus sistem akan merespon dengan menampilkan peringatan untuk melakukan penghapusan seperti pada Gambar 5.7.

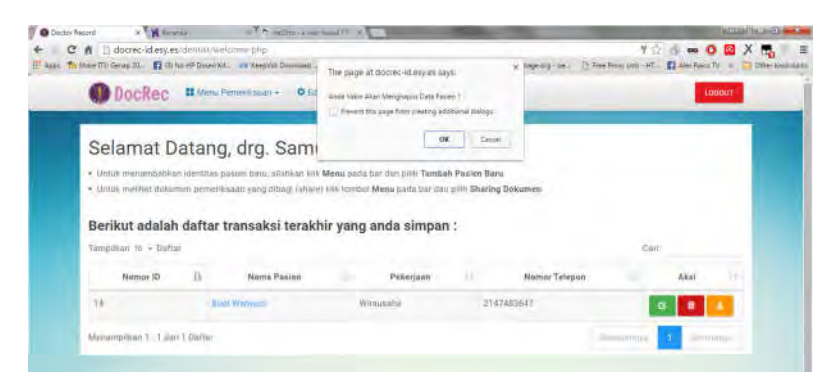

Gambar 5.7 Peringatan Penghapusan Data Pasien

Jika pengguna ingin melanjutkan penghapusan data maka pengguna dapat memilih pilihan OK pada peringatan yang muncul dan sebaliknya, bila pengguna tidak ingin melanjutkan penghapusan data maka pengguna dapat memilih pilihan Cancel pada peringatan yang muncul, dan sistem akan mengembalikan pengguna pada halaman utama.

```
<script type="text/javascript" language="JavaScript">

function konfirmasi()

{

tanya = confirm("Anda Yakin Akan

Menghapus Data Pasien ?");

if (tanya == true) return true;

else return false;

}

</script>
```

#### Kode 5.6 Untuk Memunculkan Peringatan Hapus

Kode 5.6 menjelaskan kode untuk peringatan yang ditampilkan saat pengguna mengklik tombol hapus dan memberikan 2 pilihan yaitu Ok dan Cancel untuk mengeksekusi penghapusan data atau membatalkannya.

```
<?php
include ("../../control/koneksi_db.php");
$query ="UPDATE transaksi SET del_stat=1 WHERE id_pasien="".$_GET['id']."";
$result=mysqli_query ($db,$query);
$query2 ="UPDATE pasien SET del_stat=1 WHERE id_pasien="".$_GET['id']."";
$result2=mysqli_query ($db,$query2)
?>

<
```

#### Kode 5.7 Penghapusan Data Pasien

Kode 5.7 merupakan kode eksekusi penghapusan data pasien yang ditujukan pada id\_pasien yang ingin dihapus data pasiennya.

# 5.2.6 Download Data Pasien

Untuk melakukan download data pasien, pengguna dapat memilih salah satu data pasien yang ingin didownload di halaman utama pada tabel daftar pasien. Untuk mendownloadnya pengguna dapat mengklik tombol download yang berada disamping tabel. Selanjutnya sistem akan membuka tab baru pada browser pengguna.

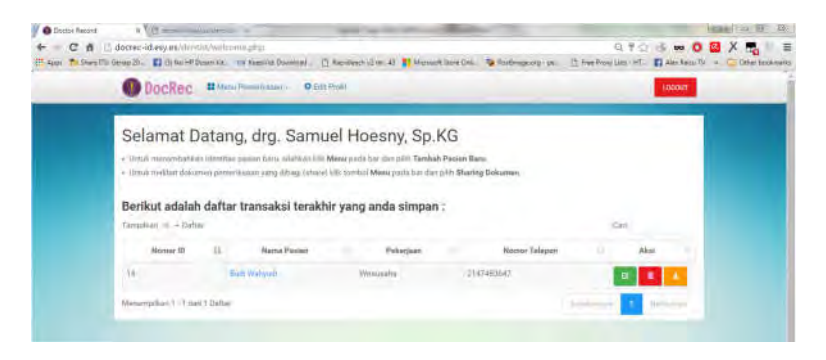

Gambar 5.8 Halaman Utama (daftar pasien)

Pada tab yang dibuka, sistem menampilkan data pasien dalam bentuk dokumen dengan format .pdf yang dapat disimpan kedalam perangkat yang digunakan oleh pengguna seperti pada gambar 5.8.

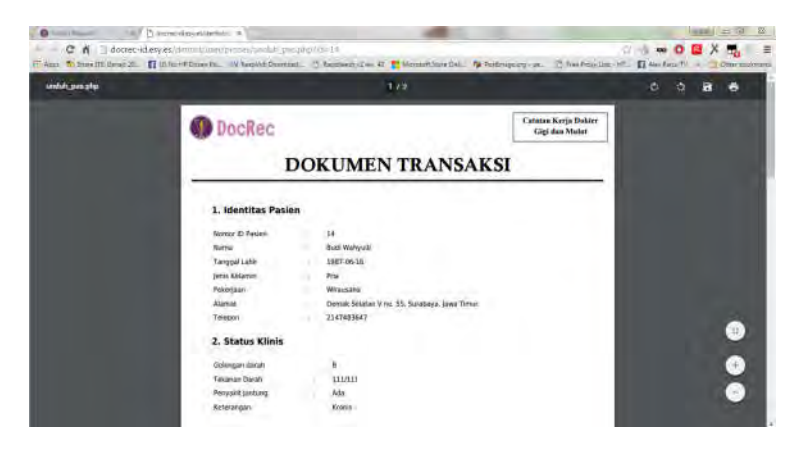

Gambar 5.9 Tampilan dokumen pdf data pasien

Dalam membuat tampilan dokumen digunakan plug-in MPDF57 yang telah diikutkan pada pengaplikasian catatan kerja dokter.

```
< strong>1. Identitas
Pasien</strong>
Nomor ID Pasien
:
<?php echo $ee ?>
Nama
:
<?php echo $b ?>
```

#### Kode 5.8 Pembuatan Format Dokumen .pdf

# 5.2.7 Tambah Data Pemeriksaan

Fungsi Selanjutnya merupakan fungsi untuk menambahkan pemeriksaan. Pada proses bisnisnya, dokter gigi dapat menyimpan segala pemeriksaan yang pernah dilakukan pada pasien yang terdaftar. Jadi intinya 1 pasien dapat memiliki banyak data pemeriksaan yang dilakukan periodik sehingga pemeriksaan dapat dilakukan berulang kali selama proses perawatan dilakukan.

Untuk dapat menambahkan pemeriksaan pengguna harus memilih pasien yang ingin ditambahkan pemeriksaannya, setelah memilih pengguna mengklik nama pasien yang telah tertera link yang nantinya mengarahkan pengguna pada halaman riwayat pemeriksaan untuk menambah pemeriksaan pada pasien yang dituju.

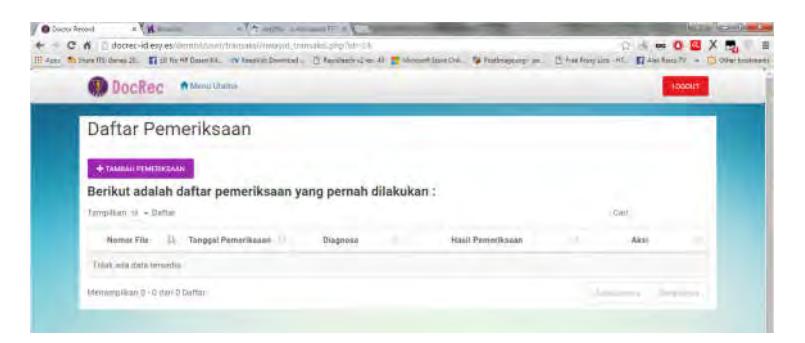

## Gambar 5.10 Halaman Riwayat Pemeriksaan

Saat berada pada halaman riwayat pemeriksaan akan terdapat tombol Tambah Pemeriksaan. Untuk menambahan pemeriksaan pada pasien yang dituju, pengguna dapat mengklik tombol tersebut.

| <br>Decilec        | 4                      | _                |       | 10004  |  |
|--------------------|------------------------|------------------|-------|--------|--|
| Tambah Pe          | meriksaan              |                  |       |        |  |
|                    |                        |                  |       |        |  |
| / Walker Street    | interest of            | Tata Proventione |       | 111110 |  |
| inerte             | 25-4-11114-2146        | -                | Bhank |        |  |
| The                | Channe -               | Dett.            | 2 A44 |        |  |
| (and fairmer       | · Are O Table          |                  | Que   |        |  |
| hear interprise to | Constant               | and second       | Q 44  |        |  |
|                    | O to Use<br>O kentliki | Ann Ann          |       |        |  |
|                    |                        |                  |       |        |  |

## Gambar 5.11 Halaman Form Status Oral

| ← C A ⊇ docrec-<br>E age: N House III Tense 20 | id esperation dans at the spectrum of the spectrum of the set of the set of t | meakalmanaphanaphanaph           |                                                                                                    | a a 🥱 🕶 O 🔯 X 📆 🗉 🗉                                       |
|------------------------------------------------|----------------------------------------------------------------------------------------------------|----------------------------------|----------------------------------------------------------------------------------------------------|-----------------------------------------------------------|
| III Appen (1) House (1) House (1)-             | D three all Deser Re. 1                                                                                                    | A Resident Processed 75 American |                                                                                                    |                                                           |
|                                                |                                                                                                    | Andrea records > D second        | nalises als 🐮 Managari Mara Casso 🐌 Performance a                                                                                                    | en : [] for from lane of . 🖬 Her farm fr 🔺 🖾 Other monour |
|                                                | OocRec:                                                                                                    | Cherne .                         |                                                                                                    | Canal Contract of Contract                                |
|                                                | 1                                                                                                    |                                  |                                                                                                    | (C)                                                       |
|                                                | Tambah Pe                                                                                                    | emeriksaan                       |                                                                                                    |                                                           |
|                                                |                                                                                                    | 0                                |                                                                                                    |                                                           |
|                                                | Street Date                                                                                                    | Sectory 1                        | Faller, Personal Sciences                                                                                                    | Petropoly .                                               |
|                                                |                                                                                                    |                                  |                                                                                                    |                                                           |
|                                                | The specif Proceedingson                                                                                                    | WHERE STREET                     |                                                                                                    |                                                           |
|                                                |                                                                                                    |                                  |                                                                                                    |                                                           |
|                                                |                                                                                                    |                                  | al income                                                                                                    |                                                           |
|                                                | 14                                                                                                    |                                  | a second                                                                                                    |                                                           |
|                                                |                                                                                                    |                                  |                                                                                                    |                                                           |
|                                                |                                                                                                    |                                  | a contra                                                                                                    |                                                           |
|                                                | T-BAR                                                                                                    |                                  | and lower.                                                                                                    |                                                           |
|                                                | Table                                                                                                    |                                  | and there                                                                                                    |                                                           |
|                                                | (dra:                                                                                                    |                                  | Jat Imige                                                                                                    |                                                           |
|                                                | 1918                                                                                                    |                                  | with the second                                                                                                    |                                                           |
|                                                | ritpe                                                                                                    |                                  | angles in succession                                                                                                    |                                                           |
| -                                              |                                                                                                    |                                  | DONTOGRAM                                                                                                    |                                                           |
|                                                |                                                                                                    |                                  |                                                                                                    |                                                           |
|                                                |                                                                                                    | Diffadilitadili                  | -0-0-0-0-0-0-0-0-0-0-0-0-0-0-0-0-0-0-0-0                                                                                                    |                                                           |
|                                                |                                                                                                    | 8. W                             | THE R H H N R H H.                                                                                                    |                                                           |
|                                                |                                                                                                    | 12011                            | Selected and a first of the first of the fir |                                                           |
|                                                |                                                                                                    | 123                              |                                                                                                    |                                                           |
|                                                |                                                                                                    |                                  |                                                                                                    |                                                           |
|                                                |                                                                                                    |                                  |                                                                                                    |                                                           |
|                                                |                                                                                                    |                                  |                                                                                                    |                                                           |
|                                                | aviari.                                                                                                    |                                  | 10291                                                                                                    |                                                           |
|                                                | 3490                                                                                                    | Station .                        | 422712                                                                                                    |                                                           |
|                                                | 2495                                                                                                    |                                  | 1979)                                                                                                    |                                                           |
|                                                | Lagrage Co.                                                                                                    | Concept.                         | 34294                                                                                                    |                                                           |
|                                                | 1400                                                                                                    |                                  | -107%i                                                                                                    |                                                           |
|                                                | -                                                                                                    |                                  | 8 mm                                                                                                    |                                                           |
|                                                |                                                                                                    |                                  | II Design                                                                                                    |                                                           |
|                                                |                                                                                                    |                                  | A                                                                                                    |                                                           |
|                                                |                                                                                                    |                                  | The second second second second second second second second second second second second second second second se                                                                                                    |                                                           |

Gambar 5.12 Halaman Form Odontogram

| _ | O Docilez         | -           |                          |                                                                                                    |  |
|---|-------------------|-------------|--------------------------|----------------------------------------------------------------------------------------------------|--|
|   | Tambah Perner     | iksaan      |                          |                                                                                                    |  |
|   |                   | 100 million | Tatteretore              | Name of Concession, Name of Concession, Name o |  |
|   | Testpermentations |             |                          |                                                                                                    |  |
|   |                   |             | (heplates lites          |                                                                                                    |  |
|   |                   |             | And Test Divid (Plat 201 |                                                                                                    |  |

Gambar 5.13 Halaman Form Foto Pemeriksaan

| O Daciteo. **             |     |                       | Land |  |
|---------------------------|-----|-----------------------|------|--|
| Tambah Pemeriksa          | ian |                       |      |  |
| -                         |     | 1 designmenter        | •    |  |
| taga 1004/001<br>Manual I |     | ford Presentings      |      |  |
|                           |     | 1-0-000 (-)-0-00 (-)- | 13   |  |
| Trailer                   |     |                       |      |  |

Gambar 5.14 Halaman Form Kesimpulan Pemeriksaan

Pada form pemeriksaan terdapat beberapa kolom yang harus diisi. Apabila kolom tersebut belum diisi, pengguna tidak dapat melanjutkan proses pengisian pencatatan pemeriksaan.

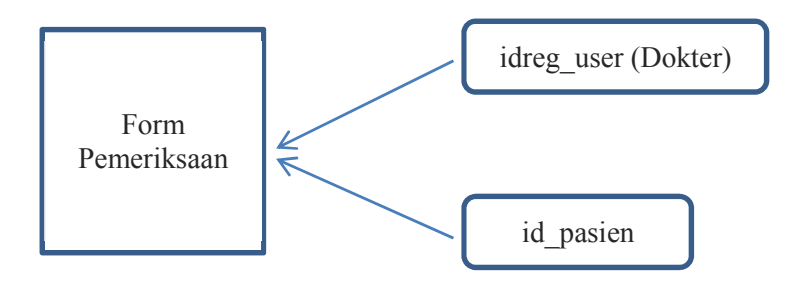

Gambar 5.15 ID yang dicantumkan pada form pemeriksaan

Pada pencatatan pemeriksaan disisipkan kode idreg\_user, id\_pasien, dan status\_trans yang diberikan kode display:none sebagai perintah untuk menyembunyikan kolom agar tidak terlihat yang bertujuan untuk menandai secara langsung id pemeriksaan dengan id user dan id pasien sebagai penanda bahwa data pemeriksaan tersebut milik pasien dan user yang mengisinya seperti pada gambar 5.15.

## 5.2.8 Edit Pemeriksaan

Untuk melakukan pengeditan pemeriksaan, pengguna harus memilih salah satu pemeriksaan yang akan dirubah datanya lalu klik pada tombol edit disamping pemeriksaan tersebut. Selanjutnya pengguna akan masuk pada halaman edit data pemeriksaan yang sebelumnya telah menampilkan keseluruhan data yang tersimpan pada form dan kolom yang siap untuk diedit.

| Edit Perr               | neriksaan                   |            |                   |                                                  |  |
|-------------------------|-----------------------------|------------|-------------------|--------------------------------------------------|--|
| Dimena Orisi - 10       | Muteogram Futo Pyropekinaan | harrighter |                   |                                                  |  |
| Tenggal<br>Permitikakn  | 12/16/2018                  |            | Haali Terrertaaan | Tarlah Sarrah Sornaria yola artenasa<br>yan masi |  |
| <b>Dridman</b>          | When while recomm           |            |                   |                                                  |  |
|                         |                             |            | Catatan Lakinya   | formali 2 imrggsløgt ochå kontral<br>fordal gigt |  |
| Terpatter :<br>Tretaken | Percabulari (jigi -         |            |                   |                                                  |  |
|                         |                             |            |                   |                                                  |  |

Gambar 5.16 Halaman Edit Pemeriksaan

Pada halaman edit pemeriksaan terdapat 4 tab yang dapat dilakukan perubahan seperti Status Oral, Odontogram, Foto Pemeriksaan dan Kesimpulan. Setelah melakukan perubahan pengguna dapat menyimpan perubahan yang dilakukan dengan mengklik tombol Update pada tab kesimpulan seperti pada gambar 5.16.
### 5.2.9 Hapus Data Pemeriksaan

Hampir sama dengan hapus data pasien, pengguna dapa melakukan penghapusan data pemeriksaan dengan memilih salah satu pemeriksaan dan mengklik tombol hapus tepat disamping pemeriksaan yang diinginkan. Setelah menekan tombol hapus, sistem akan memunculkan pesan peringatan untuk penghapusan data pemeriksaan.

| The Street The Street The III III III III III | from the own Keeping Service        | the page and   | ionec-station inter-in                    | C Pretory Mar 147. | 11 Fer Dan Tr - C Otter                                                                                         |
|-----------------------------------------------|-------------------------------------|----------------|-------------------------------------------|--------------------|----------------------------------------------------------------------------------------------------|
| () Dockec                                     | American                            | Ales have the  | (Segment Data Persona)                    |                    | ALL DESCRIPTION OF THE OWNER OF THE OWNER OF THE OWNER OF THE OWNER OF THE OWNER OF THE OWNER OF THE OWNER OF T |
| Daftar Pe                                     | meriksaan                           | (Transition)   | nde per mend enge                         |                    |                                                                                                    |
| +Tester Materia                               | CANN                                |                |                                           |                    |                                                                                                    |
| Berikut adala                                 | h daftar pemeriksas                 | an yang perna  | h dilakukan :                             |                    |                                                                                                    |
| Description of a flat                         | 10 <sup>-</sup>                     |                |                                           | Unie               | _                                                                                                    |
| contrasts a contra                            |                                     | 10000          | Hard Pressent states                      | 110                |                                                                                                    |
| Name File                                     | 1) Tangal Paranthiana               | (Lagreen)      | That Presented                            |                    |                                                                                                    |
| Massa file<br>posiciplication                 | ii Tengal Peretikaan.<br>Strij Oliv | the gal search | Technologie commung by other gap and have |                    | -                                                                                                    |

Gambar 5.17 Peringatan Penghapusan Data Pemeriksaan

Dalam pesan peringatan tersebut pengguna mendapatkan 2 pilihan eksekusi proses, yaitu Ok dan Cancel. Jika pengguna yakin untuk melakukan penghapusan maka pengguna dapat memilih tombol Ok sehingga proses penghapusan akan dilakukan oleh sistem dan sebaliknya bila pengguna tidak yakin untuk melakukan penghapusan data maka pengguna memilih Cancel sehingga sistem akan mengembalikan pengguna pada halaman riwayat pemeriksaan seperti pada gambar 5.17.

```
<script type="text/javascript" language="JavaScript">

function konfirmasi()

{

tanya = confirm("Anda Yakin Akan Menghapus Data ini ?");

if (tanya == true) return true;

else return false;

}

</script>
```

#### Kode 5.9 Peringatan Penghapusan

Kode 5.9 berfungsi sebagai pemberi peringatan untuk pengguna dalam melakukan penghapusan data pemeriksaan.

<?php
\$db=mysqli\_connect("localhost", "root", "","docrec") or die (mysqli\_error(\$db));
\$qry="SELECT \* FROM transaksi WHERE id="'.\$\_GET['id']."";
\$result=mysqli\_query(\$db,\$qry);
\$row=mysqli\_fetch\_array(\$result);
\$id\_pasien = \$row['id\_pasien'];
?>
<?php
include ("../../control/koneksi\_db.php");
\$query ="UPDATE transaksi SET del\_stat=1 WHERE id="'.\$\_GET['id']."";
\$result=mysqli\_query (\$db,\$query)
?>

</pr

### Kode 5.10 Hapus Data Pemeriksaan

Kode 5.10 menunjukkan proses dalam penghapusan data pemeriksaan hingga mengembalikan pengguna ke halaman riwayat pemeriksaan.

## 5.2.10 Download Dokumen Pemeriksaan

Untuk melakukan download dokumen pemeriksaan, pengguna harus memilih salah satu pemeriksaan yang ingin di download kemudian mengklik tombol download disamping daftar pemeriksaan. Selanjutnya sistem akan membuka tab pada browser yang dipakai dan menampilkan isi dokumen pemeriksaan yang dipilih oleh pengguna.

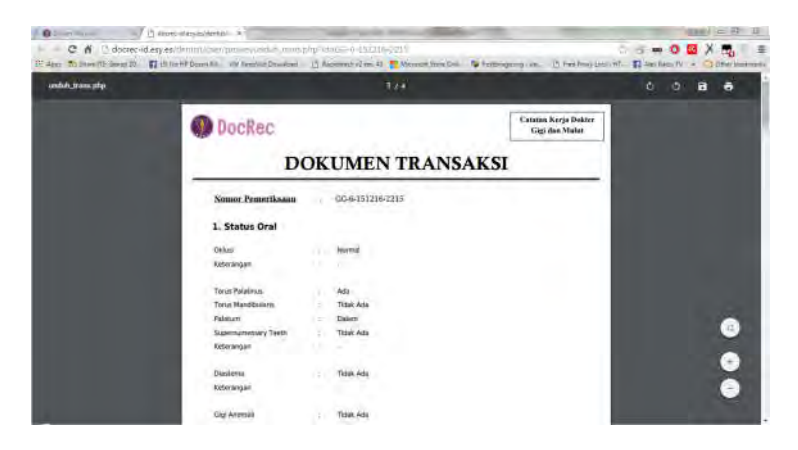

Gambar 5.18 Tampilan Dokumen Pemeriksaan yang di Download

Pada tab yang dibuka akan dimunculkan tampilan dokumen Pemeriksaan seperti gambar 5.17 yang selanjutnya dapat di download dengan mengklik tombol save yang terdapat diatas halaman. Setelah itu sistem akan secara langsung menyimpan dokumen ke perangkat yang digunakan oleh pengguna dengan format .pdf.

```
<strong><u>Nomor Pemeriksaan</u></strong>
:
<?php echo $tt ?>
<strong>1. Status
Oral</strong>
Oklusi
:
<?php echo $v ?>
```

#### Kode 5.11 Pembuatan Formulir Dokumen Pemeriksaan

Dalam membuat dokumen pemeriksaan digunakan sebuah plug in MPDF57 yang dikhususkan untuk merubah format data menjadi bentuk dokumen dengan format .pdf.

### 5.2.11 Share dan Unshare Dokumen Pemeriksaan

Untuk melakukan sharing dokumen pengguna hanya perlu mengaktifkan dokumen pemeriksaan menjadi sharable dengan mengklik tombol share disamping daftar pemeriksaan. Selanjutnya sistem akan merubah status dari dokumen menjadi sharable dan memunculkan dokumen pada halaman sharing dokumen dan begitu juga kebalikannya.

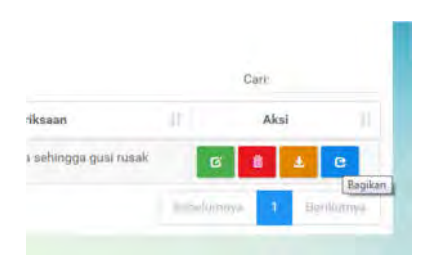

Gambar 5.19 Tombol Sharing Dokumen

Sharing dokumen berfungsi untuk dokter dapat memberikan informasi terbaru yang ingin mereka bagikan kepada dokter lain sehingga terjadi knowlege sharing antar dokter.

<?php \$db=mysqli connect("localhost", "root", "","docrec") or die (mysqli error(\$db)); \$qry="SELECT \* FROM transaksi WHERE id="".\$ GET['id']."""; \$result=mysqli query(\$db,\$qry); \$row=mysqli fetch array(\$result); \$id pasien = \$row['id pasien']; \$status = \$row['status trans']; 2><?php include ("../../control/koneksi db.php"); if (\$status==1){ \$query ="UPDATE transaksi SET status trans=0 WHERE id="".\$ GET['id']."""; \$result= mysqli query (\$db,\$query); } else { \$query ="UPDATE transaksi SET status trans=1 WHERE id="".\$ GET['id']."""; \$result= mysqli query (\$db,\$query); ?> <meta http-equiv="refresh" content="0; url=../transaksi/riwayat transaksi.php?id=<?=\$id pasien?>"> <!--<meta http-equiv="refresh" content="0; url=welcome.php">-->

#### Kode 5.12 Perubahan Status Dokumen Pemeriksaan

Kode 5.12 menggambarkan proses dalam perubahan status dokumen pemeriksaan. Dalam dokumen yang akan di sharing semua keterangan soal pasien tidak diikutsertakan karena merupakan hak privasi dari pasien yang memiliki pemeriksaan tersebut dan menghidari dari pemakaian dokumen yang oleh oknum tidak bertanggung jawab.

126

## 5.2.12 Lihat Detail Sharing Dokumen Pemeriksaan

Pada halaman sharing dokumen selain pengguna dapat mendownload dokumen pemeriksaan yang dibagikan pengguna juga dapat melihat detail dokumen pemeriksaan yang akan didownload terlebih dahulu.

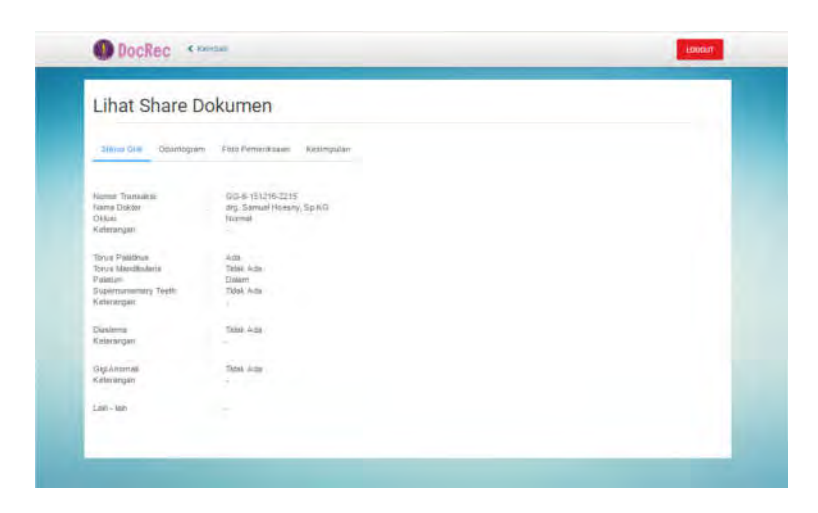

Gambar 5.20 Tampilan Halaman Lihat Detail Share Dokumen

Pada halaman lihat share dokumen pengguna hanya dapat melihat detail dari dokumen yang di share tanpa bisa mengedit data yang ditampilkan pada halaman.

```
Nomor Transaksi
:
<?php echo $a ?>
Nama Dokter
:
<?php echo $nd ?>
Oklusi
:
<?php echo $v ?>
Keterangan
:
<?php echo $v1 ?>
```

#### Kode 5.13 Lihat Detai Share Dokumen

Dalam kode 5.13 tidak ada tambahan fungsi yang dapat dilakukan pengguna selain kembali ke halaman daftar sharing dokumen

### 5.2.13 Edit Profil Diri

Dalam aplikasi catatan kerja dokter gigi terdapat 2 macam pengguna dengan hak akses dan fungsi yang berbeda yaitu Admin dan Dokter. Untuk mengedit profil diri kedua pengguna dapat melakukannya di halaman utama masingmasing pengguna.

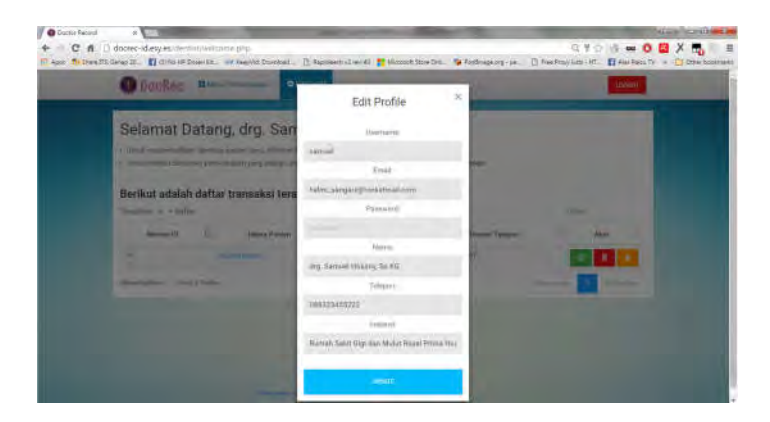

Gambar 5.21 Tampilan Edit Profil Halaman Utama Dokter

| ( Diete          | an Hannie P                |                 | -          |        | and the second second s |
|------------------|----------------------------|-----------------|------------|--------|----------------------------------------------------------------------------------------------------|
| 0.000            |                            | Edit Profile    | ×          | _      | _                                                                                                    |
| Selama           | t Datang, Helmi Si         | Unerstance      |            |        |                                                                                                    |
| -                | tion and prophysics and of | aliete          | the Owner. |        |                                                                                                    |
| · Manager        | transmission and the       | Errore.         | -          |        |                                                                                                    |
| Berikut ad       | aish dafter status approv  | adving advin-   |            |        |                                                                                                    |
| Inclusion of the | parts.                     | Párament        |            | 50.    |                                                                                                    |
| Sec. 1.          | - Bana Dator               |                 |            | Annana | -                                                                                                    |
|                  | In Transmus and the same   | , tiene         |            |        |                                                                                                    |
|                  |                            | Habre Satissian | _          |        |                                                                                                    |
|                  | and house the first of the | Telaper         |            |        | ·                                                                                                    |
|                  | in frames and in the       | 38163726627     |            | -      | 22                                                                                                    |
|                  | In                         | Septanni        |            |        | 23                                                                                                    |
|                  |                            | Address (21     |            |        |                                                                                                    |

Gambar 5.22 Tampilan Edit Profil Halaman Utama Admin

Dalam mengedit profil diri pengguna harus menginputkan kembali password mereka sebelum menekan tombol Update

karena untuk menyimpannya kolom password harus tetap terisi. Untuk membatalkan penyimpanan, pengguna dapat menekan tombol "X" di pojok kanan seperti pada gambar 5.21 maka pengguna akan diarahkan kembali ke halaman utama.

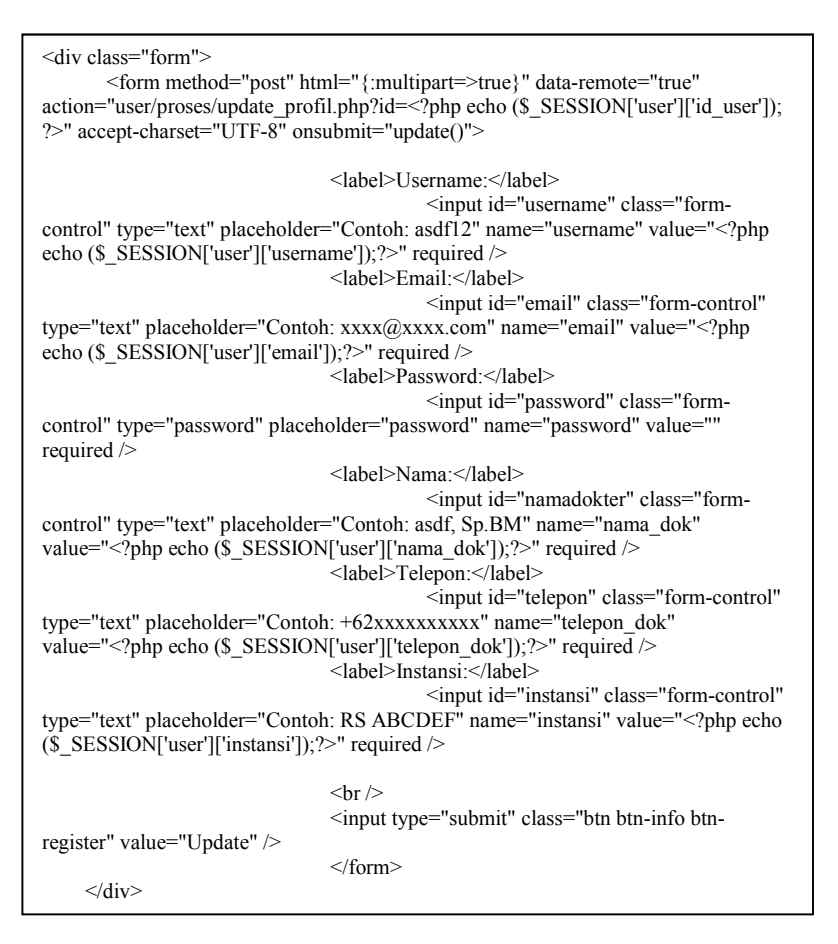

#### Kode 5.14 Modal Edit Profil Diri

Adapun beberapa data profil yang dapat dirubah dan diperbarui oleh pengguna yaitu : username, email, password, nama, telepon, dan instansi.

```
if(!empty($ POST))
       {
              // Ensure that the user fills out fields
              if(empty($ POST['username']))
               { die("Tolong masukkan username."); }
               if(empty($ POST['password']))
               { die("Tolong masukkan password."); }
               if(!filter var($ POST['email'], FILTER VALIDATE EMAIL))
               { die("E-mail tidak valid!"); }
               if(empty($ POST['nama dok']))
               { die("Tolong isikan nama dokter.");}
               if(empty($ POST['telepon dok']))
               { die("Tolong masukkan nomor telepon dokter."); }
               if(empty($ POST['instansi']))
               { die("Tolong masukkan nama instansi.");}
                                                                   // Security measures
              salt = dechex(mt rand(0, 2147483647)). dechex(mt rand(0, 2147483647));
              $password = hash('sha256', $ POST['password'] . $salt);
               for(sround = 0; round < 65536; round++} spassword = hash('sha256', 'sha256', '
$password . $salt); }
                     $nama dok
                                                                                                  = $ POST['nama dok'];
                                                                                                  $telepon dok
                                                                                                                                                                   = $ POST['telepon dok'];
                                                                                                  $instansi
                                                                                                                                                                   = $ POST['instansi'];
                                                                                                  $username
                                                                                                                                                                                                    _
$ POST['username'];
                     $password
                                                                                                  = $password;
                     $salt
                                                                                                                                   = $salt:
                     $email
                                                                                                                                   = $ POST['email'];
```

#### Kode 5.15 Update Profil Diri

Dalam melakukan perubahan profil diri Email yang dirubah harus email yang belum teregistrasi pada aplikasi karena jika email telah teregistrasi maka sistem akan secara otomatis menolak penyimpanan dan pengguna harus melakukan pengisian ulang pada kolom email dengan email lain yang belum pernah digunakan oleh pengguna lain seperti yang ditampilkan pada kode 5.15.

## 5.2.14 Approve / Disapprove User

Fungsi ini merupakan saah satu fungsi yang hanya dimiliki oleh Admin yang berguna untuk memberikan persetujuan atau membatalkan persetujuan pada pengguna yang baru saja mendaftar agar dapat menggunakan atau tidak dapat menggunakan aplikasi catatan kerja dokter gigi. Untuk menggunakan fungsi ini pengguna harus masuk kedalam sistem dengan akun yang terdaftar sebagai admin. Dan fungsi tersebut akan langsung muncul pada halaman awal admin seperti pada gambar 5.23.

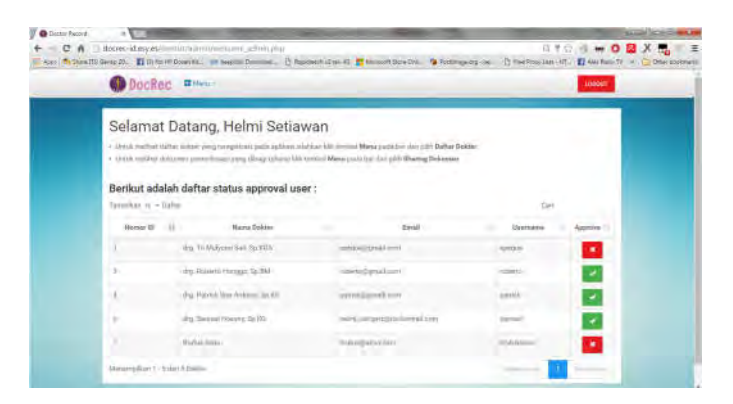

Gambar 5.23 Tampilan Halaman Approve / Disapprove User

Untuk melakukan approve atau disapprove user, admin dapat memilih salah satu daftar user yang akan dirubah statusnya menjadi approved atau disapproved dengan menekan tombol centang untuk approve dan silang untuk disapprove.

```
<?php
$db=mysqli connect("localhost", "root", "","docrec") or die (mysqli error($db));
$qry="SELECT * FROM users WHERE id user="".$ GET['id']."";
$result=mysqli query($db,$qry);
$row=mysqli fetch array($result);
$status = $row['status'];
2>
<?php
include ("../../control/koneksi db.php");
if ($status==1){
$query ="UPDATE users SET status=0 WHERE id user="".$ GET['id'].""";
$result=mysqli guery ($db,$query);
}
else{
$query ="UPDATE users SET status=1 WHERE id user="".$ GET['id'].""";
$result=mysqli query ($db,$query);
ì
2>
```

#### Kode 5.16 Untuk Proses Approve / Disapprove User

Dalam kode 5.16 tersebut akan mendeteksi terlebih dahulu apakah status user sudah di setujui atau sebaliknya. Dan sistem akan mengubah status dengan yang perintah yang admin inginkan.

# 5.2.15 Tambah User (Pengguna)

Fungsi ini hanya dapat dilakukan oleh pengguna yang terdaftar sebagai admin aplikasi catatan kerja dokter gigi. Untuk melakukan fungsi ini admin dapat memilih menu dan klik daftar dokter maka sistem akan mengarahkan admin ke halaman daftar dokter.

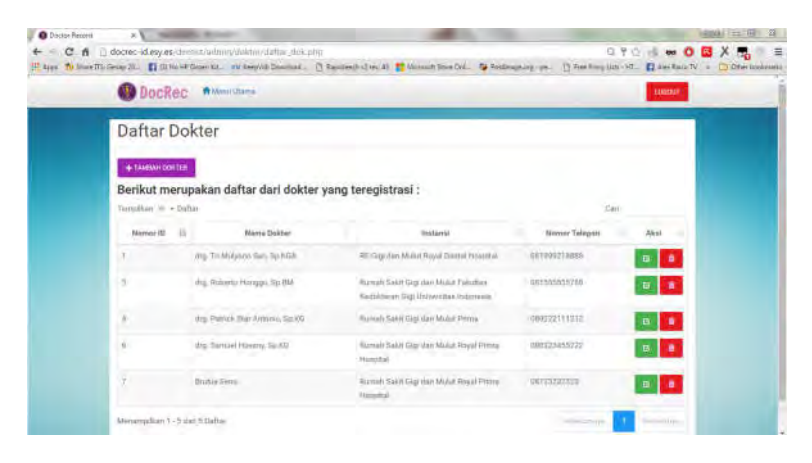

Gambar 5.24 Tampilan Halaman Daftar Dokter.

Dalam halaman daftar dokter terdapat tombol tambah dokter yang berada di atas kiri tabel daftar dokter. Untuk menambahkan user admin dapat menekan tombol tersebut, dan akan muncul form dengan kolom yang pengisian identias user.

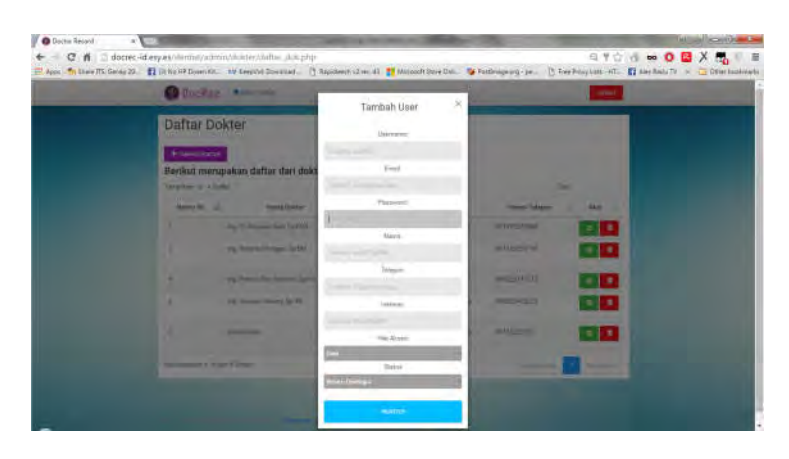

Gambar 5.25 Tampilan Form Pengisian Data Pengguna

Ada beberapa data yang harus diisi untuk dapat menambahkan akun pengguna baru diantaranya : username, email, password, nama, telepon, instansi, hak akses, dan status. Semua kolom harus terisi dan khusus untuk email dan username harus menggunakan email dan username yang belum terdaftar, apabila pengguna memaksakan maka sistem akan memberikan peringatan untuk menggunakan username atau email lain seperti pada kode 5.17.

```
$query_params = array( ':username' => $_POST['username'] );
try {
    Sstmt = $db->prepare($query);
    Sresult = $stmt->execute($query_params);
    catch(PDOException $ex){ die("Gagal menjalankan query: " . $ex->getMessage()); }
    Srow = $stmt->fetch();
    if($row){ die('<script type="text/javascript">alert("Username telah digunakan! Silahkan
gunakan username yang berbeda.");location.replace("daftar_dok.php")</script>'); }
```

Kode 5.17 Pengecekan Username dan Email

# 5.2.16 Edit Identitas User

Untuk melakukan fungsi tersebut admin dapat memilih salah satu user yang terdapat pada halaman daftar user dan mengklik tombol edit. Selanjutnya sistem akan memunculkan Pop Up yang menampilkan identitas awal yang tersimpan sebelumnya pada aplikasi dan siap untuk diedit seperti pada gambar 5.26.

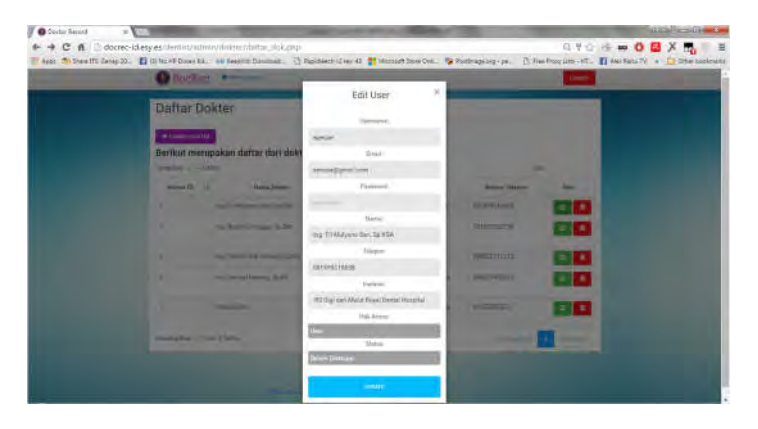

Gambar 5.26 Tampilan Edit Identitas User

Identitas yang ditampilkan hampir sama dengan fungsi menambah pengguna baru dan admin juga dapat merubah status atau hak akses dari pengguna tersebut yang tidak dapat dilakukan pada edit profil. 

#### Kode 5.18 Peringatan Pengisian Kolom

Dalam pengisian kolom edit, pengguna harus melakukan pengisian pada kolom yang memang wajib untuk diisi. Bila pengguna tidak mengisi maka sistem akan menampilkan peringatan untuk pengisian kembali seperti pada kode 5.18.

```
// Add row to database
    $query = "
       UPDATE users SET
         username = '$username',
         password = '$password',
         salt
                                = '$salt'.
                                = '$email'.
         email
                                           nama dok = '$nama dok',
                                           telepon dok = '$telepon dok',
                                           instansi = '$instansi',
                                           privilage = '$privilage',
                                                                 = '$status'
                                           status
                                WHERE id_user = "".$_GET['id'].""
    ";
```

#### Kode 5.19 Update Identitas User

### 5.2.17 Hapus Identitas User atau Hapus Akun

Merupakan fungsi yang hanya dapat digunakan oleh administrator yang berfungsi untuk menonaktifkan dan juga menghapus akun dari pengguna yang sekaligus akan menghapus segala informasi dan data yang pernah dibuat oleh pengguna. Untuk melakukannya admin harus memilih salah satu pengguna yang akan di hapus akunnya dan mengklik tombol hapus disamping tabel daftar user seperti pada gambar 5.27.

| Instansi              | Nomor Telepon | Aksi 🗐    |  |
|-----------------------|---------------|-----------|--|
|                       | 081999218888  | 6         |  |
| gi dan Mulut Fakultas | 08111111121   | G N Hapos |  |

Gambar 5.27 Tombol Hapus Akun User

Selanjutnya sistem akan memunculkan peringatan untuk melanjutkan penghapusan. Dalam peringatan tersebut terdapat 2 pilihan untuk penghapusan data yaitu OK dan Cancel. Untuk melanjutkan penghapusan admin dapat mengklik pilihan OK dan sebaliknya seperti pada gambar 5.28.

| ord ×                            | with the state of the state of |         |       |                                         |     |           | 1    | de | L. |
|----------------------------------|----------------------------------------------------------------------------------------------------|---------|-------|-----------------------------------------|-----|-----------|------|----|----|
| lmin/dokter/daftar_dok.php       |                                                                                                    |         |       | 96                                      | 5 1 |           | 0    | R  | 3  |
| Dosen Kit. INV KeepVid: Download | The page at localhost says:                                                                                                    | hage.of | g-pe. | [ <sup>1</sup> ] Free Proxy Lists - HT. | 1   | Alex Raic | NT H | -  | Ţ  |
| ın daftar dari dokteı            | Anda Yakin Akan Menghapus Data ini 7                                                                                                    |         |       | Car                                     | t   |           |      |    |    |
| Nama Dokter                      | OK Cancel                                                                                                    |         |       | Nomor Telepon                           |     | Ak        | 81   |    |    |
| Tri Mulyono Sari, Sp.KGA         | RS Dr. Saetamo                                                                                                    |         | 08    | 31999218888                             |     | ø         |      | Ø  |    |
| Roberto Honggo, Sp.BM            | Rumah Sakit Gigi dan Mulut Fakultan<br>Kedokteran Gigi Universitas Indonesia                                                                                                    |         | 08    | 8111111121                              |     | ø         |      | 8  |    |

Gambar 5.28 Peringatan Penghapusan Data

<?php
include ("../../control/koneksi\_db.php");
\$query ="UPDATE transaksi SET del\_stat=1 WHERE idreg\_user="".\$\_GET['id'].""";
\$result=mysqli\_query (\$db,\$query);
\$query2 ="UPDATE pasien SET del\_stat=1 WHERE idreg\_user="".\$\_GET['id'].""";
\$result2=mysqli\_query (\$db,\$query2);
\$query3 ="UPDATE users SET del\_stat='1',status='0' WHERE
id\_user="".\$\_GET['id']."";
\$result3 = mysqli\_query (\$db,\$query3)
?>

<meta http-equiv="refresh" content="0; url=../dokter/daftar\_dok.php">

#### Kode 5.20 Eksekusi Penghapusan Data

5.2.18 Log Out

Merupakan fungsi penghentian session pada aplikasi yang akan mengarahkan pengguna keluar dari aplikasi dan menghentikan penggunaan aplikasi.

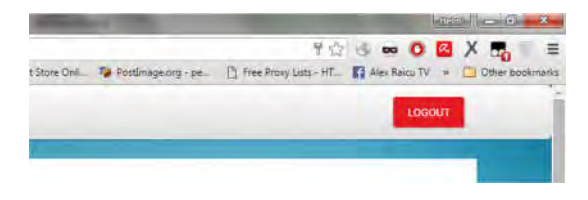

Gambar 5.29Tombol Log Out

Tombol tersebut seperti gambar 5.29 terdapat di semua halaman dokter maupun admin. Sehingga saat pengguna sudah tidak menggunakan aplikasi ataupun akan keluar dari akun yang dipakai, pengguna dapat mengklik tombol tersebut dan keluar dari aplikasi.

```
<?php
require("../config.php");
unset($_SESSION['user']);
header("Location: ../index.php");
die("Redirecting to: ../index.php");
?>
```

#### Kode 5.21 Log Out

Kode 5.21 merupakan kode untuk mengakhiri penggunaan aplikasi dan mengeluarkan akun dari sistem aplikasi. Sehingga apabila pengguna ingin mengunakan aplikasi, pengguna harus melakukan login dengan akun yang dipunya.

# 5.3 Uji Coba Fungsional

Setelah melakukan implementasi, tahap selanjutnya adalah uji coba fungsi dari aplikasi apakah berjalan dengan benar dan sesuai atau tidak. Untuk detail uji coba berupa *test case* dapat dilihat pada lampiran A.

# 5.3.1 Register

Sebelum dapat menggunakan aplikasi, pengguna harus melakukan registrasi. Untuk melakukan registrasi, pengguna dapat membuka web aplikasi catatan kerja dokter gigi lalu mengklik login. Selanjutnya sistem akan memunculkan pop up untuk login dan di bawah kolom login terdapat link register yang dapat diklik dan sistem akan mengarahkan pengguna ke halaman registrasi.

| Regist        | ter                        |
|---------------|----------------------------|
| Nama Dokter   | drg. Santri Santoro, Sp.BM |
| Email         | santri@gmail.com           |
| Instanal      | 1                          |
| Namo: Telepon | 0814374937                 |
| Usernama      | santri                     |
| Pataword :    |                            |

Gambar 5.30 Halaman registrasi

Dalam melakukan registrasi semua kolom wajib diisi, apabila kolom tidak diisi akan muncul peringatan untuk pengguna agar mengisi kolom tersebut bila pengguna memaksa untuk registrasi seperti gambar 5.55. Selain harus mengisi kolom registrasi, pengguna juga harus menggunakan username dan email yang belum pernah teregistrasi pada sistem, bila memaksa registrasi maka akan muncul peringatan untuk menggunakan username dan email berbeda seperti gambar 5.56.

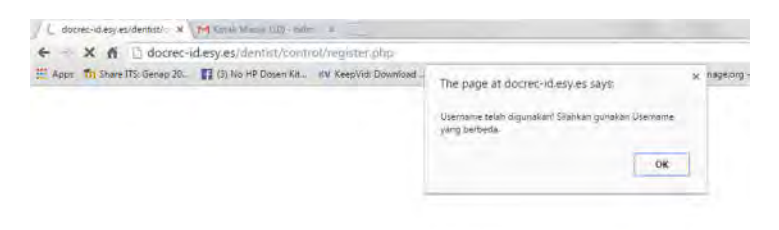

Gambar 5.31 Peringatan gunakan username berbeda

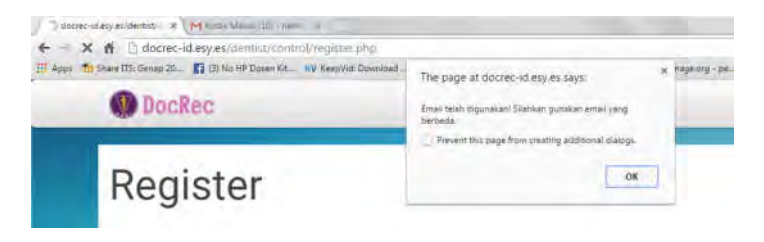

Gambar 5.32 Peringatan gunakan email berbeda

Setelah semua ketentuan terpenuhi dan pengguna melakukan registrasi maka data yang telah diregistrasi akan disimpan sebagai pengguna non-aktif, dan pengguna harus menunggu konfirmasi dari admin terlebih dahulu untuk mengaktifkan akun yang didaftarkan tersebut.

## 5.3.2 Login

Setelah akun di verifikasi oleh admin maka akun dapat segera digunakan oleh pengguna untuk dapat login dan menggunakan aplikasi catatan kerja dokter gigi. Pengguna dapat mengklik tombol login dan memasukkan username dan password yang telah didaftarkan sebelumnya. Selanjutnya penguna akan diarahkan ke halaman utama sesuai dengan hak akses yang dimiliki seperti pada gambar 5.58.

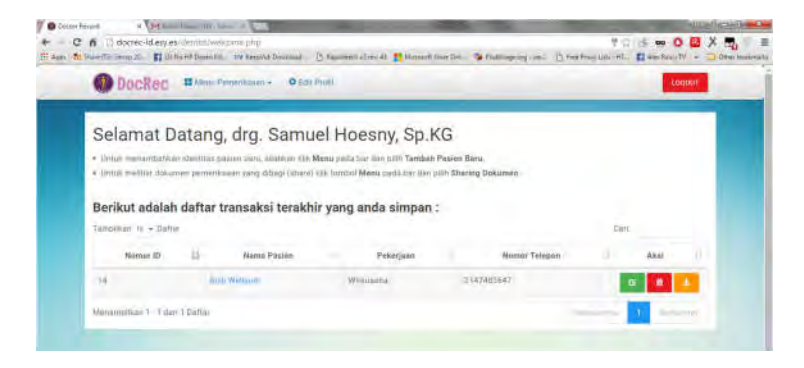

Gambar 5.33 Halaman Utama Pengguna

Pada halaman utama pengguna sudah dapat menggunakan fitur yang terdapat pada aplikasi catatan kerja dokter gigi seperti menambahkan identitas pasien baru.

## 5.3.3 Tambah Pasien

Untuk menambahkan pasien baru, pengguna dapat mengklik menu pemeriksaan yang terdapat di atas halaman dan memilih tambah pasien baru. Selanjutnya sistem akan mengarahkan pengguna ke halaman form untuk mengisikan identitas pasien yang ingin ditambahkan seperti gambar 5.59.

| Tambah Pasien Baru         |               |
|----------------------------|---------------|
| 0                          |               |
| Identitian Pinners         | There Kane    |
| Marria Paniert . (Fortrat) | Alamal Rumale |
| Tunggal Lafus mmifald/yyyy | Nomor Tempos  |
| Jerris Kelarran 🕐 Drua     |               |
| Pekejain                   |               |

Gambar 5.34 Form Identitas Pasien

Dalam form menambah pasien baru terdapat 2 kategori yang harus diisikan yaitu identitas pasien dan status klinis, beberapa kolom wajib untuk diisi, apabila kolom tersebut tidak diisi akan muncul peringatan untuk mengisi kolom tersebut. setelah mengisi kolom pada kategori identitas, pengguna dapat mengklik tombol berikutnya untuk melanjutkan pengisian form ke kategori status klinis seperti gambar 5.60.

| HE Acar Strate If St German 20. | To Cittle H# Doser Ka. | WW.Karphitz Description. | Therefore strends | Normal Store Ort | Portmage org - pa             | 1 free Provi Alan - HT. | Ti Ant fam. 74 | Die booinge |
|---------------------------------|------------------------|--------------------------|-------------------|------------------|-------------------------------|-------------------------|----------------|-------------|
|                                 | Female January         | · THE ALL                |                   |                  | D ME                          |                         |                |             |
|                                 |                        | C'Ads                    |                   | Torpas:          | Table Ada                     |                         |                |             |
|                                 | Optoon                 | Think Ada                |                   |                  | Q Altr                        |                         |                |             |
|                                 |                        | O AN                     |                   | Aspete           | <ul> <li>Eduk Adal</li> </ul> |                         |                |             |
|                                 | Viserentifile          | 💌 Tedak Ada              |                   |                  | 0.46                          |                         |                |             |
|                                 |                        | C) Asla                  |                   |                  |                               |                         |                |             |
|                                 | Heister.               | · Tabéz Ada              |                   | Apakat           | anda menderita pe             | nyakit/kondial,         |                | 7           |
|                                 |                        | [] Ada                   |                   | etau g           | andquan yang tidak            | tertulis diatas         |                |             |
|                                 | Plenakolano            | · Tikten Ada-            |                   | yar              | ng mungkin perlu dir          | ungkapkan               |                |             |
|                                 |                        | 0.484                    |                   | Renta            | Triber Ada                    |                         |                |             |
|                                 | Akegi Obat Skater      | 🔹 Thiait Ada             |                   |                  | C All                         |                         |                |             |
|                                 |                        | Q Adda                   |                   |                  |                               |                         |                |             |
|                                 | Ning Maleren           | 🖲 Tabé éda               |                   |                  |                               |                         |                |             |
|                                 |                        | C Ada                    |                   |                  |                               |                         |                |             |

Gambar 5.35 Form Kategori Status Klinis

Setelah melakukan pengisian pada form status klinis, pengguna dapat melakukan penyimpanan dengan mengklik tombol simpan di bawah form status klinis.

Dalam pengisian form terdapat kolom yang merupakan kolom wajib untuk pengisian sehingga apabila pengguna tidak mengisikan kolom tersebut akan terdapat tanda merah yang menjadi peringatan bahwa kolom tersebut merupakan kolom wajib isi seperti gambar 5.61.

| Tambah Pas                                   | sien Baru         |                              |                                             |
|----------------------------------------------|-------------------|------------------------------|---------------------------------------------|
|                                              | •                 |                              | 3.0                                         |
| Roma Potien<br>Tunggal Looi<br>Jenis Kelamin | thatfull-training | Alumat Romal<br>Romar Tølgen | dimuk salalan ne 35.,<br>inutigas ines tena |
| Pakurjaun                                    | Wirausaha         |                              |                                             |

Gambar 5.36 Peringatan Kolom Wajib Isi

### 5.3.4 Edit Data Pasien

Edit data pasien digunakan pada saat terjadi kesalahan dan perubahan pada data pasien yang telah disimpan. Untuk mengedit data pasien pengguna dapat mengklik tombol edit yang terdapat pada tabel daftar pasien tepat disamping data pasien yang ingin diedit seperti pada gambar 5.62.

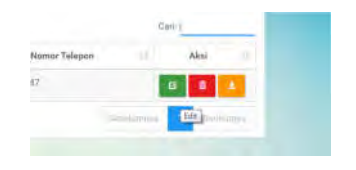

Gambar 5.37 Tombol Edit Data Pasien

Setelah mengklik tombol edit, pengguna akan diarahkan ke halaman edit data pasien. Dalam halaman tersebut pengguna akan dihadapkan dengan form yang telah berisi data pasien yang tersimpan dan dapat dirubah lalu di simpan kembali dengan mengklik tombol update pada tab form status klinis seperti pada gambar 5.63

| Dects Reard a reference shine over        |                                  |                       | -                   | -                      |              | I DY HOR     |
|-------------------------------------------|----------------------------------|-----------------------|---------------------|------------------------|--------------|--------------|
| ← C fi () docero-killery.es, deritoriy.es | processo - participative pro-    | -                     | the market start in | 9.0                    | d == 0       | 🛛 X 🖏 ≡      |
| I AND THE THE IS SHOP TO                  | W says to compare 1 Manual 1 - 1 | P BE MERINA STON CALL | A -unterstand- br   | T nee start was - nt - | El Ancientiv | A CONTRACTOR |
| Terpold Setting                           | C Table Ada                      |                       | 10 Ada              |                        |              |              |
|                                           | a Ade                            | Rattway               | · Talah. Arba       |                        |              |              |
| Johnson                                   | Mr. Tielah Aday                  |                       | 0.86                |                        |              |              |
|                                           | () A4                            | Automatic             | 🗇 Tabai Ada         |                        |              |              |
| Harrykski                                 | Table Aske                       |                       | 💌 Rái               |                        |              |              |
|                                           | E) Arta                          |                       |                     |                        |              |              |
| Tematter                                  | · Tubal Ada                      |                       |                     | in the second second   |              |              |
|                                           | C Ada                            | Apakah and            | a menderita pe      | nyakit/kondisi,        | atau         |              |
| Preventer Lanc                            | Table Ada                        | gangguan y            | ang tidak tertu     | lis diatas yang        |              |              |
|                                           | C) Ada                           | mungkin pe            | rlu diungkapka      | n                      |              |              |
| Along Distributor                         | 🖷 Talai Aita                     | Tradin.               | · Titler Auto       |                        |              |              |
|                                           | C Alte                           | 1.1.1.1               | 3.66                |                        |              |              |
| Aldreg Michaerasi                         | Telak Ania                       |                       |                     |                        |              |              |
|                                           | 10 Ade                           |                       |                     |                        |              |              |
|                                           |                                  |                       | 1000                |                        |              |              |
|                                           |                                  |                       | _                   | _                      |              |              |

Gambar 5.38 Tombol Update Data Pasien

### 5.3.5 Hapus Data Pasien

Fitur ini merupakan sebuah fitur yang berguna untuk menghapus data pasien dan semua pemeriksaan yang pernah dilakukan pasien. Untuk menggunakannya pengguna dapat mengklik tombol hapus yang terdapat pada tabel daftar pasien seperti gambar 5.64.

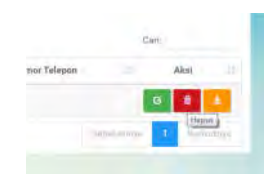

Gambar 5.39 Tombol Hapus Data Pasien

Setelah mengklik tombol tersebut sistem akan merespon dengan menampilkan peringatan sebelum mengeksekusi penghapusan data pasien. Dalam peringatan tersebut sistem menampilkan 2 pilihan yaitu OK dan Cancel, apabila pengguna ingin melanjutkan penghapusan dapat mengklik OK dan sebaliknya seperti gambar 5.65.

| C A Di Anna Anna Anna Anna Anna Anna Anna Ann | docrec-id esy es firm<br>desw 25. 👔 di ho iP D                                            | annes av   | ofigi<br>templars Countaint -                                | The page at docrec-id.e.                                   | sy #s says:                          | -                       | x 10943-5+14-  | C. Y | itter 🖬 🛤 🔘 | V - Ctherbouteraits |
|-----------------------------------------------|-------------------------------------------------------------------------------------------|------------|--------------------------------------------------------------|------------------------------------------------------------|--------------------------------------|-------------------------|----------------|------|-------------|---------------------|
| -                                             | OocRec                                                                                    | Hente      | entines 0                                                    | Avera Valen Atar: Menglupus<br>Avera Valen Atar: Menglupus | Data Fallien T<br>Intrig iddition    | el divicas              | -              | _    | LOSEUT      |                     |
|                                               | Selamat D                                                                                 | atang,     | drg. San                                                     |                                                            | 04                                   | Cantal                  |                |      |             |                     |
|                                               | <ul> <li>Drick mesantrahka</li> <li>Drick mellari doko</li> <li>Berikut adalah</li> </ul> | daftar tra | an beig sitzkier in<br>an yang dibag iniai<br>an saksi terak | hir yang anda sir                                          | tanlah Pas<br>bar me pilik<br>mpan : | ian Banu<br>Sharing Dol | Autom.         |      |             |                     |
|                                               | "lanunhan m - Datta                                                                       | k .        |                                                              |                                                            |                                      |                         |                | Carr |             |                     |
|                                               | Normer ID                                                                                 | л          | Nema Pasian                                                  | Pakarja                                                    | ar 1                                 |                         | Normer Talepun |      | Aksi        |                     |
|                                               | 34                                                                                        | 5-11       | milegate.                                                    | Wrawala                                                    |                                      | 2147403                 | 642            |      | <b>B</b>    |                     |
|                                               | Manaregillari 1 - 1 dav                                                                   | T Dattar   |                                                              |                                                            |                                      |                         |                | _    |             |                     |

Gambar 5.40 Peringatan Penghapusan Data Pasien

## 5.3.6 Download Data Pasien

Fungsi ini digunakan untuk pengguna dapat menyimpan data pasien yang pernah disimpan pada aplikasi dengan mengubah formatnya menjadi dokumen .pdf yang dapat disimpan di perangkat pengguna ataupun di cetak dengan menggunakan printer untuk dapat disimpan sebagai dokumen. Untuk melakukannya pengguna hanya perlu memilih salah satu pasien yang ingin disimpan datanya lalu klik tombol Unduh PDF tepat disamping tabel pasien yang dituju seperti gambar 5.66.

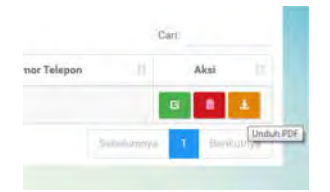

Gambar 5.41 Tombol Unduh PDF

Selanjutnya sistem akan membuka tab baru pada browser yang sekaligus menampilkan data pasien yang ingin di download dalam bentuk dokumen pdf siap simpan seperti gambar 5.67.

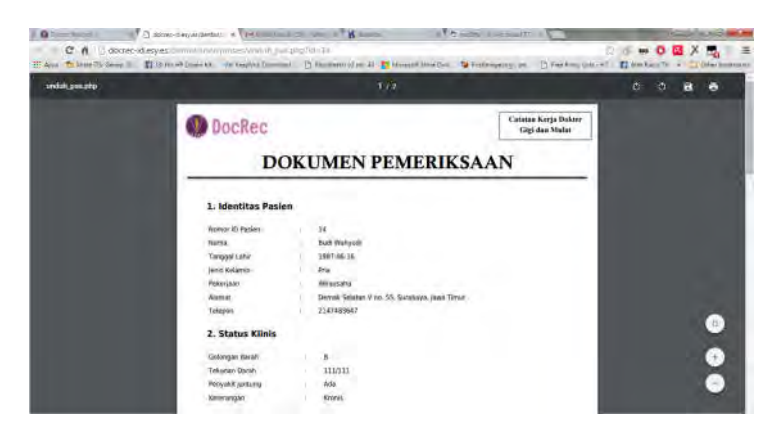

Gambar 5.42 Tampilan Dokumen Data Pasien

Dalam tab baru tersebut pengguna dapat melihat data terlebih dahulu sebelum melakukan penyimpanan dengan mengklik tombol simpan pada atas halaman dan disimpan pada perangkat yang pengguna gunakan.

## 5.3.7 Tambah Data Pemeriksaan

Dalam proses bisnis pemeriksaan pasien dokter gigi, pasien dapat melakukan beberapa kali pemeriksaan dalam jangka waktu periodic sehingga fungsi ini merupakan fungsi yang digunakan untuk memberikan rekaman medis yang pernah dilakukan pasien selama masa perawatan gigi. Untuk melakukannya pengguna dapat mengklik salah satu nama pada tabel pasien yang sudah mengandung link yang akan mengarahkan pengguna pada halaman pemeriksaan seperti gambar 5.68.

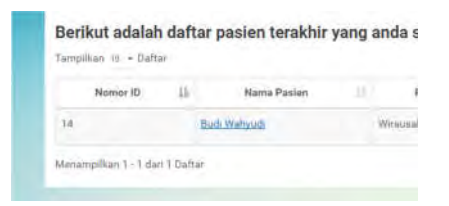

Gambar 5.43 Nama Pasien Dengan Link

Selanjutnya pengguna akan diarahkan ke halaman pemeriksaan, pengguna dapat menambahkan pemeriksaan dengan mengklik tombol tambah pemeriksaan yang terdapat di atas tabel daftar pemeriksaan seperti gambar 5.69.

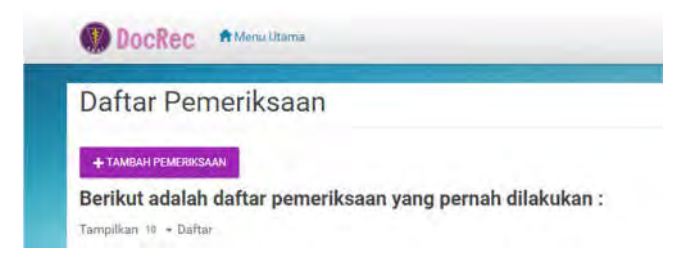

Gambar 5.44. Tombol Tambah Pemeriksaan

Setelah mengklik tombol tambah pemeriksaan, pengguna akan masuk kedalam form pemeriksaan yang dapat diisi sesuai dengan pemeriksaan yang dilakukan oleh dokter. Dalam form terdapat 4 kategori pemeriksaan yaitu status oral, odontogram, foto pemeriksaan, dan kesimpulan seperti gambar 5.70.

| mban re         | emenksaan               |                   |               |             |
|-----------------|-------------------------|-------------------|---------------|-------------|
| 0               |                         |                   |               |             |
| Status Oral     | Deamtógoem              | Foto Permerakuako |               | Kesimpiliwn |
| Namor File      | 86-6-151220-1420        | Supernumeroary    | (i) Tidak Ada |             |
| Okiomi          | · tanmal                | Teeth             | O Ada         |             |
|                 | O Lampa                 | Diamerra          | Tidak Arre    |             |
| Torus Palatinua | Ade C Total             |                   | O Ada         |             |
| mus Mandidsania | Tubek Asta              | Qiyi Airamal      | Tidan Ade     |             |
|                 | C) San Kaman            | Lan - ten         |               |             |
| Palanim         | Balam C Sedana C Rendah |                   |               | -           |

Gambar 5.45 Form Pemeriksaan Status Oral

Dalam kategori pemeriksaan status oral terdapat nomor file yang secara otomatis akan terisi dan tidak dapat dirubah. Nomor file diambil dari nomor id pengguna, tanggal pemeriksaan dan waktu diambilnya pemeriksaan tersebut. Setelah melakukan pengisian status klinis pengguna dapat melanjutkan ke pemeriksaan odontogram seperti gambar 5.71.

| nbah Pe           | meriksaan      |                     |                                                                                                    |
|-------------------|----------------|---------------------|----------------------------------------------------------------------------------------------------|
| 2                 | 0              |                     | ÷                                                                                                    |
| Status (nat       | Dimitigan      | Forth Permit Raiser | Kontrasien                                                                                                    |
|                   |                |                     |                                                                                                    |
| pit Permet Asker: | 12/20/2015     |                     |                                                                                                    |
|                   |                |                     |                                                                                                    |
| 10                | dimension.     | 29                  | and a second second sec |
| 317               | -ten-ager      | 27                  | lanage.                                                                                                    |
| -16               | (decept)       | 26                  | interprise and a second second s                                                                                                    |
| 1.52302           | den augus      | 29(63)              | and the second second sec                                                                                                    |
| 4841              | f measure -    | 1264                | and a state of the state of the |
| (1000)            | Distribution ( | 32(62)              | The party of the party of the p |
| (2352)            | Lennager (     | 32[67]              | Contraction                                                                                                    |

|        | and the second second sec | ODONTOGRAM                             |                                                                                                    |
|--------|----------------------------------------------------------------------------------------------------|----------------------------------------|----------------------------------------------------------------------------------------------------|
|        |                                                                                                    | 10 12 11 1 10 10 10 10 10<br>          |                                                                                                    |
|        | a a                                                                                                    |                                        |                                                                                                    |
|        | A0 54                                                                                                    | -0-0-0-0-0-0-0-0-0-0-0-0-0-0-0-0-0-0-0 |                                                                                                    |
|        | AN AT AL AN AN                                                                                                    | ()()()()()()()()()()-                  | A 36 36 37 38                                                                                                    |
| 41(61) | in the second                                                                                                    | ±1071]                                 | Colonia C                                                                                                    |
| 42/82/ | Energy                                                                                                    | 12(2)                                  |                                                                                                    |
| aini   | 10 margan                                                                                                    | 13(73)                                 | and the second second se |
| +4(64) | pm                                                                                                    | 34674)                                 |                                                                                                    |
| 45(85) | -                                                                                                    | 10775                                  |                                                                                                    |
| 14     | tenage                                                                                                    |                                        | Linesppe-                                                                                                    |
| -47    | Same per                                                                                                    | 37                                     | Lawyer-                                                                                                    |
|        |                                                                                                    | 25                                     | him gapper                                                                                                    |

Gambar 5.46 Pemeriksaan Odontogram

Pada pemeriksaan odontogram terdapat tanggal pemeriksaan yang otomatis terisi dan tidak dapat diganti, tanggal tersebut akan dicocokan dengan tanggal pemeriksaan dilakukan. Dan odontogram tersebut boleh dikosongkan apabila tidak ada pemeriksaan yang dilakukan dan secara otomatis akan terisi dengan simbol "-" pada penyimpanan yang menandakan tidak ada pemeriksaan. Untuk melanjutkan pemeriksaan pengguna dapat mengklik tombol berikutnya untuk ke foto pemeriksaan seperti gambar 5.72.

| iuan Pernei | riksaan    |                       |            |
|-------------|------------|-----------------------|------------|
| - 0         | - 11       | 0                     |            |
| Status Oray | Odomtogram | Foto Permeriksaan     | Kesimpulan |
|             |            | NOR FHE SIZE, JULY BU |            |
|             |            | a Browse Photos       |            |

Gambar 5.47 Form Foto Pemeriksaan

Untuk mengupload foto pemeriksaan, pengguna dapat mengklik browse photos dan sistem akan meminta pengguna memilih foto yang akan di upload. Selain mengklik tombol browse photos, pengguna juga dapat langsung menyeret (drag and drop) foto ke kotak yang ada pada halaman dan sistem akan secara langsung mengunggah foto kedalam aplikasi dan menyimpannya. Untuk ukuran foto maksimal yang digunakan adalah 3 MB.

| ingen : An Dearer 27th Charter 28- | To ID He +P Deser Vo. 10 the | The Drowned           | Can-Al Thinmark Same Dal. Sa Feet | treparet an | Finiferiff a Distinguis |
|------------------------------------|------------------------------|-----------------------|-----------------------------------|-------------|-------------------------|
|                                    | hante                        | - <u>1</u> )          | Inthesites                        | -           |                         |
|                                    |                              | ui - ui - iii - iii - |                                   |             |                         |
|                                    |                              |                       | Marchine March 199                |             |                         |
|                                    |                              |                       | G Brouge Prope                    | t           |                         |
|                                    | -                            |                       |                                   |             |                         |
|                                    | ristanteij mi                |                       |                                   |             |                         |
|                                    | -                            |                       |                                   |             |                         |
|                                    |                              |                       | a starting of                     |             |                         |

Gambar 5.48 Upload Foto

Saat melakukan upload foto pengguna dapat menghapus atau membatalkan secara langsung foto apabila foto yang

digunakan tidak tepat. Setelah melakukan upload foto pengguna dapat melanjutkan pemeriksaan ke kesimpulan pemeriksaan.

| See the Second                                      | FreePressman     | 0<br>Exercision                                      |
|-----------------------------------------------------|------------------|------------------------------------------------------|
|                                                     |                  |                                                      |
| Tungga Licialian<br>metifikan<br>Dingenia           | Intel Providence | inter at 1991 described                              |
| versaten: entgelikeun im 😫 Pháse fül out ties feid. | talitat sümpi    | innini ) roman kiy onto rominan<br>ana in tanihi pat |

Gambar 5.49 Kesimpulan

Pada kesimpulan pengguna harus mengisikan kolom diagnosa, perawatan, dan hasil pemeriksaan. Apabila pengguna tidak mengisi salah satu kolom tersebut akan muncul pesan seperti gambar 5.74.

### 5.3.8 Edit Pemeriksaan

Fungsi ini hampir sama dengan edit data pasien, yang berfungsi untuk mengubah data pemeriksaan yang telah tersimpan apabila telah terjadi kesalahan atau data yang belum dimasukkan. Untuk melakukannya pengguna dapat memilih salah satu data pemeriksaan lalu klik tombol edit yang berada disamping data pemeriksaan tersebut yang terdapat di daftar pemeriksaan seperti gambar 5.75.

|                                                   | Cari: |             |
|---------------------------------------------------|-------|-------------|
| Hasil Pemerikasan                                 |       | kei (       |
| Tertalu banyak konsumal gula sehingga gual rusak. | 6 8   | 1 8         |
|                                                   | Edt   | 1 Derdimmen |

Gambar 5.50 Tombol Edit Data Pemeriksaan

Selanjutnya pengguna akan diarahkan ke halaman edit data pemeriksaan telah menampilkan data yang pernah disimpan sebelumnya dan siap untuk di edit. Dalam halaman tersebut terdapat 4 kategori pemeriksaan yang hampir sama dengan saat membuat pemeriksaan baru. Setelah melakukan perubahan pengguna dapat menyimpannya dengan mengklik tombol update yang berada di tab kesimpulan seperti gambar 5.76.

| dit Pen                 | heriksaan                   |                        |                  |                                                      |
|-------------------------|-----------------------------|------------------------|------------------|------------------------------------------------------|
| tena trei - c           | Mantagrem Fata Permerikkana | hýh <sub>d</sub> hán ( |                  |                                                      |
| Tanggel<br>Pemerikaasm  | 12/16/2015                  |                        | Hast Pennickbean | Terialu banyali konsumai gula sehingga<br>gua susali |
| Diagnosa                | Altar gigi rusati           |                        |                  |                                                      |
|                         |                             | . I                    | Catatan Lainnya  | Kermali 2 minggu legi untuk kmitrol<br>kondisi gigi  |
| Peranatan /<br>Tinzanan | Pencabutan gigi             |                        |                  |                                                      |

Gambar 5.51 Tombol Update Data Pemeriksaan

## 5.3.9 Hapus Data Pemeriksaan

Hampir sama dengan hapus data pasien namun hapus data pemeriksaan hanya akan menghapus data pemeriksaan itu saja. fitur ini digunakan untuk keadaan dimana pemeriksaan yang dilakukan oleh pengguna salah total atau pengguna tidak sengaja membuat pemeriksaan di tempat pasien yang salah. Untuk melakukannya pengguna dapat memilih salah satu pemeriksaan yang ada dalam daftar pemeriksaan lalu mengklik tanda hapus di samping data pemeriksaan seperti gambar 5.77.

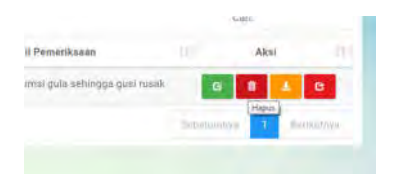

Gambar 5.52 Tombol Hapus Data Pemeriksaan

Setelah klik tombol hapus sistem akan memberikan peringatan pada pengguna untuk melanjutkan penghapusan dengan 2 pilihan yaitu OK dan Cancel. Untuk melanjutkan penghapusan data pemeriksaan pengguna dapat mengklik tombol Ok pada pesan peringatan tersebut dan sebaliknya jika pengguna membatalkan penghapusan data seperti gambar 5.78.

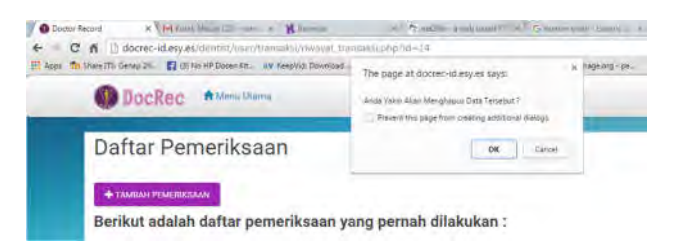

Gambar 5.53 Peringatan Eksekusi Hapus Data Pemeriksaan
### 5.3.10 Download Dokumen Pemeriksaan

Hampir sama dengan fungsi download data pasien, fungsi ini berfungsi agar pengguna dapat menyimpan data pemeriksaan atau mencetaknya untuk menjadi dokumen yang dapat diberikan pada pasien. Untuk melakukannya pengguna memilih salah satu pemeriksaan di tabel daftar pemeriksaan dan mengklik tombol download disamping pemeriksaan yang ingin di download seperti gambar 5.79.

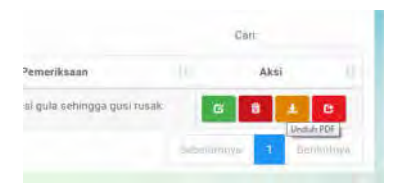

Gambar 5.54 Tombol Download Pemeriksaan

Selanjutnya sistem akan membuka tab baru dan menampilkan data pemeriksaan dalam bentuk dokumen dengan format .pdf yang siap di simpan. Untuk melanjutkan download pemeriksaan pengguna dapat klik tombol save di atas halaman dan dokumen akan secara otomatis disimpan pada perangkat yang digunakan pengguna seperti gambar 5.80.

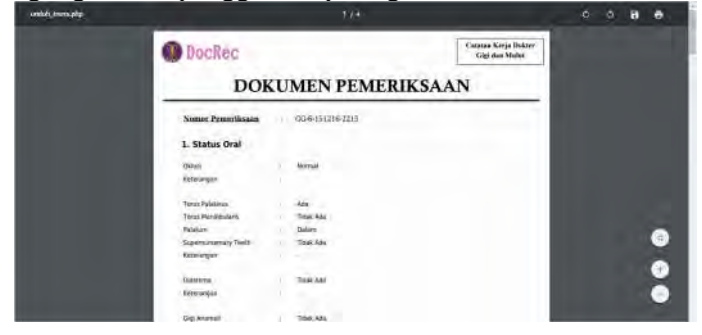

Gambar 5.55 Dokumen Pemeriksaan Dalam Format PDF

## 5.3.11 Share dan Unshare Dokumen Pemeriksaan

Tujuan dari fitur ini untuk memberikan fasilitas bagi dokter gigi untuk membagikan pengalaman pemeriksaan yang pernah dilakukan atau termasuk pemeriksaan langka dan baru untuk bertukar ilmu terhadap dokter lain. Semua dokumen yang di share oleh dokter akan ditampilkan pada halaman share dokumen yang dapat dilihat oleh pengguna atau dokter lain yang menggunakan aplikasi catatan kerja dokter ini. Dalam pembagian dokumen ini ada beberapa hal yang tidak dapat dibagikan diantaranya identitas pasien dan semua yang menyangkut privasi dari pasien itu sendiri.

Untuk melakukan share atau unshare dokumen pemeriksaan, pengguna dapat memilih dokumen yang akan di share atau unshare dengan mengklik tombol share atau unshare pada dokumen pemeriksaan yang terdapat di halaman pemeriksaan tepatnya di tabel daftar pemeriksaan seperti gambar 5.81 dan gambar 5.82.

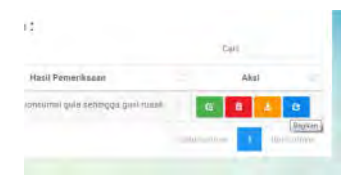

Gambar 5.56 Tombol Share Dokumen Pemeriksaan

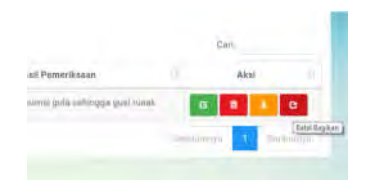

Gambar 5.57 Tombol Unshare Dokumen Pemeriksaan

Pengguna yang melakukan share juga dapat melakukan unshare apabila dokumen ingin dibatalkan untuk dibagikan. Setelah dibagikan dokumen akan muncul pada halaman sharing dokumen yang dapat dibuka pada halaman utama lalu klik menu pemeriksaan dan klik sharing dokumen seperti gambar 5.83.

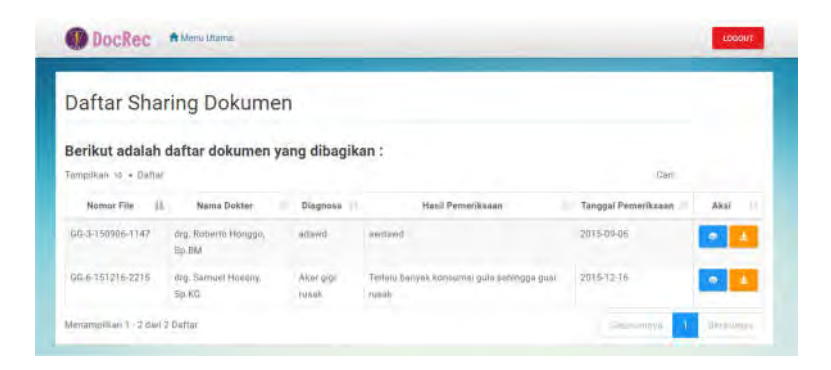

Gambar 5.58 Halaman Sharing Dokumen

## 5.3.12 Edit Profil Diri

Fitur ini dapat digunakan oleh seluruh pengguna yang terdaftar, Admin ataupun Dokter. Fitur ini berfungsi untuk mengedit profil diri dari pengguna seperti username, password, nama, nomor telepon, instansi, dan email dengan ketentuan username dan email harus belum terdaftar dan dipakai oleh pengguna lain seperti gambar 5.84.

| O Docken Bitter familie                                                                                                    | Edit Profile                               |               | 10000 |
|----------------------------------------------------------------------------------------------------|--------------------------------------------|---------------|-------|
| Selamat Datang, drg. San                                                                                                    | Username                                   |               |       |
| <ul> <li>Monde sportantications (Monthins present loss), all Internet<br/>- Monde sportation endorses (generalizing sports ellipsis) (chi</li> </ul> | Ernal                                      | met.          |       |
| Berikut adalah daftar pasien terakh                                                                                                    | helm_usegarz@mcketnet.com                  |               |       |
| Surgebox - Chilton<br>Surgebox - Surgebox - Surgebox Provide                                                                                         | Marre                                      | Ramer Talapon | 1234  |
| an Hart Warmer                                                                                                    | drg. Samuel Hoesiny, Sp.KG                 | 47            |       |
| Musiamalian 9-1-ban Franse                                                                                                    | Telepin:<br>098323455223                   | -             | -     |
|                                                                                                    | İnitaran                                   |               |       |
|                                                                                                    | Rumah Salut Gigi dan Mulut Royal Prima Hoc |               |       |
|                                                                                                    | INTEIT                                     |               |       |

Gambar 5.59 Edit Profil Diri

Untuk melakukannya pengguna dapat mengklik menu edit profil pada halaman utama dokter ataupun admin. Setelah melakukan perubahan pengguna dapat menyimpannya kembali dengan klik tombol update. Maka sistem akan merubah semua yang dirubah oleh pengguna. Seluruh kolom harus terisi apabila tidak terisi maka akan muncul peringatan untuk mengisi kolom.

## 5.3.13 Approve / Disapprove User

Fungsi ini hanya akan didapatkan dan digunakan oleh Admin dari aplikasi catatan kerja dokter gigi. Yang memiliki hak akses khusu untuk menentukan user layak memakai aplikasi memang telah terdaftar dan berhak ini dan untuk menggunakan aplikasi catatan kerja dokter gigi. Untuk melakukannya pengguna harus masuk kedalam halaman administrator dengan login dengan menggunakan akun administrator. Setiap pengguna baru yang mendaftar akan menjadi akun yang belum di verifikasi, dengan kata lain belum dapat menggunakan aplikasi catatan kerja dokter. Sehingga admin harus memastikan pengguna yang mendaftarkan akunnya memang benar seorang dokter gigi yang terdaftar pada ikatan dokter gigi indonesia.

Untuk melakukan approval atau disapproval akun, admin dapat memilih dari akun yang akan disetujui atau tidak pada daftar status approval user di halaman awal admin seperti gambar 5.85.

| elamat            | Datang, Helmi Setia                                                                                                    | wan                            |                                                                          |                                          |         |
|-------------------|----------------------------------------------------------------------------------------------------|--------------------------------|--------------------------------------------------------------------------|------------------------------------------|---------|
| unquiv makinat di | altar doktor yang teregratrasi pada epikiasi s                                                                                 | luhican kilik tomis            | ni Menu pada har dan silih Deftar Qek                                    | 547                                      |         |
| Uyunk melikat d   | okumen pemeriksaan yang ditugi (share) kil                                                                                     | trumbol Mama as                | inta tau dan pilis Sharing Dolatimen                                     |                                          |         |
| erikut ada        | ah daftar status annroval us                                                                                                   | or '                           |                                                                          |                                          |         |
| incillan ta + D   | ian dartar status approvar us                                                                                                  | er.                            |                                                                          | Cart                                     |         |
| Nemor ID          | 13. Nama Dokter                                                                                                    |                                | Email                                                                    | Username                                 | Approve |
|                   |                                                                                                    |                                |                                                                          |                                          |         |
|                   | ing Tri Mulyano Saru Sp.KDA                                                                                                    | *per                           | company and across                                                       | atautwi                                  |         |
|                   | ing To Mulyano Set, Sp.KOA<br>ing Roberts Honggo, Sp.RM                                                                        | nada.                          | naijigmal.com                                                            | eportuo<br>roberto                       | *       |
|                   | ving, Tis Mukumo San, Kp KGA<br>ving, Raterta Honggo, Sp RM<br>drg, Petrick Star Antonia, Sp RM                                | note<br>solo                   | ene jegenal oom-<br>eta gigenal oom<br>ol gegenal oom                    | eperpae<br>Toherto<br>spatici;           | *       |
|                   | ving Tir Mukyano San, Sp.KGA<br>ving, Roterta Honggo, Sp.BM<br>ving, Patrick Star Antonio, Sp.MS<br>ving, Samuel Hoesry, Sp.H2 | note<br>note<br>solor<br>solor | saaggatal cons<br>rtsgamal cons<br>ckgamal cons<br>n angarzgrockamal.com | eperpiee<br>Toberts<br>patrick<br>zamue) | •       |

#### Gambar 5.60 Halaman Status Approval User

Status approval user dapat dilihat dari tombol approve, bila berwarna hijau dengan simbol centang maka akun telah aktif,

bila warna merah dengan tanda silang maka akun tersebut baru atau belum diaktifkan. Admin cukup mengklik tombol tersebut apabila ingin approve atau disapprove user.

## 5.3.14 Tambah User (Dokter)

Fungsi ini hanya bisa ditemukan dan digunakan oleh administrator yang berfungsi untuk menambahkan user baru kedalam aplikasi. Fungsinya hampir sama dengan registrasi user namun admin dapat menentukan status dan hak akses yang diberikan kepada user yang akan ditambahkan. Untuk melakukannya admin dapat klik menu dan pilih daftar dokter seperti gambar 5.86.

| aftar Do                       | kter                               |                                                                                   |               |      |
|--------------------------------|------------------------------------|-----------------------------------------------------------------------------------|---------------|------|
| + TANDAH DOKTER                |                                    |                                                                                   |               |      |
| erikut meruj<br>mellan 🕷 + Dai | bakan daftar dari dokter yan<br>m  | ig teregistrasi :                                                                 | X(#4)         |      |
| Nomor ID 11                    | Name Dokter                        | Instanal                                                                          | Numor Telepon | Akal |
|                                | sing Tri Mulyono San, Sp.KEA       | RS Gigi dan Mulut Royal Danial Hospital                                           | 001999218885  | œ. 8 |
|                                | ulrg, Ruburke Honggin, Sp. BM      | Parmaly Sakit Gigi dan Mulut Paludian<br>Kediriktaran Gigi Universitas Internetia | 001555555750  | 6    |
|                                | drig. Putnick Star Antonio, Sp.P.G | Pumah Sakit Gigi dan Mulut Pinna                                                  | 089222111212  | 6    |
|                                | dry. Barnani Hopeny, Sp.80         | Rumah Sakit Gigi dan Mulut Royal Printa<br>Hempini                                | 088323455222  | 6    |
| 2                              | Bruman Derio                       | Rumah Sakit Gigi dan Minut Hayal Prima                                            | 00123232323   | 6    |

Gambar 5.61 Halaman Daftar Dokter

Untuk menambahkan user baru administrator mengklik tombol di pojok kiri atas tabel daftar dokter dan sistem akan menampilkan form pendaftaran dalam bentuk Pop Up seperti gambar 5.87.

| Docks                | BC Attanitions                                                                                                    |                  |     |                  | Lobbili |
|----------------------|----------------------------------------------------------------------------------------------------|------------------|-----|------------------|---------|
|                      | a 1000                                                                                                    | Tambah User      |     |                  |         |
| Daftar [             | Dokter                                                                                                    | Deemane          | - 1 |                  |         |
| + Tyterilleren GCM   |                                                                                                    | (matrix and 1)   |     |                  |         |
| Berikut me           | erupakan daftar dari dokt                                                                                                    | Email            |     |                  |         |
| Compationer / up - 1 | Dailtan                                                                                                    |                  |     | D                |         |
| Morear ID            | Nama Dakter                                                                                                    | Pastaward        |     | Mainum Talepoor  | Alexi   |
|                      | men fin the sector lines the state.                                                                                                    |                  |     | and some viscous | -       |
|                      |                                                                                                    | Nama             |     |                  |         |
| ×                    | ting Millionis Hungger Ter Hild                                                                                                    |                  |     | ANTALASTICS.     | 10.     |
|                      | and the second second                                                                                                    | Telepon:         |     |                  | -       |
| -                    | and Laters and Summer of Lon                                                                                                    |                  | _   |                  | a •     |
| E.                   | ang Jamese Novema (sp.85)                                                                                                    | instanal.        |     | URBERT/ARGERT    | 12 2    |
|                      | and the second second se |                  |     |                  |         |
|                      | Bothing Transm                                                                                                    | Hak Alture:      | _   | 00133333000      | 0 1     |
|                      |                                                                                                    | ()aar            | -3  |                  |         |
| Manaropation C.      | -Sterr Utieffer                                                                                                    | Statue           | _   |                  |         |
|                      |                                                                                                    | Balum Dianitrija |     |                  |         |
|                      |                                                                                                    | AUGUTA           |     |                  |         |

Gambar 5.62 Pop Up Form Tambah User

Administrator mengisi semua kolom yang tersedia dengan data yang ingin ditambahkan pada user baru. Setelah mengisi semua kolom untuk menambahkan administrator mengklik tombol register dibawah dan sistem akan secara langsung menambahkan user tersebut dan menyimpan identitasnya pada aplikasi.

## 5.3.15 Edit Identitas User

Merupakan fungsi yang digunakan untuk merubah data identitas ataupun status dan hak akses dari user apabila terjadi kesalahan penginputan data atau user lupa password sehingga admin akan merubahnya agar user dapat mengakses kembali aplikasi. Untuk melakukannya administrator harus ke halaman daftar dokter dan mengklik tombol edit disamping data user yang ingin diedit pada tabel daftar dokter seperti gambar 5.88.

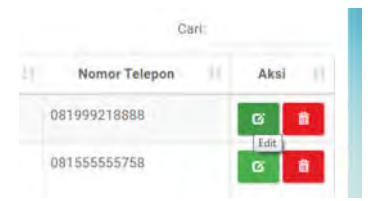

Gambar 5.63 Tombol Edit Identitas User

Setelah mengklik tombol sistem akan menampilkan pop up dengan data user yang akan dirubah datanya. Sehingga admin dapat mengubah isi dari data tersebut sesuai dengan yang diinginkan dan data yang benar.

| W Docs              | CC. Addam forma                 |                                                                                                    | 19000                |
|---------------------|---------------------------------|----------------------------------------------------------------------------------------------------|----------------------|
| Daftar I            | Dokter                          | Edit User ×                                                                                                    |                      |
| + rankani bo        | atar                            | stedne                                                                                                    |                      |
| Berikut mi          | erupakan daftar dari dokt       | Email                                                                                                    |                      |
| Justine 11          | - lini(=                        | epeque lignal com                                                                                                    | -                    |
| Thereast MI         | Là Marrie Bostler               | Pasaword                                                                                                    | Norme Telepost Alesi |
|                     | my Tritterane See Sy Kitt       | and the second second sec | linievenies 📷 🚺      |
|                     | ing Automa Friengst, Sp. BM     | Please fill out this field or Tri Mulyone Sari, Sp.XGA                                                                                                    | id. aansedsestia     |
| 4                   | any Patrice Into Minute Taretty | Teleport                                                                                                    |                      |
|                     | an American Arth                | 081999218888                                                                                                    | Association and a    |
|                     |                                 | Instanus                                                                                                    |                      |
|                     | Without Diverse                 | RS Gigi dan Mulut Royal Dental Hospital                                                                                                    |                      |
|                     |                                 | Hali Aksez                                                                                                    |                      |
| Addamerry States 1. | -Star Stana                     | Stefan                                                                                                    |                      |
|                     |                                 | Delum Dragtaja                                                                                                    |                      |
|                     | -                               | UPBATE                                                                                                    |                      |

Gambar 5.64 Pop Up Edit Identitas User

Dalam edit identitas user admin harus mengisi dengan lengkap semua kolom karena semua kolom merupakan kolom wajib isi, apabila admin tidak mengisi akan muncul peringatan untuk mengisi kolom tersebut. Setelah mengisi admin dapat mengklik tombol Update untuk menyimpan hasil perubahan yang dilakukan seperti gambar 5.89.

## 5.3.16 Hapus Identitas User

Merupakan fungsi yang digunakan oleh admin untuk menghapus identitas atau akun user yang sekaligus akan menghapus semua data yang pernah disimpan oleh user. Untuk melakukannya admin dapat memilih akun user yang akan dihapus dan klik tombol hapus di samping akun yang terdapat pada tabel daftar dokter seperti gambar 5.90.

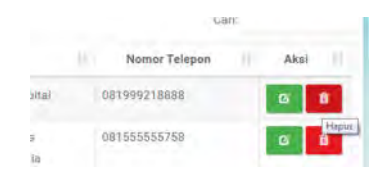

Gambar 5.65 Tombol Hapus Akun User

Setelah mengklik tombol hapus, sistem akan menampilkan peringatan untuk melanjutkan penghapusan data. Dalam peringatan tersebut sistem memberikan 2 pilihan yaitu Ok dan Cancel. Jika admin ingin melanjutkan penghapusan maka klik Ok dan begitu pula sebaliknya seperti gambar 5.91.

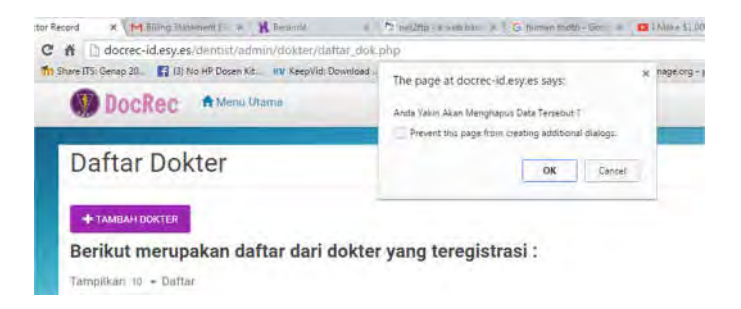

Gambar 5.66 Pesan Peringatan Penghapusan Akun User

## 5.3.17 Logout

Merupakan fungsi untuk mengakhiri Session dan keluar dari akun yang telah login sebelumnya. Tombol logout terdapat di setiap halaman yang ada dalam aplikasi sehingga semua pengguna dapat melakukan logout dan keluar dari aplikasi dimanapun seperti gambar 5.92.

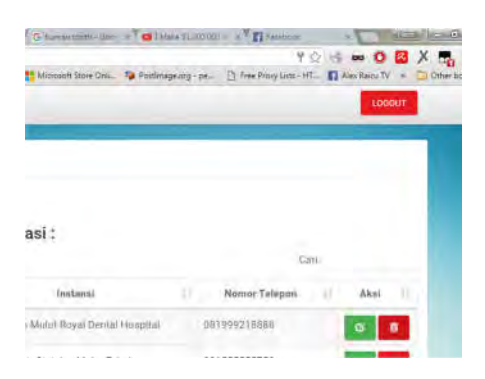

Gambar 5.67 Tombol Logout

## BAB VI HASIL DAN PEMBAHASAN

Pada bab ini dijelaskan hasil dan pembahasan dari pembuatan aplikasi catatan kerja dokter berbasis web (studi kasus : dokter gigi dan mulut).

#### 6.1 Hasil dan Uji Coba

Hasil dari pembuatan aplikasi catatan kerja dokter ini yaitu berupa aplikasi catatan kerja dokter berbasis web yang telah sesuai dengan fungsi rekam medis yang sebenarnya. Berikut merupakan beberapa contoh gambar bentuk tampilan pengguna aplikasi catatan kerja dokter :

| Selamat L                                                                                       | ata                                      | ng, drg. Samu                                                                                                    | iel I                                | Hoesny, Sp.K                                                                                            | G                             |                                           |      |      |  |
|-------------------------------------------------------------------------------------------------|------------------------------------------|----------------------------------------------------------------------------------------------------|--------------------------------------|----------------------------------------------------------------------------------------------------|-------------------------------|-------------------------------------------|------|------|--|
| Votak menantsahio     Untak menantsahio     Untak menantsahio Berikut adalah Tampihan 10 - Dati | in ident<br>men pe<br>in dan r<br>a dafi | nar penten baru, silatikan titk t<br>nerikaaan yang ditang (sharo)<br>nofbat pemerikaaan pasien sil<br>tar pasien terakhir y | Mena )<br>klik io<br>lafihan<br>yang | ooda bar dun pélih Tambah P<br>mbol Menu pada bar dun pi<br>klik Nama Panien yang ditu<br>anda simpan : | solen B<br>Ih Shari<br>u peda | larıs.<br>Ing Dokumen<br>Luthef döşəməli. | Call |      |  |
| Namor 10                                                                                        | ji,                                      | Nama Pasies                                                                                                    |                                      | Pekerjaan                                                                                               |                               | Nomar Telepan                             |      | Aksi |  |
| 14                                                                                              |                                          | Budi Wahavdi                                                                                                    |                                      | Witausaha                                                                                               | 23                            | 47483647                                  |      |      |  |
|                                                                                                 |                                          |                                                                                                    |                                      |                                                                                                    |                               |                                           |      | 111  |  |

Gambar 6.1 Halaman Daftar Pasien (user)

| Tambah Pa     | sien Baru          |                                 |
|---------------|--------------------|---------------------------------|
|               | 0                  | 1                               |
|               | Identitas Pasien   | Starties Könes                  |
| Narra Passer  | Nierro Lorghola    | Alamat Ransh                    |
| Tanggal Later | mmilikliyyyy       | Narrar Yalapan - Perror Tolepan |
| Jenis Kolamin | 🔎 Pria<br>() Wanta |                                 |
| Palaman       | Palasipan          |                                 |

### Gambar 6.2 Halaman Form Tambah Pasien Baru (user)

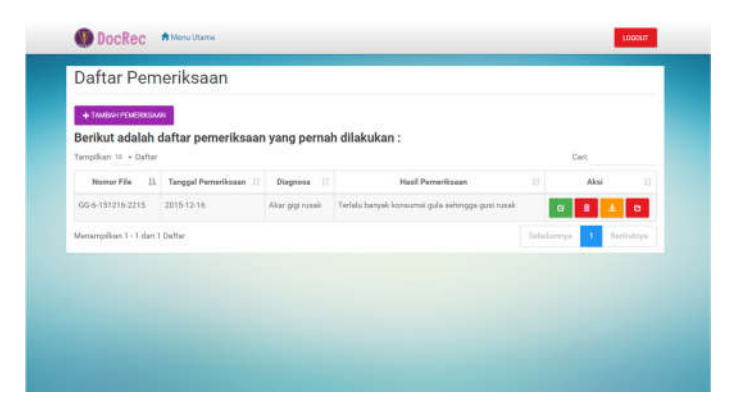

Gambar 6.3 Halaman Daftar Pemeriksaan (user)

| Tambah Pe          | emeriksaan                                       |                   |                                            |
|--------------------|--------------------------------------------------|-------------------|--------------------------------------------|
| 0                  |                                                  |                   |                                            |
| Stenie Oral        | Distorrogian                                     | Extr. Persantusan | Kestrauter                                 |
| thomas Film        | 04-6-140107-1158                                 | Supernamentary    | Titlat Ada                                 |
| Otiali             | Tornal                                           | Teent             | () Ada                                     |
|                    | C Larma                                          | Clasterna         | 🖲 Tidak Ada                                |
| Torus Pelatrus     | R Adv () Trank                                   |                   | ⊖ Ada                                      |
| Torus Merathularia | <ul> <li>Titek Ada</li> <li>Titek Ada</li> </ul> | Dgi Aromet        | <ul> <li>Tiese Ade</li> <li>Ade</li> </ul> |
|                    | C Sol Ramon<br>C Kentus Dol                      | Lan-ain           |                                            |
| Palatum            | E Datare () Seniorg () Revisat                   |                   |                                            |

Gambar 6.4 Halaman Form Tambah Pemeriksaan (user)

| DocRec              |     |                                               | Catatan Kerja Daki<br>Gigi dan Malat |
|---------------------|-----|-----------------------------------------------|--------------------------------------|
| D                   | OKI | UMEN PEMERIKSA.                               | AN                                   |
| 1. Identitas Pas    | ien |                                               |                                      |
| Assessor 8D Passion |     | 14                                            |                                      |
| Nema                |     | Bud Halywil                                   |                                      |
| Tanggal Lahir       |     | 1907-06-16                                    |                                      |
| penis Kalarsie      |     | Pria                                          |                                      |
| Pekerjain           |     | Wausaha                                       |                                      |
| Alamat              |     | Denos Selator V Ivo. 55, Surabayz, Jown Timur |                                      |
| Telepon             |     | 2147483847                                    |                                      |
| 2. Status Klinis    |     |                                               |                                      |
| Solorgie darati     |     |                                               |                                      |
| Tekanon Darah       |     | 111/111                                       |                                      |
| Personik jankung    |     | Ado                                           |                                      |
| Keterangan          |     | Kronie                                        |                                      |

Gambar 6.5 Hasil Download Dokumen Pemeriksaan (user)

## 6.2 Hasil Uji Coba Use Case

Setelah melakukan uji coba fungsional didapatkan hasil apakah fungsi aplikasi bekerja dengan baik atau tidak. Pada tabel 6.1 disebutkan ringkasan hasil uji fungsional berdasarkan use case yang ada pada aplikasi.

| No | Use Case                          | Hasil     |
|----|-----------------------------------|-----------|
| 1  | Register                          | Terpenuhi |
| 2  | Login                             | Terpenuhi |
| 3  | Tambah Pasien Baru                | Terpenuhi |
| 4  | Tambah Pemeriksaan Baru           | Terpenuhi |
| 5  | Edit Pemeriksaan                  | Terpenuhi |
| 6  | Edit Identitas Pasien             | Terpenuhi |
| 7  | Hapus Data Pasien                 | Terpenuhi |
| 8  | Hapus Pemeriksaan                 | Terpenuhi |
| 9  | Download Dokumen Identitas Pasien | Terpenuhi |
| 10 | Download Dokumen Pemeriksaan      | Terpenuhi |
| 11 | Sharing Dokumen Pemeriksaan       | Terpenuhi |
| 12 | Edit Profil Diri                  | Terpenuhi |
| 13 | Approval User                     | Terpenuhi |
| 14 | Disapprove User                   | Terpenuhi |
| 15 | Tambah User Baru                  | Terpenuhi |
| 16 | Edit User                         | Terpenuhi |
| 17 | Hapus User                        | Terpenuhi |
| 18 | Membatalkan Sharing Dokumen       | Terpenuhi |
| 19 | Lihat Detail Dokumen Sharing      | Terpenuhi |
| 20 | Log Out                           | Terpenuhi |

Tabel 6.1 Tabel Ringkasan Uji Fungsional

Berdasarkan hasil uji coba fungsional yang dilakukan pada Bab 5 diketahui bahwa aplikasi sudah berjalan dengan baik dan semua use case dapat terpenuhi. Sedangkan pada uji coba non-fungsional, secara kompabilitas pada tabel 5.4.3 diketahui bahwa aplikasi secara fungsi sudah berjalan dengan baik pada hampir semua perangkat yang digunakan untuk uji coba.

Namun, dalam uji coba kompabilitas juga didapatkan beberapa perubahan tampilan yang memang disesuaikan dengan ukuran layar dari perangkat yang dipakai. Dan dari perbandingan 4 perangkat yang digunakan dalam pengujian, diketahui bahwa hasil paling baik sesuai desai adalah pada perangkat dengan layar lebih dari 5 inc dengan menggunakan browser yang mendukung html 5 seperti google chrome dan safari.

Secara performa aplikasi berjalan dengan lancar, yang terlihat dari uji coba performa pada Bab 5.4.2 yang dilakukan dengan menggunakan aplikasi Apache Jmeter v.2.13 dengan uji coba *load test* dengan *user atau threads* sebanyak 50, 75 dan 100 orang dengan estimasi waktu akses selama 1 detik dan semua *users* dan *threads* berjalan dengan sukes.

#### 6.3 Uji Coba Non-Fungsional

Setelah melakukan uji coba fungsi, selanjutnya akan dilakukan uji coba non-fungsi yang bertujuan untuk mengetahui kualitas dari aplikasi itu sendiri. Dalam uji coba non-fungsional dilakukan dua uji coba yaitu uji kompabilitas dan uji performa.

## 6.4 Uji Kompabilitas Browser

Uji kompabilitas *browser* dilakukan untuk melihat perbandingan tampilan pada setiap *browser* yang nantinya akan dipakai oleh pengguna untuk mengakses aplikasi catatan kerja dokter. Dalam uji coba ini digunakan 5 macam *browser* yang dipilih berdasarkan tingkat penggunaan yang sering dipakai oleh banyak pengguna diantaranya :

| No | Browser           | Versi |
|----|-------------------|-------|
| 01 | Google Chrome     | 36    |
| 02 | Safari            | 8     |
| 03 | Internet Explorer | 9     |
| 04 | Opera             | 16    |
| 05 | Mozilla Firefox   | 31    |

Tabel 6.2 Daftar Browser yang di Uji Coba

Kelima *browser* dibandingkan berdasarkan fungsi dan tampilan yang dihasilkan oleh aplikasi saat di buka di masingmasing *browser* yang di uji coba. Berikut adalah hasil perbandingan yang didapatkan pada uji coba responsif *browser* :

| Tabel 6.3 H | lasil Uji Coba | Kompabilitas | Browser |
|-------------|----------------|--------------|---------|
|-------------|----------------|--------------|---------|

| No | Perangkat     | Fungsi      | Tampilan                                    |
|----|---------------|-------------|---------------------------------------------|
| 01 | Google Chrome | Sangat Baik | Sangat jelas dan<br>sesuai dengan<br>desain |
| 02 | Safari        | Sangat Baik | Sangat jelas dan<br>sesuai dengan<br>desain |

| 03 | Internet<br>Explorer | Tidak Baik | Tampilan<br>berbeda dengan<br>desain dan tidak<br>tertata dengan<br>baik |
|----|----------------------|------------|--------------------------------------------------------------------------|
| 04 | Opera                | Baik       | jelas dan sesuai<br>dengan desain                                        |
| 05 | Mozilla Firefox      | Baik       | jelas dan sesuai<br>dengan desain                                        |

Sehingga disimpulkan bahwa browser yang disarankan untuk aplikasi catatan kerja dokter dapat berjalan dengan fungsi dan tampilan yang maksimal adalah dengan menggunakan *browser* Google Chrome, Safari, dan Opera.

## 6.5 Uji Responsif Layar Perangkat

Uji responsif layar dilakukan untuk mengetahui perangkat yang tepat sebagai media implementasi aplikasi. Aplikasi tidak akan berjalan sesuai dengan keinginan jika perangkat yang digunakan tidak sesuai. Spesifikasi perangkat yang disarankan seperti pada tabel 6.4.

| Kebutuhan   | Rekomendasi                            |  |  |  |  |
|-------------|----------------------------------------|--|--|--|--|
| Web Browser | Google Chrome, Safari (iOS)            |  |  |  |  |
| Layar       | 5 inc minimum                          |  |  |  |  |
| OS          | Windows 7, 8.1 (PC) dan Android or iOS |  |  |  |  |
| Lain-lain   | Wifi/3G                                |  |  |  |  |
|             | Camera (optional)                      |  |  |  |  |

Tabel 6.4 Tabel Kebutuhan dan Rekomendasi Perangkat

Dalam melakukan uji responsif layar digunakan beberapa perangkat yang dijelaskan pada tabel 6.5.

| No | Perangkat                               | Spesifikasi                                                                                                    |
|----|-----------------------------------------|----------------------------------------------------------------------------------------------------|
| 01 | Laptop Lenovo<br>Z460 14inc             | OS Windows 7, CPU Core i3 2.4<br>GHz, RAM 6GB, 14.1 inc, VGA<br>Nvidia GeForce M310 (1GB),<br>500GB HDD, Lithium-ion Battery          |
| 02 | Handphone<br>Samsung Galaxy S<br>4 5inc | 2 GB RAM, Li-Ion 2600 mAh<br>battery, Quad-core 1.6 GHz<br>Cortex-A15 & quad-core 1.2 GHz<br>Cortex-A7, OS 5.0.1 (Lollipop),<br>5inc. |
| 03 | Tablet Galaxy<br>Note 8inc              | 2 GB RAM, Li-Ion 4600 mAh<br>battery, Quad-core 1.6 GHz<br>Cortex-A9, OS 4.2.2 (Jellybean),<br>8inc.                                  |
| 04 | Tablet Ipad 2<br>9.7inc                 | 512 MB RAM, Li-Po 6930 mAh<br>battery, Dual-core 1 GHz Cortex-<br>A9, iOS 8, 9.7inc.                                                  |

#### Tabel 6.5 Perangkat Uji Responsif Layar

Keempat perangkat tersebut dibandingkan berdasarkan *user interface* (UI) dan fungsi yang berjalan, perbandingan tersebut dapat dilihat di tabel 6.6.

#### Tabel 6.6 Tabel Hasil Responsif Layar Perangkat

| No | Perangkat  | Fungsi      | Tampilan     | Gambar  |
|----|------------|-------------|--------------|---------|
| 01 | Laptop     | Sangat Baik | Sangat jelas | Gambar  |
|    | Lenovo     |             | dan sesuai   | 5.4.1 & |
|    | Z460 14inc |             | dengan       | Gambar  |
|    |            |             | desain       | 5.4.2   |
| 02 | Smartphone | Baik        | Jelas namun  | Gambar  |

|    | Samsung<br>Galaxy S 4<br>5inc |             | terdapat<br>kekurangan<br>tampilan<br>tombol pada<br>tabel<br>menyempit                | 5.4.3<br>Gambar<br>5.4.4           | £ |
|----|-------------------------------|-------------|----------------------------------------------------------------------------------------|------------------------------------|---|
| 03 | Tablet<br>Galaxy<br>Note 8inc | Baik        | Jelas namun<br>terdapat<br>kekurangan<br>tampilan<br>tombol pada<br>tabel<br>menyempit | Gambar<br>5.4.5<br>Gambar<br>5.4.6 | £ |
| 04 | Tablet Ipad<br>2 9.7inc       | Sangat Baik | Jelas namun<br>terdapat<br>kekurangan<br>tampilan<br>tombol pada<br>tabel<br>menyempit | Gambar<br>5.4.7<br>Gambar<br>5.4.8 | £ |

Berikut merupakan hasil uji kompabilitas yang diuji pada perangkat yang dijelaskan dibawah :

### 6.5.1 Laptop Lenovo Z460 14inc

Hasil yang didapat pada perangkat 01 sangat maksimal karena didukung dengan layar yang sangat besar sehingga fitur yang ditampilkan sangat jelas dan mendukung user interface yang di rekomendasikan untuk aplikasi catatan kerja dokter gigi. Dengan perangkat ini juga didukung dengan browser yang sudah mendukung html5 sehingga semua fungsi pada aplikasi dapat ditampilkan secara maksimal seperti gambar 6.6 dan gambar 6.7.

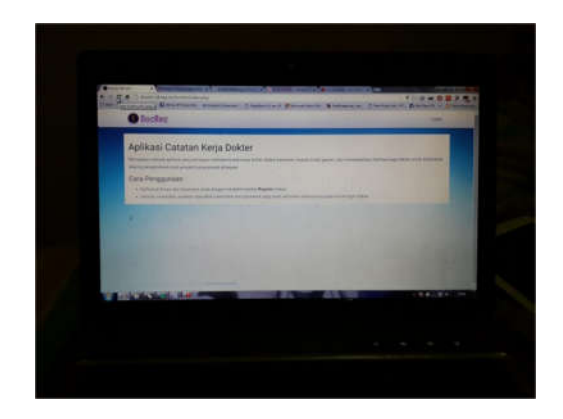

Gambar 6.6 Tampilan Aplikasi Pada Perangkat 01

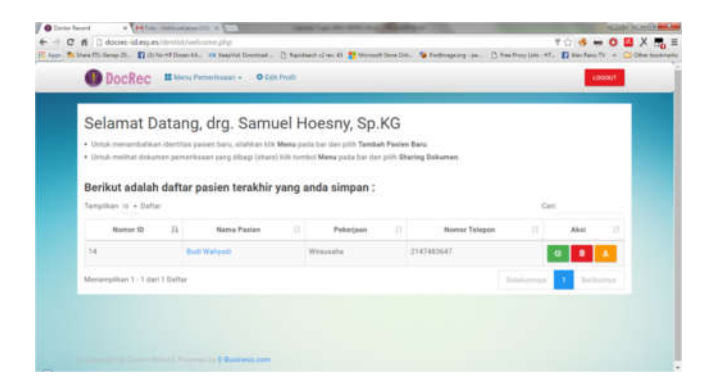

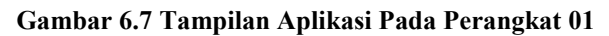

## 6.5.2 Smartphone Samsung Galaxy S4 5inc

Pada uji coba perangkat 02 tampilan aplikasi sangat jelas dan semua fungsi berfungsi dengan maksimal. Namun beberapa tampilan seperti pada tabel daftar pasien tombol aksi menyempit sehingga tombol memanjang kebawah karena disesuaikan dengan ukuran layar. Dalam perangkat ini juga sudah menggunakan browser yang mendukung html5 sehingga fungsi berjalan dengan sangat baik seperti gambar 6.8 dan gambar 6.9.

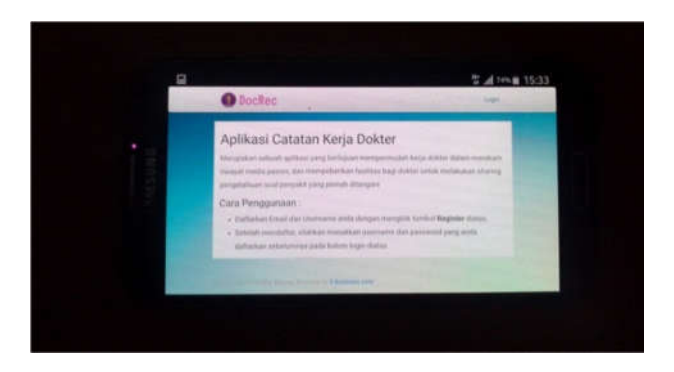

Gambar 6.8 Tampilan Aplikasi Pada Perangkat 02

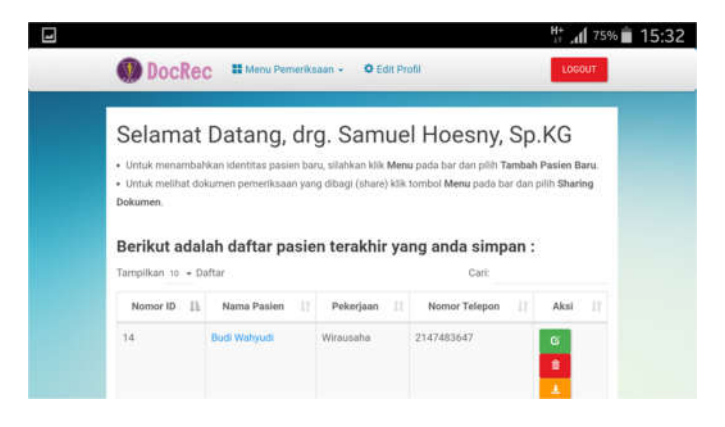

Gambar 6.9 Tampilan Tabel Daftar Pasien Pada Perangkat 02

## 6.5.3 Tablet Samsung Note 8inc

Pada uji coba perangkat 03 tampilan aplikasi sangat jelas dan semua fungsi berfungsi dengan maksimal. Hampir sama dengan perangkat 02, tabel daftar pasien tombol aksi menyempit sehingga tombol memanjang kebawah karena disesuaikan dengan ukuran layar. Dalam perangkat ini juga sudah menggunakan browser yang mendukung html5 sehingga fungsi berjalan dengan sangat baik seperti gambar 6.10.

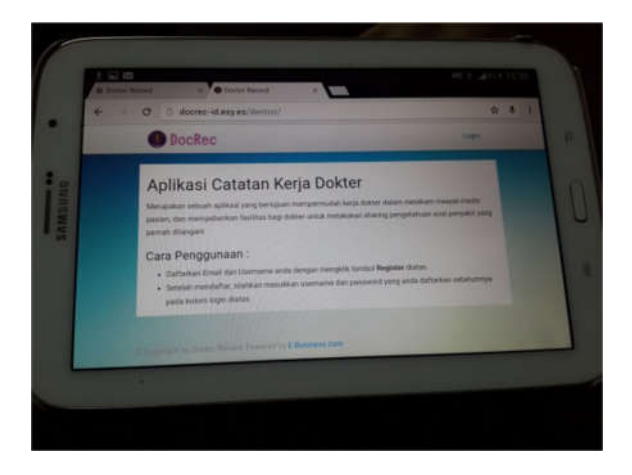

Gambar 6.10 Tampilan Aplikasi Pada Perangkat 03

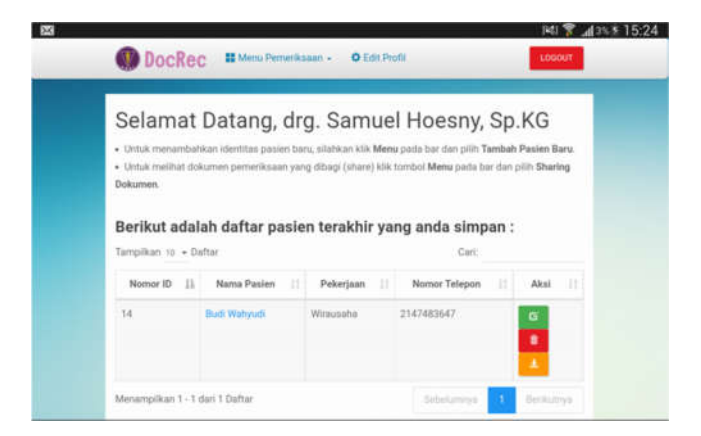

Gambar 6.11 Tamppilan Tabel Daftar Pasien Pada Perangkat 03

### 6.5.4 Tablet Apple Ipad 2 9.7inc

Pada uji cobe perangkat 04 ini digunakan browser berbeda dengan perangkat lain, pada perangkat ini digunakan browser safari yang menjadi browser bawaan dari perangkat. Hasil tampilannya sangat jelas dan semua fungsi berjalan dengan maksimal dikarenakan browser yang dipakai juga mendukung html5 sehingga fungsi aplikasi bisa digunakan sesuai dengan rekomendasi seperti gambar 6.12 dan gambar 6.13.

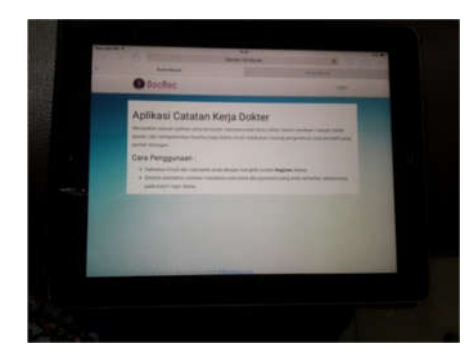

Gambar 6.12 Tampilan Aplikasi Pada Perangkat 04

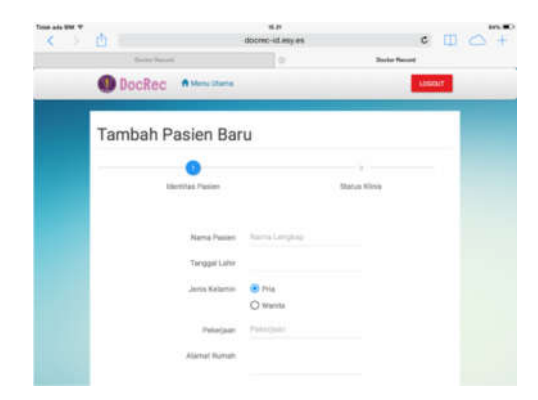

Gambar 6.13 Tampilan Form Tambah Pasien Pada Perangkat 04

## 6.6 Uji Performa atau beban Aplikasi

Tujuan dari uji performa ini adalah untuk mengetahui tingkat performa dari aplikasi ketita digunakan atau diakses. Dalam pengujian ini digunakan aplikasi Apache JMeter v2.13. Jenis tes yang dilakukan adalah Load Test. Tujuan nya untuk mengetahui berapa banyak user yang dapat mengakses aplikasi. Untuk langkah-langkah pengujian dengan menggunakan Apache JMeter v2.13 seperti berikut :

## 6.6.1 Pengujian Halaman Aplikasi

Pada uji coba *load test* dengan Jmeter ini dilakukan pada beberapa halaman aplikasi dengan ketentuan seperti berikut :

- 1. Halaman Awal (Homepage)
- 2. Halaman Daftar Pasien
- 3. Halaman Daftar Pemeriksaan
- 4. Halaman Daftar Share Dokumen

Pada pengujian halaman tersebut dilakukan *load test* dengan beberapa ketentuan uji *Thread Group* seperti berikut:

- 1. 50 Users / Threads
  - Number of Threads (users) : 50
  - Rump-up period (in seconds) : 1
  - Loop count : 1
- 2. 75 Users / Threads
  - Number of Threads (users) : 75
  - Rump-up period (in seconds) : 1
  - Loop count : 1
- 3. 100 Users / Threads
  - Number of Threads (users) : 100
  - Rump-up period (in seconds) : 1
  - Loop count : 1

Keterangan :

 Rump-up period merupakan waktu yang dibutuhkan untuk user dalam mengakses halaman dalam satu waktunya. Dalam pengujian digunakan 1 detik untuk pengaksesan karena waktu tersebut dianggap paling maksimal dalam pengujian karena user yang digunakan akan mengakses halaman dengan bersama dalam 1 detik. Sehingga akan ditemukan hasil total user paling optimal yang dapat ditampung oleh halaman tersebut.

## 6.6.2 Hasil pengujian

Setelah dilakukan uji coba beban dengan menggunakan Jmeter maka didapatkan hasil uji coba seperti berikut :

| Halaman           | Jumlah<br>User /<br>Threads | Avg<br>(ms) | Std.<br>Deviation | Error<br>(%) | Throghput | Kb /sec | Avg.<br>Bytes |
|-------------------|-----------------------------|-------------|-------------------|--------------|-----------|---------|---------------|
| Halaman           | 50                          | 1121        | 470.78            | 0.00 %       | 18.1/sec  | 73.38   | 4143.0        |
| Awal              | 75                          | 949         | 370.45            | 0.00%        | 26.5/sec  | 107.26  | 4143.0        |
|                   | 100                         | 6033        | 3461              | 0.00%        | 9.3/sec   | 38.39   | 4214.0        |
| Halaman           | 50                          | 1354        | 539.67            | 0.00%        | 16.0/sec  | 75.52   | 4902.0        |
| Daftar            | 75                          | 1572        | 836.76            | 0.00%        | 15.6/sec  | 72.34   | 4742.0        |
| Pasien            | 100                         | 13922       | 9412.96           | 0.00%        | 3.9/sec   | 18.82   | 4902.0        |
| Halaman           | 50                          | 1238        | 522.26            | 0.00%        | 20.2/sec  | 97.10   | 4914.0        |
| Daftar<br>Pemerik | 75                          | 1435        | 695.97            | 0.00%        | 16.1/sec  | 76.67   | 4863.4        |
| saan              | 100                         | 3744        | 4988.96           | 6.00%        | 5.0/sec   | 22.29   | 4567.2        |
| Halaman<br>Daftar | 50                          | 2930        | 4242.57           | 4.00%        | 1.6/sec   | 7.31    | 4682.8        |
| Share<br>Dokume   | 75                          | 14425       | 2897.95           | 23.29%       | 3.6/sec   | 14.86   | 4174.7        |
| n                 | 100                         | 9804        | 8103.62           | 33.00%       | 4.7/sec   | 15.63   | 3396.8        |

#### Tabel 6.7 Tabel Hasil Pengujian

Dalam tabel 6.7 hasil pengujian beban dengan menggunakan Apache JMeter v2.13 didapatkan beberapa halaman yang memiliki error pada saat pengujian dengan yang terbanyak terajadinya error pada halaman daftar share dokumen dengan tingkat error tertinggi saat pengujian dengan 100 *user / threads* dengan hasil prosentase error 33.00%. Selanjutnya dalam

pengujian beban berjalan dengan baik apabila dijalankan dengan koneksi yang baik dan stabil pula. Sehingga ada beberapa hasil dari pengujian yang dilakukan terdapat hasil yang berbeda-beda sesuai dengan kualitas jaringan yang dipakai untuk mengoneksikan pada aplikasi.

## 6.7 Uji Penerimaan Pengguna

Pengujian ini dimaksudkan untuk mendapatkan tanggapan dari calon pengguna terhadap aplikasi catatan kerja dokter gigi dan mulut. Dalam pengujian ini digunakan 4 model dari *Technology Acceptance Model*. Pengujian tersebut akan diambil dengan menggunakan skala *linkert* dengan ketentuan :

- 1) Sangat Tidak Setuju
- 2) Tidak Setuju
- 3) Agak Tidak Setuju
- 4) Netral
- 5) Agak Setuju
- 6) Setuju
- 7) Sangat Setuju

Pada penilaian menggunakan 7 nilai bertujuan untuk mendapatkan nilai yang detail dari penilaian responden seputar kualitas jawaban yang diberikan pada setiap pertanayaan mengenai aplikasi catatan kerja dokter. Selain itu digunakan hanya 4 variabel pada TAM yang diantaranya adalah *Perceived Ease of Use, Perceive Usefulness, Attitude Toward Using,* dan *Behavioral Intention to Use* yang sesuai dengan kondisi aplikasi yang masih dalam bentuk *prototype* dan belum pernah digunakan pengguna atau diimplementasikan.

Selanjutnya pengujian akan dilakukan pada 20 orang yaitu terdiri dari, 18 orang mahasiswa kedokteran gigi dan 2 orang dokter gigi dan mulut di surabaya dan sekitarnya. Pengujian dilakukan dengan memberikan kuesioner yang telah dibagi berdasarkan variabel dari model TAM. Adapun pertanyaan yang akan diajukan pada respondens seperti berikut :

Jenis Kelamin :

- () Pria
- () Wanita

Pekerjaan :

- () Dokter Gigi dan Mulut / Spesialis
- () Mahasiswa Kedokteran Gigi dan Mulut

Instansi atau Perguruan Tinggi :

| Tabel 6.8 Tabe | l Variabel | Kuesioner |
|----------------|------------|-----------|
|----------------|------------|-----------|

| Variabel       | Pertanyaan                                      |  |  |  |  |  |  |
|----------------|-------------------------------------------------|--|--|--|--|--|--|
| Perceived Ease | 1. Aplikasi catatan kerja dokter gigi dan mulut |  |  |  |  |  |  |
| 0) 030         | 2 Aplikasi mudah dioperasikan                   |  |  |  |  |  |  |
|                | 2. Aplikasi mudah dikuasai                      |  |  |  |  |  |  |
|                | 4. Aplikasi lancar dinakai dimodia yang saya    |  |  |  |  |  |  |
|                | pakai                                           |  |  |  |  |  |  |
| Perceive       | 1. Aplikasi mempercepat pengambilan data        |  |  |  |  |  |  |
| Usefulness     | pemeriksaan                                     |  |  |  |  |  |  |
| -              | 2. Aplikasi meningkatkan kinerja pengambilan    |  |  |  |  |  |  |
|                | data pemeriksaan                                |  |  |  |  |  |  |
|                | 3. Aplikasi meningkat produktifitas kerja       |  |  |  |  |  |  |
|                | 4. Aplikasi mengurangi penggunaan kertas dan    |  |  |  |  |  |  |
|                | ruang penyimpanan data pemeriksaan              |  |  |  |  |  |  |
|                | 5. Fungsi aplikasi sangat efektif dalam         |  |  |  |  |  |  |
|                | pengambilan data pemeriksaan                    |  |  |  |  |  |  |
| Attitude       | 1. Menurut saya aplikasi sangat diperlukan      |  |  |  |  |  |  |
| Toward Using   | 2. Menurut saya semua dokter gigi harus pakai   |  |  |  |  |  |  |
|                | aplikasi ini                                    |  |  |  |  |  |  |
|                | 3. Aplikasi ini merupakan ide yang bagus        |  |  |  |  |  |  |
|                | 4. Menurut saya aplikasi ini menyenangkan untuk |  |  |  |  |  |  |
|                | digunakan                                       |  |  |  |  |  |  |
| Behavioral     | 1. Saya berniat menggunakan aplikasi ini        |  |  |  |  |  |  |
| Intention to   | 2. Bila aplikasi ini diterapkan saya akan       |  |  |  |  |  |  |
| Use            | menggunakan aplikasi ini                        |  |  |  |  |  |  |
|                | 3. Saya akan menyarankan kepada teman atau      |  |  |  |  |  |  |
|                | kerabat untuk menggunakan aplikasi ini          |  |  |  |  |  |  |
|                | 4. Saya akan mengajak teman saya untuk          |  |  |  |  |  |  |
|                | menggunakan aplikasi ini                        |  |  |  |  |  |  |

Berikan kritik dan saran anda tentang aplikasi catatan kerja dokter gigi dan mulut :

Selanjutnya data yang diperoleh akan diambil rata-rata dari hasil penilaian yang didapatkan dengan ketentuan aplikasi dianggap diterima oleh pengguna, apabila nilai rata-rata yang didapat > 4.0 atau diatas netral.

Setelah kuesioner disebar maka didapatkan hasil dari kuesioner dengan keterangan sebagai berikut :

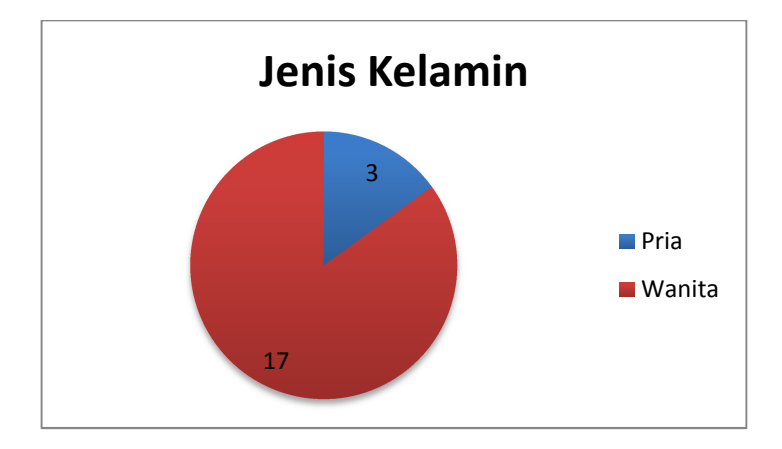

1. Jenis Kelamin Responden

Gambar 6.14 Jenis Kelamin Responden

## 2. Pekerjaan Responden

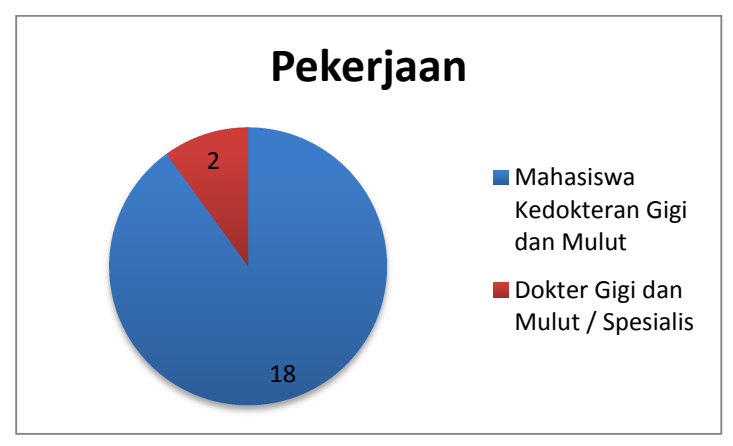

Gambar 6.15 Pekerjaan Responden

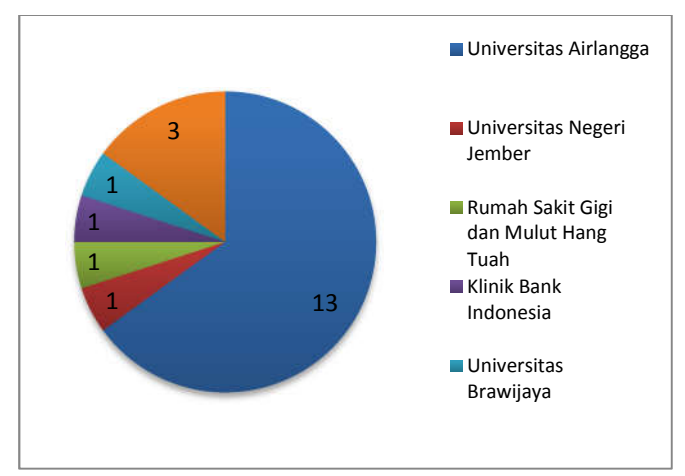

3. Institusi atau Perguruan Tinggi

Gambar 6.16 Institusi atau Perguruan Tinggi Responden

# 6.7.1 Hasil Data Responden

|          | Indikator | Skala Linkert |   |   |   |   |   |   | Rata- |
|----------|-----------|---------------|---|---|---|---|---|---|-------|
| Variabel |           | 1             | 2 | 3 | 4 | 5 | 6 | 7 | Rata  |
| PEU      | PEU 1     | 1             | 0 | 0 | 3 | 5 | 5 | 6 | 5,5   |
|          | PEU 2     | 1             | 0 | 0 | 2 | 8 | 4 | 5 | 5,4   |
|          | PEU 3     | 1             | 0 | 0 | 4 | 6 | 4 | 5 | 5,3   |
|          | PEU 4     | 1             | 0 | 0 | 2 | 5 | 5 | 7 | 5,7   |
| PU       | PU 1      | 1             | 0 | 1 | 2 | 5 | 5 | 6 | 5,5   |
|          | PU 2      | 1             | 0 | 2 | 1 | 3 | 6 | 7 | 5,6   |
|          | PU 3      | 0             | 0 | 0 | 4 | 5 | 4 | 7 | 5,7   |
|          | PU 4      | 1             | 0 | 0 | 3 | 3 | 4 | 9 | 5,8   |
|          | PU 5      | 0             | 0 | 0 | 5 | 4 | 5 | 6 | 5,6   |
| ATU      | ATU 1     | 1             | 0 | 0 | 2 | 5 | 7 | 5 | 5,6   |
|          | ATU 2     | 2             | 0 | 0 | 6 | 4 | 4 | 4 | 4,9   |
|          | ATU 3     | 0             | 0 | 0 | 4 | 5 | 6 | 5 | 5,6   |
|          | ATU 4     | 0             | 0 | 0 | 6 | 4 | 4 | 6 | 5,5   |
| BIU      | BIU 1     | 0             | 1 | 0 | 5 | 6 | 4 | 4 | 5,2   |
|          | BIU 2     | 0             | 0 | 0 | 4 | 4 | 8 | 4 | 5,6   |
|          | BIU 3     | 0             | 1 | 0 | 5 | 5 | 6 | 3 | 5,2   |
|          | BIU 4     | 0             | 0 | 0 | 6 | 6 | 5 | 3 | 5,3   |

## Tabel 6.9 Tabe Hasil Data Responden

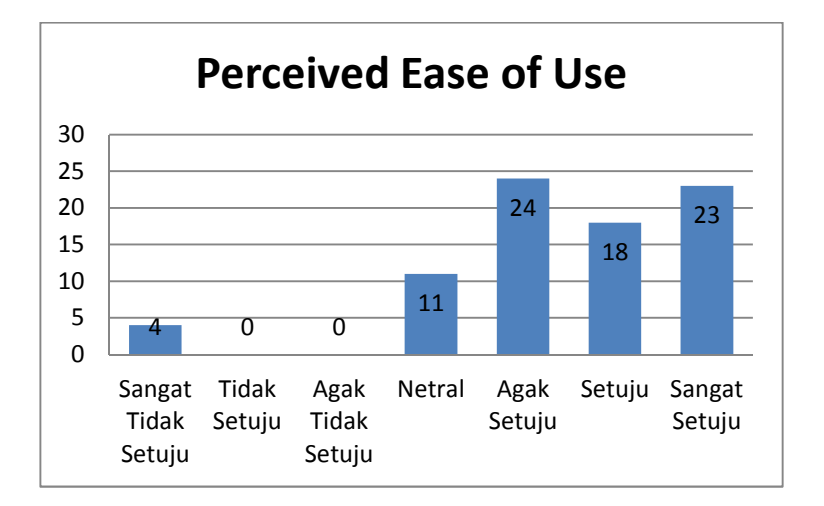

6.7.2 Variabel Perceived Ease of Use (PEU)

Gambar 6.17 Diagram Variabel Perceived Ease of Use

## 6.7.3 Variabel Perceived Usefulness (PU)

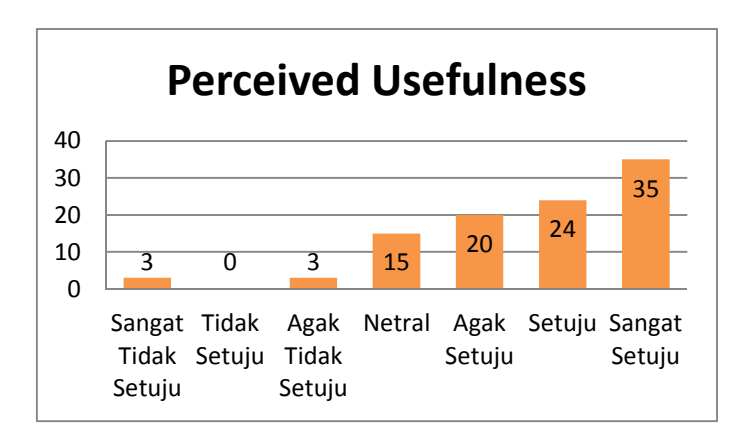

**Gambar 6.18 Diagram Variabel Perceived Usefulness** 

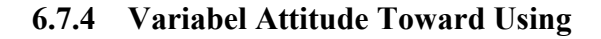

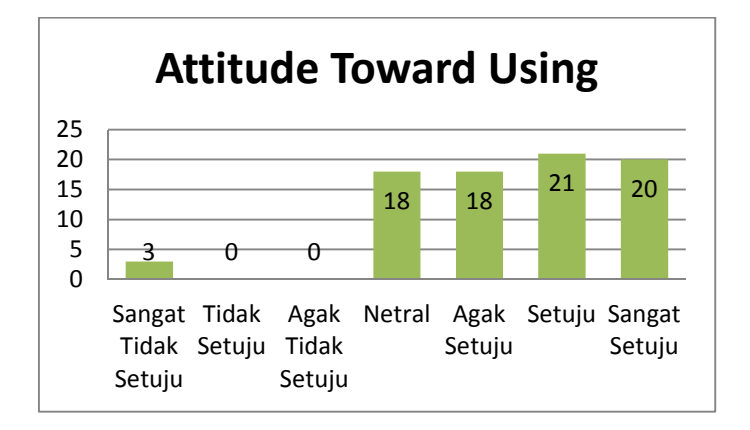

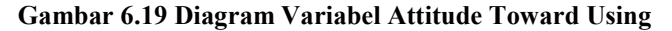

## 6.7.5 Variabel Behaviora Intention to Use

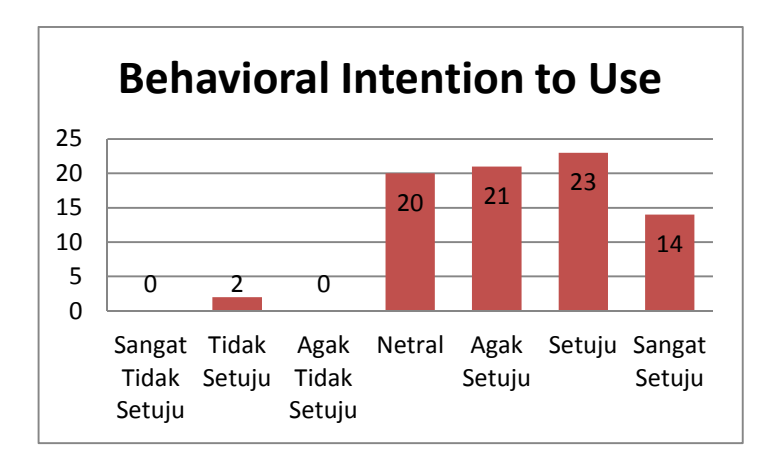

Gambar 6.20 Diagram Variabel Behaviora Intention to Use

| Rata-rata | Rata-rata | Rata-rata | Rata-rata |
|-----------|-----------|-----------|-----------|
| PEU       | PU        | ATU       | BIU       |
| 5,5       | 5,6       | 5,4       | 5,3       |

#### Tabel 6.10 Hasil rata-rata variabel

Dari hasil yang didapatkan didapatkan hasil rata-rata dari tiap variabel menunjukkan nilai lebih dari 5.0 sehingga dapat disimpulkan bahwa pengguna sudah mengganggap aplikasi cukup dapat diterima dan fitur dari aplikasi sudah cukup sesuai dengan keinginan pengguna.

### BAB VII KESIMPULAN DAN SARAN

Pada bab ini berisi kesimpulan yang diperoleh seteah pengerjaan tugas akhir. Bab ini juga disertakan saran untuk proses pengembangan selanjutnya.

## 7.1 Kesimpulan

Berdasarakan hasil penelitian tugas akhir ini, maka kesimpulan yang dapat diperoleh adalah sebagai berikut :

- 1. Aplikasi ini mempunyai fitur yang telah disesuaikan dengan kebutuhan fungsional catatan kerja dokter gigi dan mulut.
- 2. Aplikasi telah melalui uji kesesuaian pada berbagai jenis layar perangkat dan didapatkan bahwa *minimum* ukuran layar yang harus digunakan untuk dapat hasil maksimal adalah 5inc atau lebih dan dengan menggunakan *browser* yang mendukung html5 seperti *google chrome, opera* dan *safari browser*
- 3. Aplikasi catatan kerja dokter juga telah melewati uji beban berdasarkan jumlah pengguna yang mengakses dalam satu waktu dengan tes yang dilakukan dengan menggunakan aplikasi Apache Jmeter pada beberapa halaman yang terdapat pada aplikasi dengan hasil aplikasi mampu berjalan dengan baik pada beberapa halaman dan terdapat juga beberapa error pada halaman saat diakses dengan 100 *user* per 1 detiknya dengan tingkat error yang berbeda-beda.
- 4. Telah dilakukan uji penerimaan pengguna terhadap aplikasi catatan kerja dokter yang menunjukkan hasil penerimaan dengan nilai > 5.0, dengan kesimpulan

aplikasi sudah dapat diterma oleh pengguna atau dokter gigi dan mulut.

### 7.2 Saran

Adapun beberapa saran untuk penelitian berikutnya yang dapat digunakan sebagai pertimbangan dan perbaikan adalah sebagai berikut :

- 1. Aplikasi catatan kerja dokter disarakan dapat disesuaikan dengan format rekam medis yang lebih baku sehingga dapat menyesuaikan rekam medis dari berbagai instansi.
- 2. Aplikasi dapat dikembangkan dengan memberikan sebuah *shortcut* yang dapat ditempatkan pada sistem operasi *mobile* seperti Android, iOS, ataupun Windows sehingga pengguna dapat membuka aplikasi dengan hanya menekan *shortcut* tersebut.
#### **DAFTAR PUSTAKA**

- [1] Menteri Kesehatan Republik Indonesia, *Peraturan Menteri Kesehatan Republik Indonesia Nomor 269*. Indonesia: Menteri Kesehatan Republik Indonesia, 2008.
- [2] J. S. Luo, "Electronic Medical Record," *Primary Psychiatry*, pp. 20-23, 2006.
- [3] Menteri Kesehatan Republik Indonesia, *PENYELENGGARAAN PEKERJAAN PEREKAM MEDIS*. Indonesia: Menteri Kesehatan Republik Indonesia, 2013.
- [4] A. Wirayudha, "Aplikasi Mobile Catatan Kerja Dokter Berbasis Android (Studi Kasus Dokter Spesialis Ortopedi)," *Jurnal Teknik POMITS*, vol. 2, pp. 1-5, 2013.
- [5] E. K. Huffman, *Health Information Management*. Berwyn, Illinois: Physician Record Company, 1994.
- [6] G. R. Hatta, Pedoman Manajemen Informasi Kesehatan Disarana Pelayanan Kesehatan, 2nd ed. Indonesia: Universitas Indonesia, 2008.
- [7] Presiden Republik Indonesia, *Undang Undang Republik Indonesia* Nomor 29 tentang Praktik Kedokteran. Indonesia: Dewan Perwakilan Rakyat Republik Indonesia, 2004.
- [8] American Dental Association. (2014, Oct.) History of Dentistry in the 20th Century. [Online]. <u>http://www.ada.org/public/resources/history/timeline\_20cent</u>. <u>.asp</u>
- [9] S. P. K. Utomo, "Pembuatan Sistem Informasi Berbasis Website Pada SD Masjid Syuhada Yogyakarta Menggunakan Framework Codeigniter dan Bootstrap," p. 4, Jan. 2014.
- [10] A. J. T. W. S, "Makalah Mengenai HTML5," pp. 8-11, 2013.
- [11] Fidaus, PHP & MySQL dengan DREAMWEAVER. Indonesia,

2007.

- [12] D. D. Prasetyo, Aplikasi Database Client/Server Menggunakan Delphi dan MySQL. Jakarta, Indonesia: PT. Elex Media Komputindo, 2004.
- [13] Suprayogi. (2014) Pemrograman Internet. Paper.
- [14] i. riza, "CSS," in *Pengenalan HTML, CSS, dan Javascript*. Indonesia, 2012, p. 18.
- [15] F. D. Davis. (2015, ) Measurement Scales for Perceived Usefulness and Perceived Ease of Use. [Online]. <u>http://wings.buffalo.edu/mgmt/courses/mgtsand/success/davis.html</u>
- [16] F. N. Nasution. (1999) USU Digital Library. [Online]. http://library.usu.ac.id
- [17] Y. Malhotra and D. F. Galetta, *Extending The Technology* Acceptance Model to Account for Social Influence. 1999.
- [18] A. S. Fondation. (2016, Jan.) Apache JMeter. [Online]. http://jmeter.apache.org/index.html

## LAMPIRAN

#### A. Test Case

## **Test Case Register**

| ID  | Skenario   | Field    | Field | Field | Field    | Field   | Field    | Tombol   | Yang           | Yang           |
|-----|------------|----------|-------|-------|----------|---------|----------|----------|----------------|----------------|
|     |            | Username | Email | Nama  | Instansi | Nomor   | Password | Register | Terjadi        | Seharusnya     |
|     |            |          |       |       |          | Telepon |          |          |                | Terjadi        |
| TC- | Pengguna   | Benar    | Benar | Benar | Benar    | Benar   | Benar    | Klik     | Sistem         | Sistem         |
| 01  | Melakukan  |          |       |       |          |         |          |          | Meyimpan       | Meyimpan       |
|     | Registrasi |          |       |       |          |         |          |          | data dan       | data dan       |
|     |            |          |       |       |          |         |          |          | mengarahkan    | mengarahkan    |
|     |            |          |       |       |          |         |          |          | user ke        | user ke        |
|     |            |          |       |       |          |         |          |          | Halaman        | Halaman        |
|     |            |          |       |       |          |         |          |          | Awal           | Awal Aplikasi  |
|     |            |          |       |       |          |         |          |          | Aplikasi       | _              |
| TC- | Email      | Benar    | Salah | Benar | Benar    | Benar   | Benar    | Klik     | Sistem         | Sistem         |
| 02  | yang       |          |       |       |          |         |          |          | Menampilkan    | Menampilkan    |
|     | dimasukka  |          |       |       |          |         |          |          | peringatan     | peringatan     |
|     | n saat     |          |       |       |          |         |          |          | Email yang     | Email yang     |
|     | registrasi |          |       |       |          |         |          |          | digunakan      | digunakan      |
|     | telah      |          |       |       |          |         |          |          | telah dipakai, | telah dipakai, |
|     | digunakan  |          |       |       |          |         |          |          | gunakan        | gunakan email  |
|     | _          |          |       |       |          |         |          |          | email lain     | lain           |

| TC- | Username   | Salah | Benar | Benar | Benar | Benar | Benar | Klik | Sistem         | Sistem         |
|-----|------------|-------|-------|-------|-------|-------|-------|------|----------------|----------------|
| 03  | yang       |       |       |       |       |       |       |      | Menampilkan    | Menampilkan    |
|     | diinputkan |       |       |       |       |       |       |      | peringatan     | peringatan     |
|     | telah      |       |       |       |       |       |       |      | username       | username       |
|     | dipakai    |       |       |       |       |       |       |      | yang           | yang           |
|     | oleh user  |       |       |       |       |       |       |      | digunakan      | digunakan      |
|     | lain       |       |       |       |       |       |       |      | telah dipakai, | telah dipakai, |
|     |            |       |       |       |       |       |       |      | gunakan        | gunakan        |
|     |            |       |       |       |       |       |       |      | username lain  | username lain  |

#### **Test Case Login**

| ID  | Skenario     | Field    | Field    | Tombol | Yang           | Yang           |
|-----|--------------|----------|----------|--------|----------------|----------------|
|     |              | Username | Password | Login  | Terjadi        | Seharusnya     |
|     |              |          |          |        |                | Terjadi        |
| TC- | Pengguna     | Benar    | Benar    | Klik   | Sistem         | Sistem         |
| 04  | melakukan    |          |          |        | mengarahkan    | mengarahkan    |
|     | Login dengan |          |          |        | user sesuai    | user sesuai    |
|     | akun yang    |          |          |        | dengan kode    | dengan kode    |
|     | digunakan    |          |          |        | hak akses yang | hak akses yang |
|     |              |          |          |        | dimiliki ke    | dimiliki ke    |
|     |              |          |          |        | halaman utama  | halaman utama  |
|     |              |          |          |        | aplikasi       | aplikasi       |
| TC- | Pengguna     | Benar    | Benar    | Klik   | Sistem         | Sistem         |
| 05  | melakukan    |          |          |        | memberikan     | memberikan     |
|     | Login dengan |          |          |        | peringatan     | peringatan     |

|     | akun yang    |       |       |      | bahwa akun    | bahwa akun    |
|-----|--------------|-------|-------|------|---------------|---------------|
|     | baru         |       |       |      | yang          | yang          |
|     | didaftarkan  |       |       |      | digunakan     | digunakan     |
|     |              |       |       |      | belum di      | belum di      |
|     |              |       |       |      | approve oleh  | approve oleh  |
|     |              |       |       |      | administrator | administrator |
| TC- | Pengguna     | Salah | Benar | Klik | Sistem        | Sistem        |
| 06  | Salah        |       |       |      | memberikan    | memberikan    |
|     | Menginputan  |       |       |      | pesan         | pesan         |
|     | username     |       |       |      | peringatan    | peringatan    |
|     |              |       |       |      | username atau | username atau |
|     |              |       |       |      | password yang | password yang |
|     |              |       |       |      | dimasukkan    | dimasukkan    |
|     |              |       |       |      | salah, coba   | salah, coba   |
|     |              |       |       |      | kembali       | kembali       |
| TC- | Pengguna     | Benar | Salah | Klik | Sistem        | Sistem        |
| 07  | salah        |       |       |      | memberikan    | memberikan    |
|     | menginputkan |       |       |      | pesan         | pesan         |
|     | password     |       |       |      | peringatan    | peringatan    |
|     |              |       |       |      | username atau | username atau |
|     |              |       |       |      | password yang | password yang |
|     |              |       |       |      | dimasukkan    | dimasukkan    |
|     |              |       |       |      | salah, coba   | salah, coba   |
|     |              |       |       |      | kembali       | kembali       |

| i csi Case i amban i asien | Test | Case | Tambah | Pasien |
|----------------------------|------|------|--------|--------|
|----------------------------|------|------|--------|--------|

| ID  | Skenario    | Kolom | Kolom       | Tombol     | Tombol | Yang        | Yang           |
|-----|-------------|-------|-------------|------------|--------|-------------|----------------|
|     |             | Wajib | Keterangan  | Berikutnya | Simpan | Terjadi     | Seharusnya     |
|     |             | Isi   |             |            |        |             | Terjadi        |
| TC- | Pengguna    | Diisi | Diisi       | Klik       | Klik   | Sistem      | Sistem         |
| 08  | Mengisikan  |       |             |            |        | menyimpan   | menyimpan      |
|     | Form        |       |             |            |        | data pasien | data pasien    |
|     | Tambah      |       |             |            |        | yang        | yang           |
|     | Pasien Baru |       |             |            |        | diinputkan  | diinputkan     |
| TC- | Pengguna    | Tidak | N/A         | Klik       | N/A    | Sistem      | Sistem         |
| 09  | Tidak       | Diisi |             |            |        | menampilkan | menampilkan    |
|     | Mengisi     |       |             |            |        | peringatan  | peringatan     |
|     | Kolom       |       |             |            |        | kolom wajib | kolom wajib    |
|     | Wajib Isi   |       |             |            |        | isi pada    | isi pada       |
|     |             |       |             |            |        | pengguna    | pengguna       |
| TC- | Pasien      | Diisi | Tidak Diisi | Klik       | Klik   | Sistem      | Sistem         |
| 10  | mengisi     |       |             |            |        | menyimpan   | menyimpan      |
|     | semua form  |       |             |            |        | data pasien | data pasien    |
|     | kecuali     |       |             |            |        | yang        | yang           |
|     | kolom       |       |             |            |        | diinputkan  | diinputkan dan |
|     | keterangan  |       |             |            |        | dan kolom   | kolom          |

|  |  |  | keterang | an    | keterang | an     |
|--|--|--|----------|-------|----------|--------|
|  |  |  | yang     | tidak | yang     | tidak  |
|  |  |  | diisi    | akan  | diisi    | akan   |
|  |  |  | disimpar | ı     | disimpar | ı      |
|  |  |  | dengan   | tanda | dengan   | tanda  |
|  |  |  | "-" de   | engan | "-" d    | lengan |
|  |  |  | maksud   | tidak | maksud   | tidak  |
|  |  |  | ada      |       | ada      |        |
|  |  |  | keterang | an    | keterang | an     |

#### Test Case Edit Data Pasien

| ID  | Skenario  | Kolom | Kolom     | Tombol | Tombol | Yang         | Yang         |
|-----|-----------|-------|-----------|--------|--------|--------------|--------------|
|     |           | Wajib | Keteranga | Update | Cancel | Terjadi      | Seharusnya   |
|     |           | Isi   | n         |        |        |              | Terjadi      |
| TC  | Pengguna  | Diisi | Diisi     | Klik   | N/A    | Sistem       | Sistem       |
| -11 | Melakukan |       |           |        |        | menyimpan    | menyimpan    |
|     | Edit Data |       |           |        |        | data pasien  | data pasien  |
|     | Pasien    |       |           |        |        | yang di edit | yang di edit |
| TC  | Pengguna  | Tidak | N/A       | Klik   | N/A    | Sistem       | Sistem       |
| -12 | Tidak     | Diisi |           |        |        | menampilkan  | menampilkan  |
| 12  | Mengisi   |       |           |        |        | peringatan   | peringatan   |

|           | Kolom                                                               |       |             |      |      | kolom wajib                                                                                 | kolom wajib                                                                                             |
|-----------|---------------------------------------------------------------------|-------|-------------|------|------|---------------------------------------------------------------------------------------------|----------------------------------------------------------------------------------------------------|
|           | Wajib Isi                                                           |       |             |      |      | isi pada                                                                                    | isi pada                                                                                                |
|           |                                                                     |       |             |      |      | pengguna                                                                                    | pengguna                                                                                                |
| TC<br>-13 | Pengguna<br>mengisi<br>semua form<br>kecuali<br>kolom<br>keterangan | Diisi | Tidak Diisi | Klik | N/A  | Sistem<br>menyimpan<br>data pasien<br>yang di edit<br>dan kolom<br>keterangan<br>yang tidak | Sistem<br>menyimpan<br>data pasien<br>yang di edit<br>dan kolom<br>keterangan<br>yang tidak             |
|           |                                                                     |       |             |      |      | diisi akan<br>disimpan<br>dengan tanda<br>"-" dengan<br>maksud tidak<br>ada<br>keterangan   | yang tidak<br>diisi akan<br>disimpan<br>dengan tanda<br>"-" dengan<br>maksud tidak<br>ada<br>keterangan |
| TC<br>-14 | Pengguna<br>Membatalka<br>n Edit Data<br>Pasien                     | N/A   | N/A         | N/A  | Klik | Sistem<br>mengembali<br>kan<br>pengguna<br>kehalaman                                        | Sistem<br>mengembali<br>kan<br>pengguna<br>kehalaman                                                    |

|  |  |  | daftar      | daftar      |
|--|--|--|-------------|-------------|
|  |  |  | pasien atau | pasien atau |
|  |  |  | halaman     | halaman     |
|  |  |  | utama       | utama       |

#### Test Case Hapus Data Pasien

| ID  | Skenario    | Tombol | Tombol | Tombol | Yang        | Yang        |
|-----|-------------|--------|--------|--------|-------------|-------------|
|     |             | Hapus  | Ok     | Cancel | Terjadi     | Seharusnya  |
|     |             |        |        |        |             | Terjadi     |
| TC- | Pengguna    | Klik   | Klik   | N/A    | Sistem      | Sistem      |
| 15  | Melakukan   |        |        |        | menghapus   | menghapus   |
|     | Hapus Data  |        |        |        | data pasien | data pasien |
|     | Pasien      |        |        |        | beserta     | beserta     |
|     |             |        |        |        | pemeriksaan | pemeriksaan |
|     |             |        |        |        | yang pernah | yang pernah |
|     |             |        |        |        | dilakukan   | dilakukan   |
| TC- | Pengguna    | Klik   | N/A    | Klik   | Sistem      | Sistem      |
| 16  | Membatalkan |        |        |        | Membatalkan | Membatalkan |
|     | Hapus Data  |        |        |        | proses      | proses      |

| Pasien |  | penghapusan | penghapusan |
|--------|--|-------------|-------------|
|        |  | data pasien | data pasien |

## Test Case Download Data Pasien

| ID  | Skenario     | Tombol | Tombol  | Tombol           | Yang         | Yang         |
|-----|--------------|--------|---------|------------------|--------------|--------------|
|     |              | Unduh  | Simpan  | <b>Close</b> Tab | Terjadi      | Seharusnya   |
|     |              | PDF    | Dokumen | Browser          |              | Terjadi      |
| TC- | Pengguna     | Klik   | Klik    | N/A              | Sistem       | Sistem       |
| 17  | mendownload  |        |         |                  | mengubah     | mengubah     |
|     | dokumen data |        |         |                  | data pasien  | data pasien  |
|     | pasien       |        |         |                  | menjadi      | menjadi      |
|     |              |        |         |                  | dokumen      | dokumen      |
|     |              |        |         |                  | dan          | dan          |
|     |              |        |         |                  | menyimpan    | menyimpan    |
|     |              |        |         |                  | ke perangkat | ke perangkat |

|     |              |      |     |      | pengguna    | pengguna    |
|-----|--------------|------|-----|------|-------------|-------------|
| TC- | Pengguna     | Klik | N/A | Klik | Sistem      | Sistem      |
| 18  | membatalkan  |      |     |      | membatalkan | membatalkan |
|     | download     |      |     |      | download    | download    |
|     | dokumen data |      |     |      | dokumen     | dokumen     |
|     | pasien       |      |     |      | data pasien | data pasien |

Test Case Tambah Data Pemeriksaan

| ID        | Skenario                                           | Kolom          | Kolom     | Tombol     | Tombol | Yang                                       | Yang                                       |
|-----------|----------------------------------------------------|----------------|-----------|------------|--------|--------------------------------------------|--------------------------------------------|
|           |                                                    | Wajib          | Keterangn | Berikutnya | Simpan | Terjadi                                    | Serharusnya                                |
|           |                                                    | Isi            |           |            |        |                                            | Terjadi                                    |
| TC-<br>19 | Pengguna<br>Membuat<br>Data<br>Pemeriksaan<br>Baru | Diisi          | Diisi     | Klik       | Klik   | Sistem<br>menyimpan<br>data<br>pemeriksaan | Sistem<br>menyimpan<br>data<br>pemeriksaan |
| TC-<br>20 | Pengguna<br>Tidak<br>Mengisi                       | Tidak<br>Diisi | Diisi     | Klik       | N/A    | Sistem<br>memberiksan<br>peringatan        | Sistem<br>memberiksan<br>peringatan pada   |

|           | Kolom<br>Wajib Isi                                  |       |       |      |      | pada<br>pengguna<br>untuk<br>mengisi<br>kolom wajib<br>isi                                              | pengguna untuk<br>mengisi kolom<br>wajib isi                                                         |
|-----------|-----------------------------------------------------|-------|-------|------|------|----------------------------------------------------------------------------------------------------|----------------------------------------------------------------------------------------------------|
| TC-<br>21 | Pengguna<br>Tidak<br>Mengisi<br>Kolom<br>Keterangan | Diisi | Tidak | Klik | Klik | Sistem<br>menyiman<br>data<br>pemeriksaan<br>dan mengisi<br>kolom<br>keterangan<br>dengan<br>simbol "-" | Sistem<br>menyiman data<br>pemeriksaan<br>dan mengisi<br>kolom<br>keterangan<br>dengan simbol<br>"_" |

### Test Case Edit Data Pemeriksaan

| ID        | Skenario              | Kolom<br>Wajib<br>Isi | Kolom<br>Keteranga<br>n | Tombol<br>Update | Tombol<br>Cancel | Yang<br>Terjadi     | Yang<br>Seharusnya<br>Terjadi |
|-----------|-----------------------|-----------------------|-------------------------|------------------|------------------|---------------------|-------------------------------|
| TC<br>-11 | Pengguna<br>Melakukan | Diisi                 | Diisi                   | Klik             | N/A              | Sistem<br>menyimpan | Sistem<br>menyimpan           |

|           | Edit Data<br>Pemeriksaan                                            |                |             |      |     | data<br>pemeriksaan                                                                                                    | data<br>pemeriksaan                                                                                                    |
|-----------|---------------------------------------------------------------------|----------------|-------------|------|-----|----------------------------------------------------------------------------------------------------|----------------------------------------------------------------------------------------------------|
| TC<br>-12 | Pengguna<br>Tidak<br>Mengisi<br>Kolom<br>Wajib Isi                  | Tidak<br>Diisi | N/A         | Klik | N/A | Sistem<br>menampilkan<br>peringatan<br>kolom wajib<br>isi pada<br>pengguna                                                                                                    | Sistem<br>menampilkan<br>peringatan<br>kolom wajib<br>isi pada<br>pengguna                                                                                                    |
| TC<br>-13 | Pengguna<br>mengisi<br>semua form<br>kecuali<br>kolom<br>keterangan | Diisi          | Tidak Diisi | Klik | N/A | Sistem<br>menyimpan<br>data<br>pemeriksaan<br>yang di edit<br>dan kolom<br>keterangan<br>yang tidak<br>diisi akan<br>disimpan<br>dengan tanda<br>"-" dengan<br>maksud tidak<br>ada | Sistem<br>menyimpan<br>data<br>pemeriksaan<br>yang di edit<br>dan kolom<br>keterangan<br>yang tidak<br>diisi akan<br>disimpan<br>dengan tanda<br>"-" dengan<br>maksud tidak<br>ada |

| A- | 12 |
|----|----|
|    |    |

|     |             |     |     |     |      | keterangan   | keterangan   |
|-----|-------------|-----|-----|-----|------|--------------|--------------|
| TC- | Pengguna    | N/A | N/A | N/A | Klik | Sistem       | Sistem       |
| 14  | Membatalka  |     |     |     |      | mengembalika | mengembalika |
|     | n Edit Data |     |     |     |      | n pengguna   | n pengguna   |
|     | Pemeriksaan |     |     |     |      | kehalaman    | kehalaman    |
|     |             |     |     |     |      | daftar       | daftar       |
|     |             |     |     |     |      | pemeriksaan  | pemeriksaan  |

# Test Case Hapus Data Pemeriksaan

| ID  | Skenario    | Tombol | Tombol | Tombol | Yang        | Yang        |
|-----|-------------|--------|--------|--------|-------------|-------------|
|     |             | Hapus  | Ok     | Cancel | Terjadi     | Seharusnya  |
|     |             |        |        |        |             | Terjadi     |
| TC- | Pengguna    | Klik   | Klik   | N/A    | Sistem      | Sistem      |
| 15  | Melakukan   |        |        |        | menghapus   | menghapus   |
|     | Hapus Data  |        |        |        | data        | data        |
|     | Pemeriksaan |        |        |        | pemeriksaan | pemeriksaan |
| TC- | Pengguna    | Klik   | N/A    | Klik   | Sistem      | Sistem      |
| 16  | Membatalkan |        |        |        | Membatalkan | Membatalkan |
|     | Hapus Data  |        |        |        | proses      | proses      |
|     | Pemeriksaan |        |        |        | penghapusan | penghapusan |

|  |  | data        | data        |
|--|--|-------------|-------------|
|  |  | pemeriksaan | pemeriksaan |

### Download Dokumen Pemeriksaan

| ID  | Skenario    | Tombol | Tombol  | Tombol           | Yang         | Yang         |
|-----|-------------|--------|---------|------------------|--------------|--------------|
|     |             | Unduh  | Simpan  | <b>Close Tab</b> | Terjadi      | Seharusnya   |
|     |             | PDF    | Dokumen | Browser          |              | Terjadi      |
| TC- | Pengguna    | Klik   | Klik    | N/A              | Sistem       | Sistem       |
| 17  | mendownload |        |         |                  | mengubah     | mengubah     |
|     | dokumen     |        |         |                  | data         | data         |
|     | pemeriksaan |        |         |                  | pemeriksaan  | pemeriksaan  |
|     |             |        |         |                  | menjadi      | menjadi      |
|     |             |        |         |                  | dokumen      | dokumen      |
|     |             |        |         |                  | dan          | dan          |
|     |             |        |         |                  | menyimpan    | menyimpan    |
|     |             |        |         |                  | ke perangkat | ke perangkat |
|     |             |        |         |                  | pengguna     | pengguna     |
| TC- | Pengguna    | Klik   | N/A     | Klik             | Sistem       | Sistem       |
| 18  | membatalkan |        |         |                  | membatalkan  | membatalkan  |

| A- | 14 |  |
|----|----|--|
|    |    |  |

| download     |  | download    | download    |
|--------------|--|-------------|-------------|
| dokumen data |  | dokumen     | dokumen     |
| pemeriksaan  |  | pemeriksaan | pemeriksaan |

#### Test Case Share dan Unshare Dokumen Pemeriksaan

| ID        | Skenario                                                | Tombol | Tombol  | Yang                                                                                                    | Yang Seharusnya                                                                                                    |
|-----------|---------------------------------------------------------|--------|---------|----------------------------------------------------------------------------------------------------|----------------------------------------------------------------------------------------------------|
|           |                                                         | Share  | Unshare | Terjadi                                                                                                    | Terjadi                                                                                                    |
| TC-<br>19 | Pengguna<br>Melakukan Share<br>Dokumen<br>Pemeriksaan   | Klik   | N/A     | Sistem merubah<br>status dokumen<br>menjadi<br>sharable dan<br>menampilkan<br>pada halaman<br>sharing<br>dokumen | Sistem merubah status<br>dokumen menjadi sharable<br>dan menampilkan pada<br>halaman sharing dokumen                                         |
| TC-<br>20 | Pengguna<br>Melakukan<br>Unshare Dokumen<br>Pemeriksaan | N/A    | Klik    | Sistem merubah<br>status dokumen<br>menjadi<br>unsharable dan<br>tidak<br>menampilkan<br>kembali                 | Sistem merubah status<br>dokumen menjadi<br>unsharable dan tidak<br>menampilkan kembali<br>dokumen pemeriksaan ke<br>halaman sharing dokumen |

|  |  | dokumen         |  |
|--|--|-----------------|--|
|  |  | pemeriksaan ke  |  |
|  |  | halaman sharing |  |
|  |  | dokumen         |  |

## Test Case Approve / Disapprove User

| ID  | Skenario      | Tombol  | Tombol     | Yang        | Yang Seharusnya       |
|-----|---------------|---------|------------|-------------|-----------------------|
|     |               | Approve | Disapprove | Terjadi     | Terjadi               |
| TC  | Pengguna      | Klik    | N/A        | Sistem      | Sistem merubah status |
| -21 | Melakukan     |         |            | merubah     | user menjadi approved |
|     | Share Dokumen |         |            | status user | dan user dapat        |
|     | Pemeriksaan   |         |            | menjadi     | menggunakan aplikasi  |
|     |               |         |            | approved    |                       |
|     |               |         |            | dan user    |                       |
|     |               |         |            | dapat       |                       |
|     |               |         |            | mengguna    |                       |
|     |               |         |            | kan         |                       |
|     |               |         |            | aplikasi    |                       |
| TC  | Pengguna      | N/A     | Klik       | Sistem      | Sistem merubah status |
| -22 | Melakukan     |         |            | merubah     | user menjadi          |

| Unshare     |  | status user | disapproved | dan user   |
|-------------|--|-------------|-------------|------------|
| Dokumen     |  | menjadi     | tidak       | dapat      |
| Pemeriksaan |  | disapprove  | menggunaka  | n aplikasi |
|             |  | d dan user  |             |            |
|             |  | tidak       |             |            |
|             |  | dapat       |             |            |
|             |  | mengguna    |             |            |
|             |  | kan         |             |            |
|             |  | aplikasi    |             |            |

## **Test Case Edit Profil Diri**

| ID        | Skenario                                  | Kolom       | Kolom    | Kolom | Tombol | Tombol | Yang                                              | Yang                                                       |
|-----------|-------------------------------------------|-------------|----------|-------|--------|--------|---------------------------------------------------|------------------------------------------------------------|
|           |                                           | Wajib Isi   | Username | Email | Update | Close  | Terjadi                                           | Seharusnya                                                 |
|           |                                           |             |          |       |        |        |                                                   | Terjadi                                                    |
| TC-<br>23 | Pengguna<br>Melakukan Edit<br>Profil Diri | Diisi       | Benar    | Benar | Klik   | N/A    | Sistem<br>mengupdate<br>data yang<br>dirubah oleh | Sistem<br>mengupdate data<br>yang dirubah<br>oleh pengguna |
| ТС-<br>24 | Pengguna<br>Tidak Mengisi<br>Kolom Wajib  | Tidak Diisi | Benar    | Benar | Klik   | N/A    | Sistem<br>memberikan<br>peringatan                | Sistem<br>memberikan<br>peringatan pada                    |

|           | Isi                                                         |       |       |       |      |      | pada<br>pengguna<br>untuk<br>mengisi<br>kolom wajib                                                                                          | pengguna untuk<br>mengisi kolom<br>wajib                                                                                        |
|-----------|-------------------------------------------------------------|-------|-------|-------|------|------|----------------------------------------------------------------------------------------------------|----------------------------------------------------------------------------------------------------|
| TC-<br>25 | Pengguna<br>membatalkan<br>Edit Profil Diri                 | N/A   | N/A   | N/A   | N/A  | Klik | Sistem tidak<br>menyimpan<br>data dan<br>mengembali<br>kan<br>pengguna ke<br>halaman<br>utama                                                | Sistem tidak<br>menyimpan data<br>dan<br>mengembalikan<br>pengguna ke<br>halaman utama                                          |
| TC-<br>26 | Pengguna<br>Memasukkan<br>Username<br>Yang Telah<br>Dipakai | Diisi | Salah | Benar | Klik | N/A  | Sistem<br>menampilka<br>n pesan<br>peringatan<br>bahwa<br>username<br>yang<br>dimasukkan<br>sudah<br>dipakai,<br>gunakan<br>username<br>lain | Sistem<br>menampilkan<br>pesan peringatan<br>bahwa username<br>yang<br>dimasukkan<br>sudah dipakai,<br>gunakan<br>username lain |

| TC- | Pengguna      | Diisi | Benar | Salah | Klik | N/A | Sistem      | Sistem           |
|-----|---------------|-------|-------|-------|------|-----|-------------|------------------|
| 27  | Memasukkan    |       |       |       |      |     | menampilka  | menampilkan      |
|     | Email Yang    |       |       |       |      |     | n pesan     | pesan peringatan |
|     | Telah Dipakai |       |       |       |      |     | peringatan  | bahwa email      |
|     | _             |       |       |       |      |     | bahwa email | yang             |
|     |               |       |       |       |      |     | yang        | dimasukkan       |
|     |               |       |       |       |      |     | dimasukkan  | sudah dipakai,   |
|     |               |       |       |       |      |     | sudah       | gunakan email    |
|     |               |       |       |       |      |     | dipakai,    | lain             |
|     |               |       |       |       |      |     | gunakan     |                  |
|     |               |       |       |       |      |     | email lain  |                  |

#### Test Case Tambah User

| ID        | Skenario                  | Kolom<br>Wajib Isi | Kolom<br>Username | Kolom<br>Email | Tombol<br>Register | Tombol<br>Close | Yang<br>Terjadi              | Yang<br>Seharusnya            |
|-----------|---------------------------|--------------------|-------------------|----------------|--------------------|-----------------|------------------------------|-------------------------------|
| TC-       | Pengguna                  | Diisi              | Benar             | Benar          | Klik               | N/A             | Sistem                       | Sistem                        |
| 28        | Melakukan<br>Tambah User  |                    |                   |                |                    |                 | menyimpan<br>data dan        | menyimpan data<br>dan membuat |
|           |                           |                    |                   |                |                    |                 | membuat<br>akun              | akun<br>berdasarkan data      |
|           |                           |                    |                   |                |                    |                 | berdasarkan<br>data tersebut | tersebut                      |
| TC-<br>29 | Pengguna<br>Tidak Mengisi | Tidak Diisi        | Benar             | Benar          | Klik               | N/A             | Sistem<br>memberikan         | Sistem<br>memberikan          |

|           | Kolom Wajib<br>Isi                                          |       |       |       |      |      | peringatan<br>pada<br>pengguna<br>untuk<br>mengisi<br>kolom wajib                                                                    | peringatan pada<br>pengguna untuk<br>mengisi kolom<br>wajib                                                                     |
|-----------|-------------------------------------------------------------|-------|-------|-------|------|------|----------------------------------------------------------------------------------------------------|----------------------------------------------------------------------------------------------------|
| TC-<br>30 | Pengguna<br>Membatalkan<br>Proses Tambah<br>User            | N/A   | N/A   | N/A   | N/A  | Klik | Sistem tidak<br>menyimpan<br>data dan<br>mengembali<br>kan<br>pengguna ke<br>halaman<br>daftar user                                  | Sistem tidak<br>menyimpan data<br>dan<br>mengembalikan<br>pengguna ke<br>halaman daftar<br>user                                 |
| TC-<br>31 | Pengguna<br>Memasukkan<br>Username<br>Yang Telah<br>Dipakai | Diisi | Salah | Benar | Klik | N/A  | Sistem<br>menampilka<br>n pesan<br>peringatan<br>bahwa<br>username<br>yang<br>dimasukkan<br>sudah<br>dipakai,<br>gunakan<br>username | Sistem<br>menampilkan<br>pesan peringatan<br>bahwa username<br>yang<br>dimasukkan<br>sudah dipakai,<br>gunakan<br>username lain |

|           |                                                       |       |       |       |      |     | lain                                                                                                    |                                                                                                    |
|-----------|-------------------------------------------------------|-------|-------|-------|------|-----|----------------------------------------------------------------------------------------------------|----------------------------------------------------------------------------------------------------|
| TC-<br>32 | Pengguna<br>Memasukkan<br>Email Yang<br>Telah Dipakai | Diisi | Benar | Salah | Klik | N/A | lain<br>Sistem<br>menampilka<br>n pesan<br>peringatan<br>bahwa email<br>yang<br>dimasukkan<br>sudah<br>dipakai, | Sistem<br>menampilkan<br>pesan peringatan<br>bahwa email<br>yang<br>dimasukkan<br>sudah dipakai,<br>gunakan email<br>lain |
|           |                                                       |       |       |       |      |     | gunakan<br>email lain                                                                                           |                                                                                                    |

## Test Case Edit Identitas User

| ID        | Skenario                                     | Kolom<br>Wajib Isi | Kolom<br>Username | Kolom<br>Email | Tombol<br>Update | Tombol<br>Close | Yang<br>Terjadi                                                                    | Yang<br>Seharusnya<br>Terjadi                                                   |
|-----------|----------------------------------------------|--------------------|-------------------|----------------|------------------|-----------------|------------------------------------------------------------------------------------|---------------------------------------------------------------------------------|
| TC-<br>33 | Pengguna<br>Melakukan Edit<br>Identitas User | Diisi              | Benar             | Benar          | Klik             | N/A             | Sistem<br>menyimpan<br>data dan<br>membuat<br>akun<br>berdasarkan<br>data tersebut | Sistem<br>menyimpan data<br>dan membuat<br>akun<br>berdasarkan data<br>tersebut |
| TC-       | Pengguna                                     | Tidak Diisi        | Benar             | Benar          | Klik             | N/A             | Sistem                                                                             | Sistem                                                                          |

| 34        | Tidak Mengisi<br>Kolom Wajib<br>Isi                         |       |       |       |      |      | memberikan<br>peringatan<br>pada<br>pengguna<br>untuk<br>mengisi<br>kolom wajib                                          | memberikan<br>peringatan pada<br>pengguna untuk<br>mengisi kolom<br>wajib                                                       |
|-----------|-------------------------------------------------------------|-------|-------|-------|------|------|----------------------------------------------------------------------------------------------------|----------------------------------------------------------------------------------------------------|
| TC-<br>35 | Pengguna<br>Membatalkan<br>Proses Edit<br>Identitas User    | N/A   | N/A   | N/A   | N/A  | Klik | Sistem tidak<br>menyimpan<br>data dan<br>mengembali<br>kan<br>pengguna ke<br>halaman<br>daftar user                      | Sistem tidak<br>menyimpan data<br>dan<br>mengembalikan<br>pengguna ke<br>halaman daftar<br>user                                 |
| TC-<br>36 | Pengguna<br>Memasukkan<br>Username<br>Yang Telah<br>Dipakai | Diisi | Salah | Benar | Klik | N/A  | Sistem<br>menampilka<br>n pesan<br>peringatan<br>bahwa<br>username<br>yang<br>dimasukkan<br>sudah<br>dipakai,<br>gunakan | Sistem<br>menampilkan<br>pesan peringatan<br>bahwa username<br>yang<br>dimasukkan<br>sudah dipakai,<br>gunakan<br>username lain |

| A | -22 |
|---|-----|
|   |     |

|           |                                                       |       |       |       |      |     | username<br>lain                                                                                                    |                                                                                                    |
|-----------|-------------------------------------------------------|-------|-------|-------|------|-----|----------------------------------------------------------------------------------------------------|----------------------------------------------------------------------------------------------------|
| TC-<br>37 | Pengguna<br>Memasukkan<br>Email Yang<br>Telah Dipakai | Diisi | Benar | Salah | Klik | N/A | Sistem<br>menampilka<br>n pesan<br>peringatan<br>bahwa email<br>yang<br>dimasukkan<br>sudah<br>dipakai,<br>gunakan<br>email lain | Sistem<br>menampilkan<br>pesan peringatan<br>bahwa email<br>yang<br>dimasukkan<br>sudah dipakai,<br>gunakan email<br>lain |

#### Test Case Hapus Identitas User

| ID  | Skenario       | Tombol | Tombol | Tombol | Yang Terjadi    | Yang          |  |  |
|-----|----------------|--------|--------|--------|-----------------|---------------|--|--|
|     |                | Hapus  | OK     | Cancel |                 | Seharusnya    |  |  |
|     |                |        |        |        |                 | Terjadi       |  |  |
| TC- | Pengguna       | Klik   | Klik   | N/A    | Sistem          | Sistem        |  |  |
| 38  | Melakukan      |        |        |        | menghapus       | menghapus     |  |  |
|     | Hapus          |        |        |        | semua data yang | semua data    |  |  |
|     | Identitas User |        |        |        | dimiliki oleh   | yang dimiliki |  |  |
|     |                |        |        |        | akun dan akun   | oleh akun dan |  |  |
|     |                |        |        |        | akan di         | akun akan di  |  |  |

|     |                |      |     |      | nonaktifkan        | nonaktifkan    |
|-----|----------------|------|-----|------|--------------------|----------------|
| TC- | Sistem         | Klik | N/A | Klik | Sistem             | Sistem         |
| 39  | membatalkan    |      |     |      | membatalkan        | membatalkan    |
|     | Proses Hapus   |      |     |      | penghapusan        | penghapusan    |
|     | Identitas User |      |     |      | identitas user dan | identitas user |
|     |                |      |     |      | mengembalikan      | dan            |
|     |                |      |     |      | ke halaman         | mengembalikan  |
|     |                |      |     |      | daftar user        | ke halaman     |
|     |                |      |     |      |                    | daftar user    |

#### **Test Case Logout**

| ID  | Skenario    | Tombol | Yang Terjadi     | Yang Seharusnya      |
|-----|-------------|--------|------------------|----------------------|
|     |             | Logout |                  | Terjadi              |
| TC- | Pengguna    | Klik   | Sistem akan      | Sistem akan          |
| 40  | keluar dari |        | menghentikan     | menghentikan session |
|     | akun yang   |        | session aplikasi | aplikasi dan         |
|     | dipakai     |        | dan              | mengeluarkan akun ke |
|     |             |        | mengeluarkan     | halaman utama        |
|     |             |        | akun ke halaman  |                      |
|     |             |        | utama            |                      |

#### Test Case Lihat Detail Share Dokumen

| ID  | Skenario                | Tombol | Tombol  | Yang          | Yang            |
|-----|-------------------------|--------|---------|---------------|-----------------|
|     |                         | Lihat  | Kembali | Terjadi       | Seharusnya      |
|     |                         | Detail |         |               | Terjadi         |
| TC- | Pengguna Melihat Detail | Klik   | N/A     | Sistem        | Sistem          |
| 41  | Share Dokumen           |        |         | menampilkan   | menampilkan     |
|     |                         |        |         | detail share  | detail share    |
|     |                         |        | dokumen |               | dokumen yang di |
|     |                         |        |         | yang di pilih | pilih           |
| TC- | Pengguna Kembali Ke     | Klik   | Klik    | Sistem        | Sistem          |
| 42  | Halaman Share Dokumen   |        |         | mengarahkan   | mengarahkan     |
|     |                         |        |         | pengguna ke   | pengguna ke     |
|     |                         |        |         | daftar share  | daftar share    |
|     |                         |        |         | dokumen       | dokumen         |

| ID        | Skenario                                                       | Tombol<br>Browse<br>Photos | Tombol<br>Pilih Foto | Tombol<br>Abort | Tombol<br>Delete | Tombol<br>Berikutnya | Yang Terjadi                                                                                           | Yang<br>Seharusnya<br>Teriadi                                                                          |  |  |
|-----------|----------------------------------------------------------------|----------------------------|----------------------|-----------------|------------------|----------------------|----------------------------------------------------------------------------------------------------|----------------------------------------------------------------------------------------------------|--|--|
| TC-<br>43 | Pengguna<br>mengupload foto<br>pemeriksaan                     | Klik                       | Klik                 | N/A             | N/A              | Klik                 | Sistem<br>menyimpan foto<br>pemeriksaan<br>yang di upload<br>oleh pengguna                             | Sistem<br>menyimpan foto<br>pemeriksaan<br>yang di upload<br>oleh pengguna                             |  |  |
| TC-<br>44 | Pengguna<br>mengupload foto<br>dengan ukuran<br>lebih dari 3MB | Klik                       | Klik                 | N/A             | N/A              | N/A                  | Sistem<br>memberiksan<br>peringatan<br>bahwa file yang<br>diupload<br>melampaui batas<br>ukuran upload | Sistem<br>memberiksan<br>peringatan<br>bahwa file yang<br>diupload<br>melampaui batas<br>ukuran upload |  |  |
| TC-<br>45 | Pengguna<br>Membatalkan<br>proses upload<br>foto pemeriksaan   | Klik                       | Klik                 | Klik            | N/A              | N/A                  | Sistem<br>membatalkan<br>proses upload<br>foto<br>pemeriksaan                                          | Sistem<br>membatalkan<br>proses upload<br>foto<br>pemeriksaan                                          |  |  |
| TC-<br>46 | Pengguna<br>Menghapus foto<br>pemeriksaan                      | Klik                       | Klik                 | N/A             | Klik             | N/A                  | Sistem<br>menghapus foto<br>pemeriksaan<br>yang telah<br>diupload                                      | Sistem<br>menghapus foto<br>pemeriksaan<br>yang telah<br>diupload                                      |  |  |

## Test Case Lihat Detail Share Dokumen

#### B. Hasil Kuesioner Uji Penerimaan Pengguna

#### Jenis Kelamin Responden

| Jenis<br>Kelamin | Jumlah |
|------------------|--------|
| Pria             | 3      |
| Wanita           | 17     |

#### Pekerjaan Responden

| Pekerjaan                           | Jumlah |
|-------------------------------------|--------|
| Mahasiswa Kedokteran Gigi dan Mulut | 18     |
| Dokter Gigi dan Mulut / Spesialis   | 2      |

# Institusi dan Perguruan Tinggi

| Institusi dan Perguruan<br>Tinggi       | Jumlah |
|-----------------------------------------|--------|
| Universitas Airlangga                   | 13     |
| Universitas Negeri<br>Jember            | 1      |
| Rumah Sakit Gigi dan<br>Mulut Hang Tuah | 1      |
| Klinik Bank Indonesia                   | 1      |
| Universitas Brawijaya                   | 1      |
| Universitas Hang Tuah                   | 3      |

#### **Hasil Kuesioner**

| ТАМ   | R1 | R2 | R3 | R4 | R5 | R6 | R7 | R8 | R9 | R10 | R11 | R12 | R13 | R14 | R15 | R16 | R17 | R18 | R19 | R20 |
|-------|----|----|----|----|----|----|----|----|----|-----|-----|-----|-----|-----|-----|-----|-----|-----|-----|-----|
| PEU 1 | 7  | 7  | 7  | 6  | 5  | 7  | 6  | 5  | 4  | 6   | 1   | 5   | 5   | 5   | 4   | 7   | 6   | 6   | 7   | 4   |
| PEU 2 | 7  | 7  | 7  | 6  | 5  | 7  | 6  | 6  | 5  | 5   | 1   | 4   | 5   | 5   | 5   | 7   | 5   | 5   | 6   | 4   |
| PEU 3 | 7  | 7  | 7  | 6  | 5  | 7  | 6  | 5  | 4  | 5   | 1   | 4   | 5   | 5   | 4   | 7   | 6   | 5   | 6   | 4   |
| PEU 4 | 7  | 5  | 7  | 6  | 5  | 7  | 6  | 6  | 6  | 5   | 1   | 4   | 5   | 5   | 6   | 4   | 7   | 7   | 7   | 7   |
| PU 1  | 7  | 6  | 4  | 5  | 5  | 7  | 6  | 5  | 7  | 5   | 1   | 3   | 5   | 4   | 6   | 7   | 6   | 6   | 7   | 7   |
| PU 2  | 7  | 6  | 4  | 5  | 6  | 7  | 6  | 6  | 7  | 5   | 1   | 3   | 5   | 3   | 7   | 7   | 6   | 6   | 7   | 7   |
| PU 3  | 7  | 6  | 4  | 5  | 5  | 7  | 6  | 6  | 7  | 5   | 5   | 4   | 5   | 4   | 7   | 7   | 7   | 6   | 7   | 4   |
| PU 4  | 7  | 7  | 4  | 7  | 6  | 7  | 6  | 6  | 7  | 5   | 1   | 4   | 5   | 6   | 7   | 7   | 5   | 7   | 7   | 4   |
| PU 5  | 7  | 7  | 4  | 5  | 6  | 7  | 6  | 6  | 7  | 5   | 5   | 4   | 5   | 4   | 7   | 7   | 6   | 4   | 6   | 4   |
| ATU 1 | 7  | 7  | 4  | 5  | 6  | 7  | 6  | 5  | 7  | 5   | 1   | 4   | 5   | 6   | 6   | 6   | 6   | 5   | 7   | 6   |
| ATU 2 | 7  | 7  | 4  | 4  | 6  | 6  | 6  | 5  | 7  | 5   | 1   | 4   | 5   | 1   | 6   | 4   | 5   | 4   | 7   | 4   |
| ATU 3 | 7  | 7  | 4  | 5  | 6  | 6  | 6  | 5  | 7  | 5   | 4   | 4   | 5   | 5   | 6   | 7   | 6   | 6   | 7   | 4   |
| ATU 4 | 7  | 7  | 6  | 5  | 6  | 7  | 6  | 5  | 7  | 5   | 4   | 4   | 5   | 4   | 4   | 7   | 7   | 4   | 6   | 4   |
| BIU 1 | 7  | 7  | 4  | 5  | 6  | 6  | 6  | 5  | 7  | 4   | 4   | 4   | 5   | 2   | 5   | 6   | 5   | 5   | 7   | 4   |

B-4

| BIU 2 | 7 | 7 | 4 | 5 | 6 | 6 | 6 | 6 | 7 | 5 | 4 | 4 | 5 | 4 | 6 | 6 | 6 | 5 | 7 | 6 |
|-------|---|---|---|---|---|---|---|---|---|---|---|---|---|---|---|---|---|---|---|---|
| BIU 3 | 7 | 7 | 4 | 5 | 6 | 6 | 6 | 5 | 7 | 4 | 4 | 4 | 6 | 2 | 5 | 6 | 5 | 5 | 6 | 4 |
| BIU 4 | 7 | 7 | 4 | 5 | 6 | 6 | 6 | 5 | 7 | 4 | 4 | 4 | 5 | 4 | 5 | 6 | 5 | 5 | 6 | 4 |

#### **BIODATA PENULIS**

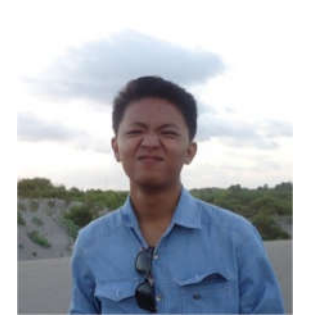

Penulis dilahirkan di Surabaya pada tanggal 26 Oktober 1992 merupakan anak keempat dari 6 bersaudara. Penulis telah menempuh pendidikan di TK Ta'miriyah Surabaya, SD Ta'miriyah Surabaya, SMP Negeri 7 Surabaya, dan SMA Negeri 7 Surabaya.

Pada tahun 2010 penulis diterima di jurusan Sistem Informasi

 Institut Teknologi Sepuluh Nopember (ITS) Surabaya melalui jalur PKM dan terdaftar dengan NRP 5210100159.
Penulis cukup aktif di berbagai kegiatan kemahasiswaan.
Tahun 2011 sebagai outsource dalam pengkaderan mahasiswa baru

Tugas akhir yang dipilih penulis di Jurusan Sistem Informasi ini masuk ke dalam bidang minat E-Bisnis. Penulis dapat dihubungi melalui e-mail helmi.setiawan10@gmail.com